# Oracle® Banking Payments Instruments & Clearing User Guide

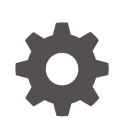

Release 14.7.0.0.0 F90923-02 February 2025

ORACLE

Oracle Banking Payments Instruments & Clearing User Guide, Release 14.7.0.0.0

F90923-02

Copyright © 2017, 2025, Oracle and/or its affiliates.

This software and related documentation are provided under a license agreement containing restrictions on use and disclosure and are protected by intellectual property laws. Except as expressly permitted in your license agreement or allowed by law, you may not use, copy, reproduce, translate, broadcast, modify, license, transmit, distribute, exhibit, perform, publish, or display any part, in any form, or by any means. Reverse engineering, disassembly, or decompilation of this software, unless required by law for interoperability, is prohibited.

The information contained herein is subject to change without notice and is not warranted to be error-free. If you find any errors, please report them to us in writing.

If this is software, software documentation, data (as defined in the Federal Acquisition Regulation), or related documentation that is delivered to the U.S. Government or anyone licensing it on behalf of the U.S. Government, then the following notice is applicable:

U.S. GOVERNMENT END USERS: Oracle programs (including any operating system, integrated software, any programs embedded, installed, or activated on delivered hardware, and modifications of such programs) and Oracle computer documentation or other Oracle data delivered to or accessed by U.S. Government end users are "commercial computer software," "commercial computer software documentation," or "limited rights data" pursuant to the applicable Federal Acquisition Regulation and agency-specific supplemental regulations. As such, the use, reproduction, duplication, release, display, disclosure, modification, preparation of derivative works, and/or adaptation of i) Oracle programs (including any operating system, integrated software, any programs embedded, installed, or activated on delivered hardware, and modifications of such programs), ii) Oracle computer documentation and/or iii) other Oracle data, is subject to the rights and limitations specified in the license contained in the applicable contract. The terms governing the U.S. Government's use of Oracle cloud services are defined by the applicable contract for such services. No other rights are granted to the U.S. Government.

This software or hardware is developed for general use in a variety of information management applications. It is not developed or intended for use in any inherently dangerous applications, including applications that may create a risk of personal injury. If you use this software or hardware in dangerous applications, then you shall be responsible to take all appropriate fail-safe, backup, redundancy, and other measures to ensure its safe use. Oracle Corporation and its affiliates disclaim any liability for any damages caused by use of this software or hardware in dangerous applications.

Oracle®, Java, MySQL, and NetSuite are registered trademarks of Oracle and/or its affiliates. Other names may be trademarks of their respective owners.

Intel and Intel Inside are trademarks or registered trademarks of Intel Corporation. All SPARC trademarks are used under license and are trademarks or registered trademarks of SPARC International, Inc. AMD, Epyc, and the AMD logo are trademarks or registered trademarks of Advanced Micro Devices. UNIX is a registered trademark of The Open Group.

This software or hardware and documentation may provide access to or information about content, products, and services from third parties. Oracle Corporation and its affiliates are not responsible for and expressly disclaim all warranties of any kind with respect to third-party content, products, and services unless otherwise set forth in an applicable agreement between you and Oracle. Oracle Corporation and its affiliates will not be responsible for any loss, costs, or damages incurred due to your access to or use of third-party content, products, or services, except as set forth in an applicable agreement between you and Oracle.

## Contents

### 1 Preface

| Introduction                | 1-1 |
|-----------------------------|-----|
| Audience                    | 1-1 |
| Documentation Accessibility | 1-2 |
| Critical Patches            | 1-2 |
| Diversity and Inclusion     | 1-2 |
| Conventions                 | 1-2 |
| Related Resources           | 1-2 |
| Screenshot Disclaimer       | 1-3 |
| Acronyms and Abbreviations  | 1-3 |
| Basic Actions               | 1-3 |
| Symbols & Icons             | 1-4 |

## 2 Instruments

| Instrument Maintenances                           | 2-1  |
|---------------------------------------------------|------|
| Instrument Code                                   | 2-1  |
| Instrument Code Summary                           | 2-3  |
| Instrument Inventory                              | 2-4  |
| Instrument Inventory Summary                      | 2-5  |
| Network Preferences for Instrument Detailed       | 2-6  |
| Network Preferences for Instruments Summary       | 2-9  |
| Foreign Currency Instrument Issuer                | 2-10 |
| Mapping of MT 110 fields                          | 2-11 |
| Validations & Upload of MT110                     | 2-11 |
| Upload of MT 111                                  | 2-12 |
| Foreign Currency Instrument Issuer Summary        | 2-12 |
| Instrument External Bank Code Maintenance         | 2-13 |
| Instrument External Bank Code Summary             | 2-14 |
| Denomination Code for Traveller's Cheques         | 2-15 |
| Denomination Code for Traveller's Cheques Summary | 2-16 |
| Traveller's Cheque Inventory Maintenance          | 2-17 |
| Traveller's Cheque Inventory Maintenance Summary  | 2-18 |
| Unused Instruments Status Change                  | 2-19 |

#### ORACLE

| Unused Instruments Status Change Summary | 2-20 |
|------------------------------------------|------|
| Instrument Inventory Status View         | 2-21 |
| Instrument Inventory Status View Summary | 2-23 |
| Instrument Transactions                  | 2-23 |
| Instrument Issue                         | 2-24 |
| Main Tab                                 | 2-25 |
| Pricing Tab                              | 2-30 |
| UDF Button                               | 2-31 |
| MIS Button                               | 2-32 |
| Instrument Issue Summary                 | 2-33 |
| Instrument Issue View                    | 2-34 |
| Transaction Details Tab                  | 2-35 |
| Stop Pay Details Tab                     | 2-36 |
| Foreign Currency Instrument Details Tab  | 2-36 |
| Exception Tab                            | 2-37 |
| UDF View Button                          | 2-37 |
| MIS View Button                          | 2-38 |
| View Queue Action Log                    | 2-39 |
| Payment Details                          | 2-40 |
| All Messages                             | 2-41 |
| Clearing Details                         | 2-41 |
| Accounting Details                       | 2-41 |
| Instrument Issue View Summary            | 2-42 |
| Instrument FCY DD Liquidation            | 2-44 |
| Instrument FCY DD Liquidation Summary    | 2-45 |
| Instrument FCY DD Liquidation Processing | 2-46 |
| Instrument Payment                       | 2-47 |
| Main Tab                                 | 2-48 |
| Price Tab                                | 2-49 |
| MIS Button                               | 2-50 |
| UDF Button                               | 2-51 |
| Instrument Payment Summary               | 2-51 |
| Instrument Liquidation Process Flow      | 2-52 |
| Instrument Payment View                  | 2-53 |
| Transaction Details Tab                  | 2-55 |
| Exception Tab                            | 2-55 |
| MIS Button                               | 2-56 |
| UDF Button                               | 2-57 |
| View Queue Action Log                    | 2-58 |
| All Messages                             | 2-59 |
| Accounting Details                       | 2-59 |
| Instrument Payment View Summary          | 2-60 |

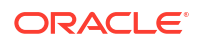

| Main Tab2-63Price Tab2-64Instrument Stop Pay Summary2-64Instrument Revalidation Detailed2-65Main Tab2-67Price Tab2-68MIS Button2-69Accounting Details2-70Instrument Revalidation Summary2-71Instrument Revalidation Summary2-71Instrument Duplicate Issue Detailed2-72Main Tab2-73Price Tab2-74MIS Button2-75Instrument Duplicate Issue Summary2-76Reversal of Instrument Payment2-77MIS Button2-78Accounting Details2-79Reversal of Instrument Payment Summary2-80Processing Remittances2-81Test Key Maintenance2-82Test Key Generation2-84Test Key Validation2-84Remittance - Outward Processing2-84Test Key Validation2-84Test Key Validation2-84                                                                                                    | Instrument Stop Payment                | 2-62 |
|----------------------------------------------------------------------------------------------------|----------------------------------------|------|
| Price Tab2-64Instrument Stop Pay Summary2-64Instrument Revalidation Detailed2-65Main Tab2-67Price Tab2-68MIS Button2-69Accounting Details2-70Instrument Revalidation Summary2-71Instrument Revalidation Summary2-71Instrument Duplicate Issue Detailed2-73Price Tab2-74MIS Button2-75Instrument Duplicate Issue Summary2-76Reversal of Instrument Payment2-77MIS Button2-78Accounting Details2-79Reversal of Instrument Payment Summary2-80Processing Remittances2-81Test Key Generation2-82Test Key Generation2-84Test Key Validation2-84Remittance - Outward Processing2-84Remittance - Outward Processing2-84                                                                                                    | Main Tab                               | 2-63 |
| Instrument Stop Pay Summary2-64Instrument Revalidation Detailed2-65Main Tab2-67Price Tab2-68MIS Button2-69Accounting Details2-70Instrument Revalidation Summary2-71Instrument Duplicate Issue Detailed2-72Main Tab2-73Price Tab2-74MIS Button2-75Instrument Duplicate Issue Detailed2-75Price Tab2-76Reversal of Instrument Payment2-77MIS Button2-78Accounting Details2-79Reversal of Instrument Payment Summary2-80Processing Remittances2-81Test Key Maintenance2-82Test Key Generation2-84Test Key Validation2-84Remittance - Outward Processing2-84Test Net Test Net                                                                                                    | Price Tab                              | 2-64 |
| Instrument Revalidation Detailed2-65Main Tab2-67Price Tab2-68MIS Button2-69Accounting Details2-70Instrument Revalidation Summary2-71Instrument Duplicate Issue Detailed2-72Main Tab2-73Price Tab2-74MIS Button2-75Instrument Duplicate Issue Summary2-76Reversal of Instrument Payment2-77MIS Button2-78Accounting Details2-79Reversal of Instrument Payment2-79Reversal of Instrument Payment Summary2-80Processing Remittances2-81Test Key Maintenance2-82Test Key Generation2-84Remittance - Outward Processing2-85                                                                                                    | Instrument Stop Pay Summary            | 2-64 |
| Main Tab2-67Price Tab2-68MIS Button2-69Accounting Details2-70Instrument Revalidation Summary2-71Instrument Duplicate Issue Detailed2-72Main Tab2-73Price Tab2-74MIS Button2-75Instrument Duplicate Issue Summary2-76Reversal of Instrument Payment2-77MIS Button2-78Accounting Details2-79Reversal of Instrument Payment Summary2-80Processing Remittances2-81Test Key Maintenance2-82Test Key Generation2-84Remittance - Outward Processing2-84Remittance - Outward Processing2-85                                                                                                    | Instrument Revalidation Detailed       | 2-65 |
| Price Tab2-68MIS Button2-69Accounting Details2-70Instrument Revalidation Summary2-71Instrument Duplicate Issue Detailed2-72Main Tab2-73Price Tab2-74MIS Button2-75Instrument Duplicate Issue Summary2-76Reversal of Instrument Payment2-77MIS Button2-78Accounting Details2-79Reversal of Instrument Payment Summary2-80Processing Remittances2-81Test Key Maintenance2-82Test Key Generation2-84Remittance - Outward Processing2-84Remittance - Outward Processing2-84                                                                                                    | Main Tab                               | 2-67 |
| MIS Button2-69Accounting Details2-70Instrument Revalidation Summary2-71Instrument Duplicate Issue Detailed2-72Main Tab2-73Price Tab2-74MIS Button2-75Instrument Duplicate Issue Summary2-76Reversal of Instrument Payment2-77MIS Button2-78Accounting Details2-79Reversal of Instrument Payment Summary2-80Processing Remittances2-81Test Key Maintenance2-84Test Key Generation2-84Remittance - Outward Processing2-84Remittance - Outward Processing2-84Remittance - Outward Processing2-84                                                                                                    | Price Tab                              | 2-68 |
| Accounting Details2-70Instrument Revalidation Summary2-71Instrument Duplicate Issue Detailed2-72Main Tab2-73Price Tab2-74MIS Button2-75Instrument Duplicate Issue Summary2-76Reversal of Instrument Payment2-77MIS Button2-78Accounting Details2-79Reversal of Instrument Payment Summary2-80Processing Remittances2-81Test Key Maintenance2-84Test Key Validation2-84Remittance - Outward Processing2-84Remittance - Outward Processing2-84Remittance - Outward Processing2-84                                                                                                    | MIS Button                             | 2-69 |
| Instrument Revalidation Summary2-71Instrument Duplicate Issue Detailed2-72Main Tab2-73Price Tab2-74MIS Button2-75Instrument Duplicate Issue Summary2-76Reversal of Instrument Payment2-77MIS Button2-78Accounting Details2-79Reversal of Instrument Payment Summary2-80Processing Remittances2-81Test Key Maintenance2-82Test Key Generation2-84Remittance - Outward Processing2-85Details2-84Remittance - Outward Processing2-85                                                                                                    | Accounting Details                     | 2-70 |
| Instrument Duplicate Issue Detailed2-72Main Tab2-73Price Tab2-74MIS Button2-75Instrument Duplicate Issue Summary2-76Reversal of Instrument Payment2-77MIS Button2-78Accounting Details2-79Reversal of Instrument Payment Summary2-80Processing Remittances2-81Test Key Maintenance2-82Test Key Generation2-84Remittance - Outward Processing2-85Processing Remittance - Outward Processing2-85                                                                                                    | Instrument Revalidation Summary        | 2-71 |
| Main Tab2-73Price Tab2-74MIS Button2-75Instrument Duplicate Issue Summary2-76Reversal of Instrument Payment2-77MIS Button2-78Accounting Details2-79Reversal of Instrument Payment Summary2-80Processing Remittances2-81Test Key Maintenance2-82Test Key Generation2-84Test Key Validation2-84Remittance - Outward Processing2-85                                                                                                    | Instrument Duplicate Issue Detailed    | 2-72 |
| Price Tab2-74MIS Button2-75Instrument Duplicate Issue Summary2-76Reversal of Instrument Payment2-77MIS Button2-78Accounting Details2-79Reversal of Instrument Payment Summary2-80Processing Remittances2-81Test Key Maintenance2-82Test Key Generation2-84Test Key Validation2-84Remittance - Outward Processing2-85                                                                                                    | Main Tab                               | 2-73 |
| MIS Button2-75Instrument Duplicate Issue Summary2-76Reversal of Instrument Payment2-77MIS Button2-78Accounting Details2-79Reversal of Instrument Payment Summary2-80Processing Remittances2-81Test Key Maintenance2-84Test Key Generation2-84Remittance - Outward Processing2-85                                                                                                    | Price Tab                              | 2-74 |
| Instrument Duplicate Issue Summary2-76Reversal of Instrument Payment2-77MIS Button2-78Accounting Details2-79Reversal of Instrument Payment Summary2-80Processing Remittances2-81Test Key Maintenance2-82Test Key Generation2-84Test Key Validation2-84Remittance - Outward Processing2-85                                                                                                    | MIS Button                             | 2-75 |
| Reversal of Instrument Payment2-77MIS Button2-78Accounting Details2-79Reversal of Instrument Payment Summary2-80Processing Remittances2-81Test Key Maintenance2-82Test Key Generation2-84Test Key Validation2-84Remittance - Outward Processing2-85                                                                                                    | Instrument Duplicate Issue Summary     | 2-76 |
| MIS Button2-78Accounting Details2-79Reversal of Instrument Payment Summary2-80Processing Remittances2-81Test Key Maintenance2-82Test Key Generation2-84Test Key Validation2-84Remittance - Outward Processing2-85                                                                                                    | Reversal of Instrument Payment         | 2-77 |
| Accounting Details2-79Reversal of Instrument Payment Summary2-80Processing Remittances2-81Test Key Maintenance2-82Test Key Generation2-84Test Key Validation2-84Remittance - Outward Processing2-85                                                                                                    | MIS Button                             | 2-78 |
| Reversal of Instrument Payment Summary2-80Processing Remittances2-81Test Key Maintenance2-82Test Key Generation2-84Test Key Validation2-84Remittance - Outward Processing2-85Device of the time of the time of the t                                                                                                    | Accounting Details                     | 2-79 |
| Processing Remittances2-81Test Key Maintenance2-82Test Key Generation2-84Test Key Validation2-84Remittance - Outward Processing2-85                                                                                                    | Reversal of Instrument Payment Summary | 2-80 |
| Test Key Maintenance2-82Test Key Generation2-84Test Key Validation2-84Remittance - Outward Processing2-85Design of Design of Design                                                        | Processing Remittances                 | 2-81 |
| Test Key Generation2-84Test Key Validation2-84Remittance - Outward Processing2-85Desired Action2-85                                                                                                    | Test Key Maintenance                   | 2-82 |
| Test Key Validation2-84Remittance - Outward Processing2-85Desired and the second second secon | Test Key Generation                    | 2-84 |
| Remittance - Outward Processing     2-85                                                                                                    | Test Key Validation                    | 2-84 |
|                                                                                                    | Remittance - Outward Processing        | 2-85 |
| Registration of Remittance - Inward 2-85                                                                                                    | Registration of Remittance - Inward    | 2-85 |

## 3 Instrument Clearing

| Clearing Maintenances                                          | 3-1  |
|----------------------------------------------------------------|------|
| Clearing Network                                               | 3-1  |
| Clearing Network Summary                                       | 3-3  |
| Clearing Bank Directory                                        | 3-4  |
| Clearing Bank Directory Summary                                | 3-5  |
| Clearing Branch                                                | 3-5  |
| Clearing Branch Summary                                        | 3-6  |
| Clearing Network Currency Preference                           | 3-7  |
| Clearing Network Currency Preferences Summary                  | 3-9  |
| Customer Clearing Float Days Maintenance                       | 3-10 |
| Customer Clearing Float Days Maintenance Summary               | 3-11 |
| Customer Service Model Clearing Float Days Maintenance         | 3-12 |
| Customer Service Model Clearing Float Days Maintenance Summary | 3-13 |
| Sector Level Clearing Float Days Maintenance                   | 3-14 |

#### ORACLE

| Sector Level Clearing Float Days Maintenance Summary  | 3-15 |
|-------------------------------------------------------|------|
| Clearing Transactions                                 | 3-16 |
| Outbound Clearing Transaction Input                   | 3-17 |
| Main Tab                                              | 3-18 |
| Pricing Tab                                           | 3-20 |
| UDF Button                                            | 3-21 |
| MIS Button                                            | 3-22 |
| Saving of Clearing Transaction                        | 3-23 |
| Outbound Clearing Transaction Summary                 | 3-24 |
| Outbound Clearing View                                | 3-24 |
| Exception Tab                                         | 3-26 |
| UDF View Button                                       | 3-26 |
| MIS View Button                                       | 3-27 |
| View Queue Action Log                                 | 3-27 |
| Accounting Entries                                    | 3-29 |
| Outbound Clearing View Summary                        | 3-30 |
| Outbound Bulk Clearing                                | 3-31 |
| UDF Button                                            | 3-32 |
| MIS Button                                            | 3-33 |
| Outbound Bulk Clearing Transaction Summary            | 3-34 |
| Return of Outbound Clearing                           | 3-35 |
| Pricing Tab                                           | 3-36 |
| Return of Outbound Clearing Summary                   | 3-37 |
| Outbound Clearing Transaction Float Extension         | 3-38 |
| Outbound Clearing Transaction Float Extension Summary | 3-39 |
| Float Extension Value Date Derivation & Accounting    | 3-40 |
| Inbound Clearing Transaction Input                    | 3-40 |
| Main Tab                                              | 3-41 |
| Pricing Tab                                           | 3-43 |
| UDF Button                                            | 3-44 |
| MIS Button                                            | 3-44 |
| Saving of Clearing Transaction                        | 3-45 |
| Inbound Clearing Transaction Summary                  | 3-45 |
| Inward Clearing File Upload                           | 3-46 |
| Inbound Clearing View                                 | 3-47 |
| Exception Tab                                         | 3-48 |
| UDF View Button                                       | 3-48 |
| MIS View Button                                       | 3-49 |
| View Queue Action Log                                 | 3-49 |
| Inbound Clearing View Summary                         | 3-51 |
| Inbound Bulk Clearing                                 | 3-52 |
| UDF Button                                            | 3-53 |
|                                                       |      |

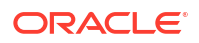

| 3-54 |
|------|
| 3-55 |
| 3-56 |
| 3-57 |
| 3-58 |
|      |

### 4 Positive Pay

| Positive Pay Maintenance                          | 4-1  |
|---------------------------------------------------|------|
| Positive Pay Preferences                          | 4-1  |
| Positive Pay Preferences Summary                  | 4-2  |
| Positive Pay Customer Account Preferences         | 4-3  |
| Positive Pay Customer Account Preferences Summary | 4-4  |
| Positive Pay Input                                | 4-5  |
| Positive Pay Instrument                           | 4-5  |
| Invoice Details                                   | 4-7  |
| Positive Pay Instrument Summary                   | 4-7  |
| Positive Pay View                                 | 4-8  |
| Positive Pay View Summary                         | 4-10 |
| Positive Pay Validation                           | 4-11 |
| Positive Pay Modification                         | 4-11 |
| Positive Pay Modification                         | 4-11 |
| Positive Pay Modification Summary                 | 4-12 |
| Positive Pay Status Change                        | 4-13 |
| Positive Pay Status Movement                      | 4-13 |
| Positive Pay Status Movement Summary              | 4-14 |
| Positive Pay - Stop Pay based on Amount           | 4-15 |
| Positive Pay Stop Payment by Amount               | 4-15 |
| Positive Pay Stop Payment by Amount Summary       | 4-16 |
| Stop Pay by Amount Processing                     | 4-17 |
|                                                   |      |

## 1 Preface

- Introduction
- Audience
   This manual is intended for the following User/User Roles:
- Documentation Accessibility
- Critical Patches
- Diversity and Inclusion
- Conventions
- Related Resources
- Screenshot Disclaimer
- Acronyms and Abbreviations
- Basic Actions
- Symbols & Icons This guide has the following list of symbols and icons.

## Introduction

This manual is designed to help you to quickly get familiar with the Oracle Banking Payments. It takes you through the various stages of Instruments, Instrument Clearing and Positive Pay processing.

You can further obtain information specific to a particular field by placing the cursor on the relevant field and striking <F1> on the keyboard.

## Audience

This manual is intended for the following User/User Roles:

| Role                                                    | Function                                                                                 |
|---------------------------------------------------------|------------------------------------------------------------------------------------------|
| Payment Department Operators                            | Payments Transaction Input functions except<br>Authorization.                            |
| Back Office Payment Department Operators                | Payments related maintenance/Payment<br>Transaction Input functions except Authorization |
| Payment Department Officers                             | Payments Maintenance/ Transaction Authorization                                          |
| Bank's Financial Controller/ Payment Department Manager | Host level processing related setup for PM module and PM Dashboard/Query functions       |

| Table 1- | 1 User | Roles |
|----------|--------|-------|

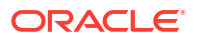

## **Documentation Accessibility**

For information about Oracle's commitment to accessibility, visit the Oracle Accessibility Program website at http://www.oracle.com/pls/topic/lookup?ctx=acc&id=docacc.

#### Access to Oracle Support

Oracle customers that have purchased support have access to electronic support through My Oracle Support. For information, visit http://www.oracle.com/pls/topic/lookup?ctx=acc&id=info or visit http://www.oracle.com/pls/topic/lookup?ctx=acc&id=trs if you are hearing impaired.

## **Critical Patches**

Oracle advises customers to get all their security vulnerability information from the Oracle Critical Patch Update Advisory, which is available at Critical Patches, Security Alerts and Bulletins. All critical patches should be applied in a timely manner to make sure effective security, as strongly recommended by Oracle Software Security Assurance.

## **Diversity and Inclusion**

Oracle is fully committed to diversity and inclusion. Oracle respects and values having a diverse workforce that increases thought leadership and innovation. As part of our initiative to build a more inclusive culture that positively impacts our employees, customers, and partners, we are working to remove insensitive terms from our products and documentation. We are also mindful of the necessity to maintain compatibility with our customers' existing technologies and the need to ensure continuity of service as Oracle's offerings and industry standards evolve. Because of these technical constraints, our effort to remove insensitive terms is ongoing and will take time and external cooperation.

## Conventions

The following text conventions are used in this document:

| Convention | Meaning                                                                                                    |
|------------|----------------------------------------------------------------------------------------------------|
| boldface   | Boldface type indicates graphical user interface elements associated with an action, or terms defined in text.                         |
| italic     | Italic type indicates book titles, emphasis, or placeholder variables for which you supply particular values.                          |
| monospace  | Monospace type indicates commands within a paragraph, URLs, code in examples, text that appears on the screen, or text that you enter. |

## **Related Resources**

For more information on any related features, refer to the following documents:

- Getting Started User Guide
- Oracle Banking Security Management System User Guide
- Oracle Banking Microservices Platform Foundation User Guide
- Routing Hub Configuration User Guide

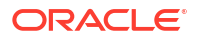

- Oracle Banking Common Core User Guide
- Interest and Charges User Guide
- Oracle Banking Liquidity Management Configuration Guide
- Oracle Banking Liquidity Management File Upload User Guide

## Screenshot Disclaimer

Personal information used in the interface or documents is dummy and does not exist in the real world. It is only for reference purposes.

## Acronyms and Abbreviations

The list of the acronyms and abbreviations that are used in this guide are as follows:

| Table 1-2 | Acronyms and Abbreviations |  |
|-----------|----------------------------|--|
|           |                            |  |

| Abbreviation | Description                       |
|--------------|-----------------------------------|
| DDA          | Demand Deposit Accounts           |
| ECA          | External Credit Approval          |
| EOD          | End of Day                        |
| IBAN         | International Bank Account Number |

## **Basic Actions**

The basic actions performed in the screens are as follows:

| Actions   | Description                                                                                                    |
|-----------|----------------------------------------------------------------------------------------------------|
| New       | Click <b>New</b> to add a new record. The system displays a new record to specify the required data. The fields marked with asterisk are mandatory.<br>- This button is displayed only for the records that are already created.                                                                          |
| Save      | Click Save to save the details entered or selected in the screen.                                                                                                    |
| Unlock    | Click <b>Unlock</b> to update the details of an existing record. The system displays an existing record in editable mode.<br>- This button is displayed only for the records that are already created.                                                                                                    |
| Authorize | Click <b>Authorize</b> to authorize the record created. A maker of the screen<br>is not allowed to authorize the same. Only a checker can authorize a<br>record.<br>- This button is displayed only for the already created records. For more<br>information on the process, refer Authorization Process. |
| Approve   | Click <b>Approve</b> to approve the initiated record.<br>- This button is displayed once the user click <b>Authorize</b> .                                                                                                    |
| Audit     | Click <b>Audit</b> to view the maker details, checker details of the particular record.<br>- This button is displayed only for the records that are already created.                                                                                                    |
| Close     | Click <b>Close</b> to close a record. This action is available only when a record is created.                                                                                                    |

#### Table 1-3 Basic Actions

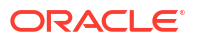

| Actions              | Description                                                                                                    |
|----------------------|----------------------------------------------------------------------------------------------------|
| Confirm              | Click <b>Confirm</b> to confirm the action performed.                                                                                                    |
| Cancel               | Click Cancel to cancel the action performed.                                                                                                    |
| Compare              | Click <b>Compare</b> to view the comparison through the field values of old record and the current record.<br>- This button is displayed in the widget once the user click <b>Authorize</b> .                                       |
| View                 | Click <b>View</b> to view the details in a particular modification stage.<br>- This button is displayed in the widget once the user click <b>Authorize</b> .                                                                        |
| View Difference only | Click <b>View Difference only</b> to view a comparison through the field<br>element values of old record and the current record, which has<br>undergone changes.<br>- This button is displayed once the user click <b>Compare</b> . |
| Expand All           | Click <b>Expand All</b> to expand and view all the details in the sections.<br>- This button is displayed once the user click <b>Compare</b> .                                                                                      |
| Collapse All         | Click <b>Collapse All</b> to hide the details in the sections.<br>- This button is displayed once the user click <b>Compare</b> .                                                                                                   |
| ОК                   | Click <b>OK</b> to confirm the details in the screen.                                                                                                    |

Table 1-3 (Cont.) Basic Actions

## Symbols & Icons

This guide has the following list of symbols and icons.

Table 1-4 Symbols and Icons - Common

| Icons                 | Function   |
|-----------------------|------------|
| Figure 1-1 Exit       | Exit       |
| Figure 1-2 Add Row    | Add row    |
| Figure 1-3 Delete Row | Delete row |

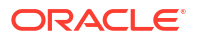

| Table 1-4 ( | Cont.) S | ymbols and Ico | ons - Common |
|-------------|----------|----------------|--------------|
|             |          | <b>,</b>       |              |

| Icons                  | Function    |
|------------------------|-------------|
|                        | Option List |
| Figure 1-4 Option List |             |
| Q                      |             |

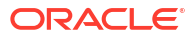

# 2 Instruments

For customers requesting for issue of Demand Draft/ Manager's Cheque, Oracle Banking Payments has a provision to capture the details of the instrument to be issued and allocate a unique instrument number for the same.

When the instrument is presented for payment, the receiving bank presents the same in local clearing to the bank which issued the instrument. The payment of the instrument can also be effected by internal transfer the proceeds to Beneficiary's account held with the issuing bank itself.

- Instrument Maintenances
- Instrument Transactions

## Instrument Maintenances

Instrument related maintenance helps in defining various parameters as required by the bank, for processing Instrument issuance and payments.

This chapter contains the following section:

- Instrument Code
- Instrument Inventory
- Network Preferences for Instrument Detailed
- Foreign Currency Instrument Issuer
- Instrument External Bank Code Maintenance
- Denomination Code for Traveller's Cheques
- Traveller's Cheque Inventory Maintenance
- Unused Instruments Status Change
- Instrument Inventory Status View

### Instrument Code

You can define the instrument codes through this screen.

 On Homepage, specify PGDINSCD in the text box, and click next arrow. Instrument Code screen is displayed.

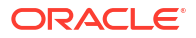

| Instrument Code Detailed |                    |                               |                         | - ×  |
|--------------------------|--------------------|-------------------------------|-------------------------|------|
| New Enter Query          |                    |                               |                         |      |
| Host Co                  | ode *              | Instrument Currency           |                         |      |
| Instrument Co            | de *               | Instrument Validation         | Internal 🗸              |      |
| Code Descript            | ion                | Issuer Code                   |                         |      |
| Instrument ty            | vpe Demand Draft v |                               |                         |      |
| Stale Period             |                    | Revalidation Details          |                         |      |
| Mon                      | ths                | Revalidation Allowed          | Yes 🗸                   |      |
| Da                       | ays                | Revalidation Period in Months |                         |      |
|                          |                    | Revalidation Period in Days   |                         |      |
|                          |                    |                               |                         |      |
|                          |                    |                               |                         |      |
|                          |                    |                               |                         |      |
|                          |                    |                               |                         |      |
| Maker                    | Date Time:         | Mod No                        | Record Status           |      |
| Checker                  | Date Time:         |                               | Authorization<br>Status | Exit |

#### Figure 2-1 Instrument Code

- 2. Click **New** button on the Application toolbar.
- 3. On Instrument Code screen, specify the fields.

| Table 2-1 | Instrument Code - Field Description |
|-----------|-------------------------------------|
| Table 2-1 | Instrument Code - Field Description |

| Field                 | Description                                                                                                    |  |  |  |  |
|-----------------------|----------------------------------------------------------------------------------------------------|--|--|--|--|
| Host Code             | System defaults the Host Code of transaction branch on clicking 'New'.                                                                                                    |  |  |  |  |
| Instrument Code       | Specify the Instrument Code from the list of values.                                                                                                    |  |  |  |  |
| Code Description      | System defaults the description of the Instrument Code selected.                                                                                                    |  |  |  |  |
| Instrument Type       | <ul> <li>Select Instrument Type from the following:</li> <li>Cheque</li> <li>Demand Draft</li> <li>Managers Cheque</li> <li>Demand Draft - FCY</li> <li>Remittance - Outward</li> <li>Remittance - Inward</li> <li>Traveller's Cheque</li> </ul>                                                                                                    |  |  |  |  |
| Instrument Currency   | Specify the relevant Instrument Currency from the list of values for the code maintained. All valid currencies are listed.                                                                                                    |  |  |  |  |
| Instrument Validation | <ul> <li>Select the option from values listed - Internal/External. Instrument<br/>Validations can be done both internally and externally.</li> <li>Internal - Inventory Validation within the system is done on<br/>selecting Internal.</li> <li>External - All the validations for the instruments are done by the<br/>external system.</li> <li>When the Instrument type is 'Cheque' and it is issued by FCUBS / any<br/>other DDA system, validation is happening externally and this option<br/>is to be maintained.</li> </ul> |  |  |  |  |
| Issuer Code           | Specify the Issuer Code from the list of values. This field is disabled<br>for instrument types 'Demand Draft-FCY' and 'Cheque'.<br>For other Instrument types, this field is mandatory and system<br>validate the same on save.                                                                                                    |  |  |  |  |
| Stale Period          | This the period till when the instruments code is valid from the day it is created.                                                                                                    |  |  |  |  |
| Month                 | Specify the period in number of months.                                                                                                    |  |  |  |  |

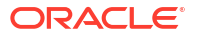

| Field                          | Description                                                                                                    |
|--------------------------------|----------------------------------------------------------------------------------------------------|
| Days                           | Specify the period in number of days.                                                                                                    |
|                                | <ul> <li>Note:</li> <li>You are allowed to maintain the stale period either in months or in days not as a combination of months and days.</li> <li>Stale period specified here is validated when the instrument transaction is booked. System validates the instrument date and the date, the transaction is booked. If it is more than the period defined, error message is displayed.</li> </ul> |
| Revalidation Details           |                                                                                                    |
| Revalidation Allowed           | Select the Revalidation Allowed between Yes or No.                                                                                                    |
| Revalidation Period in Months  | Specify the Revalidation Period in Months.                                                                                                    |
| Revalidation Period in<br>Days | Specify the Revalidation Period in Days.                                                                                                    |

Table 2-1 (Cont.) Instrument Code - Field Description

• Instrument Code Summary

## Instrument Code Summary

1. On Homepage, specify **PGSINSCD** in the text box, and click next arrow. **Instrument Code Summary** screen is displayed.

| Instru | nent Code    | Summary             |                                                      |           |           |                 |                  |                 |                                           |                |                     | -                     | ×    |
|--------|--------------|---------------------|------------------------------------------------------|-----------|-----------|-----------------|------------------|-----------------|-------------------------------------------|----------------|---------------------|-----------------------|------|
| Searc  | h Advance    | ed Search           | Reset C                                              | Clear All |           |                 |                  |                 |                                           |                |                     |                       |      |
| Case   | Sensitive    |                     |                                                      |           |           |                 |                  |                 |                                           |                |                     |                       |      |
|        |              | Authoriza<br>Instru | tion Status<br>Host Code<br>ument type<br>Validation |           | ~         | م<br>•          |                  | In:<br>Instrui  | Record Stat<br>strument Co<br>ment Curren | us<br>de<br>cy | ~                   | م<br>م                |      |
| Record | s per page   | 15 🗸 🔘              | < 1 Of                                               | 1 🕨       | ▶         | Go Lock Column  | ns 0 🗸           |                 |                                           |                |                     |                       |      |
|        | Authorizatio | on Status           | Record Sta                                           | atus      | Host Code | Instrument Code | Code Description | Instrument type | Months                                    | Days           | Instrument Currency | Instrument Validation | Issu |
|        |              |                     |                                                      |           |           |                 |                  |                 |                                           |                |                     |                       |      |
|        |              |                     |                                                      |           |           |                 |                  |                 |                                           |                |                     |                       |      |
|        |              |                     |                                                      |           |           |                 |                  |                 |                                           |                |                     |                       |      |
|        |              |                     |                                                      |           |           |                 |                  |                 |                                           |                |                     |                       |      |
|        |              |                     |                                                      |           |           |                 |                  |                 |                                           |                |                     |                       |      |
|        |              |                     |                                                      |           |           |                 |                  |                 |                                           |                |                     |                       |      |
|        |              |                     |                                                      |           |           |                 |                  |                 |                                           |                |                     |                       |      |
|        |              |                     |                                                      |           |           |                 |                  |                 |                                           |                |                     |                       |      |
|        |              |                     |                                                      |           |           |                 |                  |                 |                                           |                |                     |                       |      |
|        |              |                     |                                                      |           |           |                 |                  |                 |                                           |                |                     |                       |      |
|        |              |                     |                                                      |           |           |                 |                  |                 |                                           |                |                     |                       |      |
|        |              |                     |                                                      |           |           |                 |                  |                 |                                           |                |                     |                       |      |
|        |              |                     |                                                      |           |           |                 |                  |                 |                                           |                |                     |                       |      |
|        |              |                     |                                                      |           |           |                 |                  |                 |                                           |                |                     |                       |      |
|        |              |                     |                                                      |           |           |                 |                  |                 |                                           |                |                     |                       |      |
|        |              |                     |                                                      |           |           |                 |                  |                 |                                           |                |                     |                       | xit  |

Figure 2-2 Instrument Code Summary

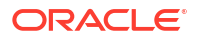

- 2. Search using one or more of the following parameters:
  - Authorization Status
  - Record Status
  - Host Code
  - Instrument Code
  - Instrument type
  - Instrument Currency
  - Instrument Validation
- 3. Once you specified the parameters, click the **Search** button.

System displays the records that match the search criteria.

### Instrument Inventory

You can maintain valid range of numbers per Instrument Type. This maintenance is branchwise.

1. On Homepage, specify PIDINSNO in the text box, and click next arrow.

Instrument Inventory screen is displayed.

| strument Inventory Detailed |            |                  |                     |  |
|-----------------------------|------------|------------------|---------------------|--|
| New Enter Query             |            |                  |                     |  |
| Host Code *                 |            | Code Description |                     |  |
| Instrument Code *           |            | Instrument type  | Demand Draft -FCY 🗸 |  |
| Instrument Branch *         | 000        | Sequence Number  |                     |  |
| Issue Date *                | уууу-MM-dd |                  |                     |  |
| Start Number *              |            |                  |                     |  |
| End Number *                |            |                  |                     |  |
|                             |            |                  |                     |  |
|                             |            |                  |                     |  |
|                             |            |                  |                     |  |
|                             |            |                  |                     |  |
|                             |            |                  |                     |  |
|                             |            |                  |                     |  |
| Maker                       | Date Time: | Mod No           | Record Status       |  |
| Checker                     | Date Time: |                  | Authorization       |  |

Figure 2-3 Instrument Inventory

- 2. Click **New** button on the Application toolbar.
- 3. On Instrument Inventory screen, specify the fields.

| Table 2-2 | Instrument | Inventory | / - Field | Description |
|-----------|------------|-----------|-----------|-------------|
|-----------|------------|-----------|-----------|-------------|

| Field             | Description                                                              |  |  |
|-------------------|--------------------------------------------------------------------------|--|--|
| Host Code         | System defaults the Host Code of transaction branch on clicking 'New'.   |  |  |
| Instrument Code   | Specify the Instrument Code from the list of values.                     |  |  |
| Code Description  | System defaults the description of the Instrument Code selected.         |  |  |
| Instrument Branch | User's logged in branch is displayed in this field.                      |  |  |
| Issue Date        | System defaults the current date in this field on clicking 'New' button. |  |  |

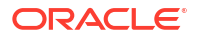

| Field                                                                      | Description                                                                                                    |  |  |
|----------------------------------------------------------------------------|----------------------------------------------------------------------------------------------------|--|--|
| Instrument Type System defaults the Instrument Type of the Instrument Code |                                                                                                    |  |  |
| Sequence Number                                                            | System generates the Sequence Number automatically. It is<br>generated based on the number of times the same Instrument Code<br>is created. When same instrument code is created multiple times, the<br>Sequence number for that code gets incremented. |  |  |
| Start Number                                                               | Specify the Starting Number of the range of inventory numbers to be maintained.                                                                                                    |  |  |
| End Number                                                                 | Specify the End Number of the range of inventory numbers to be maintained.                                                                                                    |  |  |

#### Table 2-2 (Cont.) Instrument Inventory - Field Description

#### Note:

While allocating inventory number for a processing completed inventory issue transaction, FIFO rule will be followed.

Instrument Inventory Summary

### Instrument Inventory Summary

1. On Homepage, specify **PISINSNO** in the text box, and click next arrow.

Instrument Inventory Summary screen is displayed.

| earch Advar    | ced Search  | Reset Clear A | All       |                 |                   |                  |                 |              |            |            |
|----------------|-------------|---------------|-----------|-----------------|-------------------|------------------|-----------------|--------------|------------|------------|
| se Sensitive   |             |               |           |                 |                   |                  |                 |              |            |            |
|                | Authoriza   | tion Status   | ~         |                 |                   | R                | ecord Status    | ~            |            |            |
|                | Instru      | ument type    |           | ~               |                   | Instru           | ment Branch     |              | Q          |            |
|                | Instru      | ment Code     |           | Q               |                   | s                | Start Number    |              | Q          |            |
|                | E           | nd Number     |           | Q               |                   |                  |                 |              |            |            |
|                |             |               |           |                 |                   |                  |                 |              |            |            |
| cords per page | 15 🗸 🔘      |               | N         | Go Lock Colun   | nns 0 🗸           |                  |                 |              |            |            |
| Authoriza      | tion Status | Record Status | Host Code | Instrument type | Instrument Branch | Code Description | Instrument Code | Start Number | Issue Date | End Number |
|                |             |               |           |                 |                   |                  |                 |              |            |            |
|                |             |               |           |                 |                   |                  |                 |              |            |            |
|                |             |               |           |                 |                   |                  |                 |              |            |            |
|                |             |               |           |                 |                   |                  |                 |              |            |            |
|                |             |               |           |                 |                   |                  |                 |              |            |            |
|                |             |               |           |                 |                   |                  |                 |              |            |            |
|                |             |               |           |                 |                   |                  |                 |              |            |            |
|                |             |               |           |                 |                   |                  |                 |              |            |            |
|                |             |               |           |                 |                   |                  |                 |              |            |            |
|                |             |               |           |                 |                   |                  |                 |              |            |            |
|                |             |               |           |                 |                   |                  |                 |              |            |            |
|                |             |               |           |                 |                   |                  |                 |              |            |            |
|                |             |               |           |                 |                   |                  |                 |              |            |            |
|                |             |               |           |                 |                   |                  |                 |              |            |            |
|                |             |               |           |                 |                   |                  |                 |              |            |            |
|                |             |               |           |                 |                   |                  |                 |              |            |            |
|                |             |               |           |                 |                   |                  |                 |              |            |            |

#### Figure 2-4 Instrument Inventory Summary

- 2. Search using one or more of the following parameters:
  - Authorization Status
  - Record Status
  - Instrument Code

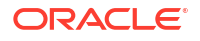

- Instrument Type
- Instrument Branch
- Start Number
- End Number
- 3. Once you specified the parameters, click the **Search** button.

System displays the records that match the search criteria.

### Network Preferences for Instrument Detailed

This maintenance is provided for maintaining preferences for an instrument code. This maintenance is applicable to Instruments of type Demand Draft and Manager's cheque only.

1. On Homepage, specify **PIDINPRF** in the text box, and click next arrow.

Network Preferences for Instrument Detailed screen is displayed.

|                                      | <b>Bolanda</b>                           |                            |                                     |     |
|--------------------------------------|------------------------------------------|----------------------------|-------------------------------------|-----|
| ew Enter Query                       |                                          |                            |                                     |     |
| Host Code *                          |                                          |                            |                                     |     |
| Instrument Code *                    |                                          |                            |                                     |     |
| Code Description                     |                                          |                            |                                     |     |
| Instrument Currency                  |                                          |                            |                                     |     |
| Instrument type                      | Demand Draft V                           |                            |                                     |     |
| nstrument Preferences                |                                          | Price Code                 |                                     |     |
| Instrument Pavable GL/ Account       |                                          | Instrument Issue           |                                     |     |
|                                      | Authorization Rekey Required             | Instrument Stop Pay        |                                     |     |
| Drawee BIC                           |                                          | Instrument Cancel          |                                     |     |
| Instrument Number Generation         | Auto 🗸                                   | Instrument Revalidation    |                                     |     |
| Instrument Number Length             |                                          | Duplicate Instrument issue |                                     |     |
| ccounting Codes for Instrument les   |                                          |                            |                                     |     |
| Debit Liquidation                    |                                          |                            |                                     |     |
| Credit Liquidation                   |                                          |                            |                                     |     |
|                                      |                                          |                            |                                     |     |
| ccounting Codes for Instrument Pa    | yment                                    | FX Preferences             |                                     |     |
| Debit Liquidation                    |                                          | FX Rate Type               |                                     |     |
| Credit Liquidation                   |                                          | Rate Override Variance     |                                     |     |
| oraign Currency Instrument Prefere   | nces                                     | Rate Stop Variance         |                                     |     |
| oreign ourrency motivation in refere | Generate Cheque Presentment Notification | Small FX Limit Currency    |                                     |     |
| Message Format                       | MT V                                     | Sinaii PA Limit Anount     | External Exchange Rate Applicable   |     |
| Credit Liquidation on                | Issue Date V                             |                            | External Excitating rate repricable |     |
|                                      |                                          |                            |                                     |     |
| thorization Rekey Fields             |                                          |                            |                                     |     |
| I Of 1 ▶      Go     Go              |                                          |                            |                                     | + - |
| Rekey Field Name                     | Description IMPS Transaction Type        |                            |                                     |     |
|                                      |                                          |                            |                                     |     |
|                                      |                                          |                            |                                     |     |
|                                      |                                          |                            |                                     |     |
|                                      |                                          |                            |                                     |     |
|                                      |                                          |                            |                                     |     |
|                                      |                                          |                            |                                     |     |
| Maker                                | Date Time:                               | Mod No                     | Record Status                       | _   |
| Chaeker                              | Date Time:                               |                            | Authorization                       | E   |

Figure 2-5 Network Preferences for Instrument Detailed

- 2. Click New button on the Application toolbar.
- 3. On Network Preferences for Instrument Detailed screen, specify the fields.

| Field                                      | Description                                                                                                    |  |  |
|--------------------------------------------|----------------------------------------------------------------------------------------------------|--|--|
| Host Code                                  | System defaults the Host Code of transaction branch on clicking 'New'.                                                                                                    |  |  |
| Instrument Code                            | Specify the Instrument Code from the list of values. All valid<br>Instrument codes of instrument type 'Demand Draft' and 'Manager's<br>Cheque' are listed. Choose the appropriate code from the LOV.                                                                                                    |  |  |
| Code Description                           | System defaults the description of the Instrument Code selected.                                                                                                    |  |  |
| Instrument Currency                        | System defaults the Instrument Currency of the Instrument Code selected.                                                                                                    |  |  |
| Instrument Type                            | System defaults the Instrument Type of the Instrument Code selected.                                                                                                    |  |  |
| Instrument Preferences                     |                                                                                                    |  |  |
| Instrument Payable GL/<br>Account          | Specify Instrument Payable GL/ Account from the list of values.<br>This field lists all the valid GL's and Nostro accounts.<br>Payable GL is fetched as credit account during Instrument issue and<br>Debit account during Instrument liquidation through any payment<br>mode clearing, transfer or cancellation. All valid liability type GLs are<br>listed for this field. |  |  |
|                                            | Nostro accounts which are linked to a correspondent BIC in, Currency correspondent maintenance for the Instrument currency will be allowed for the screen if the instrument type is Demand Draft – FCY.                                                                                                    |  |  |
| Authorization Rekey<br>Required            | Check this box to enable authorization in the transaction screens for<br>the fields specified in Authorization Rekey fields. System validates the<br>authorization fields in instrument screens based on this.                                                                                                    |  |  |
| Drawee BIC                                 | System defaults the Drawee BIC based on the Nostro account selected in Instrument Payable GL/Account. This field will be null and disabled, when a GL is selected.                                                                                                    |  |  |
| Instrument Number<br>Generation            | <ul><li>Select the Instrument Number Generation from the following:</li><li>Auto</li><li>Manual</li></ul>                                                                                                    |  |  |
| Instrument Number<br>Length                | If the Instrument Number Generation is maintained as 'Manual' you can specify the Instrument Number Length.                                                                                                    |  |  |
| Price Code                                 |                                                                                                    |  |  |
| Instrument Issue                           | Specify Instrument Issue from the list of values.                                                                                                    |  |  |
| Instrument Stop Pay                        | Specify Instrument Stop Pay from the list of values.                                                                                                    |  |  |
| Instrument Cancel                          | Specify Instrument Cancel from the list of values.                                                                                                    |  |  |
| Instrument Revalidation                    | Specify the Instrument Revalidation from the list of values. All valid price code are listed. This field can be maintained if revalidation is allowed for the instrument.                                                                                                    |  |  |
| Duplicate Instrument issue                 | Specify the Duplicate Instrument issue from the list of values.                                                                                                    |  |  |
| Accounting Codes for<br>Instrument Issues  |                                                                                                    |  |  |
| Debit Liquidation                          | Specify the accounting code for DRLQ event from the list of values.<br>Accounting template codes are maintained for instrument issue.                                                                                                    |  |  |
| Credit Liquidation                         | Specify the accounting code for CRLQ event from the list of values.                                                                                                    |  |  |
| Accounting Codes for<br>Instrument Payment |                                                                                                    |  |  |
| Debit Liquidation                          | Specify the accounting code for DRLQ event Accounting template codes are maintained for instrument issue. Accounting template codes are maintained for instrument payment.                                                                                                    |  |  |

#### Table 2-3 Network Preferences for Instrument Detailed - Field Description

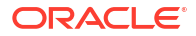

| Field                                       | Description                                                                                                    |  |  |  |  |
|---------------------------------------------|----------------------------------------------------------------------------------------------------|--|--|--|--|
| Credit Liquidation                          | Specify the accounting code for CRLQ event Accounting template codes are maintained for instrument issue.                                                                                                    |  |  |  |  |
|                                             | Accounting codes maintained in this careen are applicable to<br>payments initiated from Instrument Issue / payment screens. For<br>instruments received for payment in clearing accounting code<br>applicable for clearing is used.                                                                                                    |  |  |  |  |
| Foreign Currency<br>Instrument Preferences  |                                                                                                    |  |  |  |  |
| Generate Cheque<br>Presentment Notification | Check this box for foreign currency drafts. User can issue Foreign currency drafts, only if this option is enabled.                                                                                                    |  |  |  |  |
| Message Format                              | Select Message Format from the following:<br>MT<br>MX                                                                                                    |  |  |  |  |
| Credit Liquidation on                       | <ul> <li>Select the Credit Liquidation on from the following:</li> <li>Issue Date (Default)</li> <li>Reconciliation Date</li> <li>Based on the above option selected CRLQ accounting entries on<br/>Foreign currency DD issue are posted on Issue date itself or on<br/>receipt of Nostro Account statement.</li> </ul>                                                                                                    |  |  |  |  |
| FX Preferences                              |                                                                                                    |  |  |  |  |
| FX Rate Type                                | Select the FX Rate Type from the list of values. All valid rate type is listed.                                                                                                    |  |  |  |  |
| Rate Override Variance                      | Specify the override variance allowed for FX Rate.                                                                                                    |  |  |  |  |
| Rate Stop Variance                          | Specify the stop variance allowed for FX rate.  Note:  If exchange rate is manually provided from queue screens, override/stop variance check is done by the system                                                                                                    |  |  |  |  |
|                                             |                                                                                                    |  |  |  |  |
| Small FX Limit Currency                     | Select the FX Limit Currency from the list of values. Currency other that EUR also can be selected, for cross currency transactions.                                                                                                    |  |  |  |  |
| Small FX Limit Amount                       | Specify the FX Limit Amount. Internal and external rates picked are based on the limit maintained here.                                                                                                    |  |  |  |  |
|                                             | Note:<br>If Small FX limit is defined, then auto rate pick up happens<br>only if the transfer amount is withing the limit. The Transfer<br>Amount is converted to Limit Currency maintained using<br>midrate of FX rate type linked and limit check is done.<br>If Small FX limit is not maintained, then auto rate pick up is<br>done from internal rates maintained, for all cross currency<br>payment transactions without any limit check. |  |  |  |  |

#### Table 2-3 (Cont.) Network Preferences for Instrument Detailed - Field Description

| Field                                | Description                                                                                                    |  |  |  |
|--------------------------------------|----------------------------------------------------------------------------------------------------|--|--|--|
| External Exchange Rate<br>Applicable | Check this box to apply external exchange rate, when the transfer<br>amount is more than the FX Limit specified. System validates the<br>breach amount and checks for External Exchange rate.                                                                                                    |  |  |  |
|                                      | Note:<br>If external system is available, then the transaction details<br>are sent, to receive the exchange rate.<br>Instrument transactions are moved to Exchange Rate<br>exception queue if the response is rejected/timed out.<br>Valid error message is displayed, when Small FX limit is<br>breached and when there is no Exchange Rate system.                                                                                            |  |  |  |
| Authorization Rekey<br>Fields        | You can define the authorization rekey fields here, which is validated during the transaction authorization.                                                                                                    |  |  |  |
| Rekey Field Name                     | <ul> <li>Select the Rekey fields from the list of values. The field name values are factory-shipped. Following are the Rekey fields available for instrument:</li> <li>BENEF_NAME (Beneficiary Name)</li> <li>CR_AC_NO (Credit Account Number)</li> <li>DR_AC_NO (Debit Account Number)</li> <li>INSTRUMENT_AMOUNT (Instrument Amount)</li> <li>INSTRUMENT_CCY (Instrument Currency)</li> <li>PAYABLE_BRN_CODE (Payable Branch Code)</li> </ul> |  |  |  |
| Description                          | System defaults the description of the Rekey Field name selected.                                                                                                    |  |  |  |
| IMPS Transaction Type                | Select the Transaction type from the following: <ul> <li>Instrument Issue</li> <li>Instrument Payment</li> </ul>                                                                                                    |  |  |  |

#### Table 2-3 (Cont.) Network Preferences for Instrument Detailed - Field Description

Network Preferences for Instruments Summary

### Network Preferences for Instruments Summary

On Homepage, specify PISINPRF in the text box, and click next arrow.
 Network Preferences for Instruments Summary screen is displayed.

| Searc  | h Advanced Search    | Reset Clear A |                 |                  |                                |                  |                     |                   |    |
|--------|----------------------|---------------|-----------------|------------------|--------------------------------|------------------|---------------------|-------------------|----|
| Case S | Sensitive            |               |                 |                  |                                |                  |                     |                   |    |
|        | Authorizat           | tion Status   | ~               |                  | R                              | ecord Status     | ~                   |                   |    |
|        | Instrur              | ment Code     |                 | Q                |                                |                  |                     |                   |    |
| ecord  | s per page 15 🗸 🔘    | ◀ 1 Of 1 ▶    | Go              | Lock Columns 0   | ~                              |                  |                     |                   |    |
|        | Authorization Status | Record Status | Instrument Code | Code Description | Instrument Payable GL/ Account | Instrument Issue | Instrument Stop Pay | Instrument Cancel | De |
|        |                      |               |                 |                  |                                |                  |                     |                   |    |
|        |                      |               |                 |                  |                                |                  |                     |                   |    |
|        |                      |               |                 |                  |                                |                  |                     |                   |    |
|        |                      |               |                 |                  |                                |                  |                     |                   |    |
|        |                      |               |                 |                  |                                |                  |                     |                   |    |
|        |                      |               |                 |                  |                                |                  |                     |                   |    |
|        |                      |               |                 |                  |                                |                  |                     |                   |    |
|        |                      |               |                 |                  |                                |                  |                     |                   |    |
|        |                      |               |                 |                  |                                |                  |                     |                   |    |
|        |                      |               |                 |                  |                                |                  |                     |                   |    |
|        |                      |               |                 |                  |                                |                  |                     |                   |    |
|        |                      |               |                 |                  |                                |                  |                     |                   |    |
|        |                      |               |                 |                  |                                |                  |                     |                   |    |
|        |                      |               |                 |                  |                                |                  |                     |                   |    |
|        |                      |               |                 |                  |                                |                  |                     |                   |    |
|        |                      |               |                 |                  |                                |                  |                     |                   |    |

Figure 2-6 Network Preferences for Instruments Summary

- 2. Search using one or more of the following parameters:
  - Authorization Status
  - Record Status
  - Instrument Code
- 3. Once you specified the parameters, click the **Search** button.

System displays the records that match the search criteria.

## Foreign Currency Instrument Issuer

This maintenance is applicable when the bank is acting as a drawee bank for foreign currency demand drafts.

1. On Homepage, specify **PIDFCISR** in the text box, and click next arrow.

Foreign Currency Instrument Issuer screen is displayed.

| Foreign    | Currency Instrument Issuer | Details          |                      |                |                        |                       |   | ×   |
|------------|----------------------------|------------------|----------------------|----------------|------------------------|-----------------------|---|-----|
| New        | Enter Query                |                  |                      |                |                        |                       |   |     |
|            | Host Code *                |                  |                      |                |                        |                       |   |     |
|            | Instrument Code *          |                  |                      |                |                        |                       |   |     |
|            | Code Description           |                  |                      |                |                        |                       |   |     |
|            | Instrument Currency        |                  |                      |                |                        |                       |   |     |
|            | ,                          |                  |                      |                |                        |                       |   |     |
|            |                            |                  |                      |                |                        |                       |   |     |
| <b>■ 1</b> | Of 1 N Go                  |                  |                      |                |                        | +                     |   |     |
|            | Issuer BIC Code *          | Issuer Bank Name | Direct Correspondent | Account Number | Correspondent Bank BIC | Correspondent Account |   |     |
|            |                            |                  |                      |                |                        |                       |   |     |
|            |                            |                  |                      |                |                        |                       |   |     |
|            |                            |                  |                      |                |                        |                       |   |     |
|            |                            |                  |                      |                |                        |                       |   |     |
|            |                            |                  |                      |                |                        |                       |   |     |
|            |                            |                  |                      |                |                        |                       |   |     |
|            |                            |                  |                      |                |                        |                       |   |     |
|            | Maker                      | Date Time:       |                      | Mod No         | Record Status          |                       |   |     |
|            | Checker                    | Date Time:       |                      |                | Authorization          |                       | E | tit |
|            |                            |                  |                      |                | Status                 |                       |   |     |

Figure 2-7 Foreign Currency Instrument Issuer

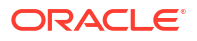

- 2. Click **New** button on the Application toolbar.
- 3. On Foreign Currency Instrument Issuer screen, specify the fields.

| Field                         | Description                                                                                                    |  |  |
|-------------------------------|----------------------------------------------------------------------------------------------------|--|--|
| Host Code                     | System defaults the Host Code of transaction branch on clicking 'New'.                                                                                                    |  |  |
| Instrument Code               | Specify the Instrument Code from the list of values.                                                                                                    |  |  |
| Code Description              | System defaults the description of the Instrument Code selected.                                                                                                    |  |  |
| Instrument Currency           | System defaults the Instrument Currency of the Instrument Code selected.                                                                                                    |  |  |
| Issuer BIC Code               | Specify the Issuer BIC Code from the list of values. All valid BICs are available for this field.                                                                                                    |  |  |
| Issuer Bank Name              | This field is defaulted based on the issuer BIC selected.                                                                                                    |  |  |
| Direct Correspondent          | Check this flag if there is a direct correspondent relation with the issuer bank.                                                                                                    |  |  |
| Account Number                | It is mandatory to maintain the account number if 'Direct<br>Correspondent 'flag is checked. All accounts of type OUR/THEIR<br>maintained for the issuer BIC (11 digit BIC if not available 8 digit<br>BIC+XXX) in currency correspondent maintenance for the issuer BIC<br>are listed. 2-7.       |  |  |
| Correspondent Bank BIC        | It is mandatory to maintain Correspondent Bank BIC if 'Direct<br>Correspondent' flag is not checked. All valid BICs that are available<br>in currency correspondent maintenance are available for<br>Correspondent Bank BIC field.                                                                 |  |  |
| Correspondent Bank<br>Account | All valid BICs that are available in currency correspondent<br>maintenance are listed for Correspondent Bank BIC field. All<br>accounts of type OUR/THEIR maintained for the correspondent bank<br>BIC in currency correspondent maintenance are available in<br>correspondent bank account field. |  |  |

 Table 2-4
 Foreign Currency Instrument Issuer - Field Description

- Mapping of MT 110 fields
- Validations & Upload of MT110
- Upload of MT 111
- Foreign Currency Instrument Issuer Summary

### Mapping of MT 110 fields

System does a straight through processing of the message and builds demand draft record with the message details upon receiving the MT 110.

### Validations & Upload of MT110

The messages which were not uploaded because of DD issue transaction will be pending in Incoming Message Browser in repair status. It is possible to repair and to upload the message again.

The message is marked as repair if field 54 is present.

System does D2A conversion and bank re-direction for fields 53 & 52.

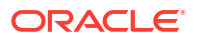

Accounting entries are passed by debiting the Vostro/Nostro account of the correspondent bank (issuer bank itself or its correspondent bank, as the case may be and crediting the DD Payable GL.

The message is marked as repair if the debit account could not be derived or if the incoming message has field 54 details.

It is possible to initiate the foreign DD payment through the payment screen or through clearing.

#### Upload of MT 111

MT111 is processed only if there is a foreign currency instrument in Active status with issuer BIC as drawer BIC (if available), else sender BIC. The instrument currency, amount & Payee in the message matches with issued instrument currency and amount.

The incoming message is linked to the corresponding instrument issue transaction and stop pay of the instrument is processed. You can view the incoming message from the view message sub-screen of the Instrument view screen with message direction status as 'In'.

The message upload fails and message remains in In-browser with the error code & details if the instrument number is not available. If the instrument is in liquidated, cancelled or payment stopped status, the system links the message to the transaction. However, if no straight through processing happen, message remains in the in browser with the related exception details. You must manually generate MT 112 response message in this case.

The Sending Bank BIC field gets populated.

The stop pay record is now available in unauthorized status with upload user as the maker. On authorization, record status is Payment stopped.

#### Foreign Currency Instrument Issuer Summary

1. On Homepage, specify **PISFCISR** in the text box, and click next arrow.

Foreign Currency Instrument Issuer Summary screen is displayed.

| Foreign Currency Instrument Issuer Sumr | nary Details                |                                      | - ×  |
|-----------------------------------------|-----------------------------|--------------------------------------|------|
| Search Advanced Search Reset Clea       | ar All                      |                                      |      |
| Case Sensitive                          |                             |                                      |      |
| Authorization Status                    | ~                           | Record Status                        | ~    |
| Host Code                               | Q                           | Instrument Code                      | ٩    |
| Code Description                        | Q                           | Instrument Currency                  | م    |
| Records per page 15 V M 4 1 Of 1        | Go Lock Column              | ns 0 🗸                               |      |
| Authorization Status Record Status      | s Host Code Instrument Code | Code Description Instrument Currency |      |
|                                         |                             |                                      |      |
|                                         |                             |                                      |      |
|                                         |                             |                                      |      |
|                                         |                             |                                      |      |
|                                         |                             |                                      |      |
|                                         |                             |                                      |      |
|                                         |                             |                                      |      |
|                                         |                             |                                      |      |
|                                         |                             |                                      |      |
|                                         |                             |                                      |      |
|                                         |                             |                                      |      |
|                                         |                             |                                      |      |
|                                         |                             |                                      |      |
|                                         |                             |                                      |      |
|                                         |                             |                                      |      |
|                                         |                             |                                      | Exit |

Figure 2-8 Foreign Currency Instrument Issuer Summary

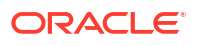

- 2. Search using one or more of the following parameters:
  - Authorization Status
  - Record Status
  - Host Code
  - Instrument Code
  - Code Description
  - Instrument Currency
- 3. Once you specified the parameters, click the **Search** button.

System displays the records that match the search criteria.

### Instrument External Bank Code Maintenance

This maintenance is applicable for issue of Instruments of type 'Demand Draft', 'Banker's Cheque' and 'Remittance-Outward' and Remittance-Inward'. This maintenance allows the list other banks /branches on behalf of which these instruments are allowed to be issued/paid.

1. On Homepage, specify **PIDEXTBK** in the text box, and click next arrow.

Instrument External Bank Code Maintenance screen is displayed.

| istrume | nt External Bank Code Mainte | enance      |              |        |                        |               |  | - |
|---------|------------------------------|-------------|--------------|--------|------------------------|---------------|--|---|
| New E   | Enter Query                  |             |              |        |                        |               |  |   |
|         | Host Code *                  |             |              |        | Instrument type        |               |  |   |
|         | Instrument Code *            |             |              |        | Instrument Description |               |  |   |
|         | External Bank Code *         |             |              |        | Instrument Currency    |               |  |   |
|         | Bank Name                    |             |              |        | Payable Account or GL  |               |  |   |
|         |                              |             |              |        | Account Branch         |               |  |   |
| 1       |                              |             |              |        |                        |               |  |   |
|         | Branch Code *                | Branch Name | Limit Amount |        |                        |               |  |   |
|         |                              |             |              |        |                        |               |  |   |
|         |                              |             |              |        |                        |               |  |   |
|         |                              |             |              |        |                        |               |  |   |
|         |                              |             |              |        |                        |               |  |   |
|         |                              |             |              |        |                        |               |  |   |
|         |                              |             |              |        |                        |               |  |   |
|         |                              |             |              |        |                        |               |  |   |
|         |                              |             |              |        |                        |               |  |   |
|         |                              |             |              |        |                        |               |  |   |
|         |                              |             |              |        |                        |               |  |   |
|         |                              |             |              |        |                        |               |  |   |
|         |                              |             |              |        |                        |               |  |   |
|         |                              |             |              |        |                        |               |  |   |
|         |                              |             |              |        |                        |               |  |   |
|         | Maker                        | Date Time:  |              | Mod No |                        | Record Status |  |   |
| (       | Checker                      | Date Time:  |              |        |                        | Authorization |  | Ľ |
|         |                              |             |              |        |                        | Status        |  |   |

#### Figure 2-9 Instrument External Bank Code Maintenance

- 2. Click New button on the Application toolbar.
- 3. On Instrument External Bank Code Maintenance screen, specify the fields.

#### Table 2-5 Instrument External Bank Code Maintenance - Field Description

| Field     | Description                                                            |
|-----------|------------------------------------------------------------------------|
| Host Code | System defaults the Host Code of transaction branch on clicking 'New'. |

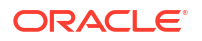

| Field                  | Description                                                                                                    |
|------------------------|----------------------------------------------------------------------------------------------------|
| Instrument Code        | Specify the Instrument Code from the list of values.                                                                                                    |
| Instrument Description | System defaults the description of the Instrument Code selected.                                                                                                    |
| Instrument Currency    | System defaults the Instrument Currency of the Instrument Code selected.                                                                                                    |
| Instrument Type        | System defaults the Instrument Type of the Instrument Code selected.                                                                                                    |
| External Bank Code     | For instrument codes of Instrument type 'Demand Draft, 'Banker's cheque' and 'Remittance Inward' this field is defaulted as the issuer code linked to the instrument code and disabled.                                                                                                    |
|                        | codes maintained in PMDBNKCD are listed.                                                                                                    |
| Bank Name              | System defaults the Bank Name based on the Bank Code selected.                                                                                                    |
| Payable Account or GL  | Specify the Payable Account or GL from the list of values. Lists all<br>external GLs of type 'Liability' /'Asset' available in External Chart of<br>Accounts and all valid accounts (Normal/ Nostro) with account<br>currency as Instrument currency. System uses this GL/Account in<br>accounting based on this maintenance.<br><b>Note</b> : This field is applicable for Outward/Inward Remittance type of<br>instruments only.                |
| Account Branch         | This field is defaulted and disabled as the Account Branch of the selected account. If GL is selected, this field is enabled and lists all valid branch codes of the Host. It is optional to select a branch. If a Branch is selected, this branch is defaulted as the account branch irrespective of the Transaction Branch. If this branch is not selected then transaction branch is defaulted as Account Branch for the GL during accounting. |
| Branch Code            | System defaults the Branch Code of the Account Branch selected.                                                                                                    |
| Branch Name            | System defaults the Branch Name of the Account Branch selected.                                                                                                    |
| Limit Amount           | Specify the Limit Amount in instrument currency upto which the instrument can be issued.                                                                                                    |

#### Table 2-5 (Cont.) Instrument External Bank Code Maintenance - Field Description

Instrument External Bank Code Summary

### Instrument External Bank Code Summary

1. On Homepage, specify **PISEXTBK** in the text box, and click next arrow.

Instrument External Bank Code Summary screen is displayed.

| Search Advance | ed Search  | Reset Clear   | All                |              |                 |                 |                     |                       |              |
|----------------|------------|---------------|--------------------|--------------|-----------------|-----------------|---------------------|-----------------------|--------------|
| ase Sensitive  |            |               |                    |              |                 |                 |                     |                       |              |
|                | Authorizat | on Status     | ~                  |              |                 | Re              | cord Status         |                       |              |
|                | External B | ank Code      |                    | 0            |                 | 110             | Host Code           | 0                     |              |
|                | Instrum    | ant Code      |                    | 6            |                 |                 | 1031 0000           |                       |              |
|                | motion     |               |                    | ~            |                 |                 |                     |                       |              |
| cords per page | 15 🗸 📕     | 1 Of 1        | Go                 | Lock Columns | 0 🗸             |                 |                     |                       |              |
| Authorizati    | on Status  | Record Status | External Bank Code | Host Code    | Instrument Code | Instrument type | Instrument Currency | Payable Account or GL | Account Bran |
|                |            |               |                    |              |                 |                 |                     |                       |              |
|                |            |               |                    |              |                 |                 |                     |                       |              |
|                |            |               |                    |              |                 |                 |                     |                       |              |
|                |            |               |                    |              |                 |                 |                     |                       |              |
|                |            |               |                    |              |                 |                 |                     |                       |              |
|                |            |               |                    |              |                 |                 |                     |                       |              |
|                |            |               |                    |              |                 |                 |                     |                       |              |
|                |            |               |                    |              |                 |                 |                     |                       |              |
|                |            |               |                    |              |                 |                 |                     |                       |              |
|                |            |               |                    |              |                 |                 |                     |                       |              |
|                |            |               |                    |              |                 |                 |                     |                       |              |
|                |            |               |                    |              |                 |                 |                     |                       |              |
|                |            |               |                    |              |                 |                 |                     |                       |              |
|                |            |               |                    |              |                 |                 |                     |                       |              |
|                |            |               |                    |              |                 |                 |                     |                       |              |
|                |            |               |                    |              |                 |                 |                     |                       |              |
|                |            |               |                    |              |                 |                 |                     |                       |              |
|                |            |               |                    |              |                 |                 |                     |                       |              |
|                |            |               |                    |              |                 |                 |                     |                       |              |
|                |            |               |                    |              |                 |                 |                     |                       |              |

#### Figure 2-10 Instrument External Bank Code Summary

- 2. Search using one or more of the following parameters:
  - Authorization Status
  - Record Status
  - External Bank Code
  - Host Code
  - Instrument Code
- 3. Once you specified the parameters, click the **Search** button.

System displays the records that match the search criteria.

## Denomination Code for Traveller's Cheques

The Denomination Code for Traveller's Cheques screen allows users to maintain the denomination code of TC's.

through this screen.

1. On Homepage, specify **PIDDENOM** in the text box, and click next arrow.

Denomination Code for Traveller's Cheques screen is displayed.

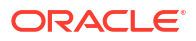

| enomination Code for Traveller | s cheques        |                    |        |                     |               |   |   |
|--------------------------------|------------------|--------------------|--------|---------------------|---------------|---|---|
| ew Enter Query                 |                  |                    |        |                     |               |   |   |
| Host Co                        | ode *            |                    |        | Instrument type     | ~             |   |   |
| Instrument Co                  | ode *            |                    |        | Instrument Currency |               |   |   |
| Code Descript                  | tion             |                    |        | Issuer Code         |               |   |   |
| enomination Details            |                  |                    |        |                     |               |   |   |
| ◀ 1 Of 1 ► N                   |                  |                    |        |                     |               | + |   |
| Denomination Code *            | Code Description | Denomination Value |        |                     |               |   |   |
|                                |                  |                    |        |                     |               |   |   |
|                                |                  |                    |        |                     |               |   |   |
|                                |                  |                    |        |                     |               |   |   |
|                                |                  |                    |        |                     |               |   |   |
|                                |                  |                    |        |                     |               |   |   |
|                                |                  |                    |        |                     |               |   |   |
|                                |                  |                    |        |                     |               |   |   |
|                                |                  |                    |        |                     |               |   |   |
| Maker                          | Date Time:       |                    | Mod No |                     | Record Status |   | ļ |
| Checker                        | Date Time:       |                    |        |                     | Authorization |   | Þ |

Figure 2-11 Denomination Code for Traveller's Cheques

- 2. Click **New** button on the Application toolbar.
- 3. On Denomination Code for Traveller's Cheques screen, specify the fields.

| Table 2-6 Denomination Code for Traveller's Cheques - Field Descri |
|--------------------------------------------------------------------|
|--------------------------------------------------------------------|

| Field                | Description                                                                                                    |
|----------------------|----------------------------------------------------------------------------------------------------|
| Host Code            | System defaults the Host Code of transaction branch on clicking 'New'.                                                      |
| Instrument Code      | Specify the Instrument Code from the list of values. All valid Instrument Codes of type TC (Traveller's Cheque) are listed. |
| Code Description     | System defaults the description of the Instrument Code selected.                                                            |
| Instrument Currency  | System defaults the Instrument Currency of the Instrument Code selected.                                                    |
| Instrument Type      | System defaults the Instrument Type of the Instrument Code selected.                                                        |
| Issuer Code          | System defaults the Issuer Code based of the Instrument Code selected.                                                      |
| Denomination Details | This the period till when the instruments code is valid from the day it is created.                                         |
| Denomination Code    | Specify the Denomination Code.                                                                                              |
| Code Description     | Specify the Code Description.                                                                                               |
| Denomination Value   | Specify the Denomination Value.                                                                                             |

Denomination Code for Traveller's Cheques Summary

### Denomination Code for Traveller's Cheques Summary

On Homepage, specify PISDENOM in the text box, and click next arrow.
 Denomination Code for Traveller's Cheques Summary screen is displayed.

| earch A   | Advanced Search   | Reset Clear A | .11       |                     |                 |                  |                 |             |  |
|-----------|-------------------|---------------|-----------|---------------------|-----------------|------------------|-----------------|-------------|--|
| ise Sensi | tive              |               |           |                     |                 |                  |                 |             |  |
|           | Authorizat        | ion Status    | ~         |                     |                 | Reco             | rd Status       | ~           |  |
|           | Instrun           | nent Code     |           | Q                   |                 |                  |                 |             |  |
|           |                   |               |           | `                   |                 |                  |                 |             |  |
| cords per | page 15 🗸 🔘       | ◀ 1 Of 1 ►    | ▶         | Go Lock Columns     | 0 🗸             |                  |                 |             |  |
| Auth      | norization Status | Record Status | Host Code | Instrument Currency | Instrument Code | Code Description | Instrument type | Issuer Code |  |
|           |                   |               |           |                     |                 |                  |                 |             |  |
|           |                   |               |           |                     |                 |                  |                 |             |  |
|           |                   |               |           |                     |                 |                  |                 |             |  |
|           |                   |               |           |                     |                 |                  |                 |             |  |
|           |                   |               |           |                     |                 |                  |                 |             |  |
|           |                   |               |           |                     |                 |                  |                 |             |  |
|           |                   |               |           |                     |                 |                  |                 |             |  |
|           |                   |               |           |                     |                 |                  |                 |             |  |
|           |                   |               |           |                     |                 |                  |                 |             |  |
|           |                   |               |           |                     |                 |                  |                 |             |  |
|           |                   |               |           |                     |                 |                  |                 |             |  |
|           |                   |               |           |                     |                 |                  |                 |             |  |
|           |                   |               |           |                     |                 |                  |                 |             |  |
|           |                   |               |           |                     |                 |                  |                 |             |  |
|           |                   |               |           |                     |                 |                  |                 |             |  |
|           |                   |               |           |                     |                 |                  |                 |             |  |
|           |                   |               |           |                     |                 |                  |                 |             |  |

Figure 2-12 Denomination Code for Traveller's Cheques Summary

- 2. Search using one or more of the following parameters:
  - Authorization Status
  - Record Status
  - Instrument Code
- 3. Once you specified the parameters, click the **Search** button.

System displays the records that match the search criteria.

4. Double click a record or click the **Details** button after selecting a record to view the detailed screen.

## Traveller's Cheque Inventory Maintenance

1. On Homepage, specify **PIDTCINV** in the text box, and click next arrow.

Traveller's Cheque Inventory Maintenance screen is displayed.

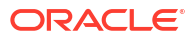

| Jew Enter Cliery     |      |                      |        |  |
|----------------------|------|----------------------|--------|--|
| en Eneratory         |      |                      |        |  |
| Host Code *          |      | Instrument ty        | pe 🗸 🗸 |  |
| Instrument Code *    |      | Instrument Curren    | су     |  |
| Denomination Code *  |      | Series Sequence Numb | ber    |  |
| Instrument Branch *  |      |                      |        |  |
| Issue Date * yyyy-MM | I-dd |                      |        |  |
|                      |      |                      |        |  |
| Start Number *       |      |                      |        |  |
| End Number *         |      |                      |        |  |
|                      |      |                      |        |  |
|                      |      |                      |        |  |
|                      |      |                      |        |  |
|                      |      |                      |        |  |
|                      |      |                      |        |  |
|                      |      |                      |        |  |
|                      |      |                      |        |  |
|                      |      |                      |        |  |
|                      |      |                      |        |  |
|                      |      |                      |        |  |
|                      |      |                      |        |  |
|                      |      |                      |        |  |
|                      |      |                      |        |  |
|                      |      |                      |        |  |
|                      |      |                      |        |  |

Figure 2-13 Traveller's Cheque Inventory Maintenance

- 2. Click New button on the Application toolbar.
- 3. On Traveller's Cheque Inventory Maintenance screen, specify the fields.

| Table 2-7 | Traveller's Cheque Inventory | Maintenance - | <b>Field Description</b> |
|-----------|------------------------------|---------------|--------------------------|
|-----------|------------------------------|---------------|--------------------------|

| Field                  | Description                                                                                                    |
|------------------------|----------------------------------------------------------------------------------------------------|
| Host Code              | System defaults the Host Code of transaction branch on clicking 'New'.                                                                   |
| Instrument Code        | Specify the Instrument Code from the list of values. All valid Instrument Codes of type TC (Traveller's Cheque) are listed.              |
| Instrument Currency    | System defaults the Instrument Currency of the Instrument Code selected.                                                                 |
| Instrument Type        | System defaults the Instrument Type of the Instrument Code selected.                                                                     |
| Denomination Code      | Specify the Denomination Code from the list of values. All denomination codes maintained for the instrument code in PIDDENOM are listed. |
| Series Sequence Number | System generates Sequence Number of type Number (22).                                                                                    |
| Instrument Branch      | Specify the Instrument Branch from the list of values. All valid branches of the Host are listed.                                        |
| Issue Date             | This field is defaulted as Current Date.                                                                                                 |
| Start Number           | Specify the Start Number.                                                                                                    |
| End Number             | Specify the End Number. End number should be greater than Start Number.                                                                  |

Traveller's Cheque Inventory Maintenance Summary

### Traveller's Cheque Inventory Maintenance Summary

1. On Homepage, specify **PISTCINV** in the text box, and click next arrow.

Traveller's Cheque Inventory Maintenance Summary screen is displayed.

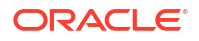

| e             |                                                                 |                                                                                                    |                      |                      |                      |                                                                                                    |                                                                                                    |                                                                                                    |                                                                                                    |
|---------------|-----------------------------------------------------------------|----------------------------------------------------------------------------------------------------|----------------------|----------------------|----------------------|----------------------------------------------------------------------------------------------------|----------------------------------------------------------------------------------------------------|----------------------------------------------------------------------------------------------------|----------------------------------------------------------------------------------------------------|
| Authorizat    | tion Status                                                     | ~                                                                                                    |                      |                      | Record 5             | Status                                                                                                    |                                                                                                    |                                                                                                    |                                                                                                    |
| Instrume      | ent Branch                                                      |                                                                                                    | Q                    |                      | Denomination         | Code                                                                                                    | Q                                                                                                    |                                                                                                    |                                                                                                    |
| Instrur       | ment Code                                                       |                                                                                                    | Q                    |                      | Instrumen            | t type                                                                                                    | ~                                                                                                    |                                                                                                    |                                                                                                    |
|               |                                                                 |                                                                                                    |                      |                      |                      |                                                                                                    |                                                                                                    |                                                                                                    |                                                                                                    |
| ge 15 🗸 🔘     |                                                                 | M G                                                                                                    | Lock Columns         | ) <b>~</b>           |                      |                                                                                                    |                                                                                                    |                                                                                                    |                                                                                                    |
| zation Status | Record Status                                                   | Instrument Bran                                                                                                  | ch Denomination (    | Code Host Code       | Instrument Currency  | Instrument Code                                                                                                    | Instrument type                                                                                                    | Issue Date                                                                                                    | Series                                                                                                    |
|               |                                                                 |                                                                                                    |                      |                      |                      |                                                                                                    |                                                                                                    |                                                                                                    |                                                                                                    |
|               |                                                                 |                                                                                                    |                      |                      |                      |                                                                                                    |                                                                                                    |                                                                                                    |                                                                                                    |
|               |                                                                 |                                                                                                    |                      |                      |                      |                                                                                                    |                                                                                                    |                                                                                                    |                                                                                                    |
|               |                                                                 |                                                                                                    |                      |                      |                      |                                                                                                    |                                                                                                    |                                                                                                    |                                                                                                    |
|               |                                                                 |                                                                                                    |                      |                      |                      |                                                                                                    |                                                                                                    |                                                                                                    |                                                                                                    |
|               |                                                                 |                                                                                                    |                      |                      |                      |                                                                                                    |                                                                                                    |                                                                                                    |                                                                                                    |
|               |                                                                 |                                                                                                    |                      |                      |                      |                                                                                                    |                                                                                                    |                                                                                                    |                                                                                                    |
|               |                                                                 |                                                                                                    |                      |                      |                      |                                                                                                    |                                                                                                    |                                                                                                    |                                                                                                    |
|               |                                                                 |                                                                                                    |                      |                      |                      |                                                                                                    |                                                                                                    |                                                                                                    |                                                                                                    |
|               |                                                                 |                                                                                                    |                      |                      |                      |                                                                                                    |                                                                                                    |                                                                                                    |                                                                                                    |
|               |                                                                 |                                                                                                    |                      |                      |                      |                                                                                                    |                                                                                                    |                                                                                                    |                                                                                                    |
|               |                                                                 |                                                                                                    |                      |                      |                      |                                                                                                    |                                                                                                    |                                                                                                    |                                                                                                    |
|               |                                                                 |                                                                                                    |                      |                      |                      |                                                                                                    |                                                                                                    |                                                                                                    |                                                                                                    |
|               |                                                                 |                                                                                                    |                      |                      |                      |                                                                                                    |                                                                                                    |                                                                                                    |                                                                                                    |
|               |                                                                 |                                                                                                    |                      |                      |                      |                                                                                                    |                                                                                                    |                                                                                                    |                                                                                                    |
|               |                                                                 |                                                                                                    |                      |                      |                      |                                                                                                    |                                                                                                    |                                                                                                    |                                                                                                    |
|               | Authoriza<br>Instrum<br>Instru<br>ige 15 v 14<br>ization Status | Authorization Status<br>Instrument Branch<br>Instrument Code<br>ge 15 V I I Of 1<br>ization Status Record Status | Authorization Status | Authorization Status | Authorization Status | Authorization Status <ul> <li>P</li> <li>Denomination</li> <li>Instrument Code</li> <li>P</li> <li>Lock Columns</li> <li>V</li> </ul> Instrument Code     Instrument     Instrument     In | Authorization Status <ul> <li>Record Status</li> <li>Denomination Code</li> <li>Instrument Code</li> <li>P</li> <li>Instrument Code</li> <li>Instrument Code</li> <li>Instrument Code</li> <li>Instrument Code</li> <li>Instrument Code</li> <li>Instrument Code</li> <li>Instrument Code</li> <li>Instrument Code</li> <li>Instrument Code</li> <li>Instrument Code</li> <li>Instrument Code</li> <li>Instrument Code</li> <li>Instrument Code</li> <li>Instrument Branch</li> <li>Denomination Code</li> <li>Host Code</li> <li>Instrument Currency</li> <li>Instrument Code</li> </ul> | Authorization Status <ul> <li>P</li> <li>Denomination Code</li> <li>P</li> <li>Instrument Code</li> <li>P</li> <li>Instrument Code</li> <li>P</li> <li>Instrument Code</li> <li>P</li> <li>Instrument Code</li> <li>P</li> <li>Instrument Code</li> <li>P</li> <li>Instrument Code</li> <li>P</li> <li>Instrument Code</li> <li>P</li> <li>Instrument Code</li> <li>P</li> <li>Instrument Code</li> <li>P</li> <li>Instrument Code</li> <li>Instrument Branch</li> <li>Denomination Code</li> <li>Host Code</li> <li>Instrument Code</li> <li>Instrument Branch</li> <li>Denomination Code</li> <li>Host Code</li> <li>Instrument Currency</li> <li>Instrument Code</li> <li>Instrument Code</li></ul> | Authorization Status <ul> <li>P</li> <li>Denomination Code</li> <li>P</li> <li>Instrument Branch</li> <li>P</li> <li>Instrument Code</li> <li>P</li> <li>Instrument Type</li> <li>Instrument Code</li> </ul> orge       10 f1       Image       Image <t< td=""></t<> |

#### Figure 2-14 Traveller's Cheque Inventory Maintenance Summary

- 2. Search using one or more of the following parameters:
  - Authorization Status
  - Record Status
  - Instrument Branch
  - Denomination Code
  - Instrument Code
  - Instrument Type
- 3. Once you specified the parameters, click the **Search** button.

System displays the records that match the search criteria.

### Unused Instruments Status Change

You can mark unused instrument numbers as 'Used' using the below screen.

On Homepage, specify PIDUNUSE in the text box, and click next arrow.
 Unused Instruments Status Change screen is displayed.

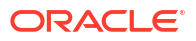

| used Instruments Status Change |              |                |                        |                   |       |  |
|--------------------------------|--------------|----------------|------------------------|-------------------|-------|--|
| ew Enter Query                 |              |                |                        |                   |       |  |
| Host Code *                    |              |                | Modification Reference |                   |       |  |
| Instrument Code *              |              |                | Modification Date      |                   |       |  |
| Instrument Branch *            |              |                | Instrument type        | Demand Draft      | ~     |  |
| Sequence Number *              |              |                | Instrument Currency    |                   |       |  |
| From Instrument Number *       |              |                |                        |                   |       |  |
| To Instrument Number *         |              |                |                        |                   |       |  |
|                                | Mark as Used |                |                        |                   |       |  |
| Remarks                        |              |                |                        |                   |       |  |
|                                |              |                |                        |                   |       |  |
|                                |              |                |                        |                   |       |  |
|                                |              |                |                        |                   |       |  |
|                                |              |                |                        |                   |       |  |
|                                |              |                |                        |                   |       |  |
| Maker Id                       | Ma           | ker Date Stamp | Authorization          | Status Unauthoria | zed 🗸 |  |
| Checker ID                     | Cheo         | ker Date Stamp |                        |                   |       |  |

Figure 2-15 Unused Instruments Status Change

- 2. Click **New** button on the Application toolbar.
- 3. On Unused Instruments Status Change screen, specify the fields.

| Table 2 0 Ondocu moti amento Otatao Onange Treta Desemptit | Table 2-8 | Unused Instruments | Status Change - | Field Descri | ption |
|------------------------------------------------------------|-----------|--------------------|-----------------|--------------|-------|
|------------------------------------------------------------|-----------|--------------------|-----------------|--------------|-------|

| Field                                            | Description                                                                                                    |
|--------------------------------------------------|----------------------------------------------------------------------------------------------------|
| Host Code                                        | System defaults the Host Code of transaction branch on clicking 'New'.                                                                                                 |
| Modification Reference                           | Modification Reference is system generated reference.                                                                                                    |
| Modification Date                                | Modification Date is defaulted as current date and is disabled.                                                                                                    |
| Instrument Code                                  | Specify the Instrument Code from the list of values. All valid<br>Instrument Codes of the Instrument Type Demand Draft, Manager's<br>cheque and Foreign DD are listed. |
| Instrument Currency                              | System defaults the Instrument Currency of the Instrument Code selected.                                                                                               |
| Instrument Type                                  | System defaults the Instrument Type of the Instrument Code selected.                                                                                                   |
| Instrument Branch                                | System defaults the Instrument Branch of the Instrument Code selected.                                                                                                 |
| Sequence Number                                  | System defaults the Sequence Number of the Instrument Code selected.                                                                                                   |
| From Instrument Number<br>& To Instrument Number | You can select one or a range of instruments and mark them as used. If a single instrument status is to be changed, same number is to be entered as From & To Number.  |
| Mark as Used                                     | You can check this field if instrument needs to be used.                                                                                                    |
| Remarks                                          | Specify the Remarks.                                                                                                    |

Unused Instruments Status Change Summary

Unused Instruments Status Change Summary

1. On Homepage, specify **PISUNUSE** in the text box, and click next arrow.

Unused Instruments Status Change Summary screen is displayed.

| Search   | Advanced Search Reset       | Clear All              |        |                 |                        |                      |                      |                 |
|----------|-----------------------------|------------------------|--------|-----------------|------------------------|----------------------|----------------------|-----------------|
| ase Se   | nsitive                     |                        |        |                 |                        |                      |                      |                 |
|          | Instrument Code             |                        | Q      |                 | Instrum                | ent Branch           | Q                    |                 |
|          | Modification Reference      |                        |        |                 | Sequen                 | ce Number            | Q                    |                 |
|          | From Instrument Number      |                        | Q      |                 | To Instrume            | nt Number            | Q                    |                 |
|          | Authorization Status        | ~                      |        |                 |                        |                      |                      |                 |
|          |                             |                        |        |                 |                        |                      |                      |                 |
| ecords p | per page 15 🗸 🔘 🔍 1 Of      | 1 🕨 刘 🔤 Go             | Lock   | Columns 0 🗸     |                        |                      |                      |                 |
| 1        | nstrument Code Instrument B | ranch Modification Ref | erence | Sequence Number | From Instrument Number | To Instrument Number | Authorization Status | Instrument Curr |
|          |                             |                        |        |                 |                        |                      |                      |                 |
|          |                             |                        |        |                 |                        |                      |                      |                 |
|          |                             |                        |        |                 |                        |                      |                      |                 |
|          |                             |                        |        |                 |                        |                      |                      |                 |
|          |                             |                        |        |                 |                        |                      |                      |                 |
|          |                             |                        |        |                 |                        |                      |                      |                 |
|          |                             |                        |        |                 |                        |                      |                      |                 |
|          |                             |                        |        |                 |                        |                      |                      |                 |
|          |                             |                        |        |                 |                        |                      |                      |                 |
|          |                             |                        |        |                 |                        |                      |                      |                 |
|          |                             |                        |        |                 |                        |                      |                      |                 |
|          |                             |                        |        |                 |                        |                      |                      |                 |
|          |                             |                        |        |                 |                        |                      |                      |                 |
|          |                             |                        |        |                 |                        |                      |                      |                 |
|          |                             |                        |        |                 |                        |                      |                      |                 |
|          |                             |                        |        |                 |                        |                      |                      |                 |
|          |                             |                        |        |                 |                        |                      |                      |                 |
|          |                             |                        |        |                 |                        |                      |                      |                 |

Figure 2-16 Unused Instruments Status Change Summary

- 2. Search using one or more of the following parameters:
  - Instrument Code
  - Instrument Branch
  - Modification Reference
  - Sequence Number
  - From Instrument Number
  - To Instrument Number
  - Authorization Status
- 3. Once you specified the parameters, click the **Search** button.

System displays the records that match the search criteria.

### Instrument Inventory Status View

You can view the status of instrument inventory Function ID:PIDININV. You can specify a range of instrument numbers and view the status.

View is possible for any of the existing inventory record maintained in PIDINSNO. You can change the range of the instrument numbers by changing Start number / End number.

System validates that start number is less than or same as end number input. Also start number is same or greater than the original start number of the inventory record and less than or same as the end number of the original record.

1. On Homepage, specify **PIDININV** in the text box, and click next arrow.

Instrument Inventory Status View screen is displayed.

| nstrument Inventory Status Vie | w                            |                     |                             |       |
|--------------------------------|------------------------------|---------------------|-----------------------------|-------|
| Enter Query                    |                              |                     |                             |       |
| Host                           | Code *                       | Instrument type     | Demand Draft -FCY V         |       |
| Instrument                     | Code *                       | Instrument Currency | /                           |       |
| Instrument Br                  | ranch *                      |                     |                             |       |
| Issue                          | Date *                       |                     |                             |       |
| Sequence Nu                    | mber *                       |                     |                             |       |
| From Instrument Nu             | mber *                       |                     |                             |       |
| To Instrument Nu               | mber *                       |                     |                             |       |
|                                |                              |                     |                             |       |
|                                |                              |                     |                             | + - : |
| Instrument Number *            | Instrument Status Usage Type | View Instrument     |                             |       |
|                                |                              |                     |                             |       |
|                                |                              |                     |                             |       |
|                                |                              |                     |                             |       |
|                                |                              |                     |                             |       |
|                                |                              |                     |                             |       |
|                                |                              |                     |                             |       |
|                                |                              |                     |                             |       |
|                                |                              |                     |                             |       |
|                                |                              |                     |                             |       |
|                                |                              |                     |                             |       |
|                                |                              |                     |                             |       |
|                                |                              |                     |                             |       |
|                                |                              |                     |                             |       |
| Maker Id                       | Maker Date<br>Stamp          | Mod Number Re       | cord Status Open ~          |       |
| Checker ID                     | Checker Date                 | А                   | uthorization Unauthorized V | OK E  |
|                                | Stamp                        |                     | Status                      |       |

Figure 2-17 Instrument Inventory Status View

- 2. Click New button on the Application toolbar.
- 3. On Instrument Inventory Status View screen, specify the fields.

| Table 2-9 | Instrument Inventory | Status View | - Field Description |
|-----------|----------------------|-------------|---------------------|
|-----------|----------------------|-------------|---------------------|

| Field                  | Description                                                                                                    |
|------------------------|----------------------------------------------------------------------------------------------------|
| Host Code              | System defaults the Host Code of transaction branch on clicking 'New'.                                                                                                 |
| Instrument Code        | Specify the Instrument Code from the list of values. All valid<br>Instrument Codes of the Instrument Type Demand Draft, Manager's<br>cheque and Foreign DD are listed. |
| Instrument Currency    | System defaults the Instrument Currency of the Instrument Code selected.                                                                                               |
| Instrument Type        | System defaults the Instrument Type of the Instrument Code selected.                                                                                                   |
| Instrument Branch      | System defaults the Instrument Branch of the Instrument Code selected.                                                                                                 |
| Issue Date             | Modification Date is defaulted as current date and is disabled.                                                                                                    |
| Sequence Number        | Specify the Sequence Number.                                                                                                    |
| From Instrument Number | System defaults the From Instrument Number of the Instrument Code selected.                                                                                            |
| To Instrument Number   | System defaults the To Instrument Number of the Instrument Code selected.                                                                                              |
| Instrument Number      | Based on the range mentioned the instrument numbers are listed.                                                                                                    |
| Instrument Status      | System defaults the Instrument Status of the Instrument Code selected.                                                                                                 |
| Usage Type             | <ul> <li>Select Usage Type from the following:</li> <li>Issued</li> <li>Marked as Issued (if the instrument is marked as used from PIDUNUSE screen)</li> </ul>         |
| View Instrument        | You can click on View Detail button if Usage Type is Issued. This will open to Instrument Issue View screen PIDINSVW for the record.                                   |

Instrument Inventory Status View Summary

#### Instrument Inventory Status View Summary

 On Homepage, specify PISININV in the text box, and click next arrow. Instrument Inventory Status View Summary screen is displayed.

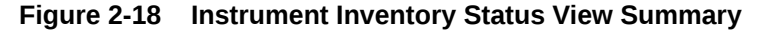

| Instru | ment Invento | ory Status ViewSum   | nmary             |            |                 |                        |                 |                          | - ×                |
|--------|--------------|----------------------|-------------------|------------|-----------------|------------------------|-----------------|--------------------------|--------------------|
| Sear   | ch Advance   | ed Search Reset      | Clear All         |            |                 |                        |                 |                          |                    |
| Case   | Sensitive    |                      |                   |            |                 |                        |                 |                          |                    |
|        |              | Host Code            |                   | Q          |                 | Instrum                | ent Code        | م                        |                    |
|        |              | Instrument Branch    |                   | Q          |                 | Is                     | sue Date        | Q                        |                    |
|        |              | Sequence Number      |                   |            |                 | From Instrument        | Number          | Q                        |                    |
|        | I            | fo Instrument Number |                   | Q          |                 | Authorizatio           | on Status       | ~                        |                    |
| Recor  | ds per page  | 15 🗸 🔘 < 1 0         | f 1 🕨 🗎 🔄         | Go Lock C  | olumns 0 🗸      |                        |                 |                          |                    |
|        | Host Code    | Instrument Code      | Instrument Branch | Issue Date | Sequence Number | From Instrument Number | To Instrument N | umber Authorization Stat | us Instrument type |
|        |              |                      |                   |            |                 |                        |                 |                          |                    |
|        |              |                      |                   |            |                 |                        |                 |                          |                    |
|        |              |                      |                   |            |                 |                        |                 |                          |                    |
|        |              |                      |                   |            |                 |                        |                 |                          |                    |
|        |              |                      |                   |            |                 |                        |                 |                          |                    |
|        |              |                      |                   |            |                 |                        |                 |                          |                    |
|        |              |                      |                   |            |                 |                        |                 |                          |                    |
|        |              |                      |                   |            |                 |                        |                 |                          |                    |
|        |              |                      |                   |            |                 |                        |                 |                          |                    |
|        |              |                      |                   |            |                 |                        |                 |                          |                    |
|        |              |                      |                   |            |                 |                        |                 |                          |                    |
|        |              |                      |                   |            |                 |                        |                 |                          |                    |
|        |              |                      |                   |            |                 |                        |                 |                          |                    |
|        |              |                      |                   |            |                 |                        |                 |                          |                    |
|        |              |                      |                   |            |                 |                        |                 |                          | Exit               |

- 2. Search using one or more of the following parameters:
  - Host Code
  - Instrument Code
  - Instrument Branch
  - Issue Date
  - Sequence Number
  - From Instrument Number
  - To Instrument Number
  - Authorization Status
- 3. Once you specified the parameters, click the **Search** button.

System displays the records that match the search criteria.

## **Instrument Transactions**

Instrument issuance, payment, stopping of the instrument payments can be done through the Instruments transaction screens.

This chapter contains the following section:

Instrument Issue

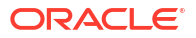

- Instrument Issue View
- Instrument FCY DD Liquidation
- Instrument Payment
- Instrument Liquidation Process Flow
- Instrument Payment View
- Instrument Stop Payment
- Instrument Revalidation Detailed
- Instrument Duplicate Issue Detailed
- Reversal of Instrument Payment
- Processing Remittances

### Instrument Issue

You can provide details of issue of instruments in this maintenance. You can also send the instrument issue request through channels.

1. On Homepage, specify **PIDINSIS** in the text box, and click next arrow.

Instrument Issue screen is displayed.

| Instrument Issue Detailed |                    |            |                                |                          |           |
|---------------------------|--------------------|------------|--------------------------------|--------------------------|-----------|
| New Enter Query           |                    |            |                                |                          |           |
| Transaction Bra           | anch *             |            | Transaction Reference Number * |                          |           |
| Host C                    | Code *             |            | Instrument Number              |                          |           |
| Source C                  | Code *             |            | MICR number                    |                          |           |
| Instrument C              | Code *             |            | Instrument type                | ~                        |           |
| Prefunder                 | d GL No. v         |            | Code Description               |                          |           |
| Telalidee                 |                    |            | Test key                       |                          |           |
|                           |                    |            |                                | Re-issue with reversed i | nstrument |
| Main Pricing              |                    |            |                                |                          |           |
| Debit Details             |                    |            | Instrument Details             |                          |           |
| Debit Accoun              | it/GL              |            | Booking Date                   | уууу-MM-dd               |           |
| Account Curre             | ency               |            | Instruction Date *             | yyyy-MM-dd               |           |
| Account Bra               | anch               |            | Issue Date                     | yyyy-MM-dd               |           |
| Account/GL N              | ame                |            | Instrument Currency *          |                          |           |
| Debit Am                  | ount               |            | Instrument Amount *            |                          |           |
| Customer Nur              | mber               |            | Exchange Rate                  |                          |           |
| Customer Service M        | lodel              |            | FX Reference Number            |                          |           |
|                           |                    |            |                                |                          |           |
| Beneficiary Details       |                    |            |                                |                          |           |
| Beneficiary N             | ame                |            |                                |                          |           |
| Pom                       | arke               |            |                                |                          |           |
| Rem                       | Additional Details |            |                                |                          |           |
|                           |                    |            |                                |                          |           |
| Issuer Bank Details       |                    |            | Payable Bank Details           |                          |           |
| Bank C                    | Code               |            | Bank Code                      |                          |           |
| Bank N                    | lame               |            | Bank Name                      |                          |           |
| Branch C                  | Code               |            | Branch Code                    |                          |           |
| Branch N                  | ame                |            | Branch Name                    |                          |           |
| DF   MIS                  |                    |            |                                |                          |           |
| Maker Id                  |                    | Checker Id | Authorization S                | Status                   |           |
| Date Time                 |                    | Date Time  |                                |                          | EX        |

Figure 2-19 Instrument Issue

- 2. Click New button on the Application toolbar.
- 3. On Instrument Issue screen, specify the fields.

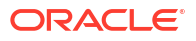
| Field                           | Description                                                                                                    |
|---------------------------------|----------------------------------------------------------------------------------------------------|
| Transaction Branch              | System indicates the Transaction Branch on clicking 'New'.                                                                                                    |
| Transaction Reference<br>Number | System populates the Transaction Reference Number.                                                                                                    |
| Host Code                       | System defaults the Host Code of transaction branch on clicking 'New'.                                                                                                    |
| Instrument Number               | This field is populated by system upon successfully completing the instrument issue processing, if the instrument number generation is maintained as 'Auto'. The new instrument number is allocated based on the branch and instrument code and available inventory in FIFO order. |
|                                 | This field is to be manually maintained if it is not set as 'Auto'.                                                                                                    |
|                                 | Based on system parameter (TRACK_MANUAL_INST_INVENTORY) value Y/N , system will validate the inventory for manually entered instrument numbers.                                                                                                    |
| Source Code                     | This field is defaulted as 'MANL'. You can specify Source Code from the list of values.                                                                                                    |
| MICR number                     | Specify the MICR number.                                                                                                    |
| Instrument Code                 | Specify the Instrument Code from the list of values. All valid<br>Instrument codes of instrument type 'Demand Draft' and 'Manager's<br>Cheque' are listed.                                                                                                    |
| Code Description                | System defaults the Description of the Instrument Code selected.                                                                                                    |
| Prefunded GL                    | You can select the value between Yes or No. If the Prefunded GL is<br>'Yes' Debit Account can be a valid GL. In other cases, system<br>defaults the Prefunded GL maintained in Source code maintenance<br>as the debit account while posting the accounting.                       |
| Test key                        | Specify the Test Key, if the transaction is for instrument type 'Remittance Inward'.                                                                                                    |

| Table 2-10 | Instrument | Issue - Field | Description |
|------------|------------|---------------|-------------|
|------------|------------|---------------|-------------|

- Main Tab
- Pricing Tab
- UDF Button
- MIS Button
- Instrument Issue Summary

# Main Tab

1. Click on Main tab.

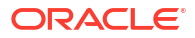

| Main Pricing          |                    |            |                       |            |  |
|-----------------------|--------------------|------------|-----------------------|------------|--|
| Debit Details         |                    |            | Instrument Details    |            |  |
| Debit Account/GL      | -                  |            | Booking Date          | yyyy-MM-dd |  |
| Account Currency      |                    |            | Instruction Date *    | уууу-MM-dd |  |
| Account Branch        | 1                  |            | Issue Date            | yyyy-MM-dd |  |
| Account/GL Name       | )                  |            | Instrument Currency * |            |  |
| Debit Amount          | t                  |            | Instrument Amount *   |            |  |
| Customer Number       | r                  |            | Exchange Rate         |            |  |
| Customer Service Mode | I                  |            | FX Reference Number   |            |  |
|                       |                    |            |                       |            |  |
| Beneficiary Name      | }                  |            |                       |            |  |
| Remarks               | Additional Details |            |                       |            |  |
| Issuer Bank Details   |                    |            | Payable Bank Details  |            |  |
| Bank Code             | <u>}</u>           |            | Bank Code             |            |  |
| Bank Name             | 3                  |            | Bank Name             |            |  |
| Branch Code           |                    |            | Branch Code           |            |  |
| Branch Name           |                    |            | Branch Name           |            |  |
| IDF   MIS             |                    |            |                       |            |  |
| Maker Id              |                    | Checker Id | Authorization         | Status     |  |
| Date Time             |                    | Date Time  |                       |            |  |

## Figure 2-20 Instrument Issue - Main Tab

2. On Main Tab, specify the fields.

| Table 2-11 Instrument Issue_Main Tab - Field Descriptio | n |
|---------------------------------------------------------|---|
|---------------------------------------------------------|---|

| Field                  | Description                                                                                                    |  |  |
|------------------------|----------------------------------------------------------------------------------------------------|--|--|
| Debit Details          |                                                                                                    |  |  |
| Debit Account/GL       | You can select the purchaser details. You can select a valid customer account.                                                              |  |  |
| Account Currency       | Specify the Account Currency from the list of values.                                                                                       |  |  |
| Account Branch         | System indicates the Branch of Account.                                                                                                    |  |  |
| Account/GL Name        | System defaults Account/GL Name of the Account Currency selected.                                                                           |  |  |
| Debit Amount           | Specify the Debit Amount to be issued.                                                                                                    |  |  |
| Customer Number        | System defaults Customer Number of the Account Currency selected.                                                                           |  |  |
| Customer Service Model | System indicates the Customer Service Model for the account. For example, GOLD and PLATINUM.                                                |  |  |
| Instrument Details     |                                                                                                    |  |  |
| Booking Date           | System defaults the current date on clicking 'New'.                                                                                         |  |  |
| Instruction Date       | Specify the request date obtained from the customer. This is defaulted as current date. You can change this to a back date or forward date. |  |  |

| Field                | Description                                                                                                    |  |  |
|----------------------|----------------------------------------------------------------------------------------------------|--|--|
| Issue Date           | System specifies the Issue Date. If request date is a back dated, issue date will be set as the current date. Instrument Date is the same as Issue Date.                                                                                                    |  |  |
|                      | <ul> <li>Note:</li> <li>System does holiday check using local holidays maintained for branch, when future dated request is placed. The request is processed with the following possibilities:</li> <li>If customer preference is available for Instruction date movement, then issue date is moved forward or backward to a business day.</li> <li>If no customer preference is available it is always moved forward to next business day.</li> </ul>                                                                                                    |  |  |
| Instrument Currency  | This is defaulted by the system based on the Instrument Code selected.                                                                                                    |  |  |
| Instrument Amount    | Specify the Instrument Amount for transfer. This is a mandatory field.                                                                                                    |  |  |
| Exchange Rate        | Specify the Exchange Rate if debit account currency is different from<br>the transfer currency. The system retains the input value and<br>validates the same against override and stop variances maintained in<br>the Network preference.<br>If exchange rate is not specified, then the system populates the<br>exchange rate on enrich or save, if the transfer amount is less than<br>small FX limit maintained. If transfer amount is more than small FX<br>limit and, if external exchange rate is applicable, then rate pick up will<br>happen during transaction processing. |  |  |
| FX Reference Number  | Specify the Foreign Exchange reference.                                                                                                    |  |  |
| Enrich               | Click this button to trigger computation of Charges and populate the Charges in the Pricing tab.                                                                                                    |  |  |
| Beneficiary Details  |                                                                                                    |  |  |
| Beneficiary Name     | Specify the Account Name of the beneficiary. This is a mandatory field.                                                                                                    |  |  |
| Payable Branch Code  | Select the required Branch Code from the list of values. This is optional based on the Instrument Type.                                                                                                    |  |  |
| Payable Branch Name  | This is defaulted by the system based on the Payable Branch Name selected.                                                                                                    |  |  |
| Remarks              | Specify internal remarks, if any.                                                                                                    |  |  |
| Issuer Bank Details  |                                                                                                    |  |  |
| Bank Code            | Specify the Bank Code from the list of values.                                                                                                    |  |  |
| Bank Name            | System defaults Bank Name of the Bank Code selected.                                                                                                    |  |  |
| Branch Code          | Specify the Branch Code from the list of values.                                                                                                    |  |  |
| Branch Name          | System defaults Branch Name of the Branch Code selected.                                                                                                    |  |  |
| Payable Bank Details |                                                                                                    |  |  |
| Bank Code            | Specify the Bank Code from the list of values.                                                                                                    |  |  |
| Bank Name            | System defaults Bank Name of the Bank Code selected.                                                                                                    |  |  |
| Branch Code          | Specify the Branch Code from the list of values.                                                                                                    |  |  |

## Table 2-11 (Cont.) Instrument Issue\_Main Tab - Field Description

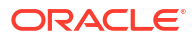

| Table 2-11 | (Cont.) Instrument Issue | _Main Tab - Field Description |
|------------|--------------------------|-------------------------------|
|------------|--------------------------|-------------------------------|

| Field       | Description                                              |
|-------------|----------------------------------------------------------|
| Branch Name | System defaults Branch Name of the Branch Code selected. |

- Main Tab Additional Details
- Additional Details TC Denomination Details

## Main Tab - Additional Details

1. You can specify the additional beneficiary details by clicking the **Additional Details** button.

Figure 2-21 Main Tab - Additional Details

| Additional Details                         |                        | >       |
|--------------------------------------------|------------------------|---------|
| Transaction Reference Number               | Host Code              |         |
| Activation Date yyyy-MM-dd                 | Instrument Currency    |         |
| Additional Details TC Denomination Details |                        |         |
| Debtor Details                             | Payee Detail           |         |
| Account /Party Identifier                  | Beneficiary Account    |         |
| Bank Identifier Code                       | Name and Address 1     |         |
| Name and Address 1                         | Address Line 2         |         |
| Address Line 2                             | Address Line 3         |         |
| Address Line 3                             | Address Line 4         |         |
| Address Line 4                             | Phone Number           |         |
| Phone Number                               | Beneficiary Identifier |         |
| Debtor Identifier                          |                        |         |
| Sender To Receiver Information             |                        |         |
| Line 1                                     |                        |         |
| Line 2                                     |                        |         |
| Line 3                                     |                        |         |
| Line 4                                     |                        |         |
| Line 5                                     |                        |         |
| Line 6                                     |                        |         |
|                                            |                        |         |
|                                            |                        | Ok Exit |

2. On Additonal Details sub screen, specify the fields.

Additional Details sub screen consist of two tabs:

- Additional Details
- TC Denomination Details

### Table 2-12 Instrument Issue\_Main Tab - Field Description

| Field                                 | Description                                                                      |
|---------------------------------------|----------------------------------------------------------------------------------|
| Debit Identifier                      |                                                                                  |
| Account/Party Identifier              | Specify the Account/Party Identifier.                                            |
| Bank Identifier Code                  | Select the BIC from the list of values. All the valid BIC codes are listed here. |
| Name and Address 1                    | Specify the Name and Address.                                                    |
| Address 2-4                           | Specify the Addresses.                                                           |
| Phone Number and<br>Debtor Identifier | Specify the Phone Number and Debtor Identifier.                                  |
| Payee Details                         |                                                                                  |
| Beneficiary Account                   | Specify the Beneficiary Account.                                                 |

| Description                                                                                                    |  |  |
|----------------------------------------------------------------------------------------------------|--|--|
| Specify the Name and Address.                                                                                                    |  |  |
| Specify the Addresses.                                                                                                    |  |  |
| Specify the Phone Number and Identifier of the Payee.                                                                                                   |  |  |
|                                                                                                    |  |  |
| Specify the lines.                                                                                                    |  |  |
| Note:<br>System lists the standard code words such<br>as /ACC/, /INT/, /INS/. The code word /REC/ is not listed in<br>the LOV as per SWIFT 2019 change. |  |  |
|                                                                                                    |  |  |

### Table 2-12 (Cont.) Instrument Issue\_Main Tab - Field Description

Additional Details - TC Denomination Details

- 1. Denomination details tab is enabled only if the Instrument Type is TC.
- 2. You can specify the additional beneficiary details by clicking the **TC Denomination Details** button.

| Additional Details                   |                              |                  |                    |                           |                     | ×       |
|--------------------------------------|------------------------------|------------------|--------------------|---------------------------|---------------------|---------|
| Transaction Reference I<br>Activatio | Number<br>on Date yyyy-MM-dd |                  | Instrum            | Host Code<br>ent Currency |                     |         |
| Additional Details TC Denon          | nination Details             |                  |                    |                           |                     |         |
| I < 1 Of 1 ►                         |                              |                  |                    |                           |                     | + - =   |
| Serial Number                        | Denomination Code *          | Code Description | Denomination Value | Units Issued *            | Series Start Number | End N   |
|                                      |                              |                  |                    |                           |                     |         |
|                                      |                              |                  |                    |                           |                     |         |
|                                      |                              |                  |                    |                           |                     |         |
|                                      |                              |                  |                    |                           |                     |         |
|                                      |                              |                  |                    |                           |                     |         |
|                                      |                              |                  |                    |                           |                     |         |
|                                      |                              |                  |                    |                           |                     |         |
|                                      |                              |                  |                    |                           |                     |         |
|                                      |                              |                  |                    |                           |                     |         |
|                                      |                              |                  |                    |                           |                     |         |
|                                      |                              |                  |                    |                           |                     | Ok Exit |

Figure 2-22 Additional Details - TC Denomination Details

3. On **TC Denomination Details** sub screen, specify the fields.

### Table 2-13 Additional Details - TC Denomination Details - Field Description

| Field         | Description                         |
|---------------|-------------------------------------|
| Serial Number | System generates the Serial Number. |

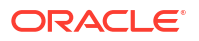

| Field               | Description                                                                                                    |
|---------------------|----------------------------------------------------------------------------------------------------|
| Denomination Code   | Specify the Denomination Code from the list of values. Lists all the codes maintained for the instrument code in PIDDENOM.                                                                   |
| Code Description    | Code Description is defaulted based on the Denomination Code selected.                                                                                                    |
| Denomination Value  | Denomination Value is defaulted based on the Denomination Code selected.                                                                                                    |
| Units Issued        | Specify the Issued Units.                                                                                                    |
| Series Start Number | If the instrument number generation is 'Auto', then Start Series<br>Number is populated by system. You can manually enter the Series<br>Start Number if the instrument generation is manual. |
| End Number          | Based on the Units Issued, End Number is populated. You can manually enter the Series End Number if the instrument generation is manual.                                                     |
| Total Value         | Total Value is calculated by the system by multiplying the Denomination value with the units issued.                                                                                         |

### Table 2-13 (Cont.) Additional Details - TC Denomination Details - Field Description

## Pricing Tab

You can view the pricing details populated by system in this screen on clicking Enrich.

**1.** Click the Pricing tab and view the pricing details.

| Main Pricing          |                  |                         |        |        |                         |              |      |
|-----------------------|------------------|-------------------------|--------|--------|-------------------------|--------------|------|
| K ≤ 1 Of 1 ► N        |                  |                         |        |        |                         |              |      |
| Component Name        | Pricing Currency | Pricing Code            | Waived | Amount | Debtor Account Currency | Debit Amount |      |
|                       |                  |                         |        |        |                         |              |      |
| UDF   MIS             |                  |                         |        |        |                         |              |      |
| Maker Id<br>Date Time |                  | Checker Id<br>Date Time |        |        | Authorization Status    |              | Exit |

#### Figure 2-23 Instrument Issue - Pricing Tab

2. On **Pricing** screen, the computed charges, and taxes if applicable, are populated for each charge component in the following fields.

## Note:

On clicking the Enrich button, system would compute the Charges, and Tax on Charges if applicable, based on the maintenance for Pricing Code specified in Instrument Preferences (PIDINPRF).

There may be one or more applicable Charge and Tax components as defined in the Pricing Code maintenance. For each Charge and/or Tax component, the fixed amount or rate would be fetched from Pricing Value Maintenance screen (PPDVLMNT).

| Field                  | Description                                                                                                    |  |  |  |  |
|------------------------|----------------------------------------------------------------------------------------------------|--|--|--|--|
| Component Name         | System displays the Name of the pricing component applicable for the transaction for which charges are computed.                                                                                                    |  |  |  |  |
| Pricing Currency       | System displays the Currency in which the charge amount is calculated for the Pricing component.                                                                                                    |  |  |  |  |
| Pricing Code           | System displays Pricing Code.                                                                                                    |  |  |  |  |
| Waived                 | Check this box to select the charge component to waive the associated charges.                                                                                                    |  |  |  |  |
|                        | Note:<br>If a particular Charge component is waived by you, then<br>system would automatically also check the Waiver check<br>box for the associated Tax component (identified from the<br>Pricing code maintenance) if displayed in this grid.<br>If charge/tax component is already waived in the Pricing<br>Value maintenance, this component would still be<br>displayed with the value and the waiver flag checked. This<br>flag would not be allowed to be unchecked. |  |  |  |  |
| Amount                 | System displays the fixed or calculated charge amount using the Pricing Value Maintenance. You can edit this field to a non-zero value.                                                                                                    |  |  |  |  |
| Debit Account Currency | System displays the Currency of the selected Debit Account.                                                                                                    |  |  |  |  |
|                        | Note:<br>Debit Currency is the same as Pricing Currency.                                                                                                    |  |  |  |  |
| Debit Amount           | System displays the Debit Amount.                                                                                                    |  |  |  |  |

Table 2-14 Pricing - Field Description

## **UDF** Button

- **1.** This sub-screen defaults values of UDF fields that are part of the UDF group specified for the 'Manual' source.
- 2. Click the **UDF button** to invoke the 'UDF' sub-screen.
- 3. On UDF Button, specify the fields.

## Figure 2-24 UDF Button

| Fields         |           |             | ×         |
|----------------|-----------|-------------|-----------|
| Fields         |           |             |           |
| K ≤ 1 Of 1 ► N |           |             | :=        |
| Field          | I Label * | Field Value |           |
|                |           |             |           |
|                |           |             |           |
|                |           |             |           |
|                |           |             |           |
|                |           |             |           |
|                |           |             |           |
|                |           |             |           |
|                |           |             |           |
|                |           |             |           |
|                |           |             | Ok Cancel |

Table 2-15 UDF Button - Field Description

| Field       | Description                                                                                                    |
|-------------|----------------------------------------------------------------------------------------------------|
| Field Label | System displays all fields that are part of the associated UDF group.                                                                                                    |
| Field Value | System displays the default value, where exists for the UDF fields.<br>You can change the default value or specify value for other fields<br>(where default value does not exist). |

# **MIS Button**

- **1.** You can maintain the MIS information for the Transaction. If the MIS details are not entered for the Transaction the same is defaulted from the product maintenance.
- 2. Click the MIS button to invoke the 'MIS' sub-screen.
- 3. On **MIS Button**, specify the fields.

| MIS Details                    | x                 |
|--------------------------------|-------------------|
| Transaction Reference Number * | MIS Group Orfault |
| Transaction MIS                | Composite MIS     |
| م                              | Q                 |
| ٩                              | ٩                 |
| ٩                              | ٩                 |
| ٩                              | ٩                 |
| ٩                              | ٩                 |
| ٩                              | ٩                 |
| ٩                              | ٩                 |
| ۵                              | ٩                 |
| ٩                              | ٩                 |
| ٩                              | ٩                 |
|                                | Ok Cancel         |

### Figure 2-25 MIS Button

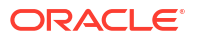

| Field                 | Description                                                                                                    |
|-----------------------|----------------------------------------------------------------------------------------------------|
| Transaction Reference | System displays the transaction reference number of the transaction.                                                                                                    |
| MIS Group             | You can select the MIS group code from the option list, or specify the code for the MIS group in the Source maintenance. The system displays all valid MIS groups for different sources in the MIS group list in the Source maintenance. When booking a transaction from this screen, the MIS group linked to the 'Manual' source is populated by default. |
| Default button        | After selecting a MIS group different from the default MIS Group, click this button to populate any default MIS values and link them to the Transaction MIS and Composite MIS classes.                                                                                                    |
| Transaction MIS       | You can populate the default MIS values for Transaction MIS classes<br>for the MIS group. Alternatively, you can change one or more default<br>MIS values or specify additional MIS values. Or, you can select MIS<br>values from the option list.                                                                                                    |
| Composite MIS         | You can populate the default MIS values for Composite MIS classes<br>for the MIS group. Alternatively, you can change one or more default<br>MIS values or specify additional MIS values. Or, you can select MIS<br>values from the option list.                                                                                                    |

### Table 2-16 MIS Button - Field Description

# Instrument Issue Summary

 On Homepage, specify **PISINSIS** in the text box, and click next arrow. Instrument Issue Summary screen is displayed.

| Figure 2-26 | Instrument Issue Summar |
|-------------|-------------------------|
|-------------|-------------------------|

| arch Advanced Search Reset   | Clear All  |                   |                 |              |                     |                       |                        |
|------------------------------|------------|-------------------|-----------------|--------------|---------------------|-----------------------|------------------------|
| se Sensitive                 | oldari ili |                   |                 |              |                     |                       |                        |
| Transaction Reference Number |            | Q                 |                 |              | Instrument Amount   |                       | Q                      |
| Instrument Code              |            | Q                 |                 |              | Debit Account/GL    |                       | <br>م                  |
| Instrument type              |            | Q                 |                 |              | Instrument Number   |                       | Q                      |
| Authorization Status         |            | ~                 |                 |              | Customer Number     |                       | Q                      |
| Issue Date                   | yyyy-MM-dd |                   |                 |              |                     |                       |                        |
| ords per page 15 🗸 🔘 < 1 O   | f 1 🕨 🕅    | Go Lock Co        | olumns 0 🗸      |              |                     |                       |                        |
| Transaction Reference Number | Host Code  | Instrument Amount | Instrument Code | Debit Amount | Instrument Currency | Beneficiary Address 2 | Customer Service Model |
|                              |            |                   |                 |              |                     |                       |                        |
|                              |            |                   |                 |              |                     |                       |                        |
|                              |            |                   |                 |              |                     |                       |                        |
|                              |            |                   |                 |              |                     |                       |                        |
|                              |            |                   |                 |              |                     |                       |                        |
|                              |            |                   |                 |              |                     |                       |                        |
|                              |            |                   |                 |              |                     |                       |                        |
|                              |            |                   |                 |              |                     |                       |                        |
|                              |            |                   |                 |              |                     |                       |                        |
|                              |            |                   |                 |              |                     |                       |                        |
|                              |            |                   |                 |              |                     |                       |                        |
|                              |            |                   |                 |              |                     |                       |                        |
|                              |            |                   |                 |              |                     |                       |                        |
|                              |            |                   |                 |              |                     |                       |                        |
|                              |            |                   |                 |              |                     |                       |                        |
|                              |            |                   |                 |              |                     |                       |                        |

- 2. Search using one or more of the following parameters:
  - Transaction Reference Number
  - Instrument Amount
  - Instrument Code

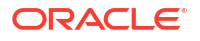

- Debit Account/GL
- Instrument Type
- Instrument Number
- Authorization Status
- Customer Number
- Issue Date
- Once you specified the parameters, click the Search button.
   System displays the records that match the search criteria.

## Instrument Issue View

You can view the complete details of the instrument issued in this screen.

1. On Homepage, specify **PIDINSVW** in the text box, and click next arrow. **Instrument Issue View** screen is displayed.

| Figure 2-27 | Instrument Issue View |
|-------------|-----------------------|
|-------------|-----------------------|

| Instrument Issue View Detailed     |                                                     |                            | - ×                               |
|------------------------------------|-----------------------------------------------------|----------------------------|-----------------------------------|
| Enter Query                        |                                                     |                            |                                   |
| Transaction Branch                 | •                                                   | Transaction Reference No.* |                                   |
| Host Code *                        |                                                     | Instrument Number          |                                   |
| Source Code *                      |                                                     | MICR number                |                                   |
| Instrument Code *                  |                                                     | Instrument type            | ~                                 |
| Test kev                           |                                                     | Code Description           |                                   |
| Prefunded GL                       | ~                                                   | Source Reference Number    |                                   |
|                                    |                                                     |                            | Re-issue with reversed instrument |
| Main Pricing Transaction Details S | top Pay Details Foreign Currency Instrument Details | Exception                  |                                   |
| Debit Details                      |                                                     | Instrument Details         |                                   |
| Debit Account/GL                   |                                                     | Booking Date               | vvvv-MM-dd                        |
| Account Currency                   |                                                     | Instruction Date *         | yyyy-MM-dd                        |
| Account Branch                     |                                                     | Issue Date                 | yyyy-MM-dd                        |
| Account/GL Name                    |                                                     | Instrument Currency *      |                                   |
| Debit Amount                       |                                                     | Instrument Amount *        |                                   |
| Customer No                        |                                                     | Exchange Rate              |                                   |
| Customer Service Model             |                                                     | FX Reference Number        |                                   |
|                                    |                                                     | Instrument Status          | ~                                 |
| Beneficiary Details                |                                                     | Remarks                    |                                   |
| Beneficiary Name                   |                                                     |                            |                                   |
|                                    | Additional Dataile                                  |                            |                                   |
|                                    |                                                     |                            |                                   |
| Issuer Bank Details                |                                                     | Payable Bank Details       |                                   |
| Bank Code                          |                                                     | Bank Code                  |                                   |
| Bank Name                          |                                                     | Bank Name                  |                                   |
| Branch Code                        |                                                     | Branch Code                |                                   |
| Branch Name                        |                                                     | Branch Name                |                                   |
|                                    |                                                     |                            |                                   |
| UDF   MIS   View Queue Action      | Payment Details   All Messages   Clearing Details   | Accounting Entries         |                                   |
| Maker Id                           | Checker ID                                          | Authorization              | Status                            |
| Date Time                          | Date Time                                           |                            | CAR                               |

- 2. From this screen, click 'Enter Query' button. The Reference Number and Message Index/ Total values field gets enabled, for the user to specify the Reference Number.
- 3. Click 'Execute Query' button and the system defaults the value for all the fields for the Reference number specified.
- 4. Along with the transaction details in the Main and Pricing tabs user can also view the Status details for the following:

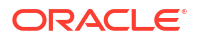

- Transaction Details
- Stop Pay Details
- Foreign Currency Instrument Details
- Exception
- 5. For more details on Main and Pricing tabs refer to Instrument Issue screen details above.
- Transaction Details Tab
- Stop Pay Details Tab
- Foreign Currency Instrument Details Tab
- Exception Tab
- UDF View Button
- MIS View Button
- View Queue Action Log
- Payment Details
- All Messages
- Clearing Details
- Accounting Details
- Instrument Issue View Summary

## **Transaction Details Tab**

1. Click on **Transaction Details** tab, specify the fields.

### Figure 2-28 Instrument Issue View - Transaction Details Tab

| Transaction Status           |                                |                  | External System Status             |                  |
|------------------------------|--------------------------------|------------------|------------------------------------|------------------|
| Transaction Status           | ~                              |                  | Sanction Check Status              | Not Applicable 🗸 |
| CRLQ Status                  | ~                              |                  | Sanction Check Ref                 |                  |
| DRLQ Status                  | ~                              |                  | External Credit Approval Status    | Not Applicable 🗸 |
| Sanction Seizure             | No 🗸                           |                  | External Credit Approval Reference |                  |
|                              |                                |                  | External Exchange Rate Status      | Not Applicable 🗸 |
|                              |                                |                  | External Rate Reference            |                  |
|                              |                                |                  |                                    | View Queue       |
| Exception Queue              |                                |                  | Liquidation Details                |                  |
| Queue Code                   |                                |                  | Liquidated by                      |                  |
| Transaction Error Code       |                                |                  | Related Reference                  |                  |
| Repair Reason                |                                |                  | Liquidation Date                   | уууу-MM-dd       |
| Duplicate Issue Details      |                                |                  | Expiry Details                     |                  |
| Duplicate Issue Date         |                                |                  | Expiry Date                        | yyyy-MM-dd       |
| New Instrument Number        |                                |                  | Last Revalidation Date             | yyyy-MM-dd       |
|                              |                                |                  | Revalidation Reference             |                  |
| Re-Issue Details             |                                |                  |                                    |                  |
| Re-Issue Date                | yyyy-MM-dd                     |                  |                                    |                  |
| New MICR Number              |                                |                  |                                    |                  |
| DF   MIS   View Queue Action | Payment Details   All Messages | Clearing Details | Accounting Entries                 |                  |
| Maker Id                     | Ch                             | ecker ID         | Authorization                      | n Status         |
| Date Time                    | D                              | ate Time         |                                    |                  |

- 2. View the below details for the instrument issued from Transaction Details tab:
  - Transaction Status

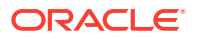

- External System Status
- Exception Queue
- Liquidation Details
- Duplicate Issue Details
- Expiry Details
- Re-Issue Details

## Stop Pay Details Tab

**1.** Click on **Stop Pay Details** tab, specify the fields.

Figure 2-29 Instrument Issue View - Stop Pay Details Tab

| Main Pricing Transaction Defails S<br>Stop Payment Date<br>Stop Pay revoked on<br>Stop Pay Reason<br>(Query Field 75) | yyyy-MM-dd<br>yyyy-MM-dd                          | Coption<br>Stop Pay Reference<br>Beneficiary Name | View Message |      |
|----------------------------------------------------------------------------------------------------|---------------------------------------------------|---------------------------------------------------|--------------|------|
| UDF   MIS   View Queue Action                                                                                         | Payment Details   All Messages   Clearing Details | Accounting Entries                                |              |      |
| Maker Id<br>Date Time                                                                                                 | Checker ID<br>Date Time                           | Authorization                                     | Status       | Exit |

- 2. Stop payment details, if initiated for the transaction, the respective details are displayed here.
- 3. You can view the following details are displayed in the Stop pay details screen:
  - Stop Payment Date
  - Stop Payment revoked On
  - Stop Pay Reason
  - Stop Pay Reference
  - Beneficiary Name

Also, you can view the message for the stop pay initiated by clicking 'View Message' button.

## Foreign Currency Instrument Details Tab

1. Click on Foreign Currency Instrument Details tab, specify the fields.

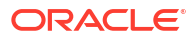

| Main Pricing Transaction Details S | top Pay Details Foreign Currency Instrument Details Exception          |                      |      |
|------------------------------------|------------------------------------------------------------------------|----------------------|------|
| Issuer Bank BIC<br>Bank Name       | Issued by MT 110 Upload                                                |                      |      |
| UDF   MIS   View Queue Action      | Payment Details   All Messages   Clearing Details   Accounting Entries | s                    |      |
| Maker Id<br>Date Time              | Checker ID<br>Date Time                                                | Authorization Status | Exit |

Figure 2-30 Instrument Issue View - Foreign Currency Instrument Details Tab

2. View Issuer Bank BIC and Bank Name fields.

# **Exception Tab**

1. Click on **Exception** tab, specify the fields.

### Figure 2-31 Instrument Issue View - Exception Tab

| Main Pricing Transaction Details | Stop Pay Details Foreign Currency Instrument Details Exception         |                           |
|----------------------------------|------------------------------------------------------------------------|---------------------------|
| Reversal Reference Number        |                                                                        | View Details              |
| Reverse Status                   | ~                                                                      |                           |
| Reversal Date                    | yyyy-MM-dd                                                             |                           |
|                                  |                                                                        |                           |
| UDF   MIS   View Queue Action    | Payment Details   All Messages   Clearing Details   Accounting Entries |                           |
| Maker Id<br>Date Time            | Checker ID<br>Date Time                                                | Authorization Status Exit |

- 2. View Reversal Details in this sub screen:
  - Reversal Reference Number
  - Reversal Status
  - Reversal Date

## **UDF** View Button

- 1. Click the **UDF button** to invoke the 'UDF View' sub-screen.
- 2. On **UDF Button**, specify the fields.

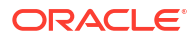

## Figure 2-32 UDF View Button

| UDF View                       | - ×  |
|--------------------------------|------|
| Enter Query                    |      |
| Transaction Reference Number * |      |
| Fields                         |      |
| 📢 🚽 1 Of 1 🕨 刘 🛛 Go            | ==   |
| Field Label • Field Value      |      |
|                                |      |
|                                |      |
|                                |      |
|                                |      |
|                                |      |
|                                |      |
|                                |      |
|                                |      |
|                                |      |
|                                | Exit |

Table 2-17 UDF View Button - Field Description

| Field                           | Description                                                                                                    |
|---------------------------------|----------------------------------------------------------------------------------------------------|
| Transaction Reference<br>Number | Transaction Reference Number is auto populated from the view screen.                                                                                                    |
| Fields                          |                                                                                                    |
| Field Label                     | System displays all fields that are part of the associated UDF group.                                                                                                    |
| Field Value                     | System displays the default value, where exists for the UDF fields.<br>You can change the default value or specify value for other fields<br>(where default value does not exist). |

## **MIS View Button**

- **1.** You can maintain the MIS information for the Transaction. If the MIS details are not entered for the Transaction the same is defaulted from the product maintenance.
- 2. Click the 'MIS' button to invoke the 'MIS View' sub-screen.
- 3. On MIS View sub screen, specify the fields.

| IS View                    |               | -                 |
|----------------------------|---------------|-------------------|
| Enter Query                |               |                   |
| Transaction Reference no * |               | MIS Group Default |
| Transaction MIS            | Composite MIS |                   |
|                            |               |                   |
|                            |               |                   |
|                            |               |                   |
|                            |               |                   |
|                            |               |                   |
|                            |               |                   |
|                            |               |                   |
|                            |               |                   |
|                            |               |                   |
|                            |               |                   |

### Figure 2-33 MIS View Button

# View Queue Action Log

- 1. You can view all the queue actions for the respective transaction initiated. You can invoke this screen by clicking the **View Queue Action** tab in main screen, where the Transaction Reference Number is auto populated and Queue movement related details are displayed.
- 2. Click the View Queue Action Log button to invoke the sub-screen.

| fiew Queue Action Log                      |        |         |            |                      |          |               |
|--------------------------------------------|--------|---------|------------|----------------------|----------|---------------|
| Enter Query                                |        |         |            |                      |          |               |
| Transaction Reference Number               |        |         |            | Network Code         |          |               |
|                                            |        |         |            |                      |          |               |
| 4 1 Of 1 ► M Go                            |        |         |            |                      |          | + - 35        |
| Transaction Reference Number               | Action | Remarks | Queue Code | Authorization Status | Maker ID | Maker Date St |
|                                            |        |         |            |                      |          |               |
|                                            |        |         |            |                      |          |               |
|                                            |        |         |            |                      |          |               |
|                                            |        |         |            |                      |          |               |
|                                            |        |         |            |                      |          |               |
|                                            |        |         |            |                      |          |               |
|                                            |        |         |            |                      |          |               |
| iew Request Message   View Response Messag | je     |         |            |                      |          |               |
|                                            |        |         |            |                      |          | Exit          |

Figure 2-34 View Queue Action Log

- 3. Following details are displayed:
  - Transaction Reference Number
  - Network Code
  - Action
  - Remarks
  - Queue Code

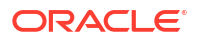

- Authorization Status
- Maker ID
- Maker Date Stamp
- Checker ID
- Checker Date Stamp
- Queue Status
- Queue Reference No
- Primary External Status
- Secondary External Status
- External Reference Number

You can view the request sent and the corresponding response received for each row in Queue Action Log.

- 4. Also, you can view the request sent to and the response received from external systems for the following:
  - Sanction System
  - External Credit Approval
  - External Account Check
  - External FX fetch
  - External Price Fetch
  - Accounting System

## **Payment Details**

1. Click on Payment Details button, specify the fields.

| nstrument Payment View                   |                         |                     |            | -    |
|------------------------------------------|-------------------------|---------------------|------------|------|
| Execute Query                            |                         |                     |            |      |
| Host Code *                              |                         | Payment Reference * |            |      |
| Payment Branch * 000                     |                         | Payment Date        | yyyy-MM-dd |      |
| Source *                                 |                         | Code Description    |            |      |
| Payment Mode Transfer                    | <b>~</b>                | Instrument Type     | ~          |      |
| Instrument Code *                        |                         | Test key            |            |      |
| Instrument Number *                      |                         |                     |            |      |
| Main Price Transaction Details Exception |                         |                     |            |      |
| Credit Details                           |                         | Instrument Details  |            |      |
| Creditor Account Number / GL             |                         | Issue Date          | yyyy-MM-dd |      |
| Account Currency                         |                         | Instrument Currency |            |      |
| Account Branch                           |                         | Instrument Amount   |            |      |
| Account/GL Name                          |                         | Exchange Rate       |            |      |
| Credit Amount                            |                         | FX Reference Number |            |      |
| Customer No                              |                         | Issuer Bank Code    |            |      |
| Customer Service Model                   |                         | Bank Name           |            |      |
|                                          |                         | Issuer Branch Code  |            |      |
|                                          |                         | Branch Name         |            |      |
|                                          |                         | Beneficiary Details |            |      |
|                                          |                         | Beneficiarv Name    |            |      |
| S   UDF   View Queue Action   All Messag | es   Accounting Entries |                     |            |      |
| Maker Id                                 | Checker ID              | Authorization St    | latus      | Can  |
| Maker Date Stamp                         | Checker Date Stamp      |                     |            | Curr |

Figure 2-35 Instrument Issue View - Payment Details Tab

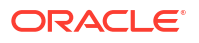

2. On clicking this, system launches the Instrument Payment view screen, which displays all the details pertaining to Instrument Payment. For more details on Instrument payment view, refer to section - 2.2.6.

## All Messages

• You can invoke this screen by clicking 'All Messages' tab in the screen.

| All Messages               |              |                    |                  |             |            |                | - ×          |
|----------------------------|--------------|--------------------|------------------|-------------|------------|----------------|--------------|
|                            |              |                    |                  |             |            |                |              |
| Transaction Reference N    | lumber       |                    |                  |             |            |                |              |
| 📢 ┥ 1 Of 1 🕨 🕅             |              |                    |                  |             |            |                | + - ==       |
| Transaction Identification | Message Type | SWIFT Message Type | ISO Message Type | Direction V | Value Date | Message Status | Delivery Sta |
|                            |              |                    |                  |             |            |                |              |
|                            | Message      |                    |                  |             | Acknowled  | lgement        |              |
|                            |              |                    |                  |             |            |                | Exit         |

Figure 2-36 All Messages

# **Clearing Details**

• Click on **Clearing Details** button to open the Inward Clearing View (PGDIVIEW) screen for the instrument, if the payment of the instrument is done through clearing.

## Accounting Details

1. Click the **Accounting Details** tab and view the accounting entries for the transaction initiated.

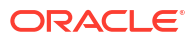

## Figure 2-37 Accounting Entries

| Accounting Entries           |            |         |                |          |       |            |                  | - ×      |
|------------------------------|------------|---------|----------------|----------|-------|------------|------------------|----------|
| Enter Query                  |            |         |                |          |       |            |                  |          |
| Transaction Reference Number | r          |         |                |          |       |            |                  |          |
| Accounting Entries           |            |         |                |          |       |            |                  |          |
| ■ ■ 1 Of 1 ► ■ Go            |            |         |                |          |       |            |                  | =        |
| Event Code Transaction Date  | Value Date | Account | Account Branch | TRN Code | Dr/Cr | Amount Tag | Account Currency | Transact |
|                              |            |         |                |          |       |            |                  |          |
|                              |            |         |                |          |       |            |                  |          |
| Accounting Details           |            |         |                |          |       |            |                  | ^        |
|                              |            |         |                |          |       |            |                  | Exit     |

- 2. By default, the following attributes are displayed:
  - Event Code
  - Transaction Date
  - Value Date
  - Account
  - Account Branch
  - TRN Code
  - Dr/Cr
  - Amount Tag
  - Account Currency
  - Transaction Amount
  - Netting
  - Offset Account
  - Offset Account Branch
  - Offset TRN Code
  - Offset Amount Tag
  - Offset Currency
  - Offset Amount
  - Offset Netting
  - Handoff Status

Instrument Issue View Summary

1. On Homepage, specify **PISINSVW** in the text box, and click next arrow.

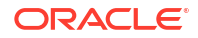

Instrument Issue View Summary screen is displayed.

| nstrument Issue View Summary                   |                                   |                                     |                      |                        | - >  |
|------------------------------------------------|-----------------------------------|-------------------------------------|----------------------|------------------------|------|
| Search Advanced Search Reset Clear All         |                                   |                                     |                      |                        |      |
| Case Sensitive                                 |                                   |                                     |                      |                        |      |
| Transaction Reference No                       | م                                 | Instrument Amount                   |                      | Q                      |      |
| Instrument Code                                | Q                                 | Debit Account/GL                    |                      | Q                      |      |
| Instrument type                                | Q                                 | Instrument Number                   |                      | Q                      |      |
| Source Code                                    | م                                 | Authorization Status                | ~                    |                        |      |
| Customer No                                    | م                                 | Issue Date                          | yyyy-MM-dd           |                        |      |
| Transaction Status                             | ~                                 | Instrument Status                   | ~                    |                        |      |
| Queue Code                                     | ~                                 | Source Reference Number             |                      | Q                      |      |
| lecords per page 15 🗸 🔘 🔍 1 Of 1 🕨             | Go Lock Columns 0 🗸               |                                     |                      |                        |      |
| Transaction Reference No Host Code             | Instrument Amount Instrument Code | Debit Amount Instrument Currency Be | eneficiary Address 2 | Customer Service Model | Bene |
|                                                |                                   |                                     |                      |                        |      |
| sue Duplicate   Revalidate   Liquidate Foreign | DD                                |                                     |                      |                        |      |
|                                                |                                   |                                     |                      |                        | Exit |

Figure 2-38 Instrument Issue View Summary

- 2. Search using one or more of the following parameters:
  - Transaction Reference Number
  - Instrument Amount
  - Instrument Code
  - Debit Account/GL
  - Instrument Type
  - Instrument Number
  - Source Code
  - Authorization Status
  - Customer No
  - Issue Date
  - Transaction Status
  - Queue Code
  - Source Reference Number
- 3. Once you specified the parameters, click the **Search** button.

System displays the records that match the search criteria.

- Double click a record or click the **Details** button after selecting a record to view the detailed screen.
- 5. You can perform the following actions:

Field Description

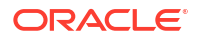

| Revalidate              | On selecting an instrument from the View screen that allows<br>revalidation, Revalidation (Function ID: PIDREVAL) screen is<br>displayed with the selected Instrument details.                                      |
|-------------------------|----------------------------------------------------------------------------------------------------|
| Issue Duplicate         | On selecting an instrument from the View screen that allows<br>duplicate issue, Instrument Duplicate Issue (Function ID:<br>PIDISDUP) screen is displayed with the selected Instrument<br>details.                  |
| Liquidate Foreign<br>DD | On selecting an instrument from the View screen that allows<br>liquidating Foreign DDs for which CRLQ is pending, Instrument<br>FCY DD Liquidation (PIDFCYLQ) is displayed with the selected<br>Instrument details. |

# Instrument FCY DD Liquidation

You can define the instrument codes through this screen.

1. On Homepage, specify **PIDFCYLQ** in the text box, and click next arrow.

Instrument FCY DD Liquidation screen is displayed.

| Instrument FCY DD Liquidation      |                   |                 |                                     | - ×  |
|------------------------------------|-------------------|-----------------|-------------------------------------|------|
| New Enter Query                    |                   |                 |                                     |      |
| Host Code *                        |                   |                 | Liquidation Reference *             |      |
| Transaction Reference *            |                   |                 | Liquidation Date *                  |      |
| Instrument Number                  |                   |                 | Instrument Currency                 |      |
| Instrument Code                    |                   |                 | Amount                              |      |
| Instrument type                    |                   |                 | Issue Date                          |      |
| Drawee Bank BIC                    |                   |                 |                                     |      |
| Liquidation Details                |                   |                 |                                     |      |
| Liquidation Type                   | Statement Entry 🗸 |                 |                                     |      |
| Statement Internal Entry Reference |                   | Q               |                                     |      |
| Value Date                         | yyyy-MM-dd        |                 |                                     |      |
| Remarks                            |                   |                 |                                     |      |
|                                    |                   |                 |                                     |      |
|                                    |                   |                 |                                     |      |
|                                    |                   |                 |                                     |      |
|                                    |                   |                 |                                     |      |
|                                    |                   |                 |                                     |      |
|                                    |                   |                 |                                     |      |
|                                    |                   |                 |                                     |      |
|                                    |                   |                 |                                     |      |
|                                    |                   |                 |                                     |      |
| Maker Id                           |                   | Checker ID      | Authorization Status Unauthorized V | Exit |
| Maker Date Stamp                   | Che               | cker Date Stamp |                                     |      |

## Figure 2-39 Instrument FCY DD Liquidation

- 2. Click **New** button on the Application toolbar.
- 3. On Instrument FCY DD Liquidation screen, specify the fields.

### Table 2-18 Instrument FCY DD Liquidation - Field Description

| Field     | Description                                                            |
|-----------|------------------------------------------------------------------------|
| Host Code | System defaults the Host Code of transaction branch on clicking 'New'. |

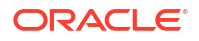

| Field                                 | Description                                                                                                    |
|---------------------------------------|----------------------------------------------------------------------------------------------------|
| Transaction Reference                 | <ul> <li>Specify the Transaction Reference from the list of values. System lists the instrument issue transactions where:</li> <li>Transaction with Instrument Type as FCY DD</li> <li>Transaction status is liquidated and CRLQ is pending</li> <li>Based on the transaction number selected , below fields are defaulted:</li> <li>Instrument Number</li> <li>Instrument Code</li> <li>Instrument Type</li> <li>Drawee Bank BIC</li> <li>Instrument Currency</li> <li>Amount</li> <li>Issue Date</li> </ul> |
| Liquidation Reference                 | System displays the Liquidation Reference on clicking 'New'.                                                                                                    |
| Liquidation Date                      | System displays the Liquidation Date as current date.                                                                                                    |
| Liquidation Details                   |                                                                                                    |
| Liquidation Type                      | <ul><li>Select the Liquidation Type from the following:</li><li>Statement Entry (Default)</li><li>Adhoc</li></ul>                                                                                                    |
| Statement Internal<br>Entry Reference | Specify the Statement Internal Entry Reference from the list of values.<br>This field is mandatory if the Liquidation type is selected as 'Statement<br>Entry'.                                                                                                    |
| Value Date                            | Value Date is defaulted on Statement Internal Entry Reference selected. This field is to be manually input if Adhoc option is selected.                                                                                                    |
| Remarks                               | Specify the Remarks.                                                                                                    |
|                                       | On authorization of the record, system will complete the credit liquidation of the instrument issue transaction selected.                                                                                                    |

| Table 2-18 | (Cont.) Instrument FCY DD Liquidation - Field Description |
|------------|-----------------------------------------------------------|
|------------|-----------------------------------------------------------|

- Instrument FCY DD Liquidation Summary
- Instrument FCY DD Liquidation Processing

# Instrument FCY DD Liquidation Summary

1. On Homepage, specify **PISFCYLQ** in the text box, and click next arrow.

Instrument FCY DD Liquidation Summary screen is displayed.

| Search Advar    | ced Search    | Reset Clear All   |                       |                      |           |                     |                 |        |                     |
|-----------------|---------------|-------------------|-----------------------|----------------------|-----------|---------------------|-----------------|--------|---------------------|
| Case Sensitive  |               |                   |                       |                      |           |                     |                 |        |                     |
|                 | Transaction R | eference          | Q                     |                      | 1         | nstrument Number    |                 | Q      |                     |
|                 | Liquidation R | eference          | Q                     |                      | A         | uthorization Status | ~               |        |                     |
| ecords per page | 15 🗸 🔘        | < 1 Of 1 ▶ ▶      | Go Lock Colu          | mns 0 🗸              |           |                     |                 |        |                     |
| Transacti       | on Reference  | Instrument Number | Liquidation Reference | Authorization Status | Host Code | Instrument Code     | Instrument type | Amount | Instrument Currency |
|                 |               |                   |                       |                      |           |                     |                 |        |                     |
|                 |               |                   |                       |                      |           |                     |                 |        |                     |
|                 |               |                   |                       |                      |           |                     |                 |        |                     |
|                 |               |                   |                       |                      |           |                     |                 |        |                     |
|                 |               |                   |                       |                      |           |                     |                 |        |                     |
|                 |               |                   |                       |                      |           |                     |                 |        |                     |
|                 |               |                   |                       |                      |           |                     |                 |        |                     |
|                 |               |                   |                       |                      |           |                     |                 |        |                     |
|                 |               |                   |                       |                      |           |                     |                 |        |                     |
|                 |               |                   |                       |                      |           |                     |                 |        |                     |
|                 |               |                   |                       |                      |           |                     |                 |        |                     |
|                 |               |                   |                       |                      |           |                     |                 |        |                     |
|                 |               |                   |                       |                      |           |                     |                 |        |                     |
|                 |               |                   |                       |                      |           |                     |                 |        |                     |
|                 |               |                   |                       |                      |           |                     |                 |        |                     |
|                 |               |                   |                       |                      |           |                     |                 |        |                     |

### Figure 2-40 Instrument FCY DD Liquidation Summary

- 2. You can search using one or more of the following parameters:
  - Transaction Reference
  - Liquidation Reference
  - Instrument Number
  - Authorization Status
- 3. Once you specified the parameters, click the **Search** button.

System displays the records that match the search criteria.

## Instrument FCY DD Liquidation Processing

System will match the nostro debit entries which are not yet matched with pending FCY DD issue transactions with the below matching criteria:

| MT 950/940/942 Details                  | Instrument Details                       |
|-----------------------------------------|------------------------------------------|
| Credit /Debit Type - Debit              | Instrument Issue for Foreign Currency DD |
| Account Servicing Institution Reference | Instrument Number                        |
| Nostro Account                          | Credit Account                           |
| Currency & Amount                       | Instrument Currency & Amount             |

For transaction where a nostro account statement match is found, Credit accounting entries are generated released for posting and CRLQ status is marked as Liquidated. On completion of CRLQ for an Instrument Type FCY DD, system will mark the issue record instrument status as 'Liquidated'. Value date is taken as the value date received in Nostro statement.

The statement entry which is matched based on which liquidation is done is marked as Matched. Only unmatched entries are picked up for matching with original foreign DD issue details.

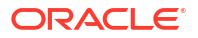

# **Instrument Payment**

Instrument issues can be liquidated by specifying the instrument Number through this screen. Liquidation can be initiated from the channels as well. Instrument can be liquidated to own bank account, GL or can be received as part of local clearing.

1. On Homepage, specify **PIDINSPY** in the text box, and click next arrow.

Instrument Payment screen is displayed.

| nstrument Payment            |                         |                        |            |
|------------------------------|-------------------------|------------------------|------------|
| New Enter Query              |                         |                        |            |
| Host Code *                  |                         | Payment Reference *    |            |
| Payment Branch * 0           | 000                     | Payment Date           |            |
| Source *                     |                         | Code Description       |            |
| Payment Mode                 | Transfer 🗸              | Instrument Type        | ~          |
| Instrument Code *            |                         | Test key               |            |
| Instrument Number *          |                         |                        |            |
| Main Price                   |                         |                        |            |
| Credit Details               |                         | Instrument Details     |            |
| Creditor Account Number / GL |                         | Issue Date             | yyyy-MM-dd |
| Account Currency             |                         | Instrument Currency    |            |
| Account Branch               |                         | Instrument Amount      |            |
| Account/GL Name              |                         | Exchange Rate          |            |
| Credit Amount                |                         | FX Reference Number    |            |
| Customer Number              |                         | Issuer Bank Code       |            |
| Customer Service Model       |                         | Bank Name              |            |
|                              |                         | Issuer Branch Code     |            |
|                              |                         | Branch Name            |            |
|                              |                         | Beneficiary Details    |            |
|                              |                         | Beneficiary Name       |            |
|                              |                         | Beneficiary Adress     |            |
|                              |                         | Beneficiary Address2   |            |
|                              |                         | Beneficiary Identifier |            |
|                              |                         |                        |            |
| Pomark                       |                         | Instrument Status      |            |
| Nemark                       | TC Denomination Details | Instrument Status      | *          |
|                              |                         |                        |            |
| IIS   UDF                    |                         |                        |            |
| Maker Id                     | Checker Id              | Authorization          | Status     |
| Maker Date Stamp             | Checker Date Stamp      |                        |            |

Figure 2-41 Instrument Payment

- 2. Click New button on the Application toolbar.
- 3. On Instrument Payment screen, specify the fields.

| <b>Fable 2-19</b> | Instrument Pag | yment - Field | Description |
|-------------------|----------------|---------------|-------------|
|-------------------|----------------|---------------|-------------|

| Field              | Description                                                                                                    |
|--------------------|----------------------------------------------------------------------------------------------------|
| Transaction Branch | System indicates the Transaction Branch on clicking 'New'.                                                                                                    |
| Payment Branch     | Payment Branch is defaulted as the logged in branch of the customer.                                                                                                    |
| Source             | The source is defaulted as MANL.                                                                                                    |
| Payment Mode       | Payment mode can be 'Transfer' or 'Cancel'. If payment is done by transferring the amount to another account Transfer mode has to be chosen. If purchaser is cancelling the instrument, cancel option to be chosen. |
| Instrument Code    | Select the Instrument Code.                                                                                                    |

| Field                                 | Description                                                                                                    |
|---------------------------------------|----------------------------------------------------------------------------------------------------|
| Instrument Number                     | Select the Instrument Number to be paid. All instruments outstanding for the instrument code which are in 'Active' status 'are listed. |
| Payment Reference                     | System populates the Payment Reference number.                                                                                         |
| Payment Date                          | Payment date is defaulted as current date.                                                                                             |
| Code Description &<br>Instrument Type | Instrument code description and Instrument type are defaulted based<br>on Instrument code selected.                                    |
| Test key                              | Specify the Test Key.                                                                                                    |

### Table 2-19 (Cont.) Instrument Payment - Field Description

- Main Tab
- Price Tab
- MIS Button
- UDF Button
- Instrument Payment Summary

## Main Tab

1. Click on Main tab.

#### Main Price Credit Details Instrument Details Creditor Account Number / GL Issue Date yyyy-MM-dd Account Currency Instrument Currency Account Branch Instrument Amount Account/GL Name Exchange Rate Credit Amount FX Reference Number Customer Number Issuer Bank Code Customer Service Model Bank Name Issuer Branch Code Branch Name Beneficiary Details Beneficiary Name Beneficiary Adress Beneficiary Address2 Beneficiary Identifier Instrument Status Remark Instrument Status TC Denomination Detail MIS | UDF Maker Id Checker Id Authorization Status Exit Maker Date Stamp Checker Date Stamp

Figure 2-42 Instrument Payment - Main Tab

2. On Main Tab, specify the fields.

### Table 2-20 Instrument Payment\_Main Tab - Field Description

| Field                         | Description                                                                                                    |
|-------------------------------|----------------------------------------------------------------------------------------------------|
| Credit Details                |                                                                                                    |
| Creditor Account<br>Number/GL | Specify the Creditor Account Number from the list of values. If<br>Payment mode is Cancel, system defaults the debit account used for<br>the instrument issue in this field. |

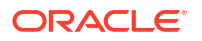

| Field                              | Description                                                                                                    |
|------------------------------------|----------------------------------------------------------------------------------------------------|
| Account Currency                   | Specify the Account Currency from the list of values.                                                                                                    |
| Account Branch                     | This field is defaulted as the account branch of account number selected.                                                                                                    |
| Account/GL Name                    | System indicates the name of the Account depending on your account selection.                                                                                                    |
| Credit Amount                      | Based on the Instrument amount and account currency this amount is computed and populated by the system.                                                                                                  |
| Customer Number                    | System indicates the unique customer number that is tagged to the account.                                                                                                    |
| Customer Service Model             | System indicates the Customer Service Model linked to the customer.                                                                                                    |
| Instrument Details                 | Instrument details are defaulted based on the instrument number<br>selected. The following fields are displayed on the screen:<br>Issue Date<br>Instrument Currency<br>Instrument Amount<br>Exchange Rate |
| Exchange Rate                      | Based on the instrument currency and account currency and exchange rate related maintenance, exchange rate is computed by the system.                                                                     |
| FX Reference Number                | Specify the FX Reference Number.                                                                                                    |
| Issuer Bank Code                   | Specify the Bank Code from the list of values.                                                                                                    |
| Bank Name                          | This is defaulted by the system based on the Bank Code selected.                                                                                                    |
| Issuer Branch Code                 | Specify the Branch Code from the list of values.                                                                                                    |
| Branch Name                        | This is defaulted by the system based on the Branch Code selected.                                                                                                    |
| Beneficiary Details                |                                                                                                    |
| Beneficiary Name                   | Based on the Instrument Number selected, this field is defaulted.                                                                                                    |
| Beneficiary Address -<br>Address 2 | Based on the Instrument number selected, beneficiary address is defaulted.                                                                                                    |
| Beneficiary Identifier             | Based on the Instrument Number selected, this field is defaulted.                                                                                                    |
| Remarks                            | Specify internal remarks, if any.                                                                                                    |
| Enrich                             | Click this button to trigger computation of Charges and details in the Main and Pricing tab.                                                                                                    |
| Instrument Status                  |                                                                                                    |
| Instrument Status                  | The status of the instrument is displayed.                                                                                                    |

## Table 2-20 (Cont.) Instrument Payment\_Main Tab - Field Description

# Price Tab

• Click on **Price** tab. For more details on Pricing fields, refer Pricing Tab.

| Main Price                   |              |                                  |        |        |                         |              |        |
|------------------------------|--------------|----------------------------------|--------|--------|-------------------------|--------------|--------|
| 📕 < 1 Of 1 🕨 🗎               |              |                                  |        |        |                         |              | + - 38 |
| Pricing Currency             | Pricing Code | Component Name                   | Waiver | Amount | Debtor Account Currency | Debit Amount |        |
|                              |              |                                  |        |        |                         |              |        |
| MIS   UDF                    |              |                                  |        |        |                         |              |        |
| Maker Id<br>Maker Date Stamp |              | Checker Id<br>Checker Date Stamp |        |        | Authorization Status    |              | Exit   |

# **MIS Button**

- **1.** You can maintain the MIS information for the Transaction. If the MIS details are not entered for the Transaction the same is defaulted from the product maintenance.
- 2. Click the **MIS** button to invoke the 'MIS' sub-screen.
- 3. On **MIS Button**, specify the fields.

| MIS Details                    | ×             |
|--------------------------------|---------------|
| Transaction Reference Number * | MIS Group     |
| Transaction MIS                | Composite MIS |
| م                              | Q             |
| م                              | ۵             |
| م                              | ٩             |
| ٩٩                             | ٩             |
| ٩٩                             | ٩             |
| ٩٩                             | ٩             |
| ٩٩                             | ٩             |
| م                              | ٩             |
| م                              | ٩             |
| م                              | ۹             |
|                                | Ok Cancel     |

## Figure 2-43 MIS Button

### Table 2-21 MIS Button - Field Description

| Field                 | Description                                                                                                    |
|-----------------------|----------------------------------------------------------------------------------------------------|
| Transaction Reference | System displays the transaction reference number of the transaction.                                                                                                    |
| MIS Group             | You can select the MIS group code from the option list, or specify the code for the MIS group in the Source maintenance. The system displays all valid MIS groups for different sources in the MIS group list in the Source maintenance. When booking a transaction from this screen, the MIS group linked to the 'Manual' source is populated by default. |

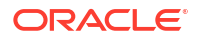

| Field           | Description                                                                                                    |
|-----------------|----------------------------------------------------------------------------------------------------|
| Default button  | After selecting a MIS group different from the default MIS Group, click this button to populate any default MIS values and link them to the Transaction MIS and Composite MIS classes.                                                             |
| Transaction MIS | You can populate the default MIS values for Transaction MIS classes<br>for the MIS group. Alternatively, you can change one or more default<br>MIS values or specify additional MIS values. Or, you can select MIS<br>values from the option list. |
| Composite MIS   | You can populate the default MIS values for Composite MIS classes<br>for the MIS group. Alternatively, you can change one or more default<br>MIS values or specify additional MIS values. Or, you can select MIS<br>values from the option list.   |

### Table 2-21 (Cont.) MIS Button - Field Description

# **UDF** Button

- **1.** This sub-screen defaults values of UDF fields that are part of the UDF group specified for the 'Manual' source.
- 2. Click the **UDF button** to invoke the 'UDF' sub-screen.
- 3. On **UDF Button**, specify the fields.

### Figure 2-44 UDF Button

| Fields       |               |             | ×         |
|--------------|---------------|-------------|-----------|
| Fields       |               |             |           |
| 🛤 < 1 Of 1 🕨 | Go Go         |             | ==        |
|              | Field Label * | Field Value |           |
|              |               |             |           |
|              |               |             |           |
|              |               |             |           |
|              |               |             |           |
|              |               |             |           |
|              |               |             |           |
|              |               |             |           |
|              |               |             |           |
|              |               |             |           |
|              |               |             | Ok Cancel |
|              |               |             |           |

Table 2-22 UDF Button - Field Description

| Field       | Description                                                                                                    |
|-------------|----------------------------------------------------------------------------------------------------|
| Field Label | System displays all fields that are part of the associated UDF group.                                                                                                    |
| Field Value | System displays the default value, where exists for the UDF fields.<br>You can change the default value or specify value for other fields<br>(where default value does not exist). |

# Instrument Payment Summary

 On Homepage, specify **PISINSPY** in the text box, and click next arrow. Instrument Payment Summary screen is displayed.

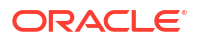

| arch Advanced Search Reset C | lear All        |          |                  |                 |                        |               |                 |                   |  |
|------------------------------|-----------------|----------|------------------|-----------------|------------------------|---------------|-----------------|-------------------|--|
| se Sensitive                 |                 |          |                  |                 |                        |               |                 |                   |  |
| Instrument Amount            |                 |          | Q                |                 | Beneficiary Na         | me            |                 | Q                 |  |
| Payment Mode                 | ~               |          |                  |                 | Instrument Co          | de            |                 | Q                 |  |
| Issue Date                   | уууу-MM-dd      |          |                  |                 | Instrument T           | /pe           |                 | Q                 |  |
| Instrument Number            |                 |          | Q                |                 | Payment D              | ate yyyy-MM-d | dd 🔛            |                   |  |
| Authorization Status         | ~               |          |                  |                 | Payment Referen        | nce           |                 | Q                 |  |
| Creditor Account Number / GL |                 |          | Q                |                 | Source Reference Num   | ber           |                 | Q                 |  |
| Instrument Currency          |                 |          | Q                |                 | Instrument Sta         | tus           | ~               |                   |  |
|                              | 1 🕨 🖿           |          | Lock Columns 0   | ~               |                        |               |                 |                   |  |
| tords per page 15 V N N N    | P PI            |          | 20011 0 01011110 |                 |                        |               |                 |                   |  |
| prosper page 15 V            | 1 P. P.         |          | 20011 001011110  |                 |                        |               |                 |                   |  |
| Instrument Amount Payment Bi | anch Beneficia  | ary Name | Payment Mode     | Instrument Code | Beneficiary Identifier | Issue Date    | Instrument Type | Instrument Number |  |
| Instrument Amount Payment B  | anch Beneficia  | ary Name | Payment Mode     | Instrument Code | Beneficiary Identifier | Issue Date    | Instrument Type | Instrument Number |  |
| Instrument Amount Payment Br | anch Beneficia  | ary Name | Payment Mode     | Instrument Code | Beneficiary Identifier | Issue Date    | Instrument Type | Instrument Number |  |
| Instrument Amount Payment Bi | anch Beneficia  | ary Name | Payment Mode     | Instrument Code | Beneficiary Identifier | Issue Date    | Instrument Type | Instrument Number |  |
| Instrument Amount Payment Bi | anch Beneficia  | ary Name | Payment Mode     | Instrument Code | Beneficiary Identifier | Issue Date    | Instrument Type | Instrument Number |  |
| Instrument Amount Payment B  | anch Beneficia  | ary Name | Payment Mode     | Instrument Code | Beneficiary Identifier | Issue Date    | Instrument Type | Instrument Number |  |
| Instrument Amount Payment Bi | anch Beneficia  | ary Name | Payment Mode     | Instrument Code | Beneficiary Identifier | Issue Date    | Instrument Type | Instrument Number |  |
| Instrument Amount Payment Bi | anch Beneficia  | ary Name | Payment Mode     | Instrument Code | Beneficiary Identifier | Issue Date    | Instrument Type | Instrument Number |  |
| Instrument Amount Payment Bi | ranch Beneficia | ary Name | Payment Mode     | Instrument Code | Beneficiary Identifier | Issue Date    | Instrument Type | Instrument Number |  |
| Instrument Amount Payment Bi | anch Beneficia  | ary Name | Payment Mode     | Instrument Code | Beneficiary Identifier | Issue Date    | Instrument Type | Instrument Number |  |
| Instrument Amount Payment Bi | ranch Beneficia | ary Name | Payment Mode     | Instrument Code | Beneficiary Identifier | Issue Date    | Instrument Type | Instrument Number |  |
| Instrument Amount Payment Bi | anch Beneficia  | ary Name | Payment Mode     | Instrument Code | Beneficiary Identifier | Issue Date    | Instrument Type | Instrument Number |  |
| Instrument Amount Payment Bi | anch Beneficia  | ary Name | Payment Mode     | Instrument Code | Beneficiary Identifier | Issue Date    | Instrument Type | Instrument Number |  |
| Instrument Amount Payment Bi | anch Beneficia  | ary Name | Payment Mode     | Instrument Code | Beneficiary Identifier | Issue Date    | Instrument Type | Instrument Number |  |
| Instrument Amount Payment B  | Beneficia       | ary Name | Payment Mode     | Instrument Code | Beneficiary Identifier | Issue Date    | Instrument Type | Instrument Number |  |
| Instrument Amount Payment Bi | anch Beneficia  | ary Name | Payment Mode     | Instrument Code | Beneficiary Identifier | Issue Date    | Instrument Type | Instrument Number |  |
| Instrument Amount Payment B  | Beneficia       | ary Name | Payment Mode     | Instrument Code | Beneficiary Identifier | Issue Date    | Instrument Type | Instrument Number |  |

Figure 2-45 Instrument Payment Summary

- 2. Search using one or more of the following parameters:
  - Instrument Amount
  - Beneficiary Name
  - Payment Mode
  - Instrument Code
  - Beneficiary Identifier
  - Issue Date
  - Instrument Type
  - Instrument Number
  - Payment Date
  - Authorization Status
  - Payment Reference
  - Creditor Account Number/GL
  - Source Reference Number
  - Instrument Currency
  - Instrument Status
- 3. Once you specified the parameters, click the **Search** button.

System displays the records that match the search criteria.

# Instrument Liquidation Process Flow

Instrument can be liquidated to own bank account, or can be received as part of local clearing.

 On initiating the instrument liquidation, the following processing steps are followed by the system:

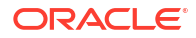

- Initial Validations: System should perform mandatory field checks and reference information checks. System validates whether account record is open and authorized.
- Instrument Validation: Instrument status should be 'Active'. It should not be in any other status for example, liquidated, cancelled, and stale or payment stopped. If a valid Instrument is found, instrument details currency, amount and issue date are matched with instrument issue record. If the instrument is payable by a particular branch, then the liquidation can be initiated by that branch only.

## Note:

For instrument liquidations initiated from user interface, system throws an error for any validation exception.

- Sanction Check: If Sanction screening is required for instrument payment, then it should be possible to send the clearing party details to the external sanction system for verification.
- **Exchange Rate Pickup**: Based on instrument currency and credit account currency exchange rate is picked up.This can be internal/external rate.
- External Account Check: If the instrument is getting credited to an account with the same bank, credit account status check to be done with DDA system. This processing step is not applicable for GLs.
- Accounting Handoff: Accounting entries are handed off to external accounting system.

## Instrument Payment View

You can view the complete details of the instrument payment in this screen.

1. On Homepage, specify **PIDISPVW** in the text box, and click next arrow.

Instrument Payment View screen is displayed.

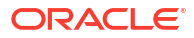

| strument Payment View                    |                               |                        | -            |
|------------------------------------------|-------------------------------|------------------------|--------------|
| inter Query                              |                               |                        |              |
| Host Code *                              |                               | Payment Reference *    |              |
| Payment Branch * 000                     | )                             | Payment Date           |              |
| Source *                                 |                               | Code Description       |              |
| Payment Mode Tra                         | ansfer 🗸                      | Instrument Type        | $\checkmark$ |
| Instrument Code *                        |                               | Test key               |              |
| Instrument Number *                      |                               |                        |              |
| Aain Price Transaction Details Exception | on                            |                        |              |
| Credit Details                           |                               | Instrument Details     |              |
| Creditor Account Number / GL             |                               | Issue Date             | yyyy-MM-dd   |
| Account Currency                         |                               | Instrument Currency    |              |
| Account Branch                           |                               | Instrument Amount      |              |
| Account/GL Name                          |                               | Exchange Rate          |              |
| Credit Amount                            |                               | FX Reference Number    |              |
| Customer No                              |                               | Issuer Bank Code       |              |
| Customer Service Model                   |                               | Bank Name              |              |
|                                          |                               | Issuer Branch Code     |              |
|                                          |                               | Branch Name            |              |
|                                          |                               | Beneficiary Details    |              |
|                                          |                               | Beneficiary Name       |              |
|                                          |                               | Beneficiary Adress     |              |
|                                          |                               | Beneficiary Address2   |              |
|                                          |                               | Beneficiary Identifier |              |
| Demot                                    |                               | Instrument Status      |              |
| тс                                       | Denomination Details          | Instrument Status      | ~            |
| S   UDF   View Queue Action   All M      | Messages   Accounting Entries |                        |              |
| Maker Id                                 | Checker ID                    | Authorization          | Status       |
| Maker Date Stamp                         | Checker Date Stamp            |                        | L/           |

#### Figure 2-46 Instrument Payment View

- 2. From this screen, click 'Enter Query' button. The Payment Reference field gets enabled, for the user to specify the Reference Number.
- 3. Click 'Execute Query' button and the system defaults the value for all the fields for the Reference number specified.
- 4. Along with the transaction details in the Main and Pricing tabs user can also view the Status details for the following:
  - Transaction Details
  - External System Status
  - Exception Queue Details
- 5. Click "Execute Query" to populate the details of the transaction in the Instrument Issue View Detailed screen.
- 6. For more details on Main and Pricing tabs refer to Instrument Payment screen details above.
- Transaction Details Tab
- Exception Tab
- MIS Button
- UDF Button
- View Queue Action Log
- All Messages
- Accounting Details
- Instrument Payment View Summary

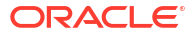

# Transaction Details Tab

1. Click on **Transaction Details** tab, specify the fields.

| Transaction Status           |                         |                             | External System Status             |                  |
|------------------------------|-------------------------|-----------------------------|------------------------------------|------------------|
| Transaction Status           | ~                       |                             | Sanction Check Status              | Not Applicable 🗸 |
| CRLQ Status                  | ~                       |                             | Sanction Check Ref                 |                  |
| DRLQ Status                  | ~                       |                             | External Credit Approval Status    | Not Applicable 🗸 |
| Sanction Seizure             | No 🗸                    |                             | External Credit Approval Reference |                  |
|                              |                         |                             | External Exchange Rate Status      | Not Applicable 🗸 |
|                              |                         |                             | External Rate Reference            |                  |
|                              |                         |                             |                                    | View Queue       |
| Exception Queue              |                         |                             | Liquidation Details                |                  |
| Queue Code                   |                         |                             | Liquidated by                      |                  |
| Transaction Error Code       |                         |                             | Related Reference                  |                  |
| Repair Reason                |                         |                             | Liquidation Date                   | yyyy-MM-dd       |
| Duplicate Issue Details      |                         |                             | Expiry Details                     |                  |
| Duplicate Issue Date         |                         |                             | Expiry Date                        | yyyy-MM-dd       |
| New Instrument Number        |                         |                             | Last Revalidation Date             | уууу-MM-dd       |
|                              |                         |                             | Revalidation Reference             |                  |
| Re-Issue Details             |                         |                             |                                    |                  |
| Re-Issue Date                | yyyy-MM-dd              |                             |                                    |                  |
| New MICR Number              |                         |                             |                                    |                  |
| DF   MIS   View Queue Action | Payment Details   All M | Messages   Clearing Details | Accounting Entries                 |                  |
| Maker Id                     |                         | Checker ID                  | Authorization                      | Status           |
| Date Time                    |                         | Date Time                   |                                    |                  |

Figure 2-47 Instrument Payment View - Transaction Details Tab

- 2. View the below details for the instrument payment from Transaction Details tab:
  - Transaction Status
  - External System Status
  - Exception Queue
  - Liquidation Details
  - Duplicate Issue Details
  - Expiry Details
  - Re-Issue Details

# Exception Tab

1. Click on **Exception** tab, specify the fields.

### Figure 2-48 Instrument Payment View - Exception Tab

| Main Pricing Transaction Details S                           | top Pay Details Foreign Currency Instrumen | t Details Exception             |                      |      |
|--------------------------------------------------------------|--------------------------------------------|---------------------------------|----------------------|------|
| Reversal Reference Number<br>Reverse Status<br>Reversal Date | yyyy-MM-dd                                 |                                 | View Details         |      |
| UDF   MIS   View Queue Action                                | Payment Details   All Messages   Clearin   | ng Details   Accounting Entries |                      |      |
| Maker Id<br>Date Time                                        | Checker ID<br>Date Time                    |                                 | Authorization Status | Exit |

2. View Reversal Details in this sub screen.

## **MIS Button**

- **1.** You can maintain the MIS information for the Transaction. If the MIS details are not entered for the Transaction the same is defaulted from the product maintenance.
- 2. Click the **MIS** button to invoke the 'MIS' sub-screen.
- 3. On **MIS Button**, specify the fields.

| MIS Details         |              | ×             |
|---------------------|--------------|---------------|
| Transaction Referen | nce Number * | MIS Group P   |
| Transaction MIS     |              | Composite MIS |
|                     | م            | ٩             |
|                     | م            | ٩             |
|                     | ٩            | ٩             |
|                     | ٩            | ٩             |
|                     | م            | ٩             |
|                     | م            | ٩             |
|                     | م            | ٩             |
|                     | م            | م             |
|                     | م            | ٩             |
|                     | م            | ٩             |
|                     |              | Ok Cancel     |

### Figure 2-49 MIS Button

## Table 2-23 MIS Button - Field Description

| Field                 | Description                                                          |
|-----------------------|----------------------------------------------------------------------|
| Transaction Reference | System displays the transaction reference number of the transaction. |

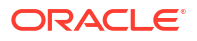

| Field           | Description                                                                                                    |
|-----------------|----------------------------------------------------------------------------------------------------|
| MIS Group       | You can select the MIS group code from the option list, or specify the code for the MIS group in the Source maintenance. The system displays all valid MIS groups for different sources in the MIS group list in the Source maintenance. When booking a transaction from this screen, the MIS group linked to the 'Manual' source is populated by default. |
| Default button  | After selecting a MIS group different from the default MIS Group, click this button to populate any default MIS values and link them to the Transaction MIS and Composite MIS classes.                                                                                                    |
| Transaction MIS | You can populate the default MIS values for Transaction MIS classes<br>for the MIS group. Alternatively, you can change one or more default<br>MIS values or specify additional MIS values. Or, you can select MIS<br>values from the option list.                                                                                                    |
| Composite MIS   | You can populate the default MIS values for Composite MIS classes<br>for the MIS group. Alternatively, you can change one or more default<br>MIS values or specify additional MIS values. Or, you can select MIS<br>values from the option list.                                                                                                    |

## Table 2-23 (Cont.) MIS Button - Field Description

## **UDF** Button

- **1.** This sub-screen defaults values of UDF fields that are part of the UDF group specified for the 'Manual' source.
- 2. Click the **UDF button** to invoke the 'UDF' sub-screen.
- 3. On **UDF Button**, specify the fields.

| Fields        |             | ×         |
|---------------|-------------|-----------|
| Fields        |             |           |
| Go Go         |             | ==        |
| Field Label * | Field Value |           |
|               |             |           |
|               |             |           |
|               |             |           |
|               |             |           |
|               |             |           |
|               |             |           |
|               |             |           |
|               |             |           |
|               |             |           |
|               |             |           |
|               |             | Ok Cancel |

| Table 2-24 | UDF Button - | Field Description |
|------------|--------------|-------------------|
|------------|--------------|-------------------|

| Field       | Description                                                                                                    |
|-------------|----------------------------------------------------------------------------------------------------|
| Field Label | System displays all fields that are part of the associated UDF group.                                                                                                    |
| Field Value | System displays the default value, where exists for the UDF fields.<br>You can change the default value or specify value for other fields<br>(where default value does not exist). |

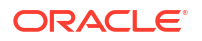

## View Queue Action Log

- 1. You can view all the queue actions for the respective transaction initiated. You can invoke this screen by clicking the **View Queue Action** tab in main screen, where the Transaction Reference Number is auto populated and Queue movement related details are displayed.
- 2. Click the View Queue Action Log button to invoke the sub-screen.

Figure 2-51 View Queue Action Log

| View Queue Action Log                        |         |            |                      |          | - ×           |
|----------------------------------------------|---------|------------|----------------------|----------|---------------|
| Enter Query                                  |         |            |                      |          |               |
| Transaction Reference Number                 |         |            | Network Code         |          |               |
| Go                                           |         |            |                      |          | + - =         |
| Transaction Reference Number Action          | Remarks | Queue Code | Authorization Status | Maker ID | Maker Date St |
|                                              |         |            |                      |          |               |
| View Request Message   View Response Message |         |            |                      |          | ~             |
|                                              |         |            |                      |          | Exit          |

- 3. Following details are displayed:
  - Transaction Reference Number
  - Network Code
  - Action
  - Remarks
  - Queue Code
  - Authorization Status
  - Maker ID
  - Maker Date Stamp
  - Checker ID
  - Checker Date Stamp
  - Queue Status
  - Queue Reference No
  - Primary External Status
  - Secondary External Status
  - External Reference Number

You can view the request sent and the corresponding response received for each row in Queue Action Log.

- **4.** Also, you can view the request sent to and the response received from external systems for the following:
  - Sanction System

- External Credit Approval
- External Account Check
- External FX fetch
- External Price Fetch
- Accounting System

# All Messages

• You can invoke this screen by clicking 'All Messages' tab in the screen.

| All Messages               |              |                    |                  |             |            |                | -            |
|----------------------------|--------------|--------------------|------------------|-------------|------------|----------------|--------------|
|                            |              |                    |                  |             |            |                |              |
| Transaction Reference Nu   | umber        |                    |                  |             |            |                |              |
| 🖌 < 1 Of 1 🕨 🕅             |              |                    |                  |             |            |                | + - =        |
| Transaction Identification | Message Type | SWIFT Message Type | ISO Message Type | Direction   | Value Date | Message Status | Delivery Sta |
|                            |              |                    |                  |             |            |                |              |
|                            |              |                    |                  |             |            |                |              |
|                            |              |                    |                  |             |            |                |              |
|                            |              |                    |                  |             |            |                |              |
|                            |              |                    |                  |             |            |                |              |
|                            |              |                    |                  |             |            |                |              |
|                            |              |                    |                  |             |            |                |              |
|                            |              |                    |                  |             |            |                |              |
|                            |              |                    | Ackne            | owledgement |            |                |              |
|                            |              |                    |                  |             |            |                |              |
|                            |              |                    |                  |             |            |                | Exit         |
|                            |              |                    |                  |             |            |                | LAIL         |

## Figure 2-52 All Messages

# Accounting Details

1. Click the **Accounting Details** tab and view the accounting entries for the transaction initiated.

| Accounting Entries           |            |         |                |          |       |            |                  | - ×      |
|------------------------------|------------|---------|----------------|----------|-------|------------|------------------|----------|
| Enter Query                  |            |         |                |          |       |            |                  |          |
| Transaction Reference Number |            |         |                |          |       |            |                  |          |
| Accounting Entries           |            |         |                |          |       |            |                  |          |
| 📕 🚽 1 Of 1 🕨 🛛 🛛 🖓 🖓 🖓 🖗     |            |         |                |          |       |            |                  | + - 38   |
| Event Code Transaction Date  | Value Date | Account | Account Branch | TRN Code | Dr/Cr | Amount Tag | Account Currency | Transact |
|                              |            |         |                |          |       |            |                  |          |
|                              |            |         |                |          |       |            |                  |          |
|                              |            |         |                |          |       |            |                  |          |
|                              |            |         |                |          |       |            |                  |          |
|                              |            |         |                |          |       |            |                  |          |
|                              |            |         |                |          |       |            |                  |          |
|                              |            |         |                |          |       |            |                  |          |
|                              |            |         |                |          |       |            |                  |          |
|                              |            |         |                |          |       |            |                  |          |
|                              |            |         |                |          |       |            |                  |          |
|                              |            |         |                |          |       |            |                  |          |
|                              |            |         |                |          |       |            |                  |          |
|                              |            |         |                |          |       |            |                  |          |
|                              |            |         |                |          |       |            |                  |          |
| Accounting Details           |            |         |                |          |       |            |                  | ^        |
|                              |            |         |                |          |       |            |                  | Exit     |
|                              |            |         |                |          |       |            |                  |          |

Figure 2-53 Accounting Entries

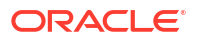

- 2. By default, the following attributes are displayed:
  - Event Code
  - Transaction Date
  - Value Date
  - Account
  - Account Branch
  - TRN Code
  - Dr/Cr
  - Amount Tag
  - Account Currency
  - Transaction Amount
  - Netting
  - Offset Account
  - Offset Account Branch
  - Offset TRN Code
  - Offset Amount Tag
  - Offset Currency
  - Offset Amount
  - Offset Netting
  - Handoff Status

# Instrument Payment View Summary

 On Homepage, specify PISISPVW in the text box, and click next arrow. Instrument Payment View Summary screen is displayed.

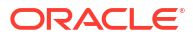
|                               | Jear All             |                |                                        |                            |                     |
|-------------------------------|----------------------|----------------|----------------------------------------|----------------------------|---------------------|
| ase Sensitive                 |                      |                |                                        |                            |                     |
| Instrument Amount             |                      | Q              | Beneficiary Na                         | me                         | Q                   |
| Payment Mode                  | ~                    |                | Instrument Co                          | ode                        | Q                   |
| Beneficiary Identifier        |                      | Q              | Issue D                                | ate yyyy-MM-dd             |                     |
| Instrument Type               |                      | Q              | Instrument Num                         | ber                        | Q                   |
| Payment Date                  | yyyy-MM-dd           |                | Authorization Sta                      | tus 🗸                      |                     |
| Payment Reference             |                      | Q              | Creditor Account Number /              | GL                         | Q                   |
| Source Reference Number       |                      | Q              | Instrument Currer                      | тсу                        | Q                   |
| ecords per page 15 🗸 🔘 🔍 1 Of | 1 🕨 🗎 🔤 Go           | Lock Columns 0 | ~                                      |                            |                     |
| Instrument Amount Payment B   | anch Beneficiary Nam | e Payment Mode | Instrument Code Beneficiary Identifier | Issue Date Instrument Type | Instrument Number   |
| Instrument Amount Payment B   | anch Beneficiary Nam | e Payment Mode | Instrument Code Beneficiary Identifier | Issue Date Instrument Type | e Instrument Number |
|                               |                      |                |                                        |                            |                     |
|                               |                      |                |                                        |                            |                     |
|                               |                      |                |                                        |                            |                     |
|                               |                      |                |                                        |                            |                     |
|                               |                      |                |                                        |                            |                     |
|                               |                      |                |                                        |                            |                     |
|                               |                      |                |                                        |                            |                     |
|                               |                      |                |                                        |                            |                     |
|                               |                      |                |                                        |                            |                     |
|                               |                      |                |                                        |                            |                     |
|                               |                      |                |                                        |                            |                     |
|                               |                      |                |                                        |                            |                     |
|                               |                      |                |                                        |                            |                     |
|                               |                      |                |                                        |                            |                     |
|                               |                      |                |                                        |                            |                     |
|                               |                      |                |                                        |                            |                     |

#### Figure 2-54 Instrument Payment View Summary

- 2. You can search using one or more of the following parameters:
  - Instrument Amount
  - Beneficiary Name
  - Payment Code
  - Instrument Code
  - Beneficiary Identifier
  - Issue Date
  - Instrument Type
  - Instrument Number
  - Payment Date
  - Authorization Status
  - Payment Reference
  - Creditor Account Number/GL
  - Source Reference Number
  - Instrument Currency
  - Instrument Status
- 3. Once you specified the parameters, click the **Search** button.

System displays the records that match the search criteria.

- 4. Double click a record or click the **Details** button after selecting a record to view the detailed screen.
- 5. You can perform the following actions:

Field Description

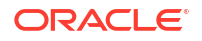

| Reversal Request | On selecting an instrument from the View screen that allows    |
|------------------|----------------------------------------------------------------|
|                  | reversal, Reversal of Instrument Payment" screen (Function ID: |
|                  | PIDREVSL) is opened with the selected Instrument details.      |

# Instrument Stop Payment

You can mark stop payment of an instrument and also revoke the stop payment. You can also collect charges for stop payment from the purchaser. Instrument status is marked as 'Payment Stopped' on authorizing the stop payment. When the stop payment is revoked, the instrument status is moved back to previous status (Active) provided the validity period is not over, else the status is marked as stale.

1. On Homepage, specify **PIDSTPAY** in the text box, and click next arrow.

Instrument Stop Payment screen is displayed.

| iment Stop Pay Detailed |                                                  |                      |                         |  |
|-------------------------|--------------------------------------------------|----------------------|-------------------------|--|
| Enter Query             |                                                  |                      |                         |  |
| Host Code *             |                                                  | Stop Pay Reference * | •                       |  |
| Branch Code *           |                                                  | Code Description     |                         |  |
| Source Code *           |                                                  |                      |                         |  |
| Instrument Code *       |                                                  | Instrument type      | ~                       |  |
| Instrument Number *     |                                                  |                      |                         |  |
| ain Price               |                                                  |                      |                         |  |
| Stop Pay Date *         | yyy-MM-dd                                        | Beneficiary Name     |                         |  |
| Stop Pay Reason         |                                                  | Instrument Currency  |                         |  |
|                         |                                                  | Instrument Amount    |                         |  |
|                         | Generate Cheque Cancellation or Stop Notificatio | n Issue Date         | yyyy-MM-dd              |  |
| Message Format          | MT ~                                             | Stop Pay revoked on  | уууу-MM-dd              |  |
| (Query:Field 75)        |                                                  | Sending Bank BIC     |                         |  |
|                         |                                                  | Issuer Bank Code     |                         |  |
|                         |                                                  | Bank Name            |                         |  |
|                         |                                                  | Issuer Branch Code   |                         |  |
|                         |                                                  | Branch Name          |                         |  |
| ancel or Stop Reason    |                                                  |                      |                         |  |
| Reason Code             |                                                  | Originator           |                         |  |
| Reason Code Description |                                                  |                      |                         |  |
| Additional Information  |                                                  |                      |                         |  |
| Maker                   | Date Time                                        | Mod Number           | Record Status           |  |
| Checker                 | Date Time                                        |                      | Authorization<br>Status |  |

Figure 2-55 Instrument Stop Pay Detailed

- 2. Click **New** button on the Application toolbar.
- 3. On Instrument Stop Payment screen, specify the fields.

Table 2-25 Instrument Stop Payment - Field Description

| Field              | Description                                                                                                    |
|--------------------|----------------------------------------------------------------------------------------------------|
| Host Code          | System indicates the Host Code of transaction branch on clicking 'New'.                                                                                                    |
| Branch             | System indicates the Transaction Branch of the customer.                                                                                                    |
| Source Code        | System defaults the Source Code as 'MANL'.                                                                                                    |
| Instrument Code    | Specify the Instrument Code.                                                                                                    |
| Instrument Number  | Specify the Instrument Number for which stop payment to be<br>marked. Instrument Number field lists instruments for the instrument<br>codes selected which are in Active status. |
| Stop Pay Reference | System generates the Stop Pay Reference on clicking 'New' button.                                                                                                    |

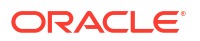

| Field                   | Description                                                                                                    |
|-------------------------|----------------------------------------------------------------------------------------------------|
| Source Reference Number | Source Reference Number is disabled for stop payment through UI.<br>For Gateway, this field is enabled and user can specify the number. |
| Code Description        | System indicates the Instrument code description based on the Instrument code selected.                                                 |
| Instrument type         | System indicates the type of Instrument.                                                                                                |

### Table 2-25 (Cont.) Instrument Stop Payment - Field Description

- Main Tab
- Price Tab
- Instrument Stop Pay Summary

### Main Tab

1. Click on Main tab.

| Figure 2-56 | Instrument Stop Payment - Main Tal | b |
|-------------|------------------------------------|---|
|-------------|------------------------------------|---|

| Main Price              |                          |                            |                     |                         |
|-------------------------|--------------------------|----------------------------|---------------------|-------------------------|
| Stop Pay Date *         | ▼ yyyy-MM-dd             |                            | Beneficiary Name    |                         |
| Stop Pay Reason         |                          |                            | Instrument Currency |                         |
|                         |                          |                            | Instrument Amount   |                         |
|                         | Generate Cheque Cancella | ation or Stop Notification | Issue Date          | yyyy-MM-dd              |
| Message Format          | MT 🗸                     |                            | Stop Pay revoked on | yyyy-MM-dd              |
| (Query:Field 75)        |                          |                            | Sending Bank BIC    |                         |
|                         |                          |                            | Issuer Bank Code    |                         |
|                         |                          |                            | Bank Name           |                         |
|                         |                          |                            | Issuer Branch Code  |                         |
|                         |                          |                            | Branch Name         |                         |
| Cancel or Stop Reason   |                          |                            |                     |                         |
| Reason Code             |                          |                            | Originator          |                         |
| Reason Code Description |                          |                            |                     |                         |
| Additional Information  |                          |                            |                     |                         |
| Maker                   | Date Time                | Mod Number                 |                     | Record Status           |
| Checker                 | Date Time                |                            |                     | Authorization<br>Status |

2. On Main Tab, specify the fields.

### Table 2-26 Instrument Stop Payment\_Main Tab - Field Description

| Field               | Description                                                                                                    |
|---------------------|----------------------------------------------------------------------------------------------------|
| Stop Pay Date       | This field is displayed as current date.                                                                                           |
| Stop Pay Reason     | Specify a reason to issue the Stop Pay.                                                                                            |
| Query (Field 75)    | Specify the query, if any.                                                                                                    |
| Beneficiary Name    | System indicates the name of the beneficiary as mentioned in the instrument.                                                       |
| Instrument Currency | System indicates the Instrument Currency.                                                                                          |
| Instrument Amount   | System indicates the Instrument Amount.                                                                                            |
| Issue Date          | System indicates the date on which the instrument was issued.                                                                      |
| Stop Pay revoked on | You can revoke the stop pay by invoking the 'Revoke' action. The date<br>on which the Stop Pay revoked is displayed in this field. |

| Field            | Description                                                                                                    |
|------------------|----------------------------------------------------------------------------------------------------|
| Generate MT 111  | Check this box, when a SWIFT message is to be generated for stop payment request sent for Foreign currency-Demand Draft instrument. |
|                  | This is applicable only for foreign CCY-Demand Draft. When this is not checked, SWIFT message is not generated.                     |
| Sending Bank BIC | This field is disabled, when stop payment is done through UI. For upload, this field is displayed with respective BIC.              |
| Enrich           | Click the Enrich button to populate charge/tax amounts.                                                                             |
|                  | If charge pick up fails, system throws an error. You can then provide<br>the required values and proceed with the transaction.      |

### Table 2-26 (Cont.) Instrument Stop Payment\_Main Tab - Field Description

### Price Tab

• Click on **Price** tab. For more details on Pricing fields, refer Pricing Tab.

| Main Price       |                        |                |         |        |                                          |              |     |      |
|------------------|------------------------|----------------|---------|--------|------------------------------------------|--------------|-----|------|
| 🛤 < 1 Of 1 🕨 🗎   |                        |                |         |        |                                          |              | + - | 88   |
| Pricing Currency | Pricing Code           | Component Name | Waived  | Amount | Debtor Account Currency                  | Debit Amount |     |      |
|                  |                        |                |         |        |                                          |              |     |      |
|                  |                        |                |         |        |                                          |              |     |      |
| Maker<br>Checker | Date Time<br>Date Time |                | Mod Nur | nber   | Record Status<br>Authorization<br>Status |              |     | Exit |

### Figure 2-57 Instrument Stop Pay - Price Tab

# Instrument Stop Pay Summary

 On Homepage, specify **PISSTPAY** in the text box, and click next arrow. Instrument Stop Pay Summary screen is displayed.

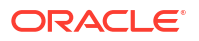

| Search Advanc    | ed Searc | h Reset Cl      | lear All  |           |         |                   |                     |                      |            |                     |      |
|------------------|----------|-----------------|-----------|-----------|---------|-------------------|---------------------|----------------------|------------|---------------------|------|
| Case Sensitive   |          |                 |           |           |         |                   |                     |                      |            |                     |      |
|                  | 5        | Stop Pay Date   |           |           | Q       |                   | Inst                | trument Number       |            | م                   |      |
|                  | Stop Pa  | ay revoked on   |           |           | Q       |                   |                     | Record Status        | ~          |                     |      |
|                  | Author   | ization Status  |           | ~         |         |                   |                     |                      |            |                     |      |
| Records per page | 15 🗸     | ₩ <b>1</b> 0f 1 | 1 🕨 🛯     |           | Lock Co | lumns 0 v         |                     |                      |            |                     |      |
| Stop Pay D       | Date I   | nstrument type  | Host Code | Instrumen | nt Code | Instrument Currer | ncy Instrument Numb | er Instrument Amount | Issue Date | Stop Pay revoked on | Code |
|                  |          |                 |           |           |         |                   |                     |                      |            | ,                   |      |
|                  |          |                 |           |           |         |                   |                     |                      |            |                     |      |
|                  |          |                 |           |           |         |                   |                     |                      |            |                     |      |
|                  |          |                 |           |           |         |                   |                     |                      |            |                     |      |
|                  |          |                 |           |           |         |                   |                     |                      |            |                     |      |
|                  |          |                 |           |           |         |                   |                     |                      |            |                     |      |
|                  |          |                 |           |           |         |                   |                     |                      |            |                     |      |
|                  |          |                 |           |           |         |                   |                     |                      |            |                     |      |
|                  |          |                 |           |           |         |                   |                     |                      |            |                     |      |
|                  |          |                 |           |           |         |                   |                     |                      |            |                     |      |
|                  |          |                 |           |           |         |                   |                     |                      |            |                     |      |
|                  |          |                 |           |           |         |                   |                     |                      |            |                     |      |
|                  |          |                 |           |           |         |                   |                     |                      |            |                     |      |
|                  |          |                 |           |           |         |                   |                     |                      |            |                     |      |
|                  |          |                 |           |           |         |                   |                     |                      |            |                     |      |

#### Figure 2-58 Instrument Stop Pay Summary

- 2. Search using one or more of the following parameters:
  - Stop Pay Date
  - Instrument Amount
  - Stop Pay revoked on
  - Record Status
  - Authorization Status
  - Stop Pay Reference
- 3. Once you specified the parameters, click the **Search** button.

System displays the records that match the search criteria.

## Instrument Revalidation Detailed

You can initiate the Revalidation of expired instruments, using this screen.

 On Homepage, specify PIDREVAL in the text box, and click next arrow. Instrument Revalidation Detailed screen is displayed.

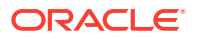

| trument Revalidation Detailed |            |            |                                 |            |   | - |
|-------------------------------|------------|------------|---------------------------------|------------|---|---|
| ew Enter Query                |            |            |                                 |            |   |   |
| Host Code *                   |            |            | Revalidation Reference *        | ĸ          |   |   |
| Revalidation Branch *         |            |            | Revalidation Date *             | yyyy-MM-dd |   |   |
| Source *                      |            |            | Source Reference Number         |            |   |   |
| Instrument Code *             |            |            | Code Description                |            |   |   |
| Instrument Number *           |            |            | Instrument type                 |            | ~ |   |
| Aain Price                    |            |            |                                 |            |   |   |
| Revalidation Period           |            |            | Instrument Details              |            |   |   |
| Days                          |            |            | Issue Branch                    |            |   |   |
| Months                        |            |            | Issue Date                      | yyyy-MM-dd |   |   |
| New Expiry Date               | yyyy-MM-dd |            | Instrument Currency             |            |   |   |
|                               |            |            | Instrument Amount               |            |   |   |
|                               |            |            | Original Expiry Date            | yyyy-MM-dd |   |   |
|                               |            |            | Dabtas Datalla                  |            |   |   |
| Remarks                       |            |            | Deptor Details                  |            |   |   |
| Charge Account                |            |            | Account No\ GL Code             |            |   |   |
| Account Description           |            |            | Account No/ GL Code Description |            |   |   |
|                               |            |            | Beneficiary Details             |            |   |   |
|                               |            |            | Beneficiary Name                |            |   |   |
|                               |            |            | -                               |            |   |   |
| Accounting Entries            |            |            |                                 |            |   |   |
| Maker Id                      |            | Checker ID | Authorization                   | Status     |   |   |
| Maker Date Stamp              | Checker    | Date Stamp |                                 |            |   |   |

Figure 2-59 Instrument Revalidation Detailed

- 2. Click New button on the Application toolbar.
- 3. On Instrument Revalidation Detailed screen, specify the fields.

| Table 2-27 Instrument Revalidation Detailed - Field Description | ion Detailed - Field Description |
|-----------------------------------------------------------------|----------------------------------|
|-----------------------------------------------------------------|----------------------------------|

| Field                      | Description                                                                                                    |
|----------------------------|----------------------------------------------------------------------------------------------------|
| Host Code                  | System indicates the Host Code of transaction branch on clicking 'New'.                                                                                                    |
| Revalidation Branch        | System defaults the Revalidation Branch of transaction branch on clicking 'New'.                                                                                                    |
| Source                     | Specify the Source from the list of values. All valid source codes for the Host are listed.                                                                                                    |
| Instrument Code            | Specify the Instrument Code from the list of values. All instrument codes of validation type 'Internal' are listed if Revalidation Allowed is 'Yes'.                                                                                                    |
| Instrument Number          | <ul> <li>Specify the Instrument Number from the list of values. All instruments issued for the selected Instrument Code are listed if:</li> <li>Instrument status is Active</li> <li>Expiry date is reached based on the Stale period maintained for the instrument</li> </ul> |
| Revalidation Reference     | System generates the Revalidation Reference on clicking 'New' button.                                                                                                    |
| Revalidation Date          | Revalidation date is defaulted as Current Date.                                                                                                    |
| Source Reference<br>Number | This is an optional field for UI input. For Channel requests this is mandatory.                                                                                                    |
| Code Description           | System defaults the Code Description of the Instrument Code selected.                                                                                                    |
| Instrument Type            | System defaults the Instrument Type of the Instrument Code selected.                                                                                                    |

- Main Tab
- Price Tab

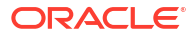

- MIS Button
- Accounting Details
- Instrument Revalidation Summary

## Main Tab

1. Click on Main tab.

Figure 2-60 Instrument Revalidation Detailed - Main Tab

| Main Price<br>Revalidation Period                |            |                               | Instrument Details                                                                                                  |            |
|--------------------------------------------------|------------|-------------------------------|----------------------------------------------------------------------------------------------------|------------|
| Days                                             |            |                               | Issue Branch                                                                                                    |            |
| Months                                           |            |                               | Issue Date                                                                                                    | yyyy-MM-dd |
| New Expiry Date                                  | yyyy-MM-dd |                               | Instrument Currency                                                                                                 |            |
|                                                  |            |                               | Instrument Amount                                                                                                   |            |
|                                                  |            |                               | Original Expiry Date                                                                                                | yyyy-MM-dd |
| Remarks<br>Charge Account<br>Account Description |            |                               | Debtor Details<br>Account No\ GL Code<br>Account No\ GL Code Description<br>Beneficiary Details<br>Beneficiary Name |            |
| MIS   Accounting Entries                         |            |                               |                                                                                                    |            |
| Maker Id<br>Maker Date Stamp                     | Chec       | Checker ID<br>cker Date Stamp | Authorization                                                                                                    | Status     |

2. On Main Tab, specify the fields.

| <b>Table 2-28</b> | Instrument Revalidation | Detailed_Main | Tab - Field Description |
|-------------------|-------------------------|---------------|-------------------------|
|-------------------|-------------------------|---------------|-------------------------|

| Field               | Description                                                                                                    |
|---------------------|----------------------------------------------------------------------------------------------------|
| Revalidation Period |                                                                                                    |
| Days                | Specify the Number of Days.                                                                                                    |
| Months              | Specify the Number of Months.                                                                                                    |
| New Expiry Date     | This is populated when the revalidation period is populated/modified.<br>System recalculates the new Expiry date on save again. New expiry<br>Date is derived as existing Expiry Date with addition of Revalidation<br>Period.                                                    |
| Remarks             | Specify the Remarks, if any.                                                                                                    |
| Charge Account      | This field is defaulted as the Charge Account on Instrument issue. You can change the Charge account if required to another account/GL. Charges are force posted.                                                                                                    |
| Account Description | System defaults the Account Description of the Charge Account selected.                                                                                                    |
| Populate Charges    | This Field populates the charges based on the Price code maintained<br>for revalidation in Network Preferences for the instrument. The charge<br>is converted to Charge account currency in STANDARD mid-rate if<br>cross currency is involved. You can modify/waive the charges. |

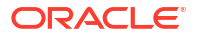

| Field                              | Description                                                                                                    |  |  |  |  |
|------------------------------------|----------------------------------------------------------------------------------------------------|--|--|--|--|
| Instrument Details                 | <ul> <li>The following fields are auto populated on the Instrument Number selected:</li> <li>Issue Branch</li> <li>Issue Date</li> <li>Instrument Currency</li> <li>Instrument Amount</li> <li>Original Expiry Date</li> </ul> |  |  |  |  |
| Debtor Details                     |                                                                                                    |  |  |  |  |
| Account No\ GL Code                | The Account No\ GL Code field is auto populated on the Instrument Number selected.                                                                                                    |  |  |  |  |
| Account No\ GL Code<br>Description | The Account No\ GL Code Description field is auto populated on the Instrument Number selected.                                                                                                    |  |  |  |  |
| Beneficiary Details                |                                                                                                    |  |  |  |  |
| Beneficiary Name                   | The Beneficiary Name field is auto populated on the Instrument Number selected.                                                                                                    |  |  |  |  |

### Table 2-28 (Cont.) Instrument Revalidation Detailed\_Main Tab - Field Description

### Price Tab

**1.** Click the Price tab and view the pricing details.

### Figure 2-61 Instrument Revalidation Detailed - Price Tab

| Main Price                   |                  |                                  |        |        |                         |              |        |
|------------------------------|------------------|----------------------------------|--------|--------|-------------------------|--------------|--------|
| 📕 < 1 Of 1 🕨 🗵               |                  |                                  |        |        |                         |              | + - == |
| Component Name               | Pricing Currency | Pricing Code                     | Waived | Amount | Debtor Account Currency | Debit Amount |        |
|                              |                  |                                  |        |        |                         |              |        |
|                              |                  |                                  |        |        |                         |              |        |
| MIS   Accounting Entries     |                  |                                  |        |        |                         |              |        |
| Maker Id<br>Maker Date Stamp |                  | Checker ID<br>Checker Date Stamp |        |        | Authorization Status    |              | Exit   |

2. On **Price** screen, the computed charges, and taxes if applicable, are populated for each charge component in the following fields.

| Field            | Description                                                                              |
|------------------|------------------------------------------------------------------------------------------|
| Component Name   | System displays the name of the applicable Charge component.                             |
| Pricing Currency | System displays the Pricing Currency of the component from the Pricing Code Maintenance. |
| Pricing Code     | System displays the Pricing Code of the component from the Pricing Code Maintenance.     |
| Waived           | Check this box to select the charge component to waive the associated charges.           |

#### Table 2-29 Price - Field Description

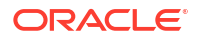

| Field                  | Description                                                                                                    |
|------------------------|----------------------------------------------------------------------------------------------------|
| Amount                 | System displays the fixed or calculated charge amount using the Pricing Value Maintenance. You can edit this field to a non-zero value. |
| Debit Account Currency | System displays the Currency of the selected Debit Account.                                                                             |
| Debit Amount           | System displays the Debit Amount.                                                                                                    |

### Table 2-29 (Cont.) Price - Field Description

### **MIS Button**

- **1.** You can maintain the MIS information for the Transaction. If the MIS details are not entered for the Transaction the same is defaulted from the product maintenance.
- 2. Click the **MIS** button to invoke the 'MIS' sub-screen.
- 3. On MIS Button, specify the fields.

#### MIS Details Transaction Reference Number \* MIS Group Q Default Transaction MIS Composite MIS Q 0 Q C Q p Q Ø Q 2 0 O Q c Q C Ø c ø Q Ok Cancel

### Figure 2-62 MIS Button

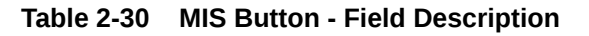

| Field                 | Description                                                                                                    |  |  |  |  |
|-----------------------|----------------------------------------------------------------------------------------------------|--|--|--|--|
| Transaction Reference | System displays the transaction reference number of the transaction.                                                                                                    |  |  |  |  |
| MIS Group             | You can select the MIS group code from the option list, or specify the code for the MIS group in the Source maintenance. The system displays all valid MIS groups for different sources in the MIS group list in the Source maintenance. When booking a transaction from this screen, the MIS group linked to the 'Manual' source is populated by default. |  |  |  |  |
| Default button        | After selecting a MIS group different from the default MIS Group, click this button to populate any default MIS values and link them to the Transaction MIS and Composite MIS classes.                                                                                                    |  |  |  |  |

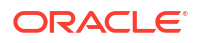

| Field           | Description                                                                                                    |
|-----------------|----------------------------------------------------------------------------------------------------|
| Transaction MIS | You can populate the default MIS values for Transaction MIS classes<br>for the MIS group. Alternatively, you can change one or more default<br>MIS values or specify additional MIS values. Or, you can select MIS<br>values from the option list. |
| Composite MIS   | You can populate the default MIS values for Composite MIS classes<br>for the MIS group. Alternatively, you can change one or more default<br>MIS values or specify additional MIS values. Or, you can select MIS<br>values from the option list.   |

### Table 2-30 (Cont.) MIS Button - Field Description

## Accounting Details

1. Click the **Accounting Details** tab and view the accounting entries for the transaction initiated.

| Accounting Entrie  | es                  |            |         |                |          |       |            |                  | - ×      |
|--------------------|---------------------|------------|---------|----------------|----------|-------|------------|------------------|----------|
| Enter Query        |                     |            |         |                |          |       |            |                  |          |
| Transactio         | on Reference Number |            |         |                |          |       |            |                  |          |
| Accounting Entrie  | es                  |            |         |                |          |       |            |                  |          |
| 🔘 ┥ 1 Of 1 🕨       | M Go                |            |         |                |          |       |            |                  | + - =    |
| Event Code         | Transaction Date    | Value Date | Account | Account Branch | TRN Code | Dr/Cr | Amount Tag | Account Currency | Transact |
|                    |                     |            |         |                |          |       |            |                  |          |
| Accounting Details |                     |            |         |                |          |       |            |                  |          |
|                    |                     |            |         |                |          |       |            |                  | Exit     |

Figure 2-63 Accounting Entries

- 2. By default, the following attributes are displayed:
  - Event Code
  - Transaction Date
  - Value Date
  - Account
  - Account Branch
  - TRN Code
  - Dr/Cr
  - Amount Tag
  - Account Currency

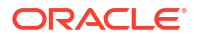

- Transaction Amount
- Netting
- Offset Account
- Offset Account Branch
- Offset TRN Code
- Offset Amount Tag
- Offset Currency
- Offset Amount
- Offset Netting
- Handoff Status

## Instrument Revalidation Summary

 On Homepage, specify PISREVAL in the text box, and click next arrow. Instrument Revalidation Summary screen is displayed.

|                  | nced Search F   | Reset (  | Clear All        |                 |                     |                   |                    |            |                |               |
|------------------|-----------------|----------|------------------|-----------------|---------------------|-------------------|--------------------|------------|----------------|---------------|
| Case Sensitive   |                 |          |                  |                 |                     |                   |                    |            |                |               |
|                  | Revalidation Re | eference |                  | Q               |                     | Source Reference  | Number             |            | Q              |               |
|                  | Instrume        | nt Code  |                  | Q               |                     | Instrumen         | t Number           |            | Q              |               |
|                  | Revalidati      | on Date  | yyyy-MM-dd       |                 |                     | Instru            | nent type          | ,          | •              |               |
|                  | Iss             | ue Date  | yyyy-MM-dd       |                 |                     |                   | Source             |            | Q              |               |
| Pocorde por page | 15 4            | 1 Of     | 1                | Go Lock Colum   | as 0 ×              |                   |                    |            |                |               |
| Revalida         | tion Reference  | Source   | Reference Number | Instrument Code | Instrument Number   | Revalidation Date | Instrument type    | Issue Date | Charge Account | Account No    |
|                  |                 | course   |                  |                 | niot anone realized | rioranadion bato  | inou differit (jpo | 10040 0410 | onargoriocount | 1000000000000 |
|                  |                 |          |                  |                 |                     |                   |                    |            |                |               |
|                  |                 |          |                  |                 |                     |                   |                    |            |                |               |
|                  |                 |          |                  |                 |                     |                   |                    |            |                |               |
|                  |                 |          |                  |                 |                     |                   |                    |            |                |               |
|                  |                 |          |                  |                 |                     |                   |                    |            |                |               |
|                  |                 |          |                  |                 |                     |                   |                    |            |                |               |
|                  |                 |          |                  |                 |                     |                   |                    |            |                |               |
|                  |                 |          |                  |                 |                     |                   |                    |            |                |               |
|                  |                 |          |                  |                 |                     |                   |                    |            |                |               |
|                  |                 |          |                  |                 |                     |                   |                    |            |                |               |
|                  |                 |          |                  |                 |                     |                   |                    |            |                |               |
|                  |                 |          |                  |                 |                     |                   |                    |            |                |               |
|                  |                 |          |                  |                 |                     |                   |                    |            |                |               |
|                  |                 |          |                  |                 |                     |                   |                    |            |                |               |
|                  |                 |          |                  |                 |                     |                   |                    |            |                |               |
|                  |                 |          |                  |                 |                     |                   |                    |            |                |               |
|                  |                 |          |                  |                 |                     |                   |                    |            |                |               |

### Figure 2-64 Instrument Revalidation Summary

- 2. Search using one or more of the following parameters:
  - Revalidation Reference
  - Instrument Code
  - Revalidation Date
  - Issue Date
  - Source Reference Number
  - Instrument Number
  - Instrument Type

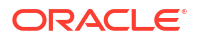

- Source
- Once you specified the parameters, click the Search button.
   System displays the records that match the search criteria.

# Instrument Duplicate Issue Detailed

 On Homepage, specify PIDISDUP in the text box, and click next arrow. Instrument Duplicate Issue Detailed screen is displayed.

| Instrument Duplicate Issue Detailed                                              |                                  |                                                                                                    |                          |   | -   | ×  |
|----------------------------------------------------------------------------------|----------------------------------|----------------------------------------------------------------------------------------------------|--------------------------|---|-----|----|
| New Enter Query                                                                  |                                  |                                                                                                    |                          |   |     |    |
| Host Code * Revaildation Branch * Source * Instrument Code * Instrument Number * |                                  | Duplicate Issue Reference *<br>Duplicate Issue Date *<br>Source Reference Number<br>Code Description                | уууу-MM-dd               |   |     |    |
| Main Price                                                                       |                                  | Instrument Dataile                                                                                                  |                          | Ť |     |    |
| New Instrument Number                                                            |                                  | Issue Branch<br>Issue Date<br>Instrument Currency<br>Instrument Amount<br>Expiry Date                               | yyyy-MM-dd<br>yyyy-MM-dd |   |     |    |
| Remarks<br>Charge Account<br>Account Description<br>Populate                     |                                  | Debtor Details<br>Account No\ GL Code<br>Account No\ GL Code Description<br>Beneficiary Details<br>Beneficiary Name |                          |   |     |    |
| MIS<br>Maker Id<br>Maker Date Stamp                                              | Checker ID<br>Checker Date Stamp | Authorization                                                                                                    | Status                   | ~ | Exi | it |

Figure 2-65 Instrument Duplicate Issue Detailed

- 2. Click **New** button on the Application toolbar.
- 3. On Instrument Duplicate Issue Detailed screen, specify the fields.

Table 2-31 Instrument Duplicate Issue Detailed - Field Description

| Field                      | Description                                                                                                    |
|----------------------------|----------------------------------------------------------------------------------------------------|
| Host Code                  | System defaults the Host Code of transaction branch on clicking 'New'.                                                                               |
| <b>Revalidation Branch</b> | System indicates the Revalidation Branch on clicking 'New'.                                                                                          |
| Source                     | Specify the Source from the list of values. All valid source codes for the Host are listed.                                                          |
| Instrument Code            | Specify the Instrument Code from the list of values. All instrument codes of validation type 'Internal' are listed if Revalidation Allowed is 'Yes'. |
| Instrument Number          | Specify the Instrument Number from the list of values.                                                                                               |
| Duplicate Issue Reference  | System generates the Duplicate Issue Reference on clicking 'New' button.                                                                             |
| Duplicate Issue Date       | Duplicate Issue Date is defaulted as Current Date.                                                                                                   |
| Source Reference Number    | This is an optional field for UI input. For Channel requests this is mandatory.                                                                      |

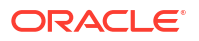

| Field            | Description                                                          |
|------------------|----------------------------------------------------------------------|
| Code Description | System defaults the Description of the Instrument Code selected.     |
| Instrument Type  | System defaults the Instrument Type of the Instrument Code selected. |

### Table 2-31 (Cont.) Instrument Duplicate Issue Detailed - Field Description

- Main Tab
- Price Tab
- MIS Button
- Instrument Duplicate Issue Summary

### Main Tab

1. Click on Main tab.

### Figure 2-66 Instrument Duplicate Issue Detailed - Main Tab

| Main Price                                       |                                  |                                                                                                    |            |
|--------------------------------------------------|----------------------------------|----------------------------------------------------------------------------------------------------|------------|
| Duplicate Issue Details                          |                                  | Instrument Details                                                                                                  |            |
| New Instrument Number                            |                                  | Issue Branch                                                                                                    |            |
|                                                  |                                  | Issue Date                                                                                                    | yyyy-MM-dd |
|                                                  |                                  | Instrument Currency                                                                                                 |            |
|                                                  |                                  | Instrument Amount                                                                                                   |            |
|                                                  |                                  | Expiry Date                                                                                                    | yyyy-MM-dd |
| Remarks<br>Charge Account<br>Account Description |                                  | Debtor Details<br>Account No\ GL Code<br>Account No\ GL Code Description<br>Beneficiary Details<br>Beneficiary Name |            |
| MIS                                              |                                  |                                                                                                    |            |
| Maker Id<br>Maker Date Stamp                     | Checker ID<br>Checker Date Stamp | Authorization                                                                                                    | Status     |

2. On Main Tab, specify the fields.

### Table 2-32 Instrument Duplicate Issue Detailed\_Main Tab - Field Description

| Field                   | Description                                                                                                    |
|-------------------------|----------------------------------------------------------------------------------------------------|
| Duplicate Issue Details |                                                                                                    |
| New Instrument Number   | You can specify the New Instrument Number, if Instrument Number<br>Generation is maintained as 'Manual' in Network preference for<br>Instruments (Function ID: PIDINPRF). |
|                         | If instrument number generation is 'Auto', then system defaults the instrument number.                                                                                    |
| Remarks                 | Specify the Remarks, if any.                                                                                                    |
| Charge Account          | This field is defaulted as the Charge Account on Instrument issue. You can change the Charge account if required to another account/GL. Charges are force posted.         |
| Account Description     | System defaults the Account Description of the Charge Account selected.                                                                                                   |

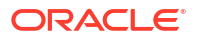

| Field                              | Description                                                                                                    |
|------------------------------------|----------------------------------------------------------------------------------------------------|
| Populate Charges                   | This Field populates the charges based on the Price code maintained<br>for revalidation in Network Preferences for the instrument. The charge<br>is converted to Charge account currency in STANDARD mid-rate if<br>cross currency is involved. You can modify/waive the charges. |
| Instrument Details                 | <ul> <li>The following fields are auto populated on the Instrument Number selected:</li> <li>Issue Branch</li> <li>Issue Date</li> <li>Instrument Currency</li> <li>Instrument Amount</li> <li>Original Expiry Date</li> </ul>                                                    |
| Debtor Details                     |                                                                                                    |
| Account No\ GL Code                | The Account No\ GL Code field is auto populated on the Instrument Number selected.                                                                                                    |
| Account No\ GL Code<br>Description | The Account No\ GL Code Description field is auto populated on the Instrument Number selected.                                                                                                    |
| Beneficiary Details                |                                                                                                    |
| Beneficiary Name                   | The Beneficiary Name field is auto populated on the Instrument Number selected.                                                                                                    |

### Table 2-32 (Cont.) Instrument Duplicate Issue Detailed\_Main Tab - Field Description

### Price Tab

**1.** Click the Price tab and view the pricing details.

| Eiguro 2-67 | Instrument Du | nlicata lecua | Dotailod - | Drice Tab |
|-------------|---------------|---------------|------------|-----------|
| riyule 2-07 | Instrument Du | plicale issue | Delalleu - | FIICE IAD |

| Main Price       |                  |                    |        |        |                         |              |      |
|------------------|------------------|--------------------|--------|--------|-------------------------|--------------|------|
| K ≤ 1 Of 1 ► N   |                  |                    |        |        |                         |              | +    |
| Component Name   | Pricing Currency | Pricing Code       | Waived | Amount | Debtor Account Currency | Debit Amount |      |
|                  |                  |                    |        |        |                         |              |      |
|                  |                  |                    |        |        |                         |              |      |
|                  |                  |                    |        |        |                         |              |      |
|                  |                  |                    |        |        |                         |              |      |
|                  |                  |                    |        |        |                         |              |      |
|                  |                  |                    |        |        |                         |              |      |
|                  |                  |                    |        |        |                         |              |      |
|                  |                  |                    |        |        |                         |              |      |
|                  |                  |                    |        |        |                         |              |      |
| MIS              |                  |                    |        |        |                         |              |      |
| Maker Id         |                  | Checker ID         |        |        | Authorization Status    | ~            | Exit |
| Maker Date Stamp |                  | Checker Date Stamp |        |        |                         |              |      |

2. On **Price** screen, the computed charges, and taxes if applicable, are populated for each charge component in the following fields.

| Field            | Description                                                                              |
|------------------|------------------------------------------------------------------------------------------|
| Component Name   | System displays the name of the applicable Charge component.                             |
| Pricing Currency | System displays the Pricing Currency of the component from the Pricing Code Maintenance. |

| Table 2-33 | Price - Field | Description |
|------------|---------------|-------------|
|------------|---------------|-------------|

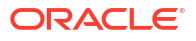

| Field                  | Description                                                                                                    |
|------------------------|----------------------------------------------------------------------------------------------------|
| Pricing Code           | System displays the Pricing Code of the component from the Pricing Code Maintenance.                                                    |
| Waived                 | Check this box to select the charge component to waive the associated charges.                                                          |
| Amount                 | System displays the fixed or calculated charge amount using the Pricing Value Maintenance. You can edit this field to a non-zero value. |
| Debit Account Currency | System displays the Currency of the selected Debit Account.                                                                             |
| Debit Amount           | System displays the Debit Amount.                                                                                                    |

### Table 2-33 (Cont.) Price - Field Description

### **MIS Button**

- **1.** You can maintain the MIS information for the Transaction. If the MIS details are not entered for the Transaction the same is defaulted from the product maintenance.
- 2. Click the **MIS** button to invoke the 'MIS' sub-screen.
- 3. On MIS Button, specify the fields.

| MIS Details                    |   |               |           | ×         |
|--------------------------------|---|---------------|-----------|-----------|
| Transaction Reference Number * |   |               | MIS Group | ٩         |
| Transaction MIS                |   | Composite MIS | Devauit   |           |
|                                | ۹ |               |           | م         |
|                                | Q |               |           | ۹         |
|                                | Q |               |           | م         |
|                                | Q |               |           | م         |
|                                | Q |               |           | م         |
|                                | Q |               |           | م         |
|                                | Q |               |           | Q         |
|                                | Q |               |           | ٩         |
|                                | Q |               |           | ۹         |
|                                | ٩ |               |           | ۹         |
|                                |   |               |           | Ok Cancel |

#### Figure 2-68 MIS Button

#### Table 2-34 MIS Button - Field Description

| Field                 | Description                                                                                                    |
|-----------------------|----------------------------------------------------------------------------------------------------|
| Transaction Reference | System displays the transaction reference number of the transaction.                                                                                                    |
| MIS Group             | You can select the MIS group code from the option list, or specify the code for the MIS group in the Source maintenance. The system displays all valid MIS groups for different sources in the MIS group list in the Source maintenance. When booking a transaction from this screen, the MIS group linked to the 'Manual' source is populated by default. |

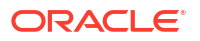

| Field           | Description                                                                                                    |
|-----------------|----------------------------------------------------------------------------------------------------|
| Default button  | After selecting a MIS group different from the default MIS Group, click this button to populate any default MIS values and link them to the Transaction MIS and Composite MIS classes.                                                             |
| Transaction MIS | You can populate the default MIS values for Transaction MIS classes<br>for the MIS group. Alternatively, you can change one or more default<br>MIS values or specify additional MIS values. Or, you can select MIS<br>values from the option list. |
| Composite MIS   | You can populate the default MIS values for Composite MIS classes<br>for the MIS group. Alternatively, you can change one or more default<br>MIS values or specify additional MIS values. Or, you can select MIS<br>values from the option list.   |

### Table 2-34 (Cont.) MIS Button - Field Description

# Instrument Duplicate Issue Summary

**1.** On Homepage, specify **PISISDUP** in the text box, and click next arrow.

Instrument Duplicate Issue Summary screen is displayed.

| Search Adv    | anced Search Rese      | t Clear All      |        |                 |                   |                  |                 |                     |                 |
|---------------|------------------------|------------------|--------|-----------------|-------------------|------------------|-----------------|---------------------|-----------------|
| ase Sensitiv  | e                      |                  |        |                 |                   |                  |                 |                     |                 |
|               | Duplicate Issue Refere | nce              |        | Q               |                   | Source Reference | Number          | Q                   |                 |
|               | Instrument C           | ode              |        | Q               |                   | Instrument       | Number          | Q                   |                 |
|               | Instrument t           | ype              | ~      |                 |                   |                  | Source          | Q                   |                 |
|               | New Instrument Num     | ber              |        | Q               |                   | Duplicate Iss    | ue Date yyyy-MM | -dd 🔠               |                 |
|               | Authorization Sta      | itus             | ~      |                 |                   |                  |                 |                     |                 |
| ecords per pa | ge 15 🗸 🔘 ┥ 1          | Of 1 🕨 🔰         |        | Lock Columns    | 0 🗸               |                  |                 |                     |                 |
| Duplica       | ate Issue Reference    | Source Reference | Number | Instrument Code | Instrument Number | Instrument type  | Charge Account  | Account No\ GL Code | Instrument Amou |
|               |                        |                  |        |                 |                   |                  |                 |                     |                 |
|               |                        |                  |        |                 |                   |                  |                 |                     |                 |
|               |                        |                  |        |                 |                   |                  |                 |                     |                 |
|               |                        |                  |        |                 |                   |                  |                 |                     |                 |
|               |                        |                  |        |                 |                   |                  |                 |                     |                 |
|               |                        |                  |        |                 |                   |                  |                 |                     |                 |
|               |                        |                  |        |                 |                   |                  |                 |                     |                 |
|               |                        |                  |        |                 |                   |                  |                 |                     |                 |
|               |                        |                  |        |                 |                   |                  |                 |                     |                 |
|               |                        |                  |        |                 |                   |                  |                 |                     |                 |
|               |                        |                  |        |                 |                   |                  |                 |                     |                 |
|               |                        |                  |        |                 |                   |                  |                 |                     |                 |
|               |                        |                  |        |                 |                   |                  |                 |                     |                 |
|               |                        |                  |        |                 |                   |                  |                 |                     |                 |
|               |                        |                  |        |                 |                   |                  |                 |                     |                 |
|               |                        |                  |        |                 |                   |                  |                 |                     |                 |
|               |                        |                  |        |                 |                   |                  |                 |                     |                 |
|               |                        |                  |        |                 |                   |                  |                 |                     |                 |
|               |                        |                  |        |                 |                   |                  |                 |                     |                 |
|               |                        |                  |        |                 |                   |                  |                 |                     |                 |

### Figure 2-69 Instrument Duplicate Issue Summary

- 2. Search using one or more of the following parameters:
  - Duplicate Issue Reference
  - Instrument Code
  - Instrument type
  - New Instrument Number
  - Authorization Status
  - Source Reference Number
  - Instrument Number

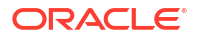

- Source
- Duplicate Issue Date
- 3. Once you specified the parameters, click the **Search** button.

System displays the records that match the search criteria.

# **Reversal of Instrument Payment**

On Homepage, specify PIDREVSL in the text box, and click next arrow.
 Reversal of Instrument Payment screen is displayed.

| Reversal of Instrument Payment               |                                  |                                                                                                    | - ×  |
|----------------------------------------------|----------------------------------|----------------------------------------------------------------------------------------------------|------|
| New Enter Query                              |                                  |                                                                                                    |      |
| Host Code *                                  |                                  | Reversal Reference *                                                                                                    |      |
| Transaction Branch *                         |                                  | Reversal Date * yyyy-MM-dd                                                                                              |      |
| Source *                                     |                                  | Source Reference                                                                                                    |      |
| Instrument Code *                            |                                  | Code Description                                                                                                    |      |
| Instrument Number *                          |                                  | Instrument type V                                                                                                    |      |
| Payment Reference<br>Payment Date<br>Remarks |                                  | Instrument Details Issue Branch Issue Date Instrument Currency Instrument Amount Credit Account Details Account/GL Name |      |
|                                              |                                  | Beneficiary Details                                                                                                    |      |
|                                              |                                  | -<br>Beneficiary Name                                                                                                   |      |
|                                              |                                  |                                                                                                    |      |
| MIS   Accounting Entries                     |                                  |                                                                                                    |      |
| Maker Id<br>Maker Date Stamp                 | Checker Id<br>Checker Date Stamp | Authorization Status                                                                                                    | Exit |

Figure 2-70 Reversal of Instrument Payment

- 2. Click New button on the Application toolbar.
- 3. On Reversal of Instrument Payment screen, specify the fields.

Table 2-35 Reversal of Instrument Payment - Field Description

| Field              | Description                                                                                                    |
|--------------------|----------------------------------------------------------------------------------------------------|
| Host Code          | System defaults the Host Code of transaction branch on clicking 'New'.                                                                                                    |
| Transaction Branch | System defaults the Revalidation Branch of transaction branch on clicking 'New'.                                                                                                    |
| Source             | Specify the Source from the list of values. All valid source codes for the Host are listed.                                                                                                |
| Instrument Code    | Specify the Instrument Code from the list of values. All valid instrument codes are listed.                                                                                                |
| Instrument Number  | Specify the Instrument Number from the list of values. All instrument numbers for which the payment is in 'Processed' status through Instrument payment are listed in the Reversal screen. |
| Reversal Reference | System generates the Revalidation Reference on clicking 'New' button.                                                                                                    |

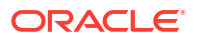

| Field                              | Description                                                                                                    |
|------------------------------------|----------------------------------------------------------------------------------------------------|
| Reversal Date                      | Revalidation date is defaulted as Current Date.                                                                                                    |
| Source Reference                   | This is an optional field for UI input. For Channel requests this is mandatory.                                                                                                    |
| Code Description                   | System defaults the Description of the Instrument Code selected.                                                                                                    |
| Instrument Type                    | System defaults the Instrument Type of the Instrument Code selected.                                                                                                    |
| Payment Reference                  | System defaults the Payment Reference of the Instrument Code selected.                                                                                                    |
| Payment Date                       | System defaults the Payment Date of the Instrument Code selected.                                                                                                    |
| Remarks                            | Specify the Remarks, if any.                                                                                                    |
| Instrument Details                 | <ul> <li>The following fields are auto populated on the Instrument Number selected:</li> <li>Issue Branch</li> <li>Issue Date</li> <li>Instrument Currency</li> <li>Instrument Amount</li> <li>Original Expiry Date</li> </ul> |
| Debtor Details                     |                                                                                                    |
| Account No\ GL Code                | Account No\ GL Code field is auto populated on the Instrument Number selected.                                                                                                    |
| Account No\ GL Code<br>Description | Account No\ GL Code Description field is auto populated on the Instrument Number selected.                                                                                                    |
| Beneficiary Details                |                                                                                                    |
| Beneficiary Name                   | Beneficiary Name field is auto populated on the Instrument Number selected.                                                                                                    |

Table 2-35 (Cont.) Reversal of Instrument Payment - Field Description

- MIS Button
- Accounting Details
- Reversal of Instrument Payment Summary

# **MIS Button**

- **1.** You can maintain the MIS information for the Transaction. If the MIS details are not entered for the Transaction the same is defaulted from the product maintenance.
- 2. Click the **MIS** button to invoke the 'MIS' sub-screen.
- 3. On MIS Button, specify the fields.

| MIS Details                    |        |               |           |   | ×         |
|--------------------------------|--------|---------------|-----------|---|-----------|
| Transaction Reference Number * |        |               | MIS Group |   | Q         |
| Transaction MIS                |        | Composite MIS | Default   |   |           |
|                                | ۵      |               |           | Q |           |
|                                | Q      |               |           | Q |           |
|                                | ٥      |               |           | Q |           |
|                                | Q      |               |           | Q |           |
|                                | Q      |               |           | Q |           |
|                                | Q      |               |           | Q |           |
|                                | Q      |               |           | Q |           |
|                                | Q      |               |           | Q |           |
|                                | م<br>- |               |           | Q |           |
|                                | P      |               |           | q | Ok Canad  |
|                                |        |               |           |   | Ok Cancel |

Figure 2-71 MIS Button

Table 2-36 MIS Button - Field Description

| Field                 | Description                                                                                                    |
|-----------------------|----------------------------------------------------------------------------------------------------|
| Transaction Reference | System displays the transaction reference number of the transaction.                                                                                                    |
| MIS Group             | You can select the MIS group code from the option list, or specify the code for the MIS group in the Source maintenance. The system displays all valid MIS groups for different sources in the MIS group list in the Source maintenance. When booking a transaction from this screen, the MIS group linked to the 'Manual' source is populated by default. |
| Default button        | After selecting a MIS group different from the default MIS Group, click this button to populate any default MIS values and link them to the Transaction MIS and Composite MIS classes.                                                                                                    |
| Transaction MIS       | You can populate the default MIS values for Transaction MIS classes<br>for the MIS group. Alternatively, you can change one or more default<br>MIS values or specify additional MIS values. Or, you can select MIS<br>values from the option list.                                                                                                    |
| Composite MIS         | You can populate the default MIS values for Composite MIS classes<br>for the MIS group. Alternatively, you can change one or more default<br>MIS values or specify additional MIS values. Or, you can select MIS<br>values from the option list.                                                                                                    |

# Accounting Details

1. Click the **Accounting Details** tab and view the accounting entries for the transaction initiated.

### Figure 2-72 Accounting Entries

| Accounting Entries             |                   |                               |                             | - ×      |
|--------------------------------|-------------------|-------------------------------|-----------------------------|----------|
| Enter Query                    |                   |                               |                             |          |
| Transaction Reference Number   |                   |                               |                             |          |
| Accounting Entries             |                   |                               |                             |          |
| Event Code Transaction Date Va | alue Date Account | Account Branch TRN Code Dr/Cr | Amount Tag Account Currency | Transact |
|                                |                   |                               |                             |          |
| Accounting Details             |                   |                               |                             | ^        |
|                                |                   |                               |                             | Exit     |

- 2. By default, the following attributes are displayed:
  - Event Code
  - Transaction Date
  - Value Date
  - Account
  - Account Branch
  - TRN Code
  - Dr/Cr
  - Amount Tag
  - Account Currency
  - Transaction Amount
  - Netting
  - Offset Account
  - Offset Account Branch
  - Offset TRN Code
  - Offset Amount Tag
  - Offset Currency
  - Offset Amount
  - Offset Netting
  - Handoff Status

## Reversal of Instrument Payment Summary

1. On Homepage, specify **PISREVSL** in the text box, and click next arrow.

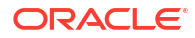

Reversal of Instrument Payment Summary screen is displayed.

| rsal of Instrumer | nt Payment Sum     | mary      |                 |            |                   |                     |                      |                 | -            |
|-------------------|--------------------|-----------|-----------------|------------|-------------------|---------------------|----------------------|-----------------|--------------|
| rch Advanced S    | earch Reset        | Clear All |                 |            |                   |                     |                      |                 |              |
| Sensitive         |                    |           |                 |            |                   |                     |                      |                 |              |
| Re                | eversal Reference  |           |                 | D          |                   | Instrument N        | lumber               | Q               |              |
|                   | Instrument Code    |           |                 | 0          |                   | :                   | Source               | ۵               |              |
| Au                | thorization Status |           | ~               |            |                   | Account Numb        | er / GL              | Q               |              |
|                   | Reversal Date      |           | d               |            |                   | Transaction I       | Branch               | م               |              |
| ds per page 15    | ✓ ▲ 1 0            | f 1 🕨 🔰   | Go Lo           | ck Columns | 0 🗸               |                     |                      |                 |              |
| Reversal Refer    | ence Instrume      | nt Number | Instrument Code | Source     | Instrument Amount | Instrument Currency | Authorization Status | Account/GL Name | Account Numb |
|                   |                    |           |                 |            |                   |                     |                      |                 |              |
|                   |                    |           |                 |            |                   |                     |                      |                 |              |
|                   |                    |           |                 |            |                   |                     |                      |                 |              |
|                   |                    |           |                 |            |                   |                     |                      |                 |              |
|                   |                    |           |                 |            |                   |                     |                      |                 |              |
|                   |                    |           |                 |            |                   |                     |                      |                 |              |
|                   |                    |           |                 |            |                   |                     |                      |                 |              |
|                   |                    |           |                 |            |                   |                     |                      |                 |              |
|                   |                    |           |                 |            |                   |                     |                      |                 |              |
|                   |                    |           |                 |            |                   |                     |                      |                 |              |
|                   |                    |           |                 |            |                   |                     |                      |                 |              |
|                   |                    |           |                 |            |                   |                     |                      |                 |              |
|                   |                    |           |                 |            |                   |                     |                      |                 |              |
|                   |                    |           |                 |            |                   |                     |                      |                 |              |
|                   |                    |           |                 |            |                   |                     |                      |                 |              |
|                   |                    |           |                 |            |                   |                     |                      |                 |              |

#### Figure 2-73 Reversal of Instrument Payment Summary

- 2. Search using one or more of the following parameters:
  - Reversal Reference
  - Instrument Code
  - Authorization Status
  - Reversal Date
  - Instrument Number
  - Source
  - Account Number / GL
  - Transaction Branch
- 3. Once you specified the parameters, click the **Search** button.

System displays the records that match the search criteria.

## **Processing Remittances**

It is possible to process:

- Inter-Branch Remittance within same bank
- Inter- Bank Remittance to other Correspondent Banks / Branch

Support for test key generation is available for outward Inter-Bank remittances. Instrument type for Outward Remittance is 'Remittance-outward' (RO).

It is possible to register the Inward remittance details received from Correspondent banks validating the Test Keys received. The payment of such remittances is supported from the designated payable branch. Instrument Type Remittance-Inward (RI) is to be used for registration of Inward remittances.

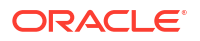

- Test Key Maintenance
- Test Key Generation
- Test Key Validation
- Remittance Outward Processing
- Registration of Remittance Inward

### Test Key Maintenance

You can generate a Test Key for outward Inter-Bank remittances. Test key can be maintained and validated while receiving an inward remittance for registration.

1. On Homepage, specify **PMDTSTKY** in the text box, and click next arrow.

Test Key Maintenance screen is displayed.

| est Key Maintenance |                         |          |                         | -     |
|---------------------|-------------------------|----------|-------------------------|-------|
| New Enter Query     |                         |          |                         |       |
| Host Cr             | ode *                   | Inst     | trument type 🗸 🗸        |       |
| Instrument Cr       | ode *                   | Code     | Description             |       |
| External Bank Co    | ode *                   |          | Bank Name               |       |
| Test Key Parame     | eter *                  | Instrume | ent Currency            |       |
| Test key Sub-parame | eter * Not Applicable ~ |          |                         |       |
| ode Details         |                         |          |                         |       |
| ◀ 1 Of 1 ► N        |                         |          |                         | + - = |
| Actual value *      | Code Value *            |          |                         |       |
|                     |                         |          |                         |       |
|                     |                         |          |                         |       |
|                     |                         |          |                         |       |
| Maker               | Date Time:              | Mod No   | Record Status           | Ex    |
| Checker             | Date Time:              |          | Authorization<br>Status |       |

Figure 2-74 Test Key Maintenance

- 2. Click **New** button on the Application toolbar.
- 3. On Test Key Maintenance screen, specify the fields.

#### Table 2-37 Test Key Maintenance - Field Description

| Field              | Description                                                                                                    |
|--------------------|----------------------------------------------------------------------------------------------------|
| Host Code          | System defaults the Host Code of transaction branch on clicking 'New'.                                                                                                    |
| Instrument Code    | Specify the Instrument Code from the list of values. All valid instrument codes defined for the Host of instrument type 'Remittance Outward'/'Remittance Inward' are listed. |
| External Bank Code | All External bank codes maintained for the Instrument code are listed from Instrument External Bank Codes Maintenance.                                                       |

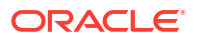

| Field                      | Description                                                                                                    |
|----------------------------|----------------------------------------------------------------------------------------------------|
| Test Key Parameter         | Specify the Test Key Parameter from the list of values. Lists following<br>parameters:     Amount     Amount Range     Currency     Date     Issue Branch     Month     Payable Branch     Serial Number     Year                                                                                                    |
| Test Key Sub-<br>parameter | This field is defaulted to Not Applicable and will be disabled for all parameters except 'Date' and 'Amount'.                                                                                                    |
|                            | <ul> <li>For the parameter Date the following sub-parameters are applicable:</li> <li>Not applicable</li> <li>Sunday</li> <li>Monday</li> <li>Tuesday</li> <li>Wednesday</li> <li>Wednesday</li> <li>Thursday</li> <li>Friday</li> <li>Saturday</li> <li>For the parameter Amount the sub-parameters applicable are:</li> <li>Amount Modulo 10</li> <li>Amount Modulo100</li> </ul>                                                                                                    |
|                            | <ul> <li>Note:</li> <li>Amount MOD 100 is used to resolve the code for first 2 units (Ones and Tens) of the Amount, where individual code value are maintained from 1, 2, to 99. From 100 onwards MOD 10 is applied.</li> <li>Amount MOD 10 is used to resolve the code for first 1 units (Ones) of the Amount, where individual code value is maintained from 1, 2, to 9. From 10 onwards MOD 10 is applied.</li> <li>Only one record is allowed for the same combination of Host, External Bank code and Parameter Amount (either Amount Modulo 10 OR Amount Modulo 100).</li> </ul> |

### Table 2-37 (Cont.) Test Key Maintenance - Field Description

| Code Details |                           |
|--------------|---------------------------|
| Actual value | Specify the Actual Value. |
| Code Value   | Specify the Code Value.   |

• Test Key Summary

## Test Key Summary

1. On Homepage, specify **PMSTSTKY** in the text box, and click next arrow.

Test Key Summary screen is displayed.

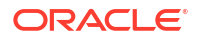

| lest key a | Summary            |               |           |                    |                 |                  |                 |                     |           | - ×      |
|------------|--------------------|---------------|-----------|--------------------|-----------------|------------------|-----------------|---------------------|-----------|----------|
| Search     | Advanced Search    | Reset Clear A | All       |                    |                 |                  |                 |                     |           |          |
| Case Sens  | itive              |               |           |                    |                 |                  |                 |                     |           |          |
|            | Authoriza          | tion Status   | ~         |                    |                 | Rec              | ord Status      | ~                   |           |          |
|            |                    | Host Code     |           | Q                  |                 | External E       | ank Code        | م                   |           |          |
|            | Instru             | ment Code     |           | <u>م</u>           |                 | Test Key I       | Parameter       | م                   |           |          |
| Records pe | r page 15 🗸 🔘      | ◀ 1 Of 1 ▶    |           | Go Lock Columns    | 0 🗸             |                  |                 |                     |           |          |
| Aut        | thorization Status | Record Status | Host Code | External Bank Code | Instrument Code | Code Description | Instrument type | Instrument Currency | Bank Name | Test Key |
|            |                    |               |           |                    |                 |                  |                 |                     |           |          |
|            |                    |               |           |                    |                 |                  |                 |                     |           |          |
|            |                    |               |           |                    |                 |                  |                 |                     |           |          |
|            |                    |               |           |                    |                 |                  |                 |                     |           |          |
|            |                    |               |           |                    |                 |                  |                 |                     |           |          |
|            |                    |               |           |                    |                 |                  |                 |                     |           |          |
|            |                    |               |           |                    |                 |                  |                 |                     |           |          |
|            |                    |               |           |                    |                 |                  |                 |                     |           |          |
|            |                    |               |           |                    |                 |                  |                 |                     |           |          |
|            |                    |               |           |                    |                 |                  |                 |                     |           |          |
|            |                    |               |           |                    |                 |                  |                 |                     |           |          |
|            |                    |               |           |                    |                 |                  |                 |                     |           |          |
|            |                    |               |           |                    |                 |                  |                 |                     |           |          |
|            |                    |               |           |                    |                 |                  |                 |                     |           |          |
|            |                    |               |           |                    |                 |                  |                 |                     |           |          |
|            |                    |               |           |                    |                 |                  |                 |                     |           |          |
|            |                    |               |           |                    |                 |                  |                 |                     |           |          |
|            |                    |               |           |                    |                 |                  |                 |                     |           |          |
|            |                    |               |           |                    |                 |                  |                 |                     |           | Evit     |

#### Figure 2-75 Test Key Summary

- 2. You can search using one or more of the following parameters:
  - Authorization Status
  - Host Code
  - Instrument Code
  - Record Status
  - External Bank Code
  - Test Key Parameter
- 3. Once you specified the parameters, click the **Search** button.

System displays the records that match the search criteria.

### **Test Key Generation**

The Test Key generated is sum of all the code value of the parameters maintained for the Instrument code and External Bank code (Inter-bank remittances). If no Test key maintenance is available, test key generation is skipped.

Test key generation is done upfront. The External Banks for which Test Key Maintenance is present, the Outward Remittance is not saved without the Test Key being generated.

The Test Key generation fails for Outward Remittance, if the corresponding code value of the (any) parameter is not maintained.

### **Test Key Validation**

For a Remittance -inward registration, the Test Key received is the sum of all the code value of the parameters Maintained for the Instrument Code and External Bank code (Inter-bank remittances). If no Test key maintenance is available, test key validation is skipped.

The External Banks for which Test Key Maintenance is present for the instrument code and issuer code, the Remittance-Inward is not saved without the Test Key being validated.

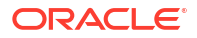

The Test Key validation fails for Remittance Inward, if the corresponding code value of the (any) parameter is not maintained.

### **Remittance - Outward Processing**

Remittance-outward instrument type is used for entering an inter-branch or inter-bank remittance.

The following are changes are applicable to the instrument issue process flow for supporting Remittance-outward:

#### **Initial Validations**

In addition to the normal instrument issue validations, the below additional validations are:

- The issuer branch and transaction branch are same.
- Payable Bank Code and Payable branch are mandatory.

#### **Instrument Number Generation**

The system generates next serial number for the instrument code and populate as instrument number. The serial number starts with 1 preceded with zeroes.

#### **Test Key Generation**

System checks whether Test key maintenance is available for the Instrument Code and Payable bank code in Test Key maintenance.

If Test key maintenance is available, system generates the Test Key and populate the same for the Remittance-outward issue transaction. If the Test Key generation fails, the transaction is moved to process exception queue. You can retry or cancel the transaction from PE queue.

#### **Accounting Changes**

If the instrument type is Remittance outward, the Payable GL pick up is based on the external Bank Code maintenance PIDEXTBK. If GL is maintained in the maintenance PIDEXTBK, without account branch, then in accounting GL branch is populated as transaction branch.

### Registration of Remittance - Inward

Remittance-inward instrument type is used for entering Inter-bank remittances received. A Remittance- inward record can be paid later when the beneficiary approaches the bank for payment.

The following additional steps are applicable to the instrument issue process flow for supporting Remittance-Inward:

#### **Initial Validations**

Additional mandatory validations for Remittance -Inward:

- Issuer Bank Code is defaulted based Instrument code. Issuer Branch is mandatory and should be one of the Branch maintained for issuer bank code in PIDEXTBK.
- Payable Bank Code is own bank code and Payable branch is one of valid branch codes of the Host. If the values are received in the request system validates the same. If the values are not available system defaults the own Bank code as Payable Bank Code and Branch code as transaction branch.
- Instrument Number (Serial number) is mandatory and should be unique for the instrument code derived.

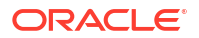

 Debit account is fetched as the account/GL maintained for the issuer bank code in PIDEXTMT.

### **Test Key Validation**

System checks whether Test key maintenance is available for the Issuer bank code and the Instrument Code in Test Key maintenance.

If Test key maintenance is available, system validates the Test Key. If the Test Key is not available or if the validation fails, the transaction is rejected.

### **Highlights of Instrument Clearing**

- Life cycle processing of instruments received for outward clearing
- · Straight through processing of inward clearing record
- Processing of cheque returns
- Clearing Maintenances
- Clearing Transactions

# **Clearing Maintenances**

Clearing related maintenance helps in defining various parameters as required by the bank, for processing inbound /outbound clearing transactions.

- Clearing Network
- Clearing Bank Directory
- Clearing Branch
- Clearing Network Currency Preference
- Customer Clearing Float Days Maintenance
- Customer Service Model Clearing Float Days Maintenance
- Sector Level Clearing Float Days Maintenance

## **Clearing Network**

User can capture Network details for Instrument Clearing exclusively in this screen.

 On Homepage, specify PGDNWMNT in the text box, and click next arrow. Clearing Network screen is displayed.

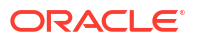

| ew Enter Query               |            |                     |                  |  |
|------------------------------|------------|---------------------|------------------|--|
| Clearing Network Code        | •          |                     |                  |  |
| Clearing Network Description |            |                     |                  |  |
| Host Code                    | •          |                     |                  |  |
| Payment Type                 |            |                     |                  |  |
| Default Clearing Branch      | •          |                     |                  |  |
| Routing Mask                 |            |                     |                  |  |
| Time Zone Offset             |            |                     |                  |  |
| Dispatch Days                |            |                     |                  |  |
| Return Days                  |            |                     |                  |  |
| IBAN Validation Required     | Yes 🗸      |                     |                  |  |
| Network Cutoff Time          |            | Return Cut off Time |                  |  |
| Hour                         |            | Rei                 | urn Cut off Hour |  |
| Minute                       |            | Retu                | n Cut off Minute |  |
|                              |            |                     |                  |  |
|                              |            |                     |                  |  |
|                              |            |                     |                  |  |
|                              |            |                     |                  |  |
|                              |            |                     |                  |  |
|                              |            |                     |                  |  |
|                              |            |                     |                  |  |
|                              |            |                     |                  |  |
|                              |            |                     | D 1011           |  |
| Maker                        | Date Time: | MOD NO              | Record Status    |  |

### Figure 3-1 Clearing Network

- 2. Click **New** button on the Application toolbar.
- 3. On Clearing Network screen, specify the fields.

| Table 3-1 | Clearing Network - Field Description |
|-----------|--------------------------------------|
|-----------|--------------------------------------|

| Field                           | Description                                                                                                    |
|---------------------------------|----------------------------------------------------------------------------------------------------|
| Clearing Network Code           | Clearing Network Code can be captured in this field. For each clearing servicing centre of the bank, a different network needs to be maintained.                                                                                                    |
| Clearing Network<br>Description | Network Code description can be maintained in this field.                                                                                                    |
| Host Code                       | Host code is defaulted based on user's logged in branch.                                                                                                    |
| Payment Type                    | The networks created using this screen will have default Payment type as 'Clearing'.                                                                                                    |
| Instrument Currency             | Specify the relevant Instrument Currency from the list of values for the code maintained. All valid currencies are listed.                                                                                                    |
| Default Clearing Branch         | Specify the Default Clearing Branch from the list of values.                                                                                                    |
| Routing Mask                    | Routing mask applicable for the network can be captured in this field.                                                                                                    |
| Time Zone Offset                | Time zone is defaulted based on the host.                                                                                                    |
| Dispatch Days                   | This denotes the number of working days before clearing value date,<br>the clearing record has to be generated and dispatched to the<br>Network. Both branch & Network holidays will be considered to find<br>the dispatch date.                                                                              |
| Return Days                     | This denotes the number of working days after clearing value date,<br>the return transactions to be dispatched to Network for an incoming<br>clearing. For an Outbound clearing, the return transaction details<br>should be received within the number of network working days after<br>clearing value date. |
| IBAN Validation Required        | This flag can be checked if IBAN validation is required for Credit/<br>Debit accounts and banks identifiers.                                                                                                    |
| Network Cutoff Time             |                                                                                                    |

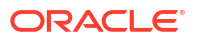

| Field                 | Description                                                                                           |
|-----------------------|----------------------------------------------------------------------------------------------------|
|                       |                                                                                                    |
| Hour                  | Clearing Network cutoff time can be maintained. Specify the hour in HH format that is lesser than 24. |
| Minute                | Clearing Network cutoff time can be maintained. Specify the hour in MM format that is lesser than 60. |
| Return Cutoff Time    |                                                                                                    |
| Return Cut off Hour   | Cutoff time for return transactions in hours can be maintained, if applicable.                        |
| Return Cut off Minute | Return cutoff time in minutes can be maintained, if applicable.                                       |

### Table 3-1 (Cont.) Clearing Network - Field Description

Clearing Network Summary

# **Clearing Network Summary**

**1.** On Homepage, specify **PGSNWMNT** in the text box, and click next arrow.

Clearing Network Summary screen is displayed.

### Figure 3-2 Clearing Network Summary

| Casash Ad      | hanned Coeseh                           | Jacob Class A                  |           |                       |                         |                                      |      |        |             |                     |
|----------------|-----------------------------------------|--------------------------------|-----------|-----------------------|-------------------------|--------------------------------------|------|--------|-------------|---------------------|
| Search Ad      | vanced Search F                         | Reset Clear A                  |           |                       |                         |                                      |      |        |             |                     |
| Lase Sensitiv  | Authorizatior<br>Ho<br>Default Clearing | n Status<br>ist Code<br>Branch | ~         | م<br>م                | Ch                      | Record Status<br>earing Network Code |      | ~      | م           |                     |
| Records per pa | age 15 🗸 🔘                              | 4 1 Of 1 ▶                     | M         | Go Lock Columns 0     | ~                       |                                      |      |        |             |                     |
| Author         | rization Status F                       | Record Status                  | Host Code | Clearing Network Code | Default Clearing Branch | Time Zone Offset                     | Hour | Minute | Return Days | Return Cut off Hour |
|                |                                         |                                |           |                       |                         |                                      |      |        |             |                     |
|                |                                         |                                |           |                       |                         |                                      |      |        |             |                     |
|                |                                         |                                |           |                       |                         |                                      |      |        |             |                     |
|                |                                         |                                |           |                       |                         |                                      |      |        |             |                     |
|                |                                         |                                |           |                       |                         |                                      |      |        |             |                     |
|                |                                         |                                |           |                       |                         |                                      |      |        |             |                     |
|                |                                         |                                |           |                       |                         |                                      |      |        |             |                     |
|                |                                         |                                |           |                       |                         |                                      |      |        |             |                     |
|                |                                         |                                |           |                       |                         |                                      |      |        |             |                     |
|                |                                         |                                |           |                       |                         |                                      |      |        |             |                     |
|                |                                         |                                |           |                       |                         |                                      |      |        |             |                     |
|                |                                         |                                |           |                       |                         |                                      |      |        |             |                     |
|                |                                         |                                |           |                       |                         |                                      |      |        |             |                     |
|                |                                         |                                |           |                       |                         |                                      |      |        |             |                     |
|                |                                         |                                |           |                       |                         |                                      |      |        |             |                     |
|                |                                         |                                |           |                       |                         |                                      |      |        |             | _                   |
|                |                                         |                                |           |                       |                         |                                      |      |        |             | Exit                |

- 2. Search using one or more of the following parameters:
  - Authorization Status
  - Record Status
  - Host Code
  - Clearing Network Code
  - Default Clearing Branch
- 3. Once you specified the parameters, click the **Search** button.

System displays the records that match the search criteria.

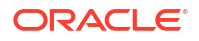

# **Clearing Bank Directory**

The Clearing Bank Directory screen allows users to capture the Bank codes and related Branch codes for a Clearing Network.

The Routing details for every branch of a bank which is participating in the clearing needs to be captured in this screen.

1. On Homepage, specify **PGDBANKD** in the text box, and click next arrow.

Clearing Bank Directory screen is displayed.

| Clearing Bank Directory Deta | ailed                    |             |                                              |                                          |                 | -     | >   |
|------------------------------|--------------------------|-------------|----------------------------------------------|------------------------------------------|-----------------|-------|-----|
| New Enter Query              |                          |             |                                              |                                          |                 |       |     |
| Clearing<br>Ho               | Network *                |             | Network Description Network Type Description |                                          |                 |       |     |
| Ba<br>Bar                    | nk Code *<br>ik Name     |             |                                              |                                          |                 |       |     |
| Clearing Participation       |                          |             |                                              |                                          |                 |       |     |
| 🛋 1 Of 1 🕨 🗎                 |                          |             |                                              |                                          |                 | + = 3 |     |
| Branch Code *                | Branch Description       | Sector Code | Routing Number                               | Customer Float Days                      | Bank Float Days |       |     |
|                              |                          |             |                                              |                                          |                 |       |     |
| Maker<br>Checker             | Date Time:<br>Date Time: |             | Mod No                                       | Record Status<br>Authorization<br>Status |                 | E     | xit |

Figure 3-3 Clearing Bank Directory

- 2. Click **New** button on the Application toolbar.
- 3. On Clearing Bank Directory screen, specify the fields.

Table 3-2 Clearing Bank Directory - Field Description

| Field                       | Description                                                                                                  |
|-----------------------------|----------------------------------------------------------------------------------------------------|
| Clearing Network            | Specify the Clearing Network Code from the list of values of valid clearing networks available for the Host. |
| Host Code                   | System defaults the Host Code of transaction branch on clicking 'New'.                                       |
| Bank Code                   | Specify the Bank Code.                                                                                       |
| Bank Name                   | Specify the name of the bank.                                                                                |
| Network Code<br>Description | System defaults the Description on the Clearing Network selected.                                            |
| Network Type Description    | System defaults the Network Type Description on the Clearing Network selected.                               |
| Clearing Participation      |                                                                                                    |
| Branch Code                 | Specify every bank's Branch, with which clearing transaction needs to be settled.                            |
| Branch Description          | Specify the description of the branch.                                                                       |
| Sector Code                 | Specify the Sector Code from the list of values.                                                             |

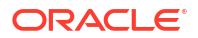

| Field               | Description                                                                                                    |
|---------------------|----------------------------------------------------------------------------------------------------|
| Routing Number      | Specify the Routing Number. This field is Alphanumeric. The length of the mask is validated with the Routing mask maintained in Clearing Network Maintenance. |
| Customer Float Days | Specify the Customer Float Days. Upto 2 digits are allowed.                                                                                                   |
| Bank Float Days     | Specify the Bank Float Days. Upto 2 digits are allowed.                                                                                                    |

### Table 3-2 (Cont.) Clearing Bank Directory - Field Description

Clearing Bank Directory Summary

## **Clearing Bank Directory Summary**

On Homepage, specify PGSBANKD in the text box, and click next arrow.
 Clearing Bank Directory Summary screen is displayed.

#### Figure 3-4 Clearing Bank Directory Summary

| Clearing Bank Dire | ectory Summary         |                  |              |           |           |               |   | - ×  |
|--------------------|------------------------|------------------|--------------|-----------|-----------|---------------|---|------|
| Search Advance     | ed Search Reset Clear  | All              |              |           |           |               |   |      |
| Case Sensitive     |                        |                  |              |           |           |               |   |      |
|                    | Authorization Status   | ~                |              |           |           | Record Status | ~ |      |
|                    | Clearing Network       |                  | Q            |           |           | Bank Code     |   | Q    |
| Records per page   | 15 🗸 🔘 < 1 Of 1 🕨      | Go               | Lock Columns | 0 🗸       |           |               |   |      |
| Authorizatio       | n Status Record Status | Clearing Network | Bank Code    | Bank Name | Host Code |               |   |      |
|                    |                        |                  |              |           |           |               |   |      |
|                    |                        |                  |              |           |           |               |   |      |
|                    |                        |                  |              |           |           |               |   |      |
|                    |                        |                  |              |           |           |               |   |      |
|                    |                        |                  |              |           |           |               |   |      |
|                    |                        |                  |              |           |           |               |   |      |
|                    |                        |                  |              |           |           |               |   |      |
|                    |                        |                  |              |           |           |               |   |      |
|                    |                        |                  |              |           |           |               |   |      |
|                    |                        |                  |              |           |           |               |   |      |
|                    |                        |                  |              |           |           |               |   |      |
|                    |                        |                  |              |           |           |               |   |      |
|                    |                        |                  |              |           |           |               |   |      |
|                    |                        |                  |              |           |           |               |   |      |
|                    |                        |                  |              |           |           |               |   |      |
|                    |                        |                  |              |           |           |               |   | Exit |
|                    |                        |                  |              |           |           |               |   |      |

- 2. Search using one or more of the following parameters:
  - Authorization Status
  - Record Status
  - Clearing Network
  - Bank Code
- Once you specified the parameters, click the Search button.
   System displays the records that match the search criteria.

# **Clearing Branch**

User can capture the following details for each branch of the Bank:

Clearing Branch Code

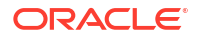

Routing Number

Branches under the same host will only be allowed to be mapped as a clearing branch.

 On Homepage, specify PGDBRANH in the text box, and click next arrow. Clearing Branch screen is displayed.

Figure 3-5 Clearing Branch

| Cleari | ng Branch Detailed |            |        |               | - ×  |
|--------|--------------------|------------|--------|---------------|------|
| New    | Enter Query        |            |        |               |      |
|        | Host Cod           | •*         |        |               |      |
|        | Branch Cod         | •          |        |               |      |
|        | Clearing Press     | •<br>•     |        |               |      |
|        | Cleaning branc     |            |        |               |      |
|        | Routing Numbe      | 9F         |        |               |      |
|        |                    |            |        |               |      |
|        |                    |            |        |               |      |
|        |                    |            |        |               |      |
|        |                    |            |        |               |      |
|        |                    |            |        |               |      |
|        |                    |            |        |               |      |
|        |                    |            |        |               |      |
|        |                    |            |        |               |      |
|        |                    |            |        |               |      |
|        |                    |            |        |               |      |
|        |                    |            |        |               |      |
|        | Maker              | Date Time: | Mod No | Record Status | _    |
|        | Checker            | Date Time: |        | Authorization | Exit |
|        |                    |            |        | Status        |      |

- 2. Click New button on the Application toolbar.
- 3. On **Clearing Branch** screen, specify the fields.

 Table 3-3
 Clearing Branch - Field Description

| Field           | Description                                                                                                    |
|-----------------|----------------------------------------------------------------------------------------------------|
| Host Code       | System defaults the Host Code of transaction branch on clicking 'New'.                                                            |
| Branch Code     | System defaults the Branch Code on clicking 'New'.                                                                                |
| Clearing Branch | Specify the Clearing Branch from the list of values. All valid Branch Codes for the Host are listed.                              |
| Routing Number  | Specify the Routing Number. The length of the mask is validated with the Routing mask maintained in Clearing Network Maintenance. |

Clearing Branch Summary

# **Clearing Branch Summary**

 On Homepage, specify PGSBRANH in the text box, and click next arrow. Clearing Branch Summary screen is displayed.

| Search    | Advanced Search      | Reset Clear Al          | 0           |            |                 |                |               |      |
|-----------|----------------------|-------------------------|-------------|------------|-----------------|----------------|---------------|------|
| Case Ser  | Auvanceu Search      | Reset Clear A           | 11          |            |                 |                |               |      |
|           | Authorizat<br>Cleari | ion Status<br>ng Branch | ~           | م          |                 |                | Record Status |      |
| Records p | oerpage 15 🗸 🔘       | ◀ 1 Of 1 ▶              | G           | Lock Col   | umns 0 🗸        |                |               |      |
| A         | uthorization Status  | Record Status           | Host Code B | ranch Code | Clearing Branch | Routing Number |               |      |
|           |                      |                         |             |            |                 |                |               |      |
|           |                      |                         |             |            |                 |                |               |      |
|           |                      |                         |             |            |                 |                |               |      |
|           |                      |                         |             |            |                 |                |               |      |
|           |                      |                         |             |            |                 |                |               |      |
|           |                      |                         |             |            |                 |                |               |      |
|           |                      |                         |             |            |                 |                |               |      |
|           |                      |                         |             |            |                 |                |               |      |
|           |                      |                         |             |            |                 |                |               |      |
|           |                      |                         |             |            |                 |                |               |      |
|           |                      |                         |             |            |                 |                |               |      |
|           |                      |                         |             |            |                 |                |               |      |
|           |                      |                         |             |            |                 |                |               |      |
|           |                      |                         |             |            |                 |                |               |      |
|           |                      |                         |             |            |                 |                |               |      |
|           |                      |                         |             |            |                 |                |               |      |
|           |                      |                         |             |            |                 |                |               |      |
|           |                      |                         |             |            |                 |                |               | Exit |

#### Figure 3-6 Clearing Branch Summary

- 2. Search using one or more of the following parameters:
  - Authorization Status
  - Record Status
  - Clearing Branch
- 3. Once you specified the parameters, click the **Search** button.

System displays the records that match the search criteria.

# **Clearing Network Currency Preference**

User can capture Clearing Network Currency Preference. For a combination of Network, direction, Clearing currency & Instrument code clearing preferences can be maintained in this screen.

1. On Homepage, specify PGDNCYPR in the text box, and click next arrow.

Clearing Network Currency Preference screen is displayed.

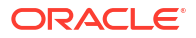

| learing Network Currency Preferences Detailed |                           |                                   |
|-----------------------------------------------|---------------------------|-----------------------------------|
| New Enter Query                               |                           |                                   |
|                                               |                           |                                   |
| Clearing Network Code *                       | Network Description       |                                   |
| Host Code *                                   | Transaction Type *        | Incoming V                        |
| Iransaction currency *                        |                           |                                   |
| Common Preferences                            |                           |                                   |
| Min Transaction Limit Amount                  | Bank Float Days           |                                   |
| Max Transaction Limit Amount                  | Customer Float Days       |                                   |
| Accounting Details                            | Return Accounting Details |                                   |
| Debit Liquidation Code                        | Debit Liquidation Code    |                                   |
| Credit Liquidation Code                       | Credit Liquidation Code   |                                   |
| Nostro Account                                | Return GL                 |                                   |
| Pricing Details                               | Return Pricing Details    |                                   |
| Pricing Code                                  | Return Pricing Code       |                                   |
| Pricing Required                              |                           | Return Pricing Required           |
| FX Preferences                                |                           |                                   |
| FX Rate Type                                  | Small FX Limit Currency   |                                   |
| Rate Override Variance                        | Small FX Limit Amount     |                                   |
| Rate Stop Variance                            |                           | External Exchange Rate Applicable |
| strument Details                              |                           |                                   |
| 4 1 Of 1 ▶ ▶     Go                           |                           | + - 3                             |
| Instrument Code *                             |                           |                                   |
|                                               |                           |                                   |
|                                               |                           |                                   |
|                                               |                           |                                   |
|                                               |                           |                                   |
|                                               |                           |                                   |
|                                               |                           |                                   |
|                                               |                           |                                   |
| Maker Date Time:                              | Mod No                    | Record Status                     |
| Checker Date Time:                            |                           | Authorization                     |

Figure 3-7 Clearing Network Currency Preference

- 2. Click New button on the Application toolbar.
- 3. On Clearing Network Currency Preference screen, specify the fields.

| Table 3-4 | Clearing | g Network | Currency | y Preference | - Field | Description |
|-----------|----------|-----------|----------|--------------|---------|-------------|
|-----------|----------|-----------|----------|--------------|---------|-------------|

| Field                           | Description                                                                                                    |
|---------------------------------|----------------------------------------------------------------------------------------------------|
| Clearing Network Code           | You can select the Clearing Network for which preferences are to be maintained. All valid clearing network codes maintained for the Host will be listed.                                               |
| Network Description             | Network description is defaulted based on the Network selected.                                                                                                    |
| Host Code                       | System defaults the Host Code of transaction branch on clicking 'New'.                                                                                                    |
| Transaction Type                | Transaction type can be Incoming or outgoing. Select any one.                                                                                                    |
| Transaction currency            | You can select the currency for which clearing preferences are to be maintained.                                                                                                    |
| Common Preferences              |                                                                                                    |
| Min Transaction Limit<br>Amount | Minimum instrument amount allowed for the clearing Network is maintained in this field.                                                                                                    |
| Max Transaction Limit<br>Amount | Maximum limit of instrument amount allowed for the clearing Network is maintained.                                                                                                    |
| Bank Float Days                 | You can maintain the Bank settlement days for the clearing. Working days is counted considering the Network holidays. Clearing settlement date will be Clearing date + Bank float days.                |
| Customer Float Days             | Clearing float days for clearing settlement will be maintained in this field. Working days is counted considering the Network holidays. Clearing value date will be Activation date + Bank float days. |

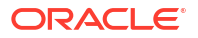

| Field                                | Description                                                                                                    |
|--------------------------------------|----------------------------------------------------------------------------------------------------|
| Accounting Details                   |                                                                                                    |
| Debit Liquidation Code               | Specify the Accounting code for Debit Liquidation from the list of values.                                                                                                    |
| Credit Liquidation Code              | Specify the Accounting code for Credit Liquidation from the list of values.                                                                                                    |
| Return Accounting<br>Details         |                                                                                                    |
| Debit Liquidation Code               | Specify the Accounting code for Debit Liquidation from the list of values.                                                                                                    |
| Credit Liquidation Code              | Specify the Accounting code for Credit Liquidation from the list of values.                                                                                                    |
| Return GL                            | Specify the Return GL from the list of values. This field is used for return accounting of Inward clearing, when auto /manual return is processed from Exception Queues.                                      |
|                                      | If Return GL is maintained, original transaction entries are posted to<br>Return GL and then reversed. If Return GL is not maintained, no<br>accounting is posted on return processing from exception queues. |
| Pricing Details                      |                                                                                                    |
| Pricing Code                         | If pricing required flag is checked, then maintaining pricing code is mandatory. Pricing codes specific to clearing is listed here.                                                                           |
| Pricing Required                     | Check this box to indicate that charge/tax application is required for a clearing return transaction.                                                                                                    |
| Return Pricing Details               |                                                                                                    |
| Return Pricing Code                  | Specify the Return Pricing Code from the list of values. If 'Return Pricing required ' flag is checked, then maintaining Return pricing code is mandatory.                                                    |
| Return Pricing Required              | Check this box to maintain Return Pricing Code for a clearing return transaction.                                                                                                    |
| FX Preferences                       |                                                                                                    |
| FX Rate Type                         | Specify the FX Rate Type from the list of values.                                                                                                    |
| Rate Override Variance               | Specify the Override Variance.                                                                                                    |
| Small FX Limit Currency              | Specify the Small FX Limit Currency from the list of values.                                                                                                    |
| Small FX Limit Amount                | Specify the Small FX Limit Amount.                                                                                                    |
| External Exchange Rate<br>Applicable | Check this box, if External Exchange Rate is applicable.                                                                                                    |
| Instrument Details                   |                                                                                                    |
| Instrument Code                      | Specify the Instrument Code from the list of values.                                                                                                    |

### Table 3-4 (Cont.) Clearing Network Currency Preference - Field Description

Clearing Network Currency Preferences Summary

# Clearing Network Currency Preferences Summary

1. On Homepage, specify **PGSNCYPR** in the text box, and click next arrow.

Clearing Network Currency Preferences Summary screen is displayed.

| Search    | Advanced Search                         | Reset Clear              | All                   |                 |                  |                               |                        |                         |     |
|-----------|-----------------------------------------|--------------------------|-----------------------|-----------------|------------------|-------------------------------|------------------------|-------------------------|-----|
| Case Sens | itive                                   |                          |                       |                 |                  |                               |                        |                         |     |
|           | Authoriza<br>Clearing Net<br>Transactio | tion Status<br>work Code | ~                     | م<br>م          |                  | Record Stat<br>Transaction Ty | pe V                   |                         |     |
| ecords pe | r page 15 🗸 🔰                           | 4 1 Of 1 ▶               | Go Lu                 | ock Columns 0 🗸 | ,                |                               |                        |                         |     |
| Aut       | thorization Status                      | Record Status            | Clearing Network Code | Host Code       | Transaction Type | Transaction currency          | Debit Liquidation Code | Credit Liquidation Code | Min |
|           |                                         |                          |                       |                 |                  |                               |                        |                         |     |
|           |                                         |                          |                       |                 |                  |                               |                        |                         |     |
|           |                                         |                          |                       |                 |                  |                               |                        |                         |     |
|           |                                         |                          |                       |                 |                  |                               |                        |                         |     |
|           |                                         |                          |                       |                 |                  |                               |                        |                         |     |
|           |                                         |                          |                       |                 |                  |                               |                        |                         |     |
|           |                                         |                          |                       |                 |                  |                               |                        |                         |     |
|           |                                         |                          |                       |                 |                  |                               |                        |                         |     |
|           |                                         |                          |                       |                 |                  |                               |                        |                         |     |
|           |                                         |                          |                       |                 |                  |                               |                        |                         |     |
|           |                                         |                          |                       |                 |                  |                               |                        |                         |     |
|           |                                         |                          |                       |                 |                  |                               |                        |                         |     |
|           |                                         |                          |                       |                 |                  |                               |                        |                         |     |
|           |                                         |                          |                       |                 |                  |                               |                        |                         |     |
|           |                                         |                          |                       |                 |                  |                               |                        |                         |     |
|           |                                         |                          |                       |                 |                  |                               |                        |                         |     |
|           |                                         |                          |                       |                 |                  |                               |                        |                         |     |
|           |                                         |                          |                       |                 |                  |                               |                        |                         |     |

Figure 3-8 Clearing Network Currency Preferences Summary

- 2. Search using one or more of the following parameters:
  - Authorization Status
  - Record Status
  - Clearing Code Network
  - Transaction Type
  - Transaction Currency
- 3. Once you specified the parameters, click the **Search** button.

System displays the records that match the search criteria.

# **Customer Clearing Float Days Maintenance**

Customer Clearing Float Days Maintenancescreen allows users to maintain the float days for Customer.

1. On Homepage, specify **PGDFTCST** in the text box, and click next arrow.

Customer Clearing Float Days Maintenance screen is displayed.

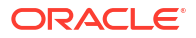
| ustomer Clearing Float Days Maintenar | ice        |                      |               |     |
|---------------------------------------|------------|----------------------|---------------|-----|
| lew Enter Query                       |            |                      |               |     |
| Host Code *                           |            | Host Code Descript   | ion           |     |
| Clearing Network *                    |            | Network Descript     | ion           |     |
| Clearing Branch *                     |            | Sector Code Descript | ion           |     |
| Sector Code *                         |            |                      |               |     |
| Customer No *                         |            |                      |               |     |
| Customer Float Days *                 |            |                      |               |     |
|                                       |            |                      |               |     |
|                                       |            |                      |               |     |
|                                       |            |                      |               |     |
|                                       |            |                      |               |     |
|                                       |            |                      |               |     |
|                                       |            |                      |               |     |
|                                       |            |                      |               |     |
|                                       |            |                      |               |     |
| Maker                                 | Date Time: | Mod No               | Record Status | Exi |
| Checker                               | Date Time: |                      | Authorization |     |

Figure 3-9 Customer Clearing Float Days Maintenance

- 2. Click New button on the Application toolbar.
- 3. On Customer Clearing Float Days Maintenance screen, specify the fields.

| Table 3-5 | Customer | Clearing | Float | Days | Maintenance | - Field | Description |
|-----------|----------|----------|-------|------|-------------|---------|-------------|
|-----------|----------|----------|-------|------|-------------|---------|-------------|

| Field                   | Description                                                                                                    |
|-------------------------|----------------------------------------------------------------------------------------------------|
| Host Code               | Host code is defaulted based on user's logged in branch.                                                                  |
| Host Code Description   | Host Code description is defaulted based on the Host Code selected.                                                       |
| Clearing Network        | Specify the Clearing Network from the list of values. All valid clearing Network codes as defined in PGDNWMNT are listed. |
| Network Description     | Network description is defaulted based on the Network selected.                                                           |
| Clearing Branch         | Clearing Branch is defaulted based on the Network selected.                                                               |
| Sector Code             | Specify the Sector Code from the list of values. All valid sector codes are listed.                                       |
| Sector Code Description | Sector Code description is defaulted based on the Sector Code selected.                                                   |
| Customer No             | Specify the Customer No from the list of values. All valid customer IDs are listed.                                       |
| Customer Float Days     | Specify the Customer Float Days. Number upto 2 digits are allowed.                                                        |

Customer Clearing Float Days Maintenance Summary

#### Customer Clearing Float Days Maintenance Summary

1. On Homepage, specify **PGSFTCST** in the text box, and click next arrow.

Customer Clearing Float Days Maintenance Summary screen is displayed.

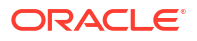

| earch   | Advanced Search     | Reset Clear                | All              |                     |             |           |              |                 |   |  |
|---------|---------------------|----------------------------|------------------|---------------------|-------------|-----------|--------------|-----------------|---|--|
| ise Sei | nsitive             |                            |                  |                     |             |           |              |                 |   |  |
|         | Authori             | ration Status              |                  |                     |             | D         | acord Status |                 |   |  |
|         | Close               | ring Notwork               | •                | 0                   |             | Customo   | r Elect Deve | •               | 0 |  |
|         | Ciea                |                            |                  | Q                   |             | Custome   | Fillet Days  |                 |   |  |
|         | (                   | Justomer No                |                  | <u>ر</u>            |             |           | Sector Code  |                 | Q |  |
| cords p | oer page 15 🗸 🛛     | <ul> <li>I Of 1</li> </ul> | Go               | Lock Columns 0 🗸    |             |           |              |                 |   |  |
| A       | uthorization Status | Record Status              | Clearing Network | Customer Float Days | Customer No | Host Code | Sector Code  | Clearing Branch |   |  |
|         |                     |                            |                  |                     |             |           |              |                 |   |  |
|         |                     |                            |                  |                     |             |           |              |                 |   |  |
|         |                     |                            |                  |                     |             |           |              |                 |   |  |
|         |                     |                            |                  |                     |             |           |              |                 |   |  |
|         |                     |                            |                  |                     |             |           |              |                 |   |  |
|         |                     |                            |                  |                     |             |           |              |                 |   |  |
|         |                     |                            |                  |                     |             |           |              |                 |   |  |
|         |                     |                            |                  |                     |             |           |              |                 |   |  |
|         |                     |                            |                  |                     |             |           |              |                 |   |  |
|         |                     |                            |                  |                     |             |           |              |                 |   |  |
|         |                     |                            |                  |                     |             |           |              |                 |   |  |
|         |                     |                            |                  |                     |             |           |              |                 |   |  |
|         |                     |                            |                  |                     |             |           |              |                 |   |  |
|         |                     |                            |                  |                     |             |           |              |                 |   |  |
|         |                     |                            |                  |                     |             |           |              |                 |   |  |
|         |                     |                            |                  |                     |             |           |              |                 |   |  |
|         |                     |                            |                  |                     |             |           |              |                 |   |  |
|         |                     |                            |                  |                     |             |           |              |                 |   |  |

#### Figure 3-10 Customer Clearing Float Days Maintenance Summary

- 2. Search using one or more of the following parameters:
  - Authorization Status
  - Record Status
  - Clearing Network
  - Customer Float Days
  - Customer No
  - Sector Code
- 3. Once you specified the parameters, click the **Search** button.

System displays the records that match the search criteria.

## Customer Service Model Clearing Float Days Maintenance

You can maintain float days for customer.

1. On Homepage, specify **PGDFTCSM** in the text box, and click next arrow.

Customer Service Model Clearing Float Days Maintenance screen is displayed.

| New Enter Query                                              |                          |                                          |                                |      |
|--------------------------------------------------------------|--------------------------|------------------------------------------|--------------------------------|------|
| Host Code * Clearing Network Code * Clearing Branch *        |                          | Host Code<br>Network Code<br>Sector Code | Description                    |      |
| Sector Code * Customer Service Model * Customer Float Days * |                          |                                          |                                |      |
|                                                              |                          |                                          |                                |      |
|                                                              |                          |                                          |                                |      |
|                                                              |                          |                                          |                                |      |
| Maker<br>Checker                                             | Date Time:<br>Date Time: | Mod No                                   | Record Status<br>Authorization | Exit |

Figure 3-11 Customer Service Model Clearing Float Days Maintenance

- 2. Click New button on the Application toolbar.
- On Customer Service Model Clearing Float Days Maintenance screen, specify the fields.

Table 3-6Customer Service Model Clearing Float Days Maintenance - FieldDescription

| Field                    | Description                                                                                                    |
|--------------------------|----------------------------------------------------------------------------------------------------|
| Host Code                | Host code is defaulted based on user's logged in branch.                                                                  |
| Host Code Description    | Host description is defaulted based on the Host selected.                                                                 |
| Clearing Network Code    | Specify the Clearing Network from the list of values. All valid clearing Network codes as defined in PGDNWMNT are listed. |
| Network Code Description | Network description is defaulted based on the Clearing Network selected.                                                  |
| Clearing Branch          | Clearing Branch is defaulted based on the Clearing Network selected.                                                      |
| Sector Code              | Specify the Sector Code from the list of values. All valid sector codes are listed.                                       |
| Sector Code Description  | Sector Code description is defaulted based on the Sector Code selected.                                                   |
| Customer Service Model   | Specify the Customer No from the list of values. All valid CSMs are listed.                                               |
| Customer Float Days      | Specify the Customer Float Days. Number upto 2 digits are allowed.                                                        |

Customer Service Model Clearing Float Days Maintenance Summary

#### Customer Service Model Clearing Float Days Maintenance Summary

1. On Homepage, specify **PGSFTCSM** in the text box, and click next arrow.

# Customer Service Model Clearing Float Days Maintenance Summary screen is displayed.

| earch | Advanced Search      | Reset Clear A |           |                 |                       |                        |                     |             |  |
|-------|----------------------|---------------|-----------|-----------------|-----------------------|------------------------|---------------------|-------------|--|
| ise S | ensitive             |               |           |                 |                       |                        |                     |             |  |
|       | Authoriza            | tion Status   | ~         |                 |                       | Record Status          | ~                   |             |  |
|       |                      | Host Code     |           | Q               |                       | Clearing Branch        |                     | Q           |  |
|       | Clearing Net         | work Code     |           | Q               |                       | Customer Service Model |                     | Q           |  |
|       | Customer             | Float Days    |           | Q               |                       | Sector Code            |                     | Q           |  |
| ords  | perpage 15 🗸 🔰       | ◀ 1 Of 1 ▶    | N         | Go Lock Colum   | ins 0 🗸               |                        |                     |             |  |
|       | Authorization Status | Record Status | Host Code | Clearing Branch | Clearing Network Code | Customer Service Model | Customer Float Days | Sector Code |  |
|       |                      |               |           | -               | -                     |                        |                     |             |  |
|       |                      |               |           |                 |                       |                        |                     |             |  |
|       |                      |               |           |                 |                       |                        |                     |             |  |
|       |                      |               |           |                 |                       |                        |                     |             |  |
|       |                      |               |           |                 |                       |                        |                     |             |  |
|       |                      |               |           |                 |                       |                        |                     |             |  |
|       |                      |               |           |                 |                       |                        |                     |             |  |
|       |                      |               |           |                 |                       |                        |                     |             |  |
|       |                      |               |           |                 |                       |                        |                     |             |  |
|       |                      |               |           |                 |                       |                        |                     |             |  |
|       |                      |               |           |                 |                       |                        |                     |             |  |
|       |                      |               |           |                 |                       |                        |                     |             |  |
|       |                      |               |           |                 |                       |                        |                     |             |  |
|       |                      |               |           |                 |                       |                        |                     |             |  |
|       |                      |               |           |                 |                       |                        |                     |             |  |
|       |                      |               |           |                 |                       |                        |                     |             |  |
|       |                      |               |           |                 |                       |                        |                     |             |  |

#### Figure 3-12 Customer Service Model Clearing Float Days Maintenance Summary

- 2. You can search using one or more of the following parameters:
  - Authorization Status
  - Record Status
  - Host Code
  - Clearing Branch
  - Clearing Network Code
  - Customer Service Model
  - Customer Float Days
  - Sector Code
- Once you specified the parameters, click the Search button.
   System displays the records that match the search criteria.

## Sector Level Clearing Float Days Maintenance

You can maintain float days for sector code.

On Homepage, specify PGDFTSEC in the text box, and click next arrow.
 Sector Level Clearing Float Days Maintenance screen is displayed.

| ew Enter Query          |            |                 |               |       |
|-------------------------|------------|-----------------|---------------|-------|
|                         |            |                 |               |       |
| Host Code *             |            | Host Code De    | scription     |       |
| Clearing Network Code * |            | Network Code De | scription     |       |
| Clearing Branch *       |            | Sector Code De  | scription     |       |
| Sector Code *           |            |                 |               |       |
| Customer Float Days *   |            |                 |               |       |
| Bank Float Days *       |            |                 |               |       |
|                         |            |                 |               |       |
|                         |            |                 |               |       |
|                         |            |                 |               |       |
|                         |            |                 |               |       |
|                         |            |                 |               |       |
|                         |            |                 |               |       |
|                         |            |                 |               |       |
|                         |            |                 |               |       |
| Maker                   | Date Time: | Mod No          | Record Status |       |
|                         |            |                 |               | Exit, |

Figure 3-13 Sector Level Clearing Float Days Maintenance

- 2. Click New button on the Application toolbar.
- 3. On Sector Level Clearing Float Days Maintenance screen, specify the fields.

| Table 3-7 | Sector Level | Clearing Floa | t Days Maintenand | e - Field Description |
|-----------|--------------|---------------|-------------------|-----------------------|
|-----------|--------------|---------------|-------------------|-----------------------|

| Field                       | Description                                                                                                    |
|-----------------------------|----------------------------------------------------------------------------------------------------|
| Host Code                   | Host code is defaulted based on user's logged in branch.                                                                  |
| Host Code Description       | Host Code description is defaulted based on the Host Code selected.                                                       |
| Clearing Network Code       | Specify the Clearing Network from the list of values. All valid clearing Network codes as defined in PGDNWMNT are listed. |
| Network Code<br>Description | Network Code description is defaulted based on the Network selected.                                                      |
| Clearing Branch             | Clearing Branch is defaulted based on the Network selected.                                                               |
| Sector Code                 | Specify the Sector Code from the list of values. All valid sector codes are listed.                                       |
| Sector Code Description     | Sector Code description is defaulted based on the Sector Code selected.                                                   |
| Customer Service Model      | Specify the Customer Service Model from the list of values. All valid CSMs are listed.                                    |
| Customer Float Days         | Specify the Customer Float Days. Number upto 2 digits are allowed.                                                        |

Sector Level Clearing Float Days Maintenance Summary

## Sector Level Clearing Float Days Maintenance Summary

On Homepage, specify PGSFTSEC in the text box, and click next arrow.
 Sector Level Clearing Float Days Maintenance Summary screen is displayed.

| Authorization Statu | s                                                                                               | ~                                                                                                    |                                                                                                    |                                                                      | Record Status                                                                                                    | ~                                                                              |                                                                                                    |                                                                                                    |
|---------------------|-------------------------------------------------------------------------------------------------|----------------------------------------------------------------------------------------------------|----------------------------------------------------------------------------------------------------|----------------------------------------------------------------------|----------------------------------------------------------------------------------------------------|--------------------------------------------------------------------------------|----------------------------------------------------------------------------------------------------|----------------------------------------------------------------------------------------------------|
| Bank Float Day      | s                                                                                               |                                                                                                    | Q                                                                                                    |                                                                      | Clearing Network Code                                                                                                    |                                                                                | Q                                                                                                    |                                                                                                    |
| Customer Float Day  | s                                                                                               |                                                                                                    | Q                                                                                                    |                                                                      | Sector Code                                                                                                    |                                                                                | Q                                                                                                    |                                                                                                    |
| 15 14               |                                                                                                 | N. Co                                                                                                    | Leek Celumne (                                                                                                    |                                                                      |                                                                                                    |                                                                                |                                                                                                    |                                                                                                    |
|                     |                                                                                                 |                                                                                                    | LOCK COlumns C                                                                                                    |                                                                      | Output Flant David                                                                                                    | Used Or da                                                                     | Ou stan Ou to                                                                                                    |                                                                                                    |
| on Status Record    | Status                                                                                          | Bank Float Days                                                                                              | Clearing Branch                                                                                                    | Clearing Network Code                                                | Customer Float Days                                                                                                    | Host Code                                                                      | Sector Code                                                                                                    |                                                                                                    |
|                     |                                                                                                 |                                                                                                    |                                                                                                    |                                                                      |                                                                                                    |                                                                                |                                                                                                    |                                                                                                    |
|                     |                                                                                                 |                                                                                                    |                                                                                                    |                                                                      |                                                                                                    |                                                                                |                                                                                                    |                                                                                                    |
|                     |                                                                                                 |                                                                                                    |                                                                                                    |                                                                      |                                                                                                    |                                                                                |                                                                                                    |                                                                                                    |
|                     |                                                                                                 |                                                                                                    |                                                                                                    |                                                                      |                                                                                                    |                                                                                |                                                                                                    |                                                                                                    |
|                     |                                                                                                 |                                                                                                    |                                                                                                    |                                                                      |                                                                                                    |                                                                                |                                                                                                    |                                                                                                    |
|                     |                                                                                                 |                                                                                                    |                                                                                                    |                                                                      |                                                                                                    |                                                                                |                                                                                                    |                                                                                                    |
|                     |                                                                                                 |                                                                                                    |                                                                                                    |                                                                      |                                                                                                    |                                                                                |                                                                                                    |                                                                                                    |
|                     |                                                                                                 |                                                                                                    |                                                                                                    |                                                                      |                                                                                                    |                                                                                |                                                                                                    |                                                                                                    |
|                     |                                                                                                 |                                                                                                    |                                                                                                    |                                                                      |                                                                                                    |                                                                                |                                                                                                    |                                                                                                    |
|                     |                                                                                                 |                                                                                                    |                                                                                                    |                                                                      |                                                                                                    |                                                                                |                                                                                                    |                                                                                                    |
|                     |                                                                                                 |                                                                                                    |                                                                                                    |                                                                      |                                                                                                    |                                                                                |                                                                                                    |                                                                                                    |
|                     |                                                                                                 |                                                                                                    |                                                                                                    |                                                                      |                                                                                                    |                                                                                |                                                                                                    |                                                                                                    |
|                     |                                                                                                 |                                                                                                    |                                                                                                    |                                                                      |                                                                                                    |                                                                                |                                                                                                    |                                                                                                    |
|                     |                                                                                                 |                                                                                                    |                                                                                                    |                                                                      |                                                                                                    |                                                                                |                                                                                                    |                                                                                                    |
|                     |                                                                                                 |                                                                                                    |                                                                                                    |                                                                      |                                                                                                    |                                                                                |                                                                                                    |                                                                                                    |
|                     |                                                                                                 |                                                                                                    |                                                                                                    |                                                                      |                                                                                                    |                                                                                |                                                                                                    |                                                                                                    |
|                     |                                                                                                 |                                                                                                    |                                                                                                    |                                                                      |                                                                                                    |                                                                                |                                                                                                    |                                                                                                    |
|                     |                                                                                                 |                                                                                                    |                                                                                                    |                                                                      |                                                                                                    |                                                                                |                                                                                                    |                                                                                                    |
|                     | Authorization Statu<br>Bank Float Day<br>Customer Float Day<br>15 V K 4 1 0<br>on Status Record | Authorization Status<br>Bank Float Days<br>Customer Float Days<br>15 V K 1 Or 1 V<br>on Status Record Status | Authorization Status Sank Float Days Customer Float Days 15 V I 1 Of 1 V I OG on Status Record Status Bank Float Days | Authorization Status<br>Bank Float Days<br>Customer Float Days<br>15 | Authorization Status<br>Bank Float Days<br>Customer Float Days<br>15 V I I I I Co Lock Columns 0 V<br>on Status Record Status Bank Float Days Clearing Branch Clearing Network Code | Authorization Status Bank Float Days Clearing Network Code Customer Float Days | Authorization Status       ✓       Record Status       ✓         Bank Float Days       Ø       Clearing Network Code       ✓         Customer Float Days       Ø       Sector Code       ✓         15 ✓ K < 1 Or 1 ► M | Authorization Status <ul> <li>Bank Float Days</li> <li>D</li> <li>Clearing Network Code</li> <li>D</li> </ul> Sector Code         D           15 Image: Sector Code         Image: Sector Code           Image: Sector Code         Image: Sector Code           Image: Sector Code         Image: Sector Code |

#### Figure 3-14 Sector Level Clearing Float Days Maintenance Summary

- 2. Search using one or more of the following parameters:
  - Authorization Status
  - Record Status
  - Host Code
  - Bank Float Days
  - Clearing Network Code
  - Customer Float Days
  - Sector Code
- 3. Once you specified the parameters, click the **Search** button.

System displays the records that match the search criteria.

## **Clearing Transactions**

Bulk and single inbound/outbound clearing and return of inbound clearing can be done through the Clearing transaction screens.

- Outbound Clearing Transaction Input
- Outbound Clearing View
- Outbound Bulk Clearing
- Return of Outbound Clearing
- Outbound Clearing Transaction Float Extension
- Inbound Clearing Transaction Input
- Inward Clearing File Upload
- Inbound Clearing View
- Inbound Bulk Clearing

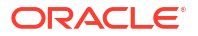

Return or Reversal of Inbound Clearing

## **Outbound Clearing Transaction Input**

Outbound Clearing screen allows you to book a Transaction by capturing details of the outgoing clearing instrument.

1. On Homepage, specify **PGDOTONL** in the text box, and click next arrow.

Outbound Clearing Transaction Input screen is displayed.

| utbound Clearing Transaction Input |            |                                |
|------------------------------------|------------|--------------------------------|
| New Enter Query                    |            |                                |
| Transaction Branch *               |            | Transaction Reference Number * |
| Host Code *                        |            | User Reference                 |
| Source Code *                      |            | Source Reference Number        |
| Network Code                       |            | Image Reference Number         |
| Credit to GL No V                  |            |                                |
| Main Pricing                       |            |                                |
| Credit Details                     |            | Instrument Details             |
| Creditor Account Number            |            | Instrument Date * yyyy-MM-dd   |
| Creditor Account IBAN              |            | Instrument Code *              |
| Account Currency                   |            | Instrument Number *            |
| Account Branch                     |            | Instrument Currency *          |
| Account/GL Name                    |            | Instrument Amount *            |
| Credit Amount                      |            |                                |
| Customer Number                    |            |                                |
| Customer Service Model             |            |                                |
| Debtor Details                     |            | Processing Details             |
| Debtor Account Number              |            | Booking Date yyyy-MM-dd        |
| Debtor Account IBAN                |            | Clearing Value Date yyyy-MM-dd |
| Debtor Name                        |            | Credit Value Date yyyy-MM-dd   |
| Bank Routing Number *              |            | Debit Value Date yyyy-MM-dd    |
| Bank Name                          |            | Dispatch Date yyyy-MM-dd       |
| Branch Name                        |            | Return by Date yyyy-MM-dd      |
| Remarks                            |            | Clearing Branch                |
|                                    |            | Routing Number                 |
|                                    |            | Exchange Rate                  |
|                                    |            | FX Reference Number            |
| IDF   MIS                          |            |                                |
| Maker Id                           | Checker Id | Authorization Status           |
| Date Time                          | Date Time  |                                |

Figure 3-15 Outbound Clearing Transaction Input

- 2. Click **New** button on the Application toolbar.
- 3. On Outbound Clearing Transaction Input screen, specify the fields.

Table 3-8 Outbound Clearing Transaction Input - Field Description

| Field              | Description                                                                                                    |
|--------------------|----------------------------------------------------------------------------------------------------|
| Transaction Branch | System displays the logged in user's logged in Branch code.                                                                                                    |
| Host Code          | Host code is defaulted based on user's logged in branch.                                                                                                    |
| Source Code        | System displays the source code as MANL.                                                                                                    |
| Network Code       | Specify the network code. Alternatively you can select the network code from the option list. The list displays all valid clearing networks maintained for the Host. |
|                    | If only once Network is available, that network will be auto populated on initiating New action.                                                                     |

| Field                           | Description                                                                                                    |
|---------------------------------|----------------------------------------------------------------------------------------------------|
| Credit to GL                    | You can select the value between Yes or No. If Credit to GL is Yes,<br>Credit account can be a valid GL. In other cases, system defaults<br>Credit account as the default GL maintained in Source code<br>maintenance while doing the accounting posting. |
| Transaction Reference<br>Number | System displays the auto-generated Transaction reference number.                                                                                                    |
| User Reference                  | System defaults the User number here. You can modify if required.                                                                                                    |
| Source Reference Number         | Source Reference Number is disabled for Clearing transaction through UI. For Gateway, this field is enabled and user can specify the number.                                                                                                    |
| Image Reference Number          | The image reference for the image is specified here.                                                                                                    |
|                                 | Image Reference Number is disabled for Clearing transaction through UI. For Gateway, this field is enabled and user can specify the number.                                                                                                    |

#### Table 3-8 (Cont.) Outbound Clearing Transaction Input - Field Description

- Main Tab
- Pricing Tab
- UDF Button
- MIS Button
- Saving of Clearing Transaction
- Outbound Clearing Transaction Summary

#### Main Tab

1. Click on Main tab.

Figure 3-16 Outbound Clearing Transaction Input - Main Tab

| Main Pricing            |            |                                |      |
|-------------------------|------------|--------------------------------|------|
| Credit Details          |            | nstrument Details              |      |
| Creditor Account Number |            | Instrument Date * yyyy-MM-dd   |      |
| Creditor Account IBAN   |            | Instrument Code *              |      |
| Account Currency        |            | Instrument Number *            |      |
| Account Branch          |            | Instrument Currency *          |      |
| Account/GL Name         |            | Instrument Amount *            |      |
| Credit Amount           |            |                                |      |
| Customer Number         |            |                                |      |
| Customer Service Model  |            |                                |      |
| Debtor Details          |            | Processing Details             |      |
| Debtor Account Number   |            | Booking Date yyyy-MM-dd        |      |
| Debtor Account IBAN     |            | Clearing Value Date yyyy-MM-dd |      |
| Debtor Name             |            | Credit Value Date yyyy-MM-dd   |      |
| Bank Routing Number *   |            | Debit Value Date yyyy-MM-dd    |      |
| Bank Name               |            | Dispatch Date yyyy-MM-dd       |      |
| Branch Name             |            | Return by Date yyyy-MM-dd      |      |
| Remarks                 |            | Clearing Branch                |      |
|                         |            | Routing Number                 |      |
|                         |            | Exchange Rate                  |      |
|                         |            | FX Reference Number            |      |
| UDF   MIS               |            |                                |      |
| Maker Id                | Checker Id | Authorization Status           | Exit |
| Date Time               | Date Time  |                                |      |

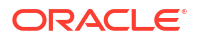

2. On Main Tab, specify the fields.

| Field                      | Description                                                                                                    |
|----------------------------|----------------------------------------------------------------------------------------------------|
| Credit Details             |                                                                                                    |
| Creditor Account<br>Number | Specify the Account number. Alternatively, you can select the account number from the option list. The list displays all the valid account numbers maintained in the system.                                                            |
| Account IBAN               | System displays the account IBAN based on the account selected.                                                                                                    |
| Account Currency           | System displays the account currency based on the account selected.                                                                                                    |
| Account Branch             | System displays the account branch based on the account selected.                                                                                                    |
| Account/GL Name            | System displays the account name based on the account selected.                                                                                                    |
| Credit Amount              | System populates the credit amount based on the instrument account specified.                                                                                                    |
| Customer Number            | System displays the customer number based on the account selected.                                                                                                    |
| Customer Service<br>Model  | System displays the customer service model applicable to the customer like Gold, Platinum, Elite etc.                                                                                                    |
| Drawer Details             |                                                                                                    |
| Drawer Account             | Specify the drawer account number.                                                                                                    |
| Account IBAN               | Specify the account IBAN.                                                                                                    |
|                            | Note:<br>Drawer details are optional fields.                                                                                                    |
| Bank Routing Number        | Specify the routing number of the bank on which the instrument is drawn. Alternatively, you can select the routing number from the option list. The list displays all the all bank branches participating in the same clearing network. |
| Bank Name                  | System displays the bank name based on the routing number selected.                                                                                                    |
| Branch Name                | System displays the branch name based on the routing number selected.                                                                                                    |
| Remarks                    | This is a free text field. Any internal remarks related to the clearing transaction can be entered in this field.                                                                                                    |
| Instrument Details         |                                                                                                    |
| Instrument Date            | Select the Instrument date. Current date and Future date is accepted as Instrument Date.                                                                                                    |
| Instrument Code            | Specify the instrument code. Alternatively, you can select the instrument code from the option list. The list displays all the all valid instrument codes for the host.                                                                 |
| Instrument Number          | Specify the instrument number.                                                                                                    |
| Instrument Currency        | System displays the instrument currency based on the instrument selected.                                                                                                    |
| Instrument Amount          | Specify the instrument amount.                                                                                                    |
| Processing Dates           |                                                                                                    |
| Booking Date               | System displays the current date as booking date and cannot be edited.                                                                                                    |

 Table 3-9
 Outbound Clearing Transaction Input\_Main Tab - Field Description

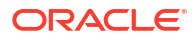

| Field               | Description                                                                                                    |
|---------------------|----------------------------------------------------------------------------------------------------|
| Clearing Value Date | System defaults the clearing same as the instruction date if its a working day for the branch and network. In case of a holiday, this will be moved to the next working day.                                                                                                    |
| Credit Value Date   | System calculates the credit value date as below:                                                                                                    |
|                     | Clearing Date+ Credit float days                                                                                                    |
|                     | Working days based on Network holidays maintained will be considered.                                                                                                    |
| Debit value date    | System calculates the debit value date as below:                                                                                                    |
|                     | Clearing Date+ Bank float days                                                                                                    |
|                     | Working days based on Network holidays maintained will be considered.<br>This is the settlement date for clearing.                                                                                                    |
| Dispatch Date       | System calculates the dispatch date as below:                                                                                                    |
|                     | Clearing date – Dispatch days                                                                                                    |
|                     | Working days based on Network holidays maintained will be considered.<br>If dispatch date arrived at by system is a back date, then it will be set as<br>current date and clearing date will be moved forward.                                                                                                    |
| Return by Date      | System calculates the return date as below:                                                                                                    |
|                     | Clearing Date+ Return days based on Network Working Days                                                                                                    |
| Clearing Branch     | System defaults the clearing branch to which the transaction branch is linked based on the clearing branch linkage available.                                                                                                    |
| Routing Number      | System displays the routing number based on the clearing branch selected.                                                                                                    |
| Exchange Rate       | Specify the exchange rate if credit account currency is different from the transfer currency. System retains the input value and validates the same against override and stop variances maintained in the Network preference.                                                                                              |
|                     | If exchange rate is not specified, then the system populates the exchange rate on enrich or save, if the transfer amount is less than small FX limit maintained. If transfer amount is more than small FX limit and, if external exchange rate is applicable, then rate pick up will happen during transaction processing. |
| FX Reference Number | Specify the foreign exchange reference.                                                                                                    |

# Table 3-9 (Cont.) Outbound Clearing Transaction Input\_Main Tab - FieldDescription

## Pricing Tab

1. Click on **Pricing** tab.

| Main Pricing |         |                  |            |        |                |                      |      |
|--------------|---------|------------------|------------|--------|----------------|----------------------|------|
| 📕 < 1 Of 1 🕨 | M       |                  |            |        |                |                      | 88   |
| Compone      | nt Name | Pricing Currency | Amount     | Waived | Debit Currency | Debit Amount         |      |
|              |         |                  |            |        |                |                      |      |
|              |         |                  |            |        |                |                      |      |
|              |         |                  |            |        |                |                      |      |
|              |         |                  |            |        |                |                      |      |
|              |         |                  |            |        |                |                      |      |
|              |         |                  |            |        |                |                      |      |
|              |         |                  |            |        |                |                      |      |
|              |         |                  |            |        |                |                      |      |
|              |         |                  |            |        |                |                      |      |
|              |         |                  |            |        |                |                      |      |
| UDF   MIS    |         |                  |            |        |                |                      |      |
| Ma           | ker Id  |                  | Checker Id |        |                | Authorization Status | Evit |
| Date         | Time    |                  | Date Time  |        |                |                      | EXIL |

Figure 3-17 Outbound Clearing Transaction Input - Pricing Tab

2. On **Pricing** screen, specify the following fields:

| Field            | Description                                                                                   |
|------------------|-----------------------------------------------------------------------------------------------|
| Component Name   | System displays each Pricing component of the Pricing code from the Pricing Code maintenance. |
| Pricing Currency | System displays the Pricing Currency of the component from the Pricing Code Maintenance.      |
| Amount           | System displays the calculated Charge amount for each Pricing component of the Pricing code   |

the charges.

the Pricing maintenance.

Table 3-10 Price - Field Description

#### **UDF** Button

1. This sub-screen defaults values of UDF fields that are part of the UDF group specified for the 'Manual' source.

System displays if charges for any Pricing component are waived in

System displays the currency of the Charge account to be debited for

System displays the amount for each Pricing component debited to the charge account in Debit currency. If the Pricing currency is different from the Debit currency the calculated charges are converted to the Debit currency and populated in this field.

- 2. Click the UDF button to invoke the 'UDF' sub-screen.
- 3. On UDF Button, specify the fields.

Waived

**Debit Amount** 

**Debit Account Currency** 

#### Figure 3-18 UDF Button

| Fields       |               |             | ×         |
|--------------|---------------|-------------|-----------|
| Fields       |               |             |           |
| K ≤ 1 0f 1 > | Go Go         |             | :=        |
|              | Field Label * | Field Value |           |
|              |               |             |           |
|              |               |             |           |
|              |               |             |           |
|              |               |             |           |
|              |               |             |           |
|              |               |             |           |
|              |               |             |           |
|              |               |             |           |
|              |               |             | Ok Cancel |

Table 3-11 UDF Button - Field Description

| Field       | Description                                                                                                    |
|-------------|----------------------------------------------------------------------------------------------------|
| Field Label | System displays all fields that are part of the associated UDF group.                                                                                                    |
| Field Value | System displays the default value, where exists for the UDF fields.<br>You can change the default value or specify value for other fields<br>(where default value does not exist). |

## **MIS Button**

- **1.** You can maintain the MIS information for the Transaction. If the MIS details are not entered for the Transaction the same is defaulted from the product maintenance.
- 2. Click the MIS button to invoke the 'MIS' sub-screen.
- 3. On **MIS Button**, specify the fields.

| MIS Details                    | ×             |
|--------------------------------|---------------|
| Transaction Reference Number * | MIS GroupO    |
| Transaction MIS                | Composite MIS |
| ٩                              | ٩             |
| ۵                              | ٩             |
| ٩                              | ٩             |
| ۵                              | ٩             |
| ۵                              | ٩             |
| ۵                              | ٩             |
| ۵                              | ٩             |
| ۵                              | ٩             |
| ۵                              | ٩             |
| ۵                              | ٩             |
|                                | Ok Cancel     |

#### Figure 3-19 MIS Button

| Field                 | Description                                                                                                    |
|-----------------------|----------------------------------------------------------------------------------------------------|
| Transaction Reference | System displays the transaction reference number of the transaction.                                                                                                    |
| MIS Group             | You can select the MIS group code from the option list, or specify the code for the MIS group in the Source maintenance. The system displays all valid MIS groups for different sources in the MIS group list in the Source maintenance. When booking a transaction from this screen, the MIS group linked to the 'Manual' source is populated by default. |
| Default button        | After selecting a MIS group different from the default MIS Group, click this button to populate any default MIS values and link them to the Transaction MIS and Composite MIS classes.                                                                                                    |
| Transaction MIS       | You can populate the default MIS values for Transaction MIS classes<br>for the MIS group. Alternatively, you can change one or more default<br>MIS values or specify additional MIS values. Or, you can select MIS<br>values from the option list.                                                                                                    |
| Composite MIS         | You can populate the default MIS values for Composite MIS classes<br>for the MIS group. Alternatively, you can change one or more default<br>MIS values or specify additional MIS values. Or, you can select MIS<br>values from the option list.                                                                                                    |

 Table 3-12
 MIS Button - Field Description

#### Saving of Clearing Transaction

On saving the transaction from UI initial validations are executed

- Referential Checks
- Network limits, Network allowed currencies
- Instrument Date Checks (stale period/future date)
- Account Validity Check
- Holiday Checks
- Error message is displayed, in case of invalid details

When the transaction is received through channels, it goes as auto authorized. On authorization of an Outgoing Clearing transaction, the following steps clearing process flow:

- Initial validations
  - Account/Bank re-direction
  - Referential Checks
  - Network Limits, Network allowed currencies
  - Instrument Date Checks (stale period/future date)
  - Account Validity Check
  - Holiday Checks
- Duplicate Check
- Sanction Check
- Charge Computation
- Exchange Rate Processing
- EAC & Accounting On clearing date

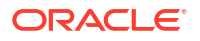

#### Outbound Clearing Transaction Summary

On Homepage, specify PGSOTONL in the text box, and click next arrow.
 Outbound Clearing Transaction Summary screen is displayed.

| and Advanced Grants D        | Class All    |                    |            |              |                        |               |            |                   |  |
|------------------------------|--------------|--------------------|------------|--------------|------------------------|---------------|------------|-------------------|--|
| earch Advanced Search Reset  | Clear All    |                    |            |              |                        |               |            |                   |  |
| se sensitive                 |              |                    |            |              |                        |               |            |                   |  |
| Transaction Reference Number |              | <u>م</u>           |            |              | Transaction Status     |               | ~          |                   |  |
| Network Code                 |              | <u>م</u>           |            |              | Instrument Currency    |               |            | Q                 |  |
| Creditor Account Number      |              | م<br>              |            |              | Instrument Number      |               |            | Q                 |  |
| Authorization Status         | ~            | ·                  |            |              | Creditor Account IBAN  |               |            | Q                 |  |
| Instrument Issue Date        | yyyy-MM-dd   |                    |            |              | Transaction Value Date | yyyy-MM-dd    |            |                   |  |
| cords per page 15 🗸 🔘 🔳 Of   | 1 🕨 🗎        | Go Lock Colu       | mns 0 🗸    |              |                        |               |            |                   |  |
| Transaction Reference Number | Booking Date | Transaction Status | Queue Code | Network Code | Instrument Currency    | Creditor Acco | unt Number | Instrument Number |  |
|                              |              |                    |            |              | ,                      |               |            |                   |  |
|                              |              |                    |            |              |                        |               |            |                   |  |
|                              |              |                    |            |              |                        |               |            |                   |  |
|                              |              |                    |            |              |                        |               |            |                   |  |
|                              |              |                    |            |              |                        |               |            |                   |  |
|                              |              |                    |            |              |                        |               |            |                   |  |
|                              |              |                    |            |              |                        |               |            |                   |  |
|                              |              |                    |            |              |                        |               |            |                   |  |
|                              |              |                    |            |              |                        |               |            |                   |  |
|                              |              |                    |            |              |                        |               |            |                   |  |
|                              |              |                    |            |              |                        |               |            |                   |  |
|                              |              |                    |            |              |                        |               |            |                   |  |
|                              |              |                    |            |              |                        |               |            |                   |  |
|                              |              |                    |            |              |                        |               |            |                   |  |
|                              |              |                    |            |              |                        |               |            |                   |  |
|                              |              |                    |            |              |                        |               |            |                   |  |
|                              |              |                    |            |              |                        |               |            |                   |  |
|                              |              |                    |            |              |                        |               |            |                   |  |

Figure 3-20 Outbound Clearing Transaction Summary

- 2. Search using one or more of the following parameters:
  - Transaction Reference Number
  - Transaction Status
  - Network Code
  - Instrument Currency
  - Credit Account Number
  - Instrument Number
  - Authorization Status
  - Account IBAN
  - Instrument Issue Date
  - Transaction Value Date
- Once you specified the parameters, click the Search button.
   System displays the records that match the search criteria.

## **Outbound Clearing View**

You can view the complete outbound clearing transaction details in this screen.

On Homepage, specify PGDOVIEW in the text box, and click next arrow.
 Outbound Clearing View screen is displayed.

| tbound Clearing View         |                    |            |                               |                   |  |
|------------------------------|--------------------|------------|-------------------------------|-------------------|--|
| ter Query                    |                    |            |                               |                   |  |
| Transaction Branch *         |                    |            | Transaction Reference Number* | ¢                 |  |
| Host Code *                  |                    |            | Batch Reference Number        |                   |  |
| Source Code                  |                    |            | User Reference Number         |                   |  |
| Network Code                 |                    |            | Source Reference Number       |                   |  |
| Credit to GL                 | No 🗸               |            | Image Reference Number        |                   |  |
|                              |                    |            | Dispatch Reference            |                   |  |
| Main Price Exception         |                    |            |                               |                   |  |
| Credit Details               |                    |            | Instrument Details            |                   |  |
| Account/GI                   |                    |            | Instrument Date               |                   |  |
| Creditor Account IBAN        |                    |            | Instrument Code               |                   |  |
| Account Currency             |                    |            | Instrument Number             |                   |  |
| Account Branch               |                    |            | Instrument Currency           |                   |  |
| Account/GL Name              |                    |            | Instrument Amount             |                   |  |
| Credit Amount                |                    |            |                               |                   |  |
| Customer Number              |                    |            |                               |                   |  |
| Customer Service Model       |                    |            |                               |                   |  |
|                              |                    |            |                               |                   |  |
| Drawer Details               |                    |            | Processing Details            |                   |  |
| Drawer Account               |                    |            | Booking Date                  | yyyy-MM-dd        |  |
| Account IBAN                 |                    |            | Clearing Date                 | уууу-MM-dd        |  |
| Drawer Name                  |                    |            | Credit Value Date             | yyyy-MM-dd        |  |
| Bank Routing Number          |                    |            | Debit Value Date              | yyyy-MM-dd        |  |
| Bank Name                    |                    |            | Dispatch Date                 | yyyy-MM-dd        |  |
| Branch Name                  |                    |            | Return by Date                | yyyy-MM-dd        |  |
| Remarks                      |                    |            | Clearing Branch               |                   |  |
|                              |                    |            | Routing Number                |                   |  |
| Transaction Status           |                    |            | Exchange Rate                 |                   |  |
| Transaction Status           | ~                  |            | FX Reference Number           |                   |  |
| Credit Liquidation Status    | ~                  |            | External System Status        |                   |  |
| Debit Liquidation Status     | ~                  |            | Canction Check Clatus         | Not Applicable    |  |
| Dispatch Status              | Not Applicable 🗸   |            | Sanction Check Status         | Not Applicable V  |  |
| Queue Code                   |                    | ~          | Sanction Check Ref            | Net Applicable    |  |
|                              | View Queue         |            | External Account Uneck Status |                   |  |
| Transaction Error Code       |                    |            | External Credit approval Ref  | Mad Asselfactures |  |
| Repair Reason                |                    |            | External Exchange Rate Status | Not Applicable V  |  |
|                              |                    |            | External Rate Reference       |                   |  |
| DF   MIS   View Queue Action | Accounting Entries |            |                               |                   |  |
| Maker Id                     |                    | Checker Id | Authorization                 | Status            |  |
| Date Time                    |                    | Date Time  |                               |                   |  |

#### Figure 3-21 Outbound Clearing View

- 2. From this screen, click 'Enter Query' button. The Transaction Reference field gets enabled, for the user to specify.
- 3. All details of the transaction, including the accounting entry posted / reversed, its dispatch status & return status can be viewed on this screen.
- Click 'Execute Query' button and the system defaults the value for all the fields for the Reference number specified.
- 5. Along with the transaction details in the Main and Pricing tabs user can also view the Status details for the following:
  - External System Status
  - Transaction Status
- 6. Click "Execute Query" to populate the details of the transaction in the Outbound Clearing View screen.
- 7. For more details on Main and Pricing tabs refer to Outbound Clearing Transaction Input screen details above.
- Exception Tab
- UDF View Button
- MIS View Button

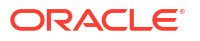

- View Queue Action Log
- Accounting Entries
- Outbound Clearing View Summary

## **Exception Tab**

1. Click on **Exception** tab, specify the fields.

Figure 3-22 Outbound Clearing View - Exception Tab

| Main Price Exception                               |                         |                      |      |
|----------------------------------------------------|-------------------------|----------------------|------|
| Return Details Return Reference Return Status      |                         | View Details         |      |
| UDF   MIS   View Queue Action   Accounting Entries |                         |                      |      |
| Maker Id<br>Date Time                              | Checker Id<br>Date Time | Authorization Status | Exit |

- 2. View Return Details in this sub screen:
  - Return Reference
  - Return Status

#### **UDF** View Button

- 1. Click the **UDF button** to invoke the 'UDF View' sub-screen.
- 2. On UDF Button, specify the fields.

Figure 3-23 UDF View Button

| UDF View                       | - ×  |
|--------------------------------|------|
| Enter Query                    |      |
|                                |      |
| Transaction Reference Number * |      |
|                                |      |
| Fields                         |      |
|                                | 88   |
| Field Label • Field Value      |      |
|                                |      |
|                                |      |
|                                |      |
|                                |      |
|                                |      |
|                                |      |
|                                |      |
|                                |      |
|                                |      |
|                                |      |
|                                |      |
|                                |      |
|                                | Exit |
|                                |      |

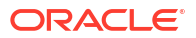

| Field                           | Description                                                                                                    |
|---------------------------------|----------------------------------------------------------------------------------------------------|
| Transaction Reference<br>Number | Transaction Reference Number is auto populated from the view screen.                                                                                                    |
| Fields                          |                                                                                                    |
| Field Label                     | System displays all fields that are part of the associated UDF group.                                                                                                    |
| Field Value                     | System displays the default value, where exists for the UDF fields.<br>You can change the default value or specify value for other fields<br>(where default value does not exist). |

#### Table 3-13 UDF View Button - Field Description

#### **MIS View Button**

- **1.** You can maintain the MIS information for the Transaction. If the MIS details are not entered for the Transaction the same is defaulted from the product maintenance.
- 2. Click the 'MIS' button to invoke the 'MIS View' sub-screen.
- 3. On MIS View sub screen, specify the fields.

#### Figure 3-24 MIS View Button

| MIS View                   |               |                   |
|----------------------------|---------------|-------------------|
| Enter Query                |               |                   |
| Transaction Reference no * |               | MIS Group Default |
| Transaction MIS            | Composite MIS |                   |
|                            |               |                   |
|                            |               |                   |
|                            |               |                   |
|                            |               |                   |
|                            |               |                   |
|                            |               |                   |
|                            |               |                   |
|                            |               |                   |
|                            |               | Exit              |

#### View Queue Action Log

- You can view all the queue actions for the respective transaction initiated. You can invoke this screen by clicking the View Queue Action tab in main screen, where the Transaction Reference Number is auto populated and Queue movement related details are displayed.
- 2. Click the View Queue Action Log button to invoke the sub-screen.

#### Figure 3-25 View Queue Action Log

| View Queue Action Log                        |         |            |                      |          |               |
|----------------------------------------------|---------|------------|----------------------|----------|---------------|
| Enter Query                                  |         |            |                      |          |               |
| Transaction Reference Number                 |         |            | Network Code         |          |               |
| <b>⋈</b> < 1 Of 1 ► ₩ Go                     |         |            |                      |          | + - =         |
| Transaction Reference Number Action          | Remarks | Queue Code | Authorization Status | Maker ID | Maker Date St |
|                                              |         |            |                      |          |               |
|                                              |         |            |                      |          |               |
| View Request Message   View Response Message |         |            |                      |          |               |
|                                              |         |            |                      |          | Exit          |

- **3.** Following details are displayed:
  - Transaction Reference Number
  - Network Code
  - Action
  - Remarks
  - Queue Code
  - Authorization Status
  - Maker ID
  - Maker Date Stamp
  - Checker ID
  - Checker Date Stamp
  - Queue Status
  - Queue Reference No
  - Primary External Status
  - Secondary External Status
  - External Reference Number

You can view the request sent and the corresponding response received for each row in Queue Action Log.

- 4. Also, you can view the request sent to and the response received from external systems for the following:
  - Sanction System
  - External Credit Approval
  - External Account Check
  - External FX fetch
  - External Price Fetch
  - Accounting System

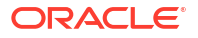

#### Accounting Entries

**1.** Click the Accounting Entries button and view the accounting entries for the transaction initiated.

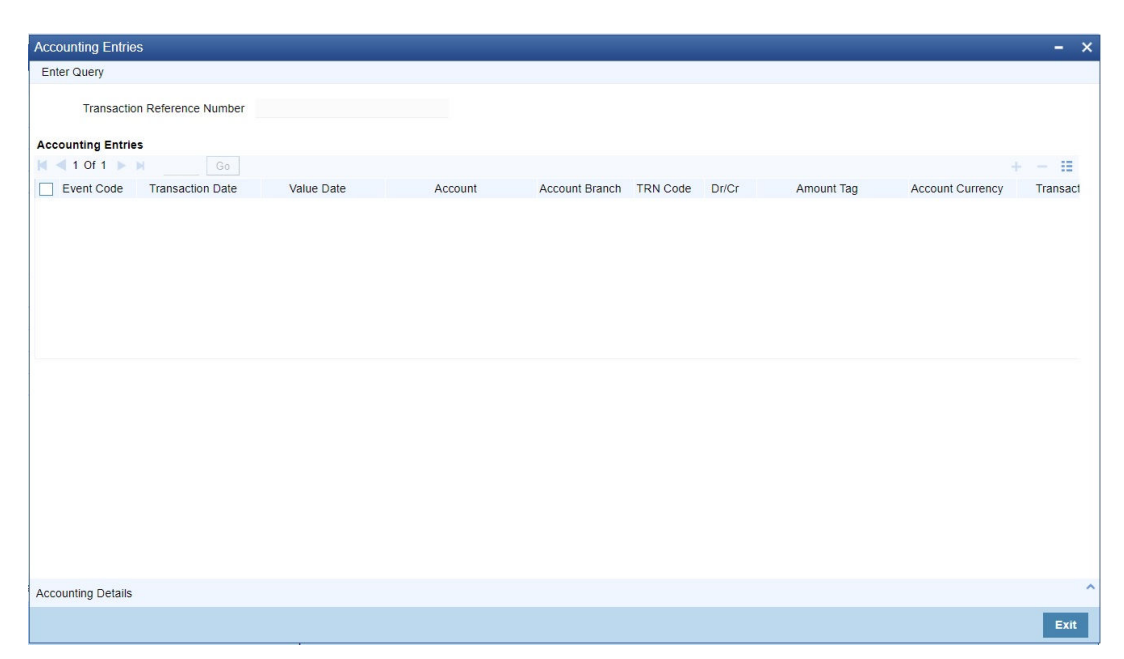

Figure 3-26 Accounting Entries

- 2. By default, the following attributes of the Accounting Entries tab are displayed:
  - Event Code
  - Transaction Date
  - Value Date
  - Account
  - Account Branch
  - TRN Code
  - Dr/Cr
  - Amount Tag
  - Account Currency
  - Transaction Amount
  - Netting
  - Offset Account
  - Offset Account Branch
  - Offset TRN Code
  - Offset Amount Tag
  - Offset Currency
  - Offset Amount

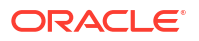

Offset Netting

For an outbound clearing transaction, following entries are posted, upon successful liquidation: Dr. Customer Account/Instrument Payable GL and Cr. Intermediary Clearing Suspense GL.

On credit value date, - Dr. Intermediary Clearing Suspense GL and Cr. Customer Account.

For all the transactions, the entry date is marked as Clearing Date and Value date is marked as Debit Value Date and Credit Value Date for respective Dr/Cr liquidations.

#### **Outbound Clearing View Summary**

1. On Homepage, specify **PGSOVIEW** in the text box, and click next arrow.

Outbound Clearing View Summary screen is displayed.

| Outbound Clearing View S | ummary      |             |                       |                        |                  |              |                    |            | - ×          |
|--------------------------|-------------|-------------|-----------------------|------------------------|------------------|--------------|--------------------|------------|--------------|
| Search Advanced Search   | Reset       | Clear All   |                       |                        |                  |              |                    |            |              |
| Case Sensitive           |             |             |                       |                        |                  |              |                    |            |              |
| Transaction Referen      | nce Number  |             | Q                     |                        | Instrument       | Issue Date   | vyy-MM-dd          |            |              |
| Transaction              | Value Date  | yyyy-MM-dd  |                       |                        | Во               | oking Date   | yyy-MM-dd          |            |              |
| Ne                       | twork Code  |             | Q                     |                        | Instrumen        | nt Currency  |                    | Q          |              |
| Creditor Acco            | unt Number  |             | م                     |                        | Instrume         | ent Number   |                    | Q          |              |
| Instrum                  | ent Amount  |             | م                     |                        | Authoriza        | tion Status  | ~                  |            |              |
| Transac                  | tion Branch |             | م<br>                 |                        | Creditor Acc     | count IBAN   |                    | <u>م</u>   |              |
| Batch Referer            | nce Number  |             | م                     |                        | Source Reference | ce Number    |                    | Q          |              |
| Records per page 15 V    | (           | f 1 🕨 🗎 🔄   | Go Lock Column        | s 0 🗸                  |                  |              |                    |            |              |
| Transaction Reference    | e Number    | DRLQ Status | Instrument Issue Date | Transaction Value Date | Host Code        | Booking Date | Transaction Status | Queue Code | Network Code |
|                          |             |             |                       |                        |                  |              |                    |            |              |
|                          |             |             |                       |                        |                  |              |                    |            |              |
|                          |             |             |                       |                        |                  |              |                    |            |              |
|                          |             |             |                       |                        |                  |              |                    |            |              |
|                          |             |             |                       |                        |                  |              |                    |            |              |
|                          |             |             |                       |                        |                  |              |                    |            |              |
|                          |             |             |                       |                        |                  |              |                    |            |              |
|                          |             |             |                       |                        |                  |              |                    |            |              |
|                          |             |             |                       |                        |                  |              |                    |            |              |
|                          |             |             |                       |                        |                  |              |                    |            |              |
|                          |             |             |                       |                        |                  |              |                    |            |              |
|                          |             |             |                       |                        |                  |              |                    |            |              |
|                          |             |             |                       |                        |                  |              |                    |            | Exit         |

Figure 3-27 Outbound Clearing View Summary

- 2. You can search using one or more of the following parameters:
  - Transaction Reference Number
  - Instrument Issue Date
  - Transaction Value Date
  - Booking Date
  - Network Code
  - Instrument Currency
  - Credit Account Number
  - Instrument Number
  - Instrument Amount
  - Authorization Status
  - Account IBAN

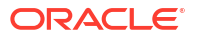

- Batch Reference Number
- 3. Once you specified the parameters, click the **Search** button.

System displays the records that match the search criteria.

## **Outbound Bulk Clearing**

An outward bulk input screen is provided for capturing the outward clearing cheque details which are to be credited to same account. You can enter details of multiple outgoing clearing details for the same customer account provided.

1. On Homepage, specify **PGDOBULK** in the text box, and click next arrow.

Outbound Bulk Clearing screen is displayed.

| Outbound Bulk Clearing Transaction Input |                       |           |                         |                   | - ×    |
|------------------------------------------|-----------------------|-----------|-------------------------|-------------------|--------|
| New Enter Query                          |                       |           |                         |                   |        |
|                                          |                       |           |                         |                   |        |
| Host Code                                |                       | Bat       | ch Ref Number           |                   |        |
| Transaction Branch                       |                       |           |                         |                   |        |
| Network Code                             |                       |           |                         |                   |        |
| Source Code *                            |                       |           |                         |                   |        |
| Credit Details                           |                       |           |                         |                   |        |
| Account Number                           |                       |           | Booking Date yyyy-MM-dd |                   |        |
| Account Description                      |                       | Ac        | count Currency          |                   |        |
| Creditor Account IBAN                    |                       | /         | Account Branch          |                   |        |
| Customer No                              |                       | Tota      | I Credit Amount         |                   |        |
| Customer Service Model                   |                       |           | Routing No              |                   |        |
|                                          |                       |           |                         |                   |        |
| Outward Clearing Details                 |                       |           |                         |                   |        |
| 🖌 < 1 Of 1 🕨 🕅 🕞 🖓                       |                       |           |                         |                   | + - 38 |
| Drawer Account Drawer Name               | Bank Routing Number * | Bank Name | Branch Name             | Instrument Code * | Instru |
|                                          |                       |           |                         |                   |        |
|                                          |                       |           |                         |                   |        |
|                                          |                       |           |                         |                   |        |
|                                          |                       |           |                         |                   |        |
|                                          |                       |           |                         |                   |        |
|                                          |                       |           |                         |                   |        |
| UDF   MIS                                |                       |           |                         |                   |        |
| Maker Id                                 | Checker ID            |           | Authorization Status    |                   | E-44   |
| Maker Date Stamp                         | Checker Date Stamp    |           |                         |                   | Exit   |

Figure 3-28 Outbound Bulk Clearing

- 2. Click **New** button on the Application toolbar.
- 3. On Outbound Bulk Clearing screen, specify the fields.

#### Table 3-14 Outbound Bulk Clearing - Field Description

| Field                  | Description                                                                                                    |
|------------------------|----------------------------------------------------------------------------------------------------|
| Host Code              | Host code is defaulted based on user's logged in branch.                                                                                                    |
| Transaction Branch     | System displays the logged in user's logged in Branch code.                                                                                                    |
| Network Code           | Specify the Network Code from the list of values. All valid codes are displayed in the list.                                                                                       |
| Batch Reference Number | System displays the auto-generated Batch reference number.                                                                                                    |
| Credit Details         |                                                                                                    |
| Account Number         | Specify the Account number. Alternatively, you can select the account<br>number from the option list. The list displays all the valid account<br>numbers maintained in the system. |
| Account Description    | System displays the account description based on the account selected.                                                                                                    |

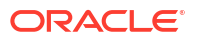

| Field                           | Description                                                                                           |
|---------------------------------|----------------------------------------------------------------------------------------------------|
| Account IBAN                    | System displays the account IBAN based on the account selected.                                       |
| Customer Number                 | System displays the customer number based on the account selected.                                    |
| Customer Service Model          | System displays the customer service model applicable to the customer like Gold, Platinum, Elite etc. |
| Booking Date                    | Select the booking date. Both current date and future date is accepted.                               |
| Account Currency                | System displays the account currency based on the account selected.                                   |
| Account Branch                  | System displays the account branch based on the account selected.                                     |
| Total Credit Amount             | System populates the total credit amount on adding new rows in Outward clearing details.              |
| Routing Number                  | Specify the Routing number. Alternatively, you can select the routing number from the option list.    |
| Outward Clearing Details        |                                                                                                    |
| Drawer Account                  | Specify the Drawer/debtor account here.                                                               |
| Drawer Name                     | Drawer/Debtor name of the account is specified.                                                       |
| Bank Routing Number             | Specify the Banking Routing Number from the list of values.                                           |
| Bank Name                       | Drawer's Bank Name based on the routing number available as part of transaction is displayed.         |
| Branch Name                     | Drawer's Bank Branch Name based on the routing number available as part of transaction is displayed.  |
| Instrument Code                 | Specify the Instrument Code from the list of values.                                                  |
| Instrument Number               | Specify the Instrument number.                                                                        |
| Instrument Amount               | Specify the Instrument amount.                                                                        |
| Instrument Currency             | Select the Instrument currency from the list of values.                                               |
| Instrument Date                 | Select the Instrument date.                                                                           |
| External Reference              | Specify the External reference.                                                                       |
| Transaction Reference<br>Number | Specify the Transaction Reference number.                                                             |

Table 3-14 (Cont.) Outbound Bulk Clearing - Field Description

- UDF Button
- MIS Button
- Outbound Bulk Clearing Transaction Summary

### UDF Button

- **1.** This sub-screen defaults values of UDF fields that are part of the UDF group specified for the 'Manual' source.
- 2. Click the **UDF button** to invoke the 'UDF' sub-screen.
- 3. On **UDF Button**, specify the fields.

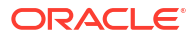

#### Figure 3-29 UDF Button

| Fields       |               |         |     |  | ×         |
|--------------|---------------|---------|-----|--|-----------|
| Fields       |               |         |     |  |           |
| K ≤ 1 0f 1 ) | Go Go         |         |     |  | :=        |
|              | Field Label * | Field V | lue |  |           |
|              |               |         |     |  |           |
|              |               |         |     |  |           |
|              |               |         |     |  |           |
|              |               |         |     |  |           |
|              |               |         |     |  |           |
|              |               |         |     |  |           |
|              |               |         |     |  |           |
|              |               |         |     |  |           |
|              |               |         |     |  | Ok Cancel |

Table 3-15 UDF Button - Field Description

| Field       | Description                                                                                                    |
|-------------|----------------------------------------------------------------------------------------------------|
| Field Label | System displays all fields that are part of the associated UDF group.                                                                                                    |
| Field Value | System displays the default value, where exists for the UDF fields.<br>You can change the default value or specify value for other fields<br>(where default value does not exist). |

## **MIS Button**

- **1.** You can maintain the MIS information for the Transaction. If the MIS details are not entered for the Transaction the same is defaulted from the product maintenance.
- 2. Click the MIS button to invoke the 'MIS' sub-screen.
- 3. On **MIS Button**, specify the fields.

| MIS Details                    | ×                      |
|--------------------------------|------------------------|
| Transaction Reference Number * | MIS Group P<br>Default |
| Transaction MIS                | Composite MIS          |
| ٩                              | م                      |
| ٩                              | ٩                      |
| ۵                              | ٩                      |
| ٩                              | ٩                      |
| ٩                              | م                      |
| ٩                              | ۹                      |
| Q                              | ٩                      |
| Q                              | م                      |
| ٩                              | ٩                      |
| ٩                              | ٩                      |
|                                | Ok Cancel              |

#### Figure 3-30 MIS Button

| Field                 | Description                                                                                                    |
|-----------------------|----------------------------------------------------------------------------------------------------|
| Transaction Reference | System displays the transaction reference number of the transaction.                                                                                                    |
| MIS Group             | You can select the MIS group code from the option list, or specify the code for the MIS group in the Source maintenance. The system displays all valid MIS groups for different sources in the MIS group list in the Source maintenance. When booking a transaction from this screen, the MIS group linked to the 'Manual' source is populated by default. |
| Default button        | After selecting a MIS group different from the default MIS Group, click this button to populate any default MIS values and link them to the Transaction MIS and Composite MIS classes.                                                                                                    |
| Transaction MIS       | You can populate the default MIS values for Transaction MIS classes<br>for the MIS group. Alternatively, you can change one or more default<br>MIS values or specify additional MIS values. Or, you can select MIS<br>values from the option list.                                                                                                    |
| Composite MIS         | You can populate the default MIS values for Composite MIS classes<br>for the MIS group. Alternatively, you can change one or more default<br>MIS values or specify additional MIS values. Or, you can select MIS<br>values from the option list.                                                                                                    |

#### Table 3-16 MIS Button - Field Description

## Outbound Bulk Clearing Transaction Summary

1. On Homepage, specify **PGSOBULK** in the text box, and click next arrow.

Outbound Bulk Clearing Transaction Summary screen is displayed.

| Outb | ound Bulk Clearing 1 | ransaction Summary           |           |              |                         |               |              |                        | - >                |
|------|----------------------|------------------------------|-----------|--------------|-------------------------|---------------|--------------|------------------------|--------------------|
| Sea  | ch Advanced Searc    | h Reset Clear All            |           |              |                         |               |              |                        |                    |
| Case | Sensitive            |                              |           |              |                         |               |              |                        |                    |
|      | Batch                | Ref Number                   |           | Q            |                         | Network C     | ode          | Q                      |                    |
|      | Creditor Acc         | ount Number                  |           | <u>م</u>     |                         | Customer      | No           | م                      |                    |
|      | I                    | Booking Date <u>yyyy-MM-</u> | dd 📰      |              |                         | Instrument [  | ate yyyy-MM- | dd 📑                   |                    |
| ecor | ds per page 15 🗸     | 🖌 🔺 1 Of 1 🕨 関               |           | Lock Columns | ; 0 <b>v</b>            |               |              |                        |                    |
|      | Batch Ref Number     | Transaction Branch           | Host Code | Network Code | Creditor Account Number | Creditor Name | Customer No  | Customer Service Model | Authorization Stat |
|      |                      |                              |           |              |                         |               |              |                        |                    |
|      |                      |                              |           |              |                         |               |              |                        |                    |
|      |                      |                              |           |              |                         |               |              |                        |                    |
|      |                      |                              |           |              |                         |               |              |                        |                    |
|      |                      |                              |           |              |                         |               |              |                        |                    |
|      |                      |                              |           |              |                         |               |              |                        |                    |
|      |                      |                              |           |              |                         |               |              |                        |                    |
|      |                      |                              |           |              |                         |               |              |                        |                    |
|      |                      |                              |           |              |                         |               |              |                        |                    |
|      |                      |                              |           |              |                         |               |              |                        |                    |
|      |                      |                              |           |              |                         |               |              |                        |                    |
|      |                      |                              |           |              |                         |               |              |                        |                    |
|      |                      |                              |           |              |                         |               |              |                        |                    |
|      |                      |                              |           |              |                         |               |              |                        |                    |
|      |                      |                              |           |              |                         |               |              |                        |                    |
|      |                      |                              |           |              |                         |               |              |                        | Exit               |

- 2. Search using one or more of the following parameters:
  - **Batch Ref Number** •
  - Network Code
  - Credit Account Number •

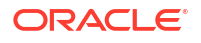

- Customer Number
- Booking Date
- Instrument Date
- 3. Once you specified the parameters, click the **Search** button.

System displays the records that match the search criteria.

## Return of Outbound Clearing

Return of outbound clearing transactions can be initiated through this screen. Original transaction details and the respective return code and reason is specified to proceed with Return. Rest services is available for this screen.

1. On Homepage, specify **PGDOURTN** in the text box, and click next arrow.

Return of Outbound Clearing screen is displayed.

| ut Clearing Return Detailed    |            |                              |            | _  |
|--------------------------------|------------|------------------------------|------------|----|
| New Enter Query                |            |                              |            |    |
| ten adory                      |            |                              |            |    |
| Transaction Branch             | *          | Return Reference             |            |    |
| Host Code                      | *          | Return Date                  | yyyy-MM-dd |    |
| Original Transaction Reference | *          | Customer Account             |            |    |
| Instrument Number              |            | Account Name                 |            |    |
|                                |            | Account Branch               |            |    |
| tain Pricing                   |            |                              |            |    |
| Return Details                 |            | Original Transaction Details |            |    |
| Return Code                    | *          | Instrument Code              |            |    |
| Return Reason                  |            | Instrument Date              |            |    |
| Remarks                        |            | Instrument Currency          |            |    |
|                                |            | Instrument Amount            |            |    |
|                                |            | Drawer Bank Routing No       |            |    |
|                                |            | Bank Name                    |            |    |
|                                |            | Branch Name                  |            |    |
|                                |            | Drawer Account               |            |    |
|                                |            | Drawer Name                  |            |    |
|                                |            |                              |            |    |
| Maker Id                       | Checker ID | Record Status                |            |    |
| Date Time                      | Date Time  | Authorization<br>Status      |            | Ex |

Figure 3-32 Return of Outbound Clearing

- 2. Click **New** button on the Application toolbar.
- 3. On Return of Outbound Clearing screen, specify the fields.

System defaults the following details on clicking 'New' button.

- Transaction Branch
- Host Code
- Return Reference (System generates a reference number automatically)
- Return Date (System defaults the Current date)

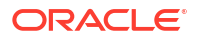

| Field                                    | Description                                                                                                    |  |
|------------------------------------------|----------------------------------------------------------------------------------------------------|--|
| Original Transaction<br>Reference Number | Select a transaction reference number from the list of values for<br>which the return to be initiated. All valid transaction references are<br>listed here. On selecting the Transaction reference number, system<br>defaults the data in following fields:<br>Instrument Code<br>Instrument Date<br>Instrument Currency<br>Instrument Amount<br>Drawer Bank Routing No<br>Bank Name<br>Branch Name<br>Drawer Account<br>Drawer Name<br>Instrument No |  |
| Return Details                           |                                                                                                    |  |
| Return Code                              | Specify the Reason code from the list of values. All valid codes are listed here. Select the required reason for the return.                                                                                                    |  |
| Return Reason                            | System defaults the return reason on selecting the Reason Code.                                                                                                    |  |
| Remarks                                  | This is a free text field. Any internal remarks related to the clearing return can be entered in this field.                                                                                                    |  |

Table 3-17 Return of Outbound Clearing - Field Description

Pricing Tab

Date Time

Return of Outbound Clearing Summary

## Pricing Tab

**1**. Click the Price tab and view the pricing details.

| Figure 3-33      | Return of Out | bound Cle      | aring -   | Pricing T | ab                      |              |    |
|------------------|---------------|----------------|-----------|-----------|-------------------------|--------------|----|
| Main Pricing     |               |                |           |           |                         |              |    |
| 🛤 < 1 Of 1 🕨 🗵   |               |                |           |           |                         |              | := |
| Pricing Currency | Pricing Code  | Component Name | Waived    | Amount    | Debtor Account Currency | Debit Amount |    |
|                  |               |                |           |           |                         |              |    |
| Maker Id         | Checker ID    |                | Record St | atus      |                         |              |    |

2. On **Pricing** screen, the computed charges, and taxes if applicable, are populated for each charge component in the following fields.

Authorization Status

Table 3-18 Pricing - Field Description

Date Time

| Field            | Description                                                                              |
|------------------|------------------------------------------------------------------------------------------|
| Pricing Currency | System displays the Pricing Currency of the component from the Pricing Code Maintenance. |

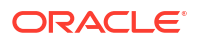

Exit

| Field                     | Description                                                                                                    |
|---------------------------|----------------------------------------------------------------------------------------------------|
| Pricing Code              | System displays the Pricing Code of the component from the Pricing Code Maintenance.                                                    |
| Component Name            | System displays the name of the applicable Charge component.                                                                            |
| Waived                    | Check this box to select the charge component to waive the associated charges.                                                          |
| Amount                    | System displays the fixed or calculated charge amount using the Pricing Value Maintenance. You can edit this field to a non-zero value. |
| Debit Account<br>Currency | System displays the Currency of the selected Debit Account.                                                                             |
| Debit Amount              | System displays the Debit Amount.                                                                                                    |

#### Table 3-18 (Cont.) Pricing - Field Description

## Return of Outbound Clearing Summary

1. On Homepage, specify **PGSOURTN** in the text box, and click next arrow.

Return of Outbound Clearing Summary screen is displayed.

# Out Clearing Return Summary - × Search Advanced Search Reset Clear All Case Sensitive Original Transaction Reference Authorization Status Records per page 15 viewal I of 1 b M Co Lock Columns 0 v Records per page 15 viewal I of 1 b M Co Lock Columns 0 v Batch Ref Number Checker ID Clearing Branch Account Currency Creditor Account Number Credit Amou

#### Figure 3-34 Return of Outbound Clearing Summary

- 2. Search using one or more of the following parameters:
  - Original Transaction Reference
  - Return Date
  - Network Code
  - Authorization Status
  - Response Reference
- 3. Once you specified the parameters, click the **Search** button.

System displays the records that match the search criteria.

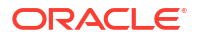

## Outbound Clearing Transaction Float Extension

On Homepage, specify PGDFLTXN in the text box, and click next arrow.
 Outbound Clearing Transaction Float Extension screen is displayed.

Figure 3-35 Outbound Clearing Transaction Float Extension

| Outbound Clearing Transaction Floa | t Extension       |                            |            | - ×  |
|------------------------------------|-------------------|----------------------------|------------|------|
| New Enter Query                    |                   |                            |            |      |
| Host Code                          | *                 | Extension Reference *      |            |      |
| Clearing Transaction Reference     | *                 | Extension Done on          | yyyy-MM-dd |      |
| Clearing Value Date                | * yyyy-MM-dd      | Customer Account           |            |      |
| Float Extension (In Days)          | *                 | Account Description        |            |      |
|                                    |                   | Instrument Number          |            |      |
| New Credit Value Date              | уууу-MM-dd        | Instrument Currency        |            |      |
| New Debit Value Date               | уууу–MM-dd        | Instrument Amount          |            |      |
|                                    |                   | Debtor Bank Routing Number |            |      |
|                                    |                   | Bank Name                  |            |      |
|                                    |                   |                            |            |      |
|                                    |                   |                            |            |      |
|                                    |                   |                            |            |      |
|                                    |                   |                            |            |      |
| Maker ID                           | Maker Date Stam   | p Authorization            | Status 🗸   |      |
| Checker ID                         | Checker Date Stam | p                          |            | Exit |

- 2. Click **New** button on the Application toolbar.
- 3. On **Outbound Clearing Transaction Float Extension** screen, specify the fields.

| Table 3-19 | Outbound Clearing | <b>Transaction Float Extension</b> | I - Field Description |
|------------|-------------------|------------------------------------|-----------------------|
|------------|-------------------|------------------------------------|-----------------------|

| Field                             | Description                                                                                                    |
|-----------------------------------|----------------------------------------------------------------------------------------------------|
| Host Code                         | Host code is defaulted based on user's logged in branch.                                                                                                    |
| Clearing Transaction<br>Reference | Specify the Clearing Transaction Reference from the list of values.<br>Lists outward clearing transactions in 'Processed' status.                                      |
| Clearing Value Date               | Clearing Value Date is defaulted of the Clearing Transaction Reference selected.                                                                                       |
| Float Extension (In Days)         | Specify the Float Days. Number upto 2 digits are allowed.                                                                                                    |
| Populate Value Dates              | It is mandatory to populate the value dates based on the Float<br>extension maintained. Once the Value dates are populated, Float<br>extension field becomes disabled. |
| New Credit Value Date             | New credit value date is derived by adding the float extension days counted as Network working day to the existing dates.                                              |
| New Debit Value Date              | New Debit value date is derived by adding the float extension days counted as Network working day to the existing dates.                                               |
| Extension Reference               | Extension Reference is defaulted based on user's logged in branch.                                                                                                    |
| Extension Done on                 | Extension Done On Date is defaulted to current date.                                                                                                    |
| Customer Account                  | Customer Account is defaulted of the Clearing Transaction Reference selected.                                                                                          |
| Account Description               | Account Description is defaulted of the Clearing Transaction Reference selected.                                                                                       |
| Instrument Number                 | Instrument Number is defaulted of the Clearing Transaction<br>Reference selected                                                                                       |
| Instrument Currency               | Instrument Currency is defaulted of the Clearing Transaction Reference selected.                                                                                       |

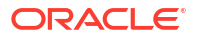

| Field                         | Description                                                                             |
|-------------------------------|-----------------------------------------------------------------------------------------|
| Instrument Amount             | Instrument Amount is defaulted of the Clearing Transaction Reference selected.          |
| Debtor Bank Routing<br>Number | Debtor Bank Routing Number is defaulted of the Clearing Transaction Reference selected. |
| Bank Name                     | Bank Name is defaulted of the Clearing Transaction Reference selected,                  |

# Table 3-19 (Cont.) Outbound Clearing Transaction Float Extension - FieldDescription

- Outbound Clearing Transaction Float Extension Summary
- Float Extension Value Date Derivation & Accounting

## Outbound Clearing Transaction Float Extension Summary

1. On Homepage, specify **PGSFLTXN** in the text box, and click next arrow.

Outbound Clearing Transaction Float Extension Summary screen is displayed.

#### Figure 3-36 Outbound Clearing Transaction Float Extension Summary

| Outbound Clearing Transaction Float | Extension Summary   |                   |                     |           |                      |            | - ×                          |
|-------------------------------------|---------------------|-------------------|---------------------|-----------|----------------------|------------|------------------------------|
| Search Advanced Search Reset 0      | Clear All           |                   |                     |           |                      |            |                              |
| Case Sensitive                      |                     |                   |                     |           |                      |            |                              |
| Clearing Transaction Reference      |                     | Q                 |                     | Extension | Reference            |            | Q                            |
| Extension Done on                   |                     | Q                 |                     | Clearing  | Value Date           |            | Q                            |
| Host Code                           |                     | م                 |                     | Authoriza | tion Status          | ~          |                              |
| Records per page 15 🗸 🔘 🔍 1 Of      | 1 🕨 🗎 🔤 Go          | Lock Columns 0    | ~                   |           |                      |            |                              |
| Clearing Transaction Reference      | Extension Reference | Extension Done on | Clearing Value Date | Host Code | Authorization Status | Account No | Customer Account Description |
|                                     |                     |                   |                     |           |                      |            |                              |
|                                     |                     |                   |                     |           |                      |            |                              |
|                                     |                     |                   |                     |           |                      |            |                              |
|                                     |                     |                   |                     |           |                      |            |                              |
|                                     |                     |                   |                     |           |                      |            |                              |
|                                     |                     |                   |                     |           |                      |            |                              |
|                                     |                     |                   |                     |           |                      |            |                              |
|                                     |                     |                   |                     |           |                      |            |                              |
|                                     |                     |                   |                     |           |                      |            |                              |
|                                     |                     |                   |                     |           |                      |            |                              |
|                                     |                     |                   |                     |           |                      |            |                              |
|                                     |                     |                   |                     |           |                      |            |                              |
|                                     |                     |                   |                     |           |                      |            |                              |
|                                     |                     |                   |                     |           |                      |            |                              |
|                                     |                     |                   |                     |           |                      |            |                              |
|                                     |                     |                   |                     |           |                      |            | Exit                         |

- 2. Search using one or more of the following parameters:
  - Clearing Transaction Reference
  - Extension Done on
  - Host Code
  - Extension Reference
  - Clearing Value Date
  - Authorization Status
- 3. Once you specified the parameters, click the **Search** button.

System displays the records that match the search criteria.

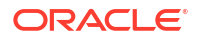

#### Float Extension Value Date Derivation & Accounting

New credit value date and Debit value date are derived by adding the float extension days counted as Network working day to the existing dates.

For example, existing credit Value Date is 1st Dec 2021 and float extension is 1 and 2nd Dec 2021 is a Holiday.

New Credit Value Date derived will be 3rd Dec 2021.

 The original accounting entries are reversed with negative amounts and new accounting is posted with the same transaction Reference & extended Debit Value Date and Credit Value Date.

## Inbound Clearing Transaction Input

Inward Clearing screen allows you to book an inward clearing transaction by capturing details of the inward clearing instrument.

1. On Homepage, specify **PGDITONL** in the text box, and click next arrow.

Inbound Clearing Transaction Input screen is displayed.

| ew Enter Query                                                        |                                       |                                                                           |                          |
|-----------------------------------------------------------------------|---------------------------------------|---------------------------------------------------------------------------|--------------------------|
|                                                                       |                                       |                                                                           |                          |
| Transaction Branch *                                                  |                                       | Transaction Reference Number *                                            |                          |
| Host Code *                                                           |                                       | File Reference Number                                                     |                          |
| Source Code *                                                         |                                       | Source Reference Number                                                   |                          |
| Network Code *                                                        |                                       | User Reference Number                                                     |                          |
|                                                                       |                                       | Image Reference Number                                                    |                          |
| Main Pricing                                                          |                                       |                                                                           |                          |
| Debit Details                                                         | Ir                                    | strument Details                                                          |                          |
| Debit Account Number                                                  |                                       | Instrument Date *                                                         | yyyy-MM-dd               |
| Account IBAN                                                          |                                       | Instrument Code *                                                         |                          |
| Account Currency                                                      |                                       | Instrument Number *                                                       |                          |
| Account Branch                                                        |                                       | Instrument Currency *                                                     |                          |
| Account/GL Name                                                       |                                       | Instrument Amount *                                                       |                          |
| Debit Amount                                                          |                                       |                                                                           |                          |
| Customer Number                                                       |                                       |                                                                           |                          |
| Customer Service Model                                                |                                       |                                                                           |                          |
| Ponofician/ Dataila                                                   | D                                     | recessing Details                                                         |                          |
|                                                                       | · · · · · · · · · · · · · · · · · · · | Decking Details                                                           |                          |
|                                                                       |                                       | Clearing Date                                                             |                          |
| Account Name                                                          |                                       | Debit Value Date                                                          |                          |
| Account Name                                                          |                                       | Debit value Date                                                          |                          |
| Bank Routing Number *                                                 |                                       | Credit Value Date                                                         |                          |
| Bank Routing Number *                                                 |                                       | Credit Value Date                                                         | yyyy-MM-dd               |
| Bank Routing Number * Bank Name Branch Name                           |                                       | Credit Value Date<br>Return by Date                                       | yyyy-MM-dd<br>yyyy-MM-dd |
| Bank Routing Number * Bank Name Branch Name Remarks                   |                                       | Credit Value Date<br>Return by Date<br>Clearing Branch<br>Politica Number | yyyy-MM-dd<br>yyyy-MM-dd |
| Bank Routing Number * Bank Name Branch Name Remarks                   |                                       | Credit Value Date<br>Return by Date<br>Clearing Branch<br>Routing Number  | yyyy-MM-dd<br>yyyy-MM-dd |
| Bank Routing Number * Bank Name Branch Name Remarks VF   MIS          |                                       | Credit Value Date<br>Return by Date<br>Clearing Branch<br>Routing Number  | yyyy-MM-dd<br>yyyy-MM-dd |
| Bank Routing Number * Bank Name Branch Name Remarks DF   MIS Makes Id | Chacker ID                            | Credit Value Date<br>Return by Date<br>Clearing Branch<br>Routing Number  | yyyy-MM-dd<br>yyyy-MM-dd |

#### Figure 3-37 Inbound Clearing Transaction Input

- 2. Click New button on the Application toolbar.
- 3. On Inbound Clearing Transaction Input screen, specify the fields.

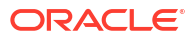

| Field                           | Description                                                                                                    |
|---------------------------------|----------------------------------------------------------------------------------------------------|
| Transaction Branch              | System displays the logged in user's Branch code.                                                                                                    |
| Host Code                       | Host code is defaulted based on user's logged in branch.                                                                                                    |
| Source Code                     | The displays the source code as MANL.                                                                                                    |
| Network Code                    | Specify the network code. Alternatively you can select the network code from the option list. The list displays all valid clearing networks maintained for the Host. |
|                                 | If only once Network is available, that network will be auto populated on initiating New action.                                                                     |
| Transaction Reference<br>Number | System displays the auto-generated Transaction reference number.                                                                                                    |
| Source Reference Number         | Source Reference Number is disabled for Clearing transaction through UI. For Gateway, this field is enabled and user can specify the number.                         |
| User Reference                  | System defaults the User number. You can modify if required.                                                                                                    |
| Image Reference Number          | The image reference for the image file uploaded is specified.                                                                                                    |
|                                 | Image Reference Number is disabled for Clearing transaction through UI. For Gateway, this field is enabled and user can specify the number.                          |

Table 3-20 Inbound Clearing Transaction Input - Field Description

- Main Tab
- Pricing Tab
- UDF Button
- MIS Button
- Saving of Clearing Transaction
- Inbound Clearing Transaction Summary

#### Main Tab

1. Click on Main tab.

#### Figure 3-38 Inbound Clearing Transaction Input - Main Tab

| Main Pricing           |            |                           |       |
|------------------------|------------|---------------------------|-------|
| Debit Details          |            | Instrument Details        |       |
| Debit Account Number   |            | Instrument Date * yyyy-MI | VI-dd |
| Account IBAN           |            | Instrument Code *         |       |
| Account Currency       |            | Instrument Number *       |       |
| Account Branch         |            | Instrument Currency *     |       |
| Account/GL Name        |            | Instrument Amount *       |       |
| Debit Amount           |            |                           |       |
| Customer Number        |            |                           |       |
| Customer Service Model |            |                           |       |
| Beneficiary Details    |            | Processing Details        |       |
| Account Number         |            | Booking Date yyyy-Mi      | M-dd  |
| Creditor Account IBAN  |            | Clearing Date yyyy-MI     | V-dd  |
| Account Name           |            | Debit Value Date yyyy-MI  | V-dd  |
| Bank Routing Number *  |            | Credit Value Date yyyy-MI | V-dd  |
| Bank Name              |            | Return by Date yyyy-MI    | V-dd  |
| Branch Name            |            | Clearing Branch           |       |
| Remarks                |            | Routing Number            |       |
|                        |            |                           |       |
| UDF   MIS              |            |                           |       |
| Maker Id               | Checker ID | Authorization Status      |       |
| Date Time:             | Date Time: |                           | Exit  |

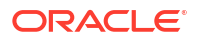

2. On Main Tab, specify the fields.

| Field                  | Description                                                                                                    |
|------------------------|----------------------------------------------------------------------------------------------------|
| Debit Details          |                                                                                                    |
| Debit Account Number   | Specify the Account / GL number. Alternatively, you can select the account number from the option list. The list displays all the valid account numbers maintained in the system.                                                       |
| Account IBAN           | System displays the account IBAN based on the account selected.                                                                                                    |
| Account Currency       | System displays the account currency based on the account selected.                                                                                                    |
| Account Branch         | System displays the account branch based on the account selected.                                                                                                    |
| Account/GL Name        | System displays the account name based on the account selected.                                                                                                    |
| Debit Amount           | System displays the Debit amount.                                                                                                    |
| Customer Number        | System displays the customer number based on the account selected.                                                                                                    |
| Customer Service Model | System displays the Customer Service Model based on the account selected.                                                                                                    |
| Beneficiary Details    |                                                                                                    |
| Account Number         | Specify the Beneficiary account number.                                                                                                    |
| Account IBAN           | Specify the account IBAN.                                                                                                    |
| Account Name           | Specify the name of the Beneficiary.                                                                                                    |
| Bank Routing Number    | Specify the routing number of the bank on which the instrument is drawn. Alternatively, you can select the routing number from the option list. The list displays all the all bank branches participating in the same clearing network. |
| Bank Name              | System displays the bank name based on the routing number selected.                                                                                                    |
| Branch Name            | System displays the branch name based on the routing number selected.                                                                                                    |
| Remarks                | Specify any internal remarks related to the clearing transaction.                                                                                                    |
| Instrument Details     |                                                                                                    |
| Instrument Date        | Select the Instrument date. Current date and Future date is accepted as Instrument Date.                                                                                                    |
| Instrument Code        | Specify the instrument code. Alternatively, you can select the instrument code from the option list. The list displays all the all valid instrument codes for the host.                                                                 |
| Instrument Number      | Specify the instrument number.                                                                                                    |
| Instrument Currency    | System displays the instrument currency based on the instrument selected.                                                                                                    |
| Instrument Amount      | Specify the instrument amount.                                                                                                    |
| Processing Details     |                                                                                                    |
| Booking Date           | System displays the current date as booking date and cannot be edited.                                                                                                    |
| Clearing Date          | System defaults the clearing same as the instruction date if its a working day for the branch and network. In case of a holiday, this will be moved to the next working day.                                                            |

 Table 3-21
 Inbound Clearing Transaction Input\_Main Tab - Field Description

| Field             | Description                                                                                                    |
|-------------------|----------------------------------------------------------------------------------------------------|
| Debit Value Date  | System calculates the debit value date as below:                                                                              |
|                   | Clearing Date + Bank Float Days                                                                                               |
|                   | Working days based on Network holidays maintained will be considered. This is the settlement date for clearing.               |
| Credit Value Date | System calculates the credit value date as below:                                                                             |
|                   | Clearing Date + Credit Float Days                                                                                             |
|                   | Working days based on Network holidays maintained will be<br>considered                                                       |
| Return by Date    | System calculates the return by date as below:                                                                                |
|                   | Clearing Date + Return days based on Network Working Days                                                                     |
| Clearing Branch   | System defaults the clearing branch to which the transaction branch is linked based on the clearing branch linkage available. |
| Routing Number    | System displays the routing number based on the clearing branch selected.                                                     |

#### Table 3-21 (Cont.) Inbound Clearing Transaction Input\_Main Tab - Field Description

## Pricing Tab

**1.** Click the Pricing tab and view the pricing details.

| Figure 3-39 | Inbound Clearing Transaction Input - Pricing Tab |
|-------------|--------------------------------------------------|
|-------------|--------------------------------------------------|

| Main Pricing           |                    |                          |        |                 |                      |      |
|------------------------|--------------------|--------------------------|--------|-----------------|----------------------|------|
| 🛤 < 1 Of 1 🕨 🗎         |                    |                          |        |                 |                      | 88   |
| Component Nam          | e Pricing Currency | Amount                   | Waived | Credit Currency | Credit Amount        |      |
|                        |                    |                          |        |                 |                      |      |
| UDF   MIS              |                    |                          |        |                 |                      |      |
| Maker Id<br>Date Time: |                    | Checker ID<br>Date Time: |        | Ą               | Authorization Status | Exit |

2. On **Pricing** screen, the computed charges, and taxes if applicable, are populated for each charge component in the following fields.

| Field            | Description                                                                              |
|------------------|------------------------------------------------------------------------------------------|
| Component Name   | System displays the name of the applicable Charge component.                             |
| Pricing Currency | System displays the Pricing Currency of the component from the Pricing Code Maintenance. |
| Pricing Code     | System displays the Pricing Code of the component from the Pricing Code Maintenance.     |
| Waived           | Check this box to select the charge component to waive the associated charges.           |

Table 3-22 Pricing - Field Description

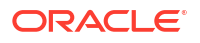

| Table 3-22 | (Cont.) Pricing - Field Description |  |
|------------|-------------------------------------|--|
|------------|-------------------------------------|--|

| Field           | Description                                                                                                    |
|-----------------|----------------------------------------------------------------------------------------------------|
| Amount          | System displays the fixed or calculated charge amount using the Pricing Value Maintenance. You can edit this field to a non-zero value. |
| Credit Currency | System displays the Currency of the selected Credit Account.                                                                            |
| Credit Amount   | System displays the Credit Amount.                                                                                                    |

#### **UDF** Button

- 1. This sub-screen defaults values of UDF fields that are part of the UDF group specified for the 'Manual' source.
- 2. Click the **UDF button** to invoke the 'UDF' sub-screen.
- 3. On **UDF Button**, specify the fields.

#### Figure 3-40 UDF Button

| Fields            | ×           |
|-------------------|-------------|
| Fields            |             |
| K ≤ 1 Of 1 ► N Go |             |
| Field Label *     | Field Value |
|                   |             |
|                   |             |
|                   |             |
|                   |             |
|                   |             |
|                   |             |
|                   |             |
|                   |             |
|                   |             |
|                   |             |
|                   | Ok Cancel   |

Table 3-23 UDF Button - Field Description

| Field       | Description                                                                                                    |
|-------------|----------------------------------------------------------------------------------------------------|
| Field Label | System displays all fields that are part of the associated UDF group.                                                                                                    |
| Field Value | System displays the default value, where exists for the UDF fields.<br>You can change the default value or specify value for other fields<br>(where default value does not exist). |

#### **MIS Button**

- **1.** You can maintain the MIS information for the Transaction. If the MIS details are not entered for the Transaction the same is defaulted from the product maintenance.
- 2. Click the MIS button to invoke the 'MIS' sub-screen.
- 3. On **MIS Button**, specify the fields.

| MIS Details                    |   |               |                   | ×         |
|--------------------------------|---|---------------|-------------------|-----------|
| Transaction Reference Number * |   |               | MIS Group Default | م         |
| Transaction MIS                |   | Composite MIS |                   |           |
|                                | ٩ |               |                   | ٥         |
|                                | ٥ |               |                   | Q         |
|                                | م |               |                   | Q         |
|                                | ۵ |               |                   | ٩         |
|                                | ۵ |               |                   | ٩         |
|                                | ۵ |               |                   | ٥         |
|                                | ٥ |               |                   | ٥         |
|                                | ٥ |               |                   | ٥         |
|                                | ٥ |               |                   | ٥         |
|                                | ٥ |               |                   | ٥         |
|                                |   |               |                   | Ok Cancel |

Figure 3-41 MIS Button

Table 3-24 MIS Button - Field Description

| Field                 | Description                                                                                                    |
|-----------------------|----------------------------------------------------------------------------------------------------|
| Transaction Reference | System displays the transaction reference number of the transaction.                                                                                                    |
| MIS Group             | You can select the MIS group code from the option list, or specify the code for the MIS group in the Source maintenance. The system displays all valid MIS groups for different sources in the MIS group list in the Source maintenance. When booking a transaction from this screen, the MIS group linked to the 'Manual' source is populated by default. |
| Default button        | After selecting a MIS group different from the default MIS Group, click this button to populate any default MIS values and link them to the Transaction MIS and Composite MIS classes.                                                                                                    |
| Transaction MIS       | You can populate the default MIS values for Transaction MIS classes<br>for the MIS group. Alternatively, you can change one or more default<br>MIS values or specify additional MIS values. Or, you can select MIS<br>values from the option list.                                                                                                    |
| Composite MIS         | You can populate the default MIS values for Composite MIS classes<br>for the MIS group. Alternatively, you can change one or more default<br>MIS values or specify additional MIS values. Or, you can select MIS<br>values from the option list.                                                                                                    |

## Saving of Clearing Transaction

Click Save to save the transaction. On save, the initial validations will be executed. When the transaction is received through channels, it will be auto authorized.

For more details on the process while saving the transaction, refer to Saving of Clearing Transaction.

## Inbound Clearing Transaction Summary

1. On Homepage, specify **PGSITONL** in the text box, and click next arrow.

Inbound Clearing Transaction Summary screen is displayed.

| moound  | erealing francaetorier ea | Inna   | y            |           |            |                       |                       |                |            |               | - >         |
|---------|---------------------------|--------|--------------|-----------|------------|-----------------------|-----------------------|----------------|------------|---------------|-------------|
| Search  | Advanced Search Res       | set C  | lear All     |           |            |                       |                       |                |            |               |             |
| Case Se | nsitive                   |        |              |           |            |                       |                       |                |            |               |             |
|         | Transaction Reference     | ce No  |              |           | Q          |                       | Instrument Amo        | int            |            | Q             |             |
|         | Instrument Nu             | Imber  |              |           | Q          |                       | Instrument Issue Da   | ate yyyy-MM-dd |            |               |             |
|         | Debtor Account Nu         | Imber  |              |           | Q          |                       | Account IB            | AN             |            | Q             |             |
|         | File Reference Nu         | Imber  |              |           | Q          |                       | Authorization Sta     | us             | ~          |               |             |
|         | Transaction Value         | Date   | yyyy-MM-dd   |           |            |                       | Network Co            | de             |            | Q             |             |
|         | Transaction S             | Status |              | ~         |            |                       | Instrument Currer     | су             |            | Q             |             |
| Records | oerpage 15 🗸 🔘 🔍          | 1 Of   | 1 🕨 🗎        |           | Lock Colun | nns 0 🗸               |                       |                |            |               |             |
| -       | ransaction Reference No   | Instr  | ument Amount | Instrumer | t Number   | Instrument Issue Date | Debtor Account Number | Account IBAN   | Source Ret | erence Number | File Refere |
|         |                           |        |              |           |            |                       |                       |                |            |               |             |
|         |                           |        |              |           |            |                       |                       |                |            |               |             |
|         |                           |        |              |           |            |                       |                       |                |            |               |             |
|         |                           |        |              |           |            |                       |                       |                |            |               |             |
|         |                           |        |              |           |            |                       |                       |                |            |               |             |
|         |                           |        |              |           |            |                       |                       |                |            |               |             |
|         |                           |        |              |           |            |                       |                       |                |            |               |             |
|         |                           |        |              |           |            |                       |                       |                |            |               |             |
|         |                           |        |              |           |            |                       |                       |                |            |               |             |
|         |                           |        |              |           |            |                       |                       |                |            |               |             |
|         |                           |        |              |           |            |                       |                       |                |            |               |             |
|         |                           |        |              |           |            |                       |                       |                |            |               |             |
|         |                           |        |              |           |            |                       |                       |                |            |               |             |
|         |                           |        |              |           |            |                       |                       |                |            |               |             |
|         |                           |        |              |           |            |                       |                       |                |            |               |             |
|         |                           |        |              |           |            |                       |                       |                |            |               |             |

Figure 3-42 Inbound Clearing Transaction Summary

- 2. Search using one or more of the following parameters:
  - Transaction Reference Number
  - Instrument Number
  - Instrument Amount
  - Instrument Issue Date
  - Debit Account Number
  - Account IBAN
  - Authorization Status
  - Transaction Value Date
  - Network Code
  - Transaction Status
  - Instrument Currency
- 3. Once you specified the parameters, click the **Search** button.

System displays the records that match the search criteria.

#### Inward Clearing File Upload

File parameters maintenance is to be maintained with File type as 'Clearing' for Inward clearing files.

Inward clearing files are to be sent in the supported XML format with file envelope. In the File envelope details File type is to be 'Clearing'. File path can be mentioned in the File envelope details.

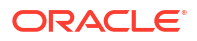
# Inbound Clearing View

You can view the complete inbound clearing transaction details in this screen

 On Homepage, specify PGDIVIEW in the text box, and click next arrow. Inbound Clearing View screen is displayed.

| bound Clearing View                                                                                                    |                                  |                 |                                                                                                    |                                              |  |
|----------------------------------------------------------------------------------------------------|----------------------------------|-----------------|----------------------------------------------------------------------------------------------------|----------------------------------------------|--|
| Inter Query                                                                                                    |                                  |                 |                                                                                                    |                                              |  |
|                                                                                                    |                                  |                 |                                                                                                    |                                              |  |
| Transaction Branch                                                                                                    |                                  |                 | Transaction Reference Number *                                                                                                    |                                              |  |
| Host Code '                                                                                                    |                                  |                 | Batch Ref Number                                                                                                    |                                              |  |
| Source Code '                                                                                                    |                                  |                 | User Reference Number                                                                                                    |                                              |  |
| Network Code '                                                                                                    |                                  |                 | Source Reference Number                                                                                                    |                                              |  |
|                                                                                                    |                                  |                 | File Reference Number                                                                                                    |                                              |  |
|                                                                                                    |                                  |                 | Image Reference Number                                                                                                    |                                              |  |
| Main Price Exception Details                                                                                                    |                                  |                 |                                                                                                    |                                              |  |
| Debit Details                                                                                                    |                                  |                 | Instrument Details                                                                                                    |                                              |  |
| Account/GI                                                                                                    |                                  |                 | Instrument Date                                                                                                    |                                              |  |
| Account IBAN                                                                                                    |                                  |                 | Instrument Code                                                                                                    |                                              |  |
| Account Currency                                                                                                    |                                  |                 | Instrument Number                                                                                                    |                                              |  |
| Account Branch                                                                                                    |                                  |                 | Instrument Currency                                                                                                    |                                              |  |
| Account/GL Name                                                                                                    |                                  |                 | Instrument Amount                                                                                                    |                                              |  |
| Debit Amount                                                                                                    |                                  |                 |                                                                                                    |                                              |  |
| Customer Number                                                                                                    |                                  |                 |                                                                                                    |                                              |  |
| Customer Service Model                                                                                                    |                                  |                 |                                                                                                    |                                              |  |
|                                                                                                    |                                  |                 |                                                                                                    |                                              |  |
| Beneficiary Details                                                                                                    |                                  |                 | Processing Details                                                                                                    |                                              |  |
| Account Number                                                                                                    |                                  |                 | Booking Date                                                                                                    | yyyy-MM-dd                                   |  |
| Creditor Account IBAN                                                                                                    |                                  |                 | Clearing Date                                                                                                    | yyyy-MM-dd                                   |  |
| A approximate Manager                                                                                                    |                                  |                 | Credit Value Date                                                                                                    | yyyy-MM-dd                                   |  |
| Account Name                                                                                                    |                                  |                 |                                                                                                    |                                              |  |
| Account Name<br>Bank Routing Number                                                                                                    |                                  |                 | Debit Value Date                                                                                                    | yyyy-MM-dd                                   |  |
| Account Name<br>Bank Routing Number<br>Bank Name                                                                                                    |                                  |                 | Debit Value Date<br>Return by Date                                                                                                    | yyyy-MM-dd<br>yyyy-MM-dd                     |  |
| Account Name<br>Bank Routing Number<br>Bank Name<br>Branch Name                                                                                                    |                                  |                 | Debit Value Date<br>Return by Date<br>Clearing Branch                                                                                                    | yyyy-MM-dd<br>yyyy-MM-dd                     |  |
| Account Name<br>Bank Routing Number<br>Bank Name<br>Branch Name<br>Remarks                                                                                                    |                                  |                 | Debit Value Date<br>Return by Date<br>Clearing Branch<br>Routing Number                                                                                                    | yyyy-MM-dd<br>yyyy-MM-dd                     |  |
| Account Name<br>Bank Routing Number<br>Bank Name<br>Branch Name<br>Remarks                                                                                                    |                                  |                 | Debit Value Date<br>Return by Date<br>Clearing Branch<br>Routing Number                                                                                                    | yyyy-MM-dd<br>yyyy-MM-dd                     |  |
| Account Name<br>Bank Routing Number<br>Bank Name<br>Branch Name<br>Remarks<br>Transaction Details                                                                                                    |                                  |                 | Debit Value Date<br>Return by Date<br>Clearing Branch<br>Routing Number<br>External System Status                                                                                                    | yyyy-MM-ad<br>yyyy-MM-ad                     |  |
| Account Name<br>Bank Routing Number<br>Bank Name<br>Branch Name<br>Remarks<br>Transaction Details                                                                                                    | ~                                |                 | Debit Value Date<br>Return by Date<br>Clearing Branch<br>Routing Number<br>External System Status<br>Sanction Check Status                                                                                          | yyyy-MM-da<br>yyyy-MM-da<br>Not Applicable ▼ |  |
| Account Name<br>Bank Routing Number<br>Bank Name<br>Branch Name<br>Remarks<br>Transaction Details<br>Transaction Status<br>Debit Liquidation Status                                                                                                    | ~                                |                 | Debit Value Date<br>Return by Date<br>Clearing Branch<br>Routing Number<br>External System Status<br>Sanction Check Status<br>Sanction Check Ref                                                                    | yyyy-MM-dd<br>yyyy-MM-dd                     |  |
| Account Name<br>Bank Routing Number<br>Bank Name<br>Branch Name<br>Remarks<br>Transaction Details<br>Transaction Status<br>Debit Liquidation Status<br>Credit Liquidation Status                                                                                                    | ~<br>~                           |                 | Debit Value Date<br>Return by Date<br>Clearing Branch<br>Routing Number<br>External System Status<br>Sanction Check Status<br>Sanction Check Ref<br>External Credit approval Status                                 | yyyy-MM-dd<br>yyyy-MM-dd<br>Not Applicable v |  |
| Account Name<br>Bank Routing Number<br>Bank Name<br>Branch Name<br>Remarks<br>Transaction Details<br>Transaction Status<br>Debit Liquidation Status<br>Credit Liquidation Status<br>Queue Code                                                                                          | *<br>*<br>*                      | ~               | Debit Value Date<br>Return by Date<br>Clearing Branch<br>Routing Number<br>External System Status<br>Sanction Check Status<br>Sanction Check Ref<br>External Credit approval Status<br>External Credit approval Ref | yyyy-MM-dd<br>yyyy-MM-dd<br>Not Applicable 🗸 |  |
| Account Name<br>Bank Routing Number<br>Bank Name<br>Branch Name<br>Remarks<br>Transaction Details<br>Transaction Status<br>Debit Liquidation Status<br>Credit Liquidation Status<br>Queue Code                                                                                          | View Queue                       | v               | Debit Value Date<br>Return by Date<br>Clearing Branch<br>Routing Number<br>External System Status<br>Sanction Check Status<br>Sanction Check Ref<br>External Credit approval Status<br>External Credit approval Ref | yyyy-MM-dd<br>yyyy-MM-dd<br>Not Applicable 🗸 |  |
| Account Name<br>Bank Routing Number<br>Bank Name<br>Branch Name<br>Remarks<br>Transaction Details<br>Transaction Status<br>Debit Liquidation Status<br>Credit Liquidation Status<br>Queue Code<br>Transaction Error Code                                                                | View Queue                       | v               | Debit Value Date<br>Return by Date<br>Clearing Branch<br>Routing Number<br>External System Status<br>Sanction Check Status<br>Sanction Check Ref<br>External Credit approval Status<br>External Credit approval Ref | yyyy-MM-dd<br>yyyy-MM-dd<br>Not Applicable V |  |
| Account Name<br>Bank Routing Number<br>Bank Name<br>Branch Name<br>Remarks<br>Transaction Details<br>Transaction Status<br>Debit Liquidation Status<br>Credit Liquidation Status<br>Queue Code<br>Transaction Error Code<br>Repair Reason                                               | View Queue                       | v               | Debit Value Date<br>Return by Date<br>Clearing Branch<br>Routing Number<br>External System Status<br>Sanction Check Status<br>Sanction Check Ref<br>External Credit approval Status<br>External Credit approval Ref | yyyy-MM-dd<br>yyyy-MM-dd<br>Not Applicable V |  |
| Account Name<br>Bank Routing Number<br>Bank Name<br>Branch Name<br>Remarks<br>Transaction Details<br>Transaction Status<br>Debit Liquidation Status<br>Credit Liquidation Status<br>Queue Code<br>Transaction Error Code<br>Repair Reason                                               | View Queue                       | v               | Debit Value Date<br>Return by Date<br>Clearing Branch<br>Routing Number<br>External System Status<br>Sanction Check Status<br>Sanction Check Ref<br>External Credit approval Status<br>External Credit approval Ref | Vot Applicable V                             |  |
| Account Name<br>Bank Routing Number<br>Bank Name<br>Branch Name<br>Remarks<br>Transaction Details<br>Transaction Status<br>Debit Liquidation Status<br>Credit Liquidation Status<br>Queue Code<br>Transaction Error Code<br>Repair Reason<br>DF   MIS   View Queue Action               | View Queue<br>Accounting Entries | v               | Debit Value Date<br>Return by Date<br>Clearing Branch<br>Routing Number<br>External System Status<br>Sanction Check Status<br>Sanction Check Ref<br>External Credit approval Status<br>External Credit approval Ref | yyyy-AM-dd<br>yyyy-AM-dd<br>Not Applicable V |  |
| Account Name<br>Bank Routing Number<br>Bank Name<br>Branch Name<br>Remarks<br>Transaction Details<br>Transaction Status<br>Debit Liquidation Status<br>Credit Liquidation Status<br>Queue Code<br>Transaction Error Code<br>Repair Reason<br>DF   MIS   View Queue Action  <br>Maker Id | View Queue<br>Accounting Entries | v<br>Checker ID | Debit Value Date<br>Return by Date<br>Clearing Branch<br>Routing Number<br>External System Status<br>Sanction Check Status<br>Sanction Check Ref<br>External Credit approval Status<br>External Credit approval Ref | yyyy-AM-dd<br>yyyy-AM-dd<br>Not Applicable V |  |

Figure 3-43 Inbound Clearing View

- From this screen, click 'Enter Query' button. The Payment Reference field gets enabled, for the user to specify the Reference Number.
- 3. Click 'Execute Query' button and the system defaults the value for all the fields for the Reference number specified.
- 4. Along with the transaction details in the Main and Pricing tabs user can also view the Status details for the following:
  - Transaction Details
  - External System Status
- 5. Click "Execute Query" to populate the details of the transaction in the Inbound Clearing View screen.
- 6. For more details on Main and Pricing tabs refer to Inbound Clearing Transaction Input screen details above.

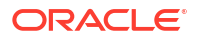

- Exception Tab
- UDF View Button
- MIS View Button
- View Queue Action Log
- Inbound Clearing View Summary

# **Exception Tab**

**1.** Click on **Exception** tab, specify the fields.

Figure 3-44 Inbound Clearing View - Exception Tab

| Main Price Exception Details  |                    |      |                   |      |
|-------------------------------|--------------------|------|-------------------|------|
| Return Details                |                    |      |                   |      |
| Transaction Type              | ~                  |      | View Details      |      |
| Return Reference              |                    |      |                   |      |
| Return Status                 | ~                  |      |                   |      |
| Reversal Execution Status     | ~                  |      |                   |      |
|                               |                    |      |                   |      |
|                               |                    |      |                   |      |
|                               |                    |      |                   |      |
|                               |                    |      |                   |      |
|                               |                    |      |                   |      |
|                               |                    |      |                   |      |
|                               |                    |      |                   |      |
| UDF   MIS   View Queue Action | Accounting Entries |      |                   |      |
| Maker Id                      | Checker IE         | Auti | norization Status | Evit |
| Date Time:                    | Date Time          |      |                   | Exil |

- 2. View Return Details in this sub screen:
  - Transaction Type
  - Return Reference
  - Return Status
  - Reversal Execution Status

# **UDF** View Button

- 1. Click the **UDF button** to invoke the 'UDF View' sub-screen.
- 2. On **UDF Button**, specify the fields.

## Figure 3-45 UDF View Button

| JDF View                   |             |    |
|----------------------------|-------------|----|
| Enter Query                |             |    |
| Transaction Reference Numb | *           |    |
|                            |             |    |
| Fields                     |             |    |
| Go                         |             |    |
| Field Label *              | Field Value |    |
|                            |             |    |
|                            |             |    |
|                            |             |    |
|                            |             |    |
|                            |             |    |
|                            |             |    |
|                            |             |    |
|                            |             |    |
|                            |             |    |
|                            |             |    |
|                            |             |    |
|                            |             |    |
|                            |             |    |
|                            |             | Ex |
|                            |             |    |

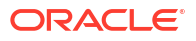

| Field                           | Description                                                                                                    |
|---------------------------------|----------------------------------------------------------------------------------------------------|
| Transaction Reference<br>Number | Transaction Reference Number is auto populated from the view screen.                                                                                                    |
| Fields                          |                                                                                                    |
| Field Label                     | System displays all fields that are part of the associated UDF group.                                                                                                    |
| Field Value                     | System displays the default value, where exists for the UDF fields.<br>You can change the default value or specify value for other fields<br>(where default value does not exist). |

## Table 3-25 UDF View Button - Field Description

# **MIS View Button**

- **1.** You can maintain the MIS information for the Transaction. If the MIS details are not entered for the Transaction the same is defaulted from the product maintenance.
- 2. Click the 'MIS' button to invoke the 'MIS View' sub-screen.
- 3. On MIS View sub screen, specify the fields.

### Figure 3-46 MIS View Button

| MIS View                   |               | - ×               |
|----------------------------|---------------|-------------------|
| Enter Query                |               |                   |
| Transaction Reference no * |               | MIS Group Default |
| Transaction MIS            | Composite MIS |                   |
|                            |               |                   |
|                            |               |                   |
|                            |               |                   |
|                            |               |                   |
|                            |               |                   |
|                            |               |                   |
|                            |               |                   |
|                            |               |                   |
|                            |               |                   |
|                            |               | Exit              |

# View Queue Action Log

- You can view all the queue actions for the respective transaction initiated. You can invoke this screen by clicking the View Queue Action tab in main screen, where the Transaction Reference Number is auto populated and Queue movement related details are displayed.
- 2. Click the View Queue Action Log button to invoke the sub-screen.

## Figure 3-47 View Queue Action Log

| /iew Queue Action Log                       |         |            |                      |          | -            |
|---------------------------------------------|---------|------------|----------------------|----------|--------------|
| Enter Query                                 |         |            |                      |          |              |
| Transaction Reference Number                |         |            | Network Code         |          |              |
| Go Go                                       |         |            |                      |          | + - =        |
| Transaction Reference Number Action         | Remarks | Queue Code | Authorization Status | Maker ID | Maker Date S |
|                                             |         |            |                      |          |              |
| 6 Daman Maraza                              |         |            |                      |          |              |
| iew Request Message   View Response Message |         |            |                      |          |              |
|                                             |         |            |                      |          | Exi          |

- **3.** Following details are displayed:
  - Transaction Reference Number
  - Network Code
  - Action
  - Remarks
  - Queue Code
  - Authorization Status
  - Maker ID
  - Maker Date Stamp
  - Checker ID
  - Checker Date Stamp
  - Queue Status
  - Queue Reference No
  - Primary External Status
  - Secondary External Status
  - External Reference Number

You can view the request sent and the corresponding response received for each row in Queue Action Log.

- 4. Also, you can view the request sent to and the response received from external systems for the following:
  - Sanction System
  - External Credit Approval
  - External Account Check
  - External FX fetch
  - External Price Fetch
  - Accounting System

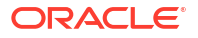

# Inbound Clearing View Summary

On Homepage, specify PGSIVIEW in the text box, and click next arrow.
 Inbound Clearing View Summary screen is displayed.

| ch Advanced Search Reset Clear All                                           |                                        |                                                                       |                         |              |                                |               |                       |   |
|------------------------------------------------------------------------------|----------------------------------------|-----------------------------------------------------------------------|-------------------------|--------------|--------------------------------|---------------|-----------------------|---|
| Sensitive                                                                    |                                        |                                                                       |                         |              |                                |               |                       |   |
| ransaction Reference Number                                                  | Q                                      | Instrument Number                                                     |                         | Q            | Instrument Issue D             | te yyyy-MM-de | d 💷                   |   |
| Instrument Amount                                                            | Q                                      | Instrument Currency                                                   |                         | Q            | Debtor Account Num             | ier           | Q                     |   |
| Debtor Account Name                                                          | Q                                      | Creditor Account Number                                               |                         | Q            | Creditor Account Na            | ne            | م                     |   |
| Creditor Bank Name                                                           | Q                                      | Creditor Bank Routing Number                                          |                         | Q            | Creditor Branch Na             | ne            | Q                     |   |
| Transaction Value Date yyyy-MM-dd                                            |                                        | Transaction Status                                                    | ~                       |              | Transaction Bran               | ch            | Q                     |   |
| File Reference Number                                                        | Q                                      | Booking Date                                                          | yyyy-MM-dd              |              | Source Reference Num           | ier           | Q                     |   |
| Network Code                                                                 | Q                                      | Batch Ref Number                                                      |                         | Q            | User Reference Num             | ier           | م                     |   |
|                                                                              |                                        |                                                                       |                         |              |                                |               |                       |   |
| Is per page 15 v 14 4 1 Of 1 b 14<br>Transaction Reference Number Instrument | © Lock Colu Number Instrument Issu     | Authorization Status<br>umns 0 ~<br>ue Date Instrument Amount Instrur | went Currency Debtor Ac | count Number | Debtor Account Name Creditor A | ccount Number | Creditor Account Name | ( |
| source Cooe                                                                  | Co Lock Colu<br>Number Instrument Issu | Authorization Status<br>umns 0 v<br>ue Date Instrument Amount Instrur | ment Currency Debtor Ac | count Number | Debtor Account Name Creditor A | ccount Number | Creditor Account Name | С |
| source Code                                                                  | Go Lock Colu                           | Authorization Status                                                  | ment Currency Debtor Ac | count Number | Debtor Account Name Creditor A | ccount Number | Creditor Account Name | С |
| Source Loode                                                                 | Co Lock Colu                           | Authorization Status<br>mms 0 v<br>ue Date Instrument Amount Instrum  | ment Currency Debtor Ac | count Number | Debtor Account Name Creditor A | ccount Number | Creditor Account Name | С |
| Source Lode                                                                  | Co<br>Lock Colu                        | Authonzation Status                                                   | ment Currency Debtor Ac | count Number | Deblor Account Name Creditor A | ccount Number | Creditor Account Name | С |
| Source Lode                                                                  | Development                            | Authonzation Status                                                   | ment Currency Debtor Ac | count Number | Deblor Account Name Creditor A | ccount Number | Creditor Account Name | C |
| Source Lode                                                                  | Go Lock Colu                           | Authonzation Status                                                   | ment Currency Debtor Ac | count Number | Debtor Account Name Creditor A | ccount Number | Creditor Account Name | С |

Figure 3-48 Inbound Clearing View Summary

- 2. You can search using one or more of the following parameters:
  - Transaction Reference Number
  - Instrument Number
  - Instrument Amount
  - Instrument Issue Date
  - Instrument Currency
  - Debit Account Number
  - Debit Account Name
  - Creditor Account Number
  - Creditor Account Name
  - Creditor Bank Name
  - Creditor Bank Routing Number
  - Creditor Branch Name
  - Transaction Value Date
  - Transaction Branch
  - File Reference Number
  - Source Reference Number
  - Network Code
  - User Reference Number
  - Source Code

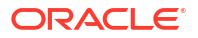

- Authorization Status
- Transaction Value Date
- Booking Date
- Transaction Status
- Batch Ref Number
- 3. Once you specified the parameters, click the **Search** button.

System displays the records that match the search criteria.

# Inbound Bulk Clearing

An inbound bulk input screen is provided for capturing the inward clearing cheque details which are to be credited to same account. You can enter details of multiple inbound clearing details for the same customer account provided.

1. On Homepage, specify PGDIBULK in the text box, and click next arrow.

Inbound Bulk Clearing screen is displayed.

| Figure 3-49 | Inbound | Bulk | Clearing |
|-------------|---------|------|----------|
|-------------|---------|------|----------|

| Inbound Bulk Clearing Transa | action Input     |                       |           |                         |                   | - ×    |
|------------------------------|------------------|-----------------------|-----------|-------------------------|-------------------|--------|
| New Enter Query              |                  |                       |           |                         |                   |        |
| Ho                           | ost Code         |                       | Ba        | tch Ref Number          |                   |        |
| Transaction                  | Branch           |                       |           |                         |                   |        |
| Netwo                        | rk Code          |                       |           |                         |                   |        |
| Debit Details                |                  |                       |           |                         |                   |        |
| Debit Account                | Number           |                       | 0.0       | Booking Date yyyy-MM-dd |                   |        |
| Debtor Accou                 | int IBAN         |                       | AL        |                         |                   |        |
| Account/G                    | iL Name          |                       |           | Routing No              |                   |        |
| Custo                        | omer No          |                       |           | riodang rio             |                   |        |
| Customer Servic              | e Model          |                       |           |                         |                   |        |
| Invested Classing Dataila    |                  |                       |           |                         |                   |        |
|                              |                  |                       |           |                         |                   |        |
| Beneficiary Account          | Beneficiary Name | Bank Routing Number * | Bank Name | Branch Name             | Instrument Code * | Instru |
|                              |                  |                       |           |                         |                   |        |
|                              |                  |                       |           |                         |                   |        |
|                              |                  |                       |           |                         |                   |        |
|                              |                  |                       |           |                         |                   |        |
|                              |                  |                       |           |                         |                   |        |
|                              |                  |                       |           |                         |                   |        |
| UDF   MIS                    |                  |                       |           |                         |                   |        |
| Maker Id                     |                  | Checker ID            |           | Authorization Status    |                   | Evit   |
| Release Time                 |                  | Checker Date Stamp    |           |                         |                   | EXIL   |

- 2. Click New button on the Application toolbar.
- 3. On Inbound Bulk Clearing screen, specify the fields.

### Table 3-26 Inbound Bulk Clearing - Field Description

| Field              | Description                                                                                |
|--------------------|--------------------------------------------------------------------------------------------|
| Host Code          | System defaults the Host Code of transaction branch on clicking 'New'.                     |
| Transaction Branch | System displays the logged in user's Branch code.                                          |
| Network Code       | Specify a Network Code from the list of values. All valid codes are displayed in the list. |

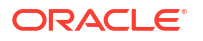

| Field                           | Description                                                                                                    |
|---------------------------------|----------------------------------------------------------------------------------------------------|
| Batch Reference Number          | System displays the auto-generated Batch reference number                                                                                                    |
| Debit Details                   |                                                                                                    |
| Debit Account Number            | Specify the Account number. Alternatively, you can select the account number from the option list. The list displays all the valid account numbers maintained in the system. |
| Account/GL Name                 | System displays the account/ GL name based on the account selected.                                                                                                    |
| Customer Number                 | System displays the customer number based on the account selected.                                                                                                    |
| Customer Service Model          | System displays the customer service model applicable to the customer like Gold, Platinum, Elite etc.                                                                        |
| Booking Date                    | Select the booking date. Both current date and future date is accepted.                                                                                                    |
| Account Currency                | System displays the account currency based on the account selected.                                                                                                    |
| Account Branch                  | System displays the account branch based on the account selected.                                                                                                    |
| Routing Number                  | Specify the Routing number. Alternatively, you can select the routing number from the option list.                                                                           |
| Inward Clearing Details         |                                                                                                    |
| Beneficiary Account             | Specify the Beneficiary/creditor account.                                                                                                    |
| Beneficiary Name                | Beneficiary/Creditor name of the account is specified.                                                                                                    |
| Bank Routing Number             | Specify the Banking Routing Number from the list of values.                                                                                                    |
| Bank Name                       | Drawer's Bank Name based on the routing number available as part of transaction is displayed.                                                                                |
| Branch Name                     | Drawer's Bank Branch Name based on the routing number available as part of transaction is displayed.                                                                         |
| Instrument Code                 | Specify the Instrument Code from the list of values.                                                                                                    |
| Instrument Number               | Specify the Instrument number.                                                                                                    |
| Instrument Amount               | Specify the instrument amount.                                                                                                    |
| Instrument Currency             | Select the Instrument currency from the list of values.                                                                                                    |
| Instrument Date                 | Select the Instrument date.                                                                                                    |
| External Reference              | Specify the External reference.                                                                                                    |
| Transaction Reference<br>Number | Specify the Transaction Reference number.                                                                                                    |

## Table 3-26 (Cont.) Inbound Bulk Clearing - Field Description

- UDF Button
- MIS Button
- Inbound Bulk Clearing Transaction Summary

# **UDF** Button

- **1.** This sub-screen defaults values of UDF fields that are part of the UDF group specified for the 'Manual' source.
- 2. Click the **UDF button** to invoke the 'UDF' sub-screen.
- 3. On **UDF Button**, specify the fields.

## Figure 3-50 UDF Button

| Fields       |               |         |     |  | ×         |
|--------------|---------------|---------|-----|--|-----------|
| Fields       |               |         |     |  |           |
| K ≤ 1 0f 1 ) | Go Go         |         |     |  | :=        |
|              | Field Label * | Field V | lue |  |           |
|              |               |         |     |  |           |
|              |               |         |     |  |           |
|              |               |         |     |  |           |
|              |               |         |     |  |           |
|              |               |         |     |  |           |
|              |               |         |     |  |           |
|              |               |         |     |  |           |
|              |               |         |     |  |           |
|              |               |         |     |  | Ok Cancel |

Table 3-27 UDF Button - Field Description

| Field       | Description                                                                                                    |
|-------------|----------------------------------------------------------------------------------------------------|
| Field Label | System displays all fields that are part of the associated UDF group.                                                                                                    |
| Field Value | System displays the default value, where exists for the UDF fields.<br>You can change the default value or specify value for other fields<br>(where default value does not exist). |

# **MIS Button**

- **1.** You can maintain the MIS information for the Transaction. If the MIS details are not entered for the Transaction the same is defaulted from the product maintenance.
- 2. Click the MIS button to invoke the 'MIS' sub-screen.
- 3. On **MIS Button**, specify the fields.

| MIS Details                    | x                 |
|--------------------------------|-------------------|
| Transaction Reference Number * | MIS Group Default |
| Transaction MIS                | Composite MIS     |
| م                              | ٩                 |
| ۵                              | ۵                 |
| ٩                              | ٩                 |
| ٩                              | ٩                 |
| ٩                              | م                 |
| ٩                              | م                 |
| ٩                              | م                 |
| ۵                              | ٩                 |
| ٩                              | م                 |
| ٩                              | ٩٩                |
|                                | Ok Cancel         |

## Figure 3-51 MIS Button

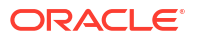

| Field                 | Description                                                                                                    |
|-----------------------|----------------------------------------------------------------------------------------------------|
| Transaction Reference | System displays the transaction reference number of the transaction.                                                                                                    |
| MIS Group             | You can select the MIS group code from the option list, or specify the code for the MIS group in the Source maintenance. The system displays all valid MIS groups for different sources in the MIS group list in the Source maintenance. When booking a transaction from this screen, the MIS group linked to the 'Manual' source is populated by default. |
| Default button        | After selecting a MIS group different from the default MIS Group, click this button to populate any default MIS values and link them to the Transaction MIS and Composite MIS classes.                                                                                                    |
| Transaction MIS       | You can populate the default MIS values for Transaction MIS classes<br>for the MIS group. Alternatively, you can change one or more default<br>MIS values or specify additional MIS values. Or, you can select MIS<br>values from the option list.                                                                                                    |
| Composite MIS         | You can populate the default MIS values for Composite MIS classes<br>for the MIS group. Alternatively, you can change one or more default<br>MIS values or specify additional MIS values. Or, you can select MIS<br>values from the option list.                                                                                                    |

### Table 3-28 MIS Button - Field Description

# Inbound Bulk Clearing Transaction Summary

 On Homepage, specify PGSIBULK in the text box, and click next arrow. Inbound Bulk Clearing Transaction Summary screen is displayed.

| Inbour | nd Bulk Clearing Tra | ansaction Summary  |           |              |                       |             |             |              |                      | - ×   |
|--------|----------------------|--------------------|-----------|--------------|-----------------------|-------------|-------------|--------------|----------------------|-------|
| Searc  | h Advanced Searc     | h Reset Clear All  |           |              |                       |             |             |              |                      |       |
| Case S | Sensitive            |                    |           |              |                       |             |             |              |                      |       |
|        | Batch                | Ref Number         |           | Q            |                       | Netwo       | ork Code    |              | Q                    |       |
|        | Debtor Acc           | ount Number        |           | Q            |                       |             |             |              |                      |       |
| Record | ls per page 15 🗸     | 🖌 🔺 1 Of 1 🕨 🕽     | Go        | Lock Columns | 0 🗸                   |             |             |              |                      |       |
|        | Batch Ref Number     | Transaction Branch | Host Code | Network Code | Debtor Account Number | Debtor Name | Customer No | Payment Type | Authorization Status | Remar |
|        |                      |                    |           |              |                       |             |             |              |                      |       |
|        |                      |                    |           |              |                       |             |             |              |                      |       |
|        |                      |                    |           |              |                       |             |             |              |                      |       |
|        |                      |                    |           |              |                       |             |             |              |                      |       |
|        |                      |                    |           |              |                       |             |             |              |                      |       |
|        |                      |                    |           |              |                       |             |             |              |                      |       |
|        |                      |                    |           |              |                       |             |             |              |                      |       |
|        |                      |                    |           |              |                       |             |             |              |                      |       |
|        |                      |                    |           |              |                       |             |             |              |                      |       |
|        |                      |                    |           |              |                       |             |             |              |                      |       |
|        |                      |                    |           |              |                       |             |             |              |                      |       |
|        |                      |                    |           |              |                       |             |             |              |                      |       |
|        |                      |                    |           |              |                       |             |             |              |                      |       |
|        |                      |                    |           |              |                       |             |             |              |                      |       |
|        |                      |                    |           |              |                       |             |             |              |                      |       |
|        |                      |                    |           |              |                       |             |             |              |                      | Exit  |
|        |                      |                    |           |              |                       |             |             |              |                      |       |

Figure 3-52 Inbound Bulk Clearing Transaction Summary

- 2. Search using one or more of the following parameters:
  - Batch Ref Number
  - Network Code
  - Debtor Account Number

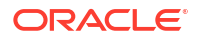

3. Once you specified the parameters, click the **Search** button.

System displays the records that match the search criteria.

# Return or Reversal of Inbound Clearing

Return of inbound clearing transactions can be initiated through this screen. Original transaction details and the respective return code and reason is specified to proceed with Return. Rest services is available for this screen.

1. On Homepage, specify PGDINRTN in the text box, and click next arrow.

Return or Reversal of Inbound Clearing screen is displayed.

| Return or Reversal of Inbound Clearing |                    |                              |            | - ×     |
|----------------------------------------|--------------------|------------------------------|------------|---------|
| New Enter Query                        |                    |                              |            |         |
| Transaction Type *                     | Return V           | Host Code *                  |            |         |
| Original Transaction Reference *       |                    | Transaction Branch *         |            |         |
| Instrument Number                      |                    | Transaction Reference *      |            |         |
| Customer Account                       |                    | Transaction Date *           | yyyy-MM-dd |         |
| Account Name                           |                    | Image Reference Number       |            |         |
| Account Branch                         |                    | Inward File Reference        |            |         |
| Main Pricing                           |                    |                              |            |         |
| Return Details                         |                    | Original Transaction Details |            |         |
| Return Code                            |                    | Network Code                 |            |         |
| Return Reason                          |                    | Clearing Date                | yyyy-MM-dd |         |
| Transaction Remarks                    |                    | Instrument Code              |            |         |
|                                        |                    | Instrument Date              | yyyy-MM-dd |         |
|                                        |                    | Instrument Currency          |            |         |
|                                        |                    | Instrument Amount            |            |         |
|                                        |                    | Beneficiary Bank Routing No  |            |         |
|                                        |                    | Beneficiary Account          |            |         |
|                                        |                    | Beneficiary Name             |            |         |
|                                        |                    |                              |            |         |
|                                        |                    |                              |            |         |
|                                        |                    |                              |            |         |
| Maker Id                               | Checker Id         | Record Statu:                | 5          |         |
| Maker Date Stamp                       | Checker Date Stamp | Authorization Statu          | 5 ~        | OK EXIT |

Figure 3-53 Return or Reversal of Inbound Clearing

- 2. Click **New** button on the Application toolbar.
- 3. On Return or Reversal of Inbound Clearing screen, specify the fields.

System defaults the following details on clicking 'New' button.

- Transaction Branch
- Host Code
- Return Reference (System generates a reference number automatically)
- Return Date (System defaults the Current date and user can modify the same)

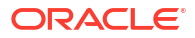

| Field                                    | Description                                                                                                    |  |  |  |
|------------------------------------------|----------------------------------------------------------------------------------------------------|--|--|--|
| Original Transaction<br>Reference Number | <ul> <li>Select a transaction reference number from the list of values for which the return to be initiated. All valid transaction references are listed. On selecting the Transaction reference number, system defaults the data in following fields:</li> <li>Network Code</li> <li>Instrument Number</li> <li>Customer Account</li> <li>Account Name</li> <li>Account Branch</li> <li>Image Reference Number (if any)</li> </ul> |  |  |  |
| Original Transaction<br>Details          | <ul> <li>Select a Original Transaction from the list of values as follows:</li> <li>Clearing Date</li> <li>Instrument Code</li> <li>Instrument Date</li> <li>Instrument Currency</li> <li>Instrument Amount</li> <li>Beneficiary Bank Routing No</li> <li>Beneficiary Account</li> <li>Beneficiary Name</li> </ul>                                                                                                    |  |  |  |
| Return Details                           |                                                                                                    |  |  |  |
| Return Code                              | Specify the Reason code from the list of values. All valid codes are listed.                                                                                                    |  |  |  |
| Return Reason                            | System defaults the return reason on selecting the Reason Code.                                                                                                    |  |  |  |
| Remarks                                  | This is a free text field. Any internal remarks related to the clearing return can be entered in this field.                                                                                                    |  |  |  |

Table 3-29 Return or Reversal of Inbound Clearing - Field Description

- Pricing Tab
- Return or Reversal of Inbound Clearing Summary

# Pricing Tab

**1.** Click the Price tab and view the pricing details.

| Mair | Pricing          |              |                |             |        |                         |              |      |
|------|------------------|--------------|----------------|-------------|--------|-------------------------|--------------|------|
| ₩ ◀  | 1 Of 1 🕨 🗎       |              |                |             |        |                         |              | :=   |
|      | Pricing Currency | Pricing Code | Component Name | Waived      | Amount | Debtor Account Currency | Debit Amount |      |
|      |                  |              |                |             |        |                         |              |      |
|      | Maker Id         | Checker ID   |                | Record Stat | us     |                         |              | Exit |
|      | Date Time        | Date Time    |                | Authorizati | on     |                         |              | EXIL |

Figure 3-54 Return of Outbound Clearing - Pricing Tab

2. On **Pricing** screen, the computed charges, and taxes if applicable, are populated for each charge component in the following fields.

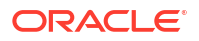

| Field                     | Description                                                                                                    |
|---------------------------|----------------------------------------------------------------------------------------------------|
| Pricing Currency          | System displays the Pricing Currency of the component from the Pricing Code Maintenance.                                                |
| Pricing Code              | System displays the Pricing Code of the component from the Pricing Code Maintenance.                                                    |
| Component Name            | System displays the name of the applicable Charge component.                                                                            |
| Waived                    | Check this box to select the charge component to waive the associated charges.                                                          |
| Amount                    | System displays the fixed or calculated charge amount using the Pricing Value Maintenance. You can edit this field to a non-zero value. |
| Debit Account<br>Currency | System displays the Currency of the selected Debit Account.                                                                             |
| Debit Amount              | System displays the Debit Amount.                                                                                                    |

### Table 3-30 Pricing - Field Description

# Return or Reversal of Inbound Clearing Summary

1. On Homepage, specify **PGSINRTN** in the text box, and click next arrow.

Return or Reversal of Inbound Clearing Summary screen is displayed.

| Figure 3-55 | Return or Reversal of Inbound Clearing Summary |
|-------------|------------------------------------------------|
|-------------|------------------------------------------------|

| Return  | or Reversal of Inbound Clearir | ng Summary |              |                      |            |               |               |                 |                   | - ×  |
|---------|--------------------------------|------------|--------------|----------------------|------------|---------------|---------------|-----------------|-------------------|------|
| Search  | Advanced Search Reset          | Clear All  |              |                      |            |               |               |                 |                   |      |
| Case Se | ensitive                       |            |              |                      |            |               |               |                 |                   |      |
|         | Original Transaction Reference |            | 1            | C                    |            | н             | ost Code      |                 | Q                 |      |
|         | Network Code                   |            | 1            | C                    |            | Authorizatio  | on Status     | ~               |                   |      |
|         | Transaction Reference          |            |              | D                    |            | Inward File R | eference      |                 | Q                 |      |
| Records | per page 15 🗸 🔘 < 1 O          | f 1 🕨 🗎    | Go Lo        | ck Columns 0 🗸       |            |               |               |                 |                   |      |
|         | Original Transaction Reference | Host Code  | Network Code | Authorization Status | Routing No | Return Code   | Return Reason | Instrument Code | Instrument Number | Clea |
|         |                                |            |              |                      |            |               |               |                 |                   |      |
|         |                                |            |              |                      |            |               |               |                 |                   |      |
|         |                                |            |              |                      |            |               |               |                 |                   |      |
|         |                                |            |              |                      |            |               |               |                 |                   |      |
|         |                                |            |              |                      |            |               |               |                 |                   |      |
|         |                                |            |              |                      |            |               |               |                 |                   |      |
|         |                                |            |              |                      |            |               |               |                 |                   |      |
|         |                                |            |              |                      |            |               |               |                 |                   |      |
|         |                                |            |              |                      |            |               |               |                 |                   |      |
|         |                                |            |              |                      |            |               |               |                 |                   |      |
|         |                                |            |              |                      |            |               |               |                 |                   |      |
|         |                                |            |              |                      |            |               |               |                 |                   |      |
|         |                                |            |              |                      |            |               |               |                 |                   |      |
|         |                                |            |              |                      |            |               |               |                 |                   |      |
|         |                                |            |              |                      |            |               |               |                 |                   |      |
|         |                                |            |              |                      |            |               |               |                 |                   | Exit |

- 2. Search using one or more of the following parameters:
  - Original Transaction Reference
  - Host Code
  - Network Code
  - Authorization Status
  - Transaction Reference
  - Inward File Reference

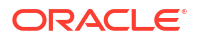

3. Once you specified the parameters, click the **Search** button.

System displays the records that match the search criteria.

# 4 Positive Pay

Corporate customers can provide the bank with 'Cheque Issue Details'. These Positive Pay details are matched against cheques received for payment in Inward clearing. If a cheque listed for Positive Pay has been lost or stolen or otherwise cannot be accounted for, customer can place a stop payment order on such cheque.

- Positive Pay Maintenance
- Positive Pay Input
- Positive Pay Validation
- Positive Pay Modification
- Positive Pay Status Change
- Positive Pay Stop Pay based on Amount

# **Positive Pay Maintenance**

- Positive Pay Preferences
- Positive Pay Customer Account Preferences

# Positive Pay Preferences

This maintenance is a generic maintenance which is applicable to all customers. This maintenance is required when there is a threshold amount above which Positive Pay validations are applicable to all customers or if UDF group is to be attached to Positive Pay input.

1. On Homepage, specify **PIDPPPRF** in the text box, and click next arrow.

Positive Pay Preferences screen is displayed.

| Positive Pay Preferences Detailed   |                          |                   |                                      | - ×  |
|-------------------------------------|--------------------------|-------------------|--------------------------------------|------|
| New Enter Query                     |                          |                   |                                      |      |
| Host Code *                         |                          | Host Description  |                                      |      |
| Threshold Amount For Positive Pay \ | alidation                | Other Preferences |                                      |      |
| Threshold Currency                  |                          | UDF Grout         | p                                    |      |
| Threshold Amount                    |                          |                   | Beneficiary Name Validation Required |      |
| Stale Period                        |                          |                   |                                      |      |
| Days                                |                          |                   |                                      |      |
| Months                              |                          |                   |                                      |      |
| Maker<br>Checker                    | Date Time:<br>Date Time: | Mod No            | Record Status<br>Authorization       | Exit |

## Figure 4-1 Positive Pay Preferences

2. Click **New** button on the Application toolbar.

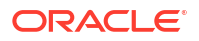

3. On **Positive Pay Preferences** screen, specify the fields.

| Field                                           | Description                                                                                                    |
|-------------------------------------------------|----------------------------------------------------------------------------------------------------|
| Host Code                                       | Host code is defaulted based on user's logged in branch.                                                                                         |
| Host Description                                | System defaults the Host Description.                                                                                                    |
| Threshold Amount For<br>Positive Pay Validation |                                                                                                    |
| Threshold Currency                              | Specify the Threshold Currency from the list of values                                                                                           |
| Threshold Amount                                | Specify the cheque amount above which it is mandatory to have Positive Pay record for cheque payment.                                            |
| Other Preferences                               |                                                                                                    |
| UDF Group                                       | Specify the UDF Group from the list of values. All valid UDF groups are listed.                                                                  |
| Beneficiary Name<br>Validation Required         | This preference flag indicates whether the Beneficiary name validation is required while process an inward positive pay transaction in clearing. |
| Stale Period                                    |                                                                                                    |
| Days                                            | Specify the Stale Period Days.                                                                                                    |
| Months                                          | Specify the Stale Period Months.                                                                                                    |

## Table 4-1 Positive Pay Preferences - Field Description

# Note:

Stale positive Pay instruments fails stale day validation, once received in inward clearing. Such transactions are moved to Return Queue.

Positive Pay Preferences Summary

# Positive Pay Preferences Summary

1. On Homepage, specify **PISPPPRF** in the text box, and click next arrow.

Positive Pay Preferences Summary screen is displayed.

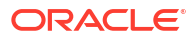

| Search Advan    | ced Search  | Reset Clea                                                                                                    | r All              |                  |           |                                      |           |   |  |
|-----------------|-------------|----------------------------------------------------------------------------------------------------|--------------------|------------------|-----------|--------------------------------------|-----------|---|--|
| Case Sensitive  |             |                                                                                                    |                    |                  |           |                                      |           |   |  |
|                 | Authorizati | ion Status                                                                                                    |                    |                  |           | Pocord Status                        |           |   |  |
|                 | Threaderial | Current Current Curren | •                  | 0                |           | Threshold Amount                     | •         | 0 |  |
|                 | Inreshold   | Currency                                                                                                    |                    |                  |           | Threshold Amount                     |           | Q |  |
|                 | U           | DF Group                                                                                                    |                    | Q                |           |                                      |           |   |  |
| ecords per page | 15 🗸 🔘      | < 1 Of 1                                                                                                    | Go Go              | Lock Columns 0 🗸 |           |                                      |           |   |  |
| Authorizat      | ion Status  | Record Status                                                                                                    | Threshold Currency | Threshold Amount | Host Code | Beneficiary Name Validation Required | UDF Group |   |  |
|                 |             |                                                                                                    |                    |                  |           |                                      |           |   |  |
|                 |             |                                                                                                    |                    |                  |           |                                      |           |   |  |
|                 |             |                                                                                                    |                    |                  |           |                                      |           |   |  |
|                 |             |                                                                                                    |                    |                  |           |                                      |           |   |  |
|                 |             |                                                                                                    |                    |                  |           |                                      |           |   |  |
|                 |             |                                                                                                    |                    |                  |           |                                      |           |   |  |
|                 |             |                                                                                                    |                    |                  |           |                                      |           |   |  |
|                 |             |                                                                                                    |                    |                  |           |                                      |           |   |  |
|                 |             |                                                                                                    |                    |                  |           |                                      |           |   |  |
|                 |             |                                                                                                    |                    |                  |           |                                      |           |   |  |
|                 |             |                                                                                                    |                    |                  |           |                                      |           |   |  |
|                 |             |                                                                                                    |                    |                  |           |                                      |           |   |  |
|                 |             |                                                                                                    |                    |                  |           |                                      |           |   |  |
|                 |             |                                                                                                    |                    |                  |           |                                      |           |   |  |
|                 |             |                                                                                                    |                    |                  |           |                                      |           |   |  |
|                 |             |                                                                                                    |                    |                  |           |                                      |           |   |  |
|                 |             |                                                                                                    |                    |                  |           |                                      |           |   |  |
|                 |             |                                                                                                    |                    |                  |           |                                      |           |   |  |

### Figure 4-2 Positive Pay Preferences Summary

- 2. Search using one or more of the following parameters:
  - Authorization Status
  - Record Status
  - Threshold Currency
  - Threshold Amount
  - UDF Group
- 3. Once you specified the parameters, click the **Search** button.

System displays the records that match the search criteria.

# **Positive Pay Customer Account Preferences**

You can maintain Positive Pay Customer Account Preferences (Function ID: PIDPPACC). If this maintenance is available, when a cheque is presented for payment, the instrument validation is done with the Positive Pay preferences available for the account.

1. On Homepage, specify PIDPPACC in the text box, and click next arrow.

Positive Pay Customer Account Preferences screen is displayed.

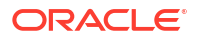

| Desitive Dev Overlage Account Desferre | D-t-ll-d                             |        |                 |   |
|----------------------------------------|--------------------------------------|--------|-----------------|---|
| ositive Pay Customer Account Preferen  | ces Detailed                         |        |                 |   |
| New Enter Query                        |                                      |        |                 |   |
|                                        |                                      |        |                 |   |
| Host Code *                            |                                      | Ci     | istomer Number  |   |
| Customer Account *                     |                                      |        | Account Branch  |   |
| Account Description                    |                                      | A      | ccount Currency |   |
| Positive Pay Preferences               |                                      |        |                 |   |
| Throshold share Amount                 |                                      |        |                 |   |
| Theshold cheque Amount                 | Repetition Name Validation Dequired  |        |                 |   |
|                                        | Beneficiary Name validation Required |        |                 |   |
|                                        |                                      |        |                 |   |
|                                        |                                      |        |                 |   |
|                                        |                                      |        |                 |   |
|                                        |                                      |        |                 |   |
|                                        |                                      |        |                 |   |
|                                        |                                      |        |                 |   |
|                                        |                                      |        |                 |   |
| Maker                                  | Date Time:                           | Mod No | Record Status   |   |
| Checker                                | Date Time:                           |        | Authorization   | E |
| Onocion                                | Dato Timo.                           |        | Status          |   |

Figure 4-3 Positive Pay Customer Account Preferences

- 2. Click New button on the Application toolbar.
- 3. On Positive Pay Customer Account Preferences screen, specify the fields.

| Table 4-2 | Positive Page | y Customer | Account | Preferences | - Field | Description |
|-----------|---------------|------------|---------|-------------|---------|-------------|
|-----------|---------------|------------|---------|-------------|---------|-------------|

| Field                                   | Description                                                                                                    |
|-----------------------------------------|----------------------------------------------------------------------------------------------------|
| Host Code                               | Host code is defaulted based on user's logged in branch.                                                                                         |
| Customer Account                        | Specify the Customer Account from the list of values. All valid accounts available for the branch are listed.                                    |
| Account Description                     | System displays the Account Description upon the selection of Customer Account.                                                                  |
| Account Branch                          | System displays the Account Branch upon the selection of Customer Account.                                                                       |
| Customer Number                         | System displays the Customer Number upon the selection of<br>Customer Account.                                                                   |
| Account Currency                        | System displays the Account Currency upon the selection of Customer Account.                                                                     |
| Positive Pay Preferences                |                                                                                                    |
| Threshold Cheque<br>Amount              | Specify the minimum Cheque Amount above which Positive Pay validation if mandatory for the Account.                                              |
| Beneficiary Name<br>Validation Required | This preference flag indicates whether the Beneficiary name validation is required while process an inward positive pay transaction in clearing. |

## Note:

Stale positive Pay instruments fails stale day validation, once received in inward clearing. Such transactions are moved to Return Queue.

Positive Pay Customer Account Preferences Summary

# Positive Pay Customer Account Preferences Summary

1. On Homepage, specify **PISPPACC** in the text box, and click next arrow.

Positive Pay Customer Account Preferences Summary screen is displayed.

| Search  | Advanced Search      | Reset Clear A | JI               |                                |                          |                         |                 |         |
|---------|----------------------|---------------|------------------|--------------------------------|--------------------------|-------------------------|-----------------|---------|
| Case Se | nsitive              |               |                  |                                |                          |                         |                 |         |
|         | Authoriza            | tion Status   | ~                | 0                              | Record S                 | tatus 🗸                 | 0               |         |
|         | Custom               | er Account    |                  |                                | Threshold cheque An      | ouni                    | Q               |         |
| ecords  | per page 15 🗸 🔘      | < 1 Of 1 🕨    | Go               | Lock Columns 0 🗸               |                          |                         |                 |         |
|         | Authorization Status | Record Status | Customer Account | Beneficiary Name Validation Re | equired Account Currency | Threshold cheque Amount | Customer Number | Host Co |
|         |                      |               |                  |                                |                          |                         |                 |         |
|         |                      |               |                  |                                |                          |                         |                 |         |
|         |                      |               |                  |                                |                          |                         |                 |         |
|         |                      |               |                  |                                |                          |                         |                 |         |
|         |                      |               |                  |                                |                          |                         |                 |         |
|         |                      |               |                  |                                |                          |                         |                 |         |
|         |                      |               |                  |                                |                          |                         |                 |         |
|         |                      |               |                  |                                |                          |                         |                 |         |
|         |                      |               |                  |                                |                          |                         |                 |         |
|         |                      |               |                  |                                |                          |                         |                 |         |
|         |                      |               |                  |                                |                          |                         |                 |         |
|         |                      |               |                  |                                |                          |                         |                 |         |
|         |                      |               |                  |                                |                          |                         |                 |         |
|         |                      |               |                  |                                |                          |                         |                 |         |
|         |                      |               |                  |                                |                          |                         |                 |         |
|         |                      |               |                  |                                |                          |                         |                 |         |
|         |                      |               |                  |                                |                          |                         |                 |         |
|         |                      |               |                  |                                |                          |                         |                 |         |

Figure 4-4 Positive Pay Customer Account Preferences Summary

- 2. Search using one or more of the following parameters:
  - Authorization Status
  - Record Status
  - Customer Account
  - Threshold Cheque Amount
- Once you specified the parameters, click the Search button.
   System displays the records that match the search criteria.

# **Positive Pay Input**

- Positive Pay Instrument
- Positive Pay View

# **Positive Pay Instrument**

You can specify multiple cheque details for the same Customer Account, using this screen.

On Homepage, specify PIDPPONL in the text box, and click next arrow.
 Positive Pay Instrument screen is displayed.

| ositive Pay Instrument Detail | Is Input     |                    |                  |                     | _          |                 | -                  |
|-------------------------------|--------------|--------------------|------------------|---------------------|------------|-----------------|--------------------|
| New Enter Query               |              |                    |                  |                     |            |                 |                    |
| Hos                           | st Code *    |                    |                  | Batch Reference *   |            |                 |                    |
| Booking B                     | Branch *     |                    |                  | Booking Date        | yyyy-MM-dd |                 |                    |
| Source                        | e Code *     |                    |                  | Account Description |            |                 |                    |
| Customer A                    | Account *    |                    |                  | Account Branch      |            |                 |                    |
| File                          | Name         |                    |                  | Account Currency    |            |                 |                    |
| File Reference N              | lumber       |                    |                  |                     |            |                 |                    |
|                               |              |                    |                  |                     |            |                 |                    |
| 🖣 1 Of 1 🕨 🕅                  |              |                    |                  |                     |            |                 | + - 8              |
| Cheque Number *               | Issue Date * | Amount *           | Beneficiary Name | Remarks             | UDF        | Invoice Details | Positive Pay Refer |
|                               |              |                    |                  |                     |            |                 |                    |
|                               |              |                    |                  |                     |            |                 |                    |
|                               |              |                    |                  |                     |            |                 |                    |
|                               |              |                    |                  |                     |            |                 |                    |
|                               |              |                    |                  |                     |            |                 |                    |
|                               |              |                    |                  |                     |            |                 |                    |
|                               |              |                    |                  |                     |            |                 |                    |
|                               |              |                    |                  |                     |            |                 |                    |
|                               |              |                    |                  |                     |            |                 |                    |
|                               |              |                    |                  |                     |            |                 |                    |
|                               |              |                    |                  |                     |            |                 |                    |
|                               |              |                    |                  |                     |            |                 |                    |
|                               |              |                    |                  |                     |            |                 |                    |
|                               |              |                    |                  |                     |            |                 |                    |
| Maker Id                      |              | Checker ID         |                  | Authorization       | Status     | $\sim$          | E                  |
| Maker Date Stamp              |              | Checker Date Stamp |                  |                     |            |                 |                    |

## Figure 4-5 Positive Pay Instrument

- 2. Click New button on the Application toolbar.
- 3. On **Positive Pay Instrument** screen, specify the fields.

## Table 4-3 Positive Pay Instrument - Field Description

| Field                 | Description                                                                                                    |
|-----------------------|----------------------------------------------------------------------------------------------------|
| Host Code             | Host code is defaulted based on user's logged in branch.                                                                          |
| Batch Reference       | System defaults the Batch Reference.                                                                                              |
| Booking Branch        | System defaults the Booking Branch.                                                                                               |
| Booking Date          | Booking date is defaulted to current date.                                                                                        |
| Source Code           | Specify the Source Code form the list of values.                                                                                  |
| Customer Account      | Specify the Customer Account from the list of values. All valid accounts available for the branch are listed.                     |
| Account Description   | System displays the Account Description upon the selection of<br>Customer Account.                                                |
| Account Branch        | System displays the Account Branch upon the selection of Customer Account.                                                        |
| Customer Number       | System displays the Customer Number upon the selection of Customer Account.                                                       |
| Account Currency      | System displays the Account Currency upon the selection of Customer Account.                                                      |
| File Name             | Specify the File Name.                                                                                                    |
| File Reference Number | Specify the File Reference Number.                                                                                                |
| Cheque Details        |                                                                                                    |
| Cheque Number         | Specify the Cheque Number.                                                                                                    |
| Issue Date            | Specify the Issue Date.                                                                                                    |
| Amount                | Specify the Amount.                                                                                                    |
| Beneficiary Name      | Specify the Beneficiary Name. This field is mandatory if Beneficiary Name validation is required as per Positive Pay Preferences. |
| Remarks               | Specify the Remarks, if required.                                                                                                 |

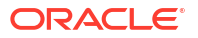

## Table 4-3 (Cont.) Positive Pay Instrument - Field Description

| Field                  | Description                                 |
|------------------------|---------------------------------------------|
| Positive Pay Reference | System defaults the Positive Pay Reference. |

- Invoice Details
- Positive Pay Instrument Summary

# **Invoice Details**

1. Click on Invoice Details button to invoke the 'Invoice Details' sub-screen.

Figure 4-6 Positive Pay Instrument - Invoice Details

|                 |             |              |                  |             |       | ×    |
|-----------------|-------------|--------------|------------------|-------------|-------|------|
| Positive Pay Re | ference     |              | Che              | eque Number |       |      |
| I Of 1 ► N      | Go          |              |                  |             | + -   | ==   |
| Invoice Number  | Description | Invoice Date | Invoice Currency | Amount      |       |      |
|                 |             |              |                  |             |       |      |
|                 |             |              |                  |             |       |      |
|                 |             |              |                  |             |       |      |
|                 |             |              |                  |             |       |      |
|                 |             |              |                  |             |       |      |
|                 |             |              |                  |             |       |      |
|                 |             |              |                  |             |       |      |
|                 |             |              |                  |             |       |      |
|                 |             |              |                  |             |       |      |
|                 |             |              |                  |             |       |      |
|                 |             |              |                  |             |       |      |
|                 |             |              |                  |             | Ok Ca | ncel |

- 2. Invoice Details sub-screen can list multiple invoice details:
  - Invoice Number
  - Description
  - Invoice Date
  - Invoice Currency
  - Amount

# Positive Pay Instrument Summary

On Homepage, specify PISPPONL in the text box, and click next arrow.
 Positive Pay Instrument Summary screen is displayed.

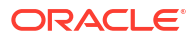

| Search A    | dvanced Search   | Reset Clear  | 9.11                  |               |                  |             |                    |                |                 |  |
|-------------|------------------|--------------|-----------------------|---------------|------------------|-------------|--------------------|----------------|-----------------|--|
| ase Sensit  | ive              |              |                       |               |                  |             |                    |                |                 |  |
|             | Authorizat       | tion Status  | ~                     |               |                  | Boo         | king Date yyyy-MM- | dd             |                 |  |
|             | File Reference   | e Number     |                       | Q             |                  |             | File Name          |                | Q               |  |
|             | Custome          | er Account   |                       | Q             |                  | So          | urce Code          |                | Q               |  |
|             | Batch            | Reference    |                       | Q             |                  |             |                    |                |                 |  |
| cordo por l | 0000 15 vi M     | 4 1 01 1     |                       | ock Columno 0 |                  |             |                    |                |                 |  |
| corus per l | bage 15 ♥ N      |              |                       |               |                  | 0 0 1       |                    |                |                 |  |
| Auth        | orization Status | Booking Date | File Reference Number | File Name     | Customer Account | Source Code | Account Currency   | Account Branch | Batch Reference |  |
|             |                  |              |                       |               |                  |             |                    |                |                 |  |
|             |                  |              |                       |               |                  |             |                    |                |                 |  |
|             |                  |              |                       |               |                  |             |                    |                |                 |  |
|             |                  |              |                       |               |                  |             |                    |                |                 |  |
|             |                  |              |                       |               |                  |             |                    |                |                 |  |
|             |                  |              |                       |               |                  |             |                    |                |                 |  |
|             |                  |              |                       |               |                  |             |                    |                |                 |  |
|             |                  |              |                       |               |                  |             |                    |                |                 |  |
|             |                  |              |                       |               |                  |             |                    |                |                 |  |
|             |                  |              |                       |               |                  |             |                    |                |                 |  |
|             |                  |              |                       |               |                  |             |                    |                |                 |  |
|             |                  |              |                       |               |                  |             |                    |                |                 |  |
|             |                  |              |                       |               |                  |             |                    |                |                 |  |
|             |                  |              |                       |               |                  |             |                    |                |                 |  |
|             |                  |              |                       |               |                  |             |                    |                |                 |  |
|             |                  |              |                       |               |                  |             |                    |                |                 |  |
|             |                  |              |                       |               |                  |             |                    |                |                 |  |
|             |                  |              |                       |               |                  |             |                    |                |                 |  |
|             |                  |              |                       |               |                  |             |                    |                |                 |  |
|             |                  |              |                       |               |                  |             |                    |                |                 |  |
|             |                  |              |                       |               |                  |             |                    |                |                 |  |

Figure 4-7 Positive Pay Instrument Summary

- 2. Search using one or more of the following parameters:
  - Authorization Status
  - File Reference Number
  - Customer Account
  - Batch Reference
  - Booking Date
  - File Name
  - Source Code
- Once you specified the parameters, click the Search button.
   System displays the records that match the search criteria.

# **Positive Pay View**

Positive Pay records can be viewed with current status details from positive pay view screen.

1. On Homepage, specify **PIDPVIEW** in the text box, and click next arrow.

Positive Pay View screen is displayed.

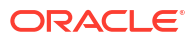

| sitive Pay View Detailed |            |                              | -  |
|--------------------------|------------|------------------------------|----|
| nter Query               |            |                              |    |
| Positive Pay Reference * |            | Host Code                    |    |
| Booking Date             | yyyy-MM-dd | Booking Branch               |    |
| Source Code              |            | Account Branch               |    |
| Customer Account         |            | Account Currency             |    |
| Account Description      |            |                              |    |
| nstrument Details        |            | File Details                 |    |
| Cheque Number            |            | File Name                    |    |
| Issue Date               | yyyy-MM-dd | File Reference Number        |    |
| Cheque Amount            |            | Batch Reference              |    |
| Beneficiary Name         |            |                              |    |
| Remarks                  |            |                              |    |
| nstrument Status         |            | Payment Details              |    |
| Instrument Status        | ~          | Transaction Reference Number |    |
| Last Status Change Date  |            | Transaction Date yyyy-MM-dd  |    |
|                          |            |                              |    |
|                          |            |                              |    |
| F   Invoice Details      |            |                              |    |
| MakerId                  | Checker ID | Authorization Status         | _  |
| Marcond                  |            | Authorization Status         | Ex |

## Figure 4-8 Positive Pay View

- 2. You can view the following fields:
  - Positive Pay Reference
  - Booking Date
  - Source Code
  - Customer Account
  - Account Description
  - Host Code
  - Booking Branch
  - Account Branch
  - Account Currency

### **Instrument Details**

- Cheque Number
- Issue Date
- Cheque Amount
- Beneficiary Name
- Remarks

### **File Details**

- File Name
- File Reference Number
- Batch Reference

## **Instrument Status**

- Instrument Status
- Last Status Change Date

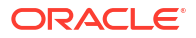

### **Payment Details**

- Transaction Reference Number
- Transaction Date
- Positive Pay View Summary

# Positive Pay View Summary

**1**. On Homepage, specify **PISPVIEW** in the text box, and click next arrow.

Positive Pay View Summary screen is displayed.

### Figure 4-9 Positive Pay View Summary

| Positive Pa | ay View Summa   | ary             |            |                |              |                   |                |                  |                        |                |                       |                 | - ×  |
|-------------|-----------------|-----------------|------------|----------------|--------------|-------------------|----------------|------------------|------------------------|----------------|-----------------------|-----------------|------|
| Search /    | Advanced Search | h Reset Clear A | 1          |                |              |                   |                |                  |                        |                |                       |                 |      |
| Case Sensi  | itive           |                 |            |                |              |                   |                |                  |                        |                |                       |                 |      |
|             | Customer /      | Account         |            | Q              |              | Cheque Number     |                | Q                |                        | Issue Date     | yyyy-MM-dd            |                 |      |
|             | Cheque.         | Amount          |            | Q              |              | Booking Date      | yyyy-MM-dd     |                  | Ins                    | trument Status | ~                     |                 |      |
|             | Booking         | Branch          |            | Q              |              | Beneficiary Name  |                | Q                | Positive               | Pay Reference  |                       | Q               |      |
|             | FØ              | e Name          |            | Q              | File         | Reference Number  |                | م                | Ba                     | atch Reference |                       | م               |      |
| Records per | page 15 🗸       | 🖌 🔺 1 Of 1 🕨    | M          | Go Lock Column | ns 0 🗸       |                   |                |                  |                        |                |                       |                 |      |
| Cus         | stomer Account  | Cheque Number   | Issue Date | Cheque Amount  | Booking Date | Instrument Status | Booking Branch | Beneficiary Name | Positive Pay Reference | File Name      | File Reference Number | Batch Reference | Las  |
|             |                 |                 |            |                |              |                   |                |                  |                        |                |                       |                 |      |
|             |                 |                 |            |                |              |                   |                |                  |                        |                |                       |                 |      |
|             |                 |                 |            |                |              |                   |                |                  |                        |                |                       |                 |      |
|             |                 |                 |            |                |              |                   |                |                  |                        |                |                       |                 |      |
|             |                 |                 |            |                |              |                   |                |                  |                        |                |                       |                 |      |
|             |                 |                 |            |                |              |                   |                |                  |                        |                |                       |                 |      |
|             |                 |                 |            |                |              |                   |                |                  |                        |                |                       |                 |      |
|             |                 |                 |            |                |              |                   |                |                  |                        |                |                       |                 |      |
|             |                 |                 |            |                |              |                   |                |                  |                        |                |                       |                 |      |
|             |                 |                 |            |                |              |                   |                |                  |                        |                |                       |                 |      |
|             |                 |                 |            |                |              |                   |                |                  |                        |                |                       |                 |      |
|             |                 |                 |            |                |              |                   |                |                  |                        |                |                       |                 |      |
| Modify   C  | hange Status    |                 |            |                |              |                   |                |                  |                        |                |                       |                 |      |
|             |                 |                 |            |                |              |                   |                |                  |                        |                |                       | 6               | Exit |

- 2. Search using one or more of the following parameters:
  - Customer Account
  - Cheque Amount
  - Booking Branch
  - File Name
  - Cheque Number
  - Booking Date
  - Beneficiary Name
  - File Reference Number
  - Issue Date
  - Instrument Status
  - Positive Pay Reference
  - Batch Reference
- 3. Once you specified the parameters, click the **Search** button.

System displays the records that match the search criteria.

4. You can initiate Modify and Change Status actions from Summary screen.

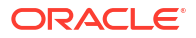

# **Positive Pay Validation**

Below listed validations are done for inward clearing, if the instrument type is 'Cheque':

- Whether Positive Pay Preferences is available for the Debit Account
- If no preference is available for the account, host level preference is available

If no preference is available at Account/Host level, no positive pay validation is done.

Based on the preference, system validates whether cheque amount is greater than the minimum amount. If yes, it is mandatory to have the instrument number in positive Pay Instrument maintenance with 'Active' status. If no valid Positive Pay Instrument record is found, the transaction is moved to Return Queue.

If Beneficiary Name match Required is maintained as 'Yes' in the preference the beneficiary Name of the cheque is matched with the name maintained in Positive Pay maintenance. If the name is not matched, transaction is moved to Return Queue.

# **Positive Pay Modification**

Positive Pay Modification

# Positive Pay Modification

This screen can be initiated from Positive Pay View summary screen. If a single record is selected and modify operation is initiated, the details of the selected record is defaulted in the Modification screen.

Modification screen functions as a standalone screen too. You can select a Positive Pay reference and default the details for modification.

1. On Homepage, specify **PIDPPMOD** in the text box, and click next arrow.

Positive Pay Modification screen is displayed.

| Positive Pay Modification |                                        |                      | - ×  |
|---------------------------|----------------------------------------|----------------------|------|
| New Enter Query           |                                        |                      |      |
| Positive Pay Reference *  |                                        | Host Code *          |      |
| Booking Date *            |                                        | Booking Branch *     |      |
| Source Code *             |                                        | Account Branch       |      |
| Customer Account *        |                                        | Account Description  |      |
| Cheque Number *           |                                        | Account Currency     |      |
| Modification Number       |                                        |                      |      |
| Instrument Details        |                                        | File Details         |      |
| Issue Date                | yyyy-MM-dd                             | File Name            |      |
| Cheque Amount             |                                        | File Reference       |      |
| Beneficiary Name          |                                        |                      |      |
| Remarks                   |                                        |                      |      |
|                           |                                        |                      |      |
| UDF   Invoice Details     |                                        |                      |      |
| Maker Id<br>Checker Id    | Maker Date Stamp<br>Checker Date Stamp | Authorization Status | Exit |

Figure 4-10 Positive Pay Modification

- 2. You can view the following fields on the basis of Positive Pay Reference selected:
  - Booking Date

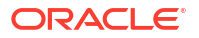

- Source Code
- Customer Account
- Cheque Number
- Modification Number
- Account Description
- Host Code
- Booking Branch
- Account Branch
- Account Currency
- Account Description
- File Name
- File Preference

### **Instrument Details**

- Issue Date
- Cheque Amount
- Beneficiary Name
- Remarks
- Positive Pay Modification Summary

# Positive Pay Modification Summary

On Homepage, specify PISPPMOD in the text box, and click next arrow.
 Positive Pay Modification Summary screen is displayed.

Positive Pay Modification Summary Search Advanced Search Reset Clear All **Case Sensitive** Positive Pay Reference Q Q Host Code ρ File Name ρ File Reference ρ ۵ Customer Account Cheque Number Issue Date yyyy-MM-dd .... Authorization Status ~ Records per page 15 V M < 1 Of 1 V M Go Lock Columns 0 V Positive Pay Reference Host Code File Reference File Name Customer Account Cheque Number Account Currency Cheque Amount Booking Branch Booking Date Exit

Figure 4-11 Positive Pay Modification Summary

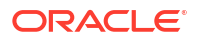

- 2. Search using one or more of the following parameters:
  - Positive Pay Reference
  - File Reference
  - Customer Account
  - Issue Date
  - Host Code
  - File Name
  - Cheque Number
  - Authorization Status
- 3. Once you specified the parameters, click the **Search** button.

System displays the records that match the search criteria.

# Positive Pay Status Change

Positive Pay Status Movement

# Positive Pay Status Movement

This screen can be initiated from Positive Pay View summary screen. If a single record is selected and modify operation is initiated, the details of the selected record is defaulted in the Modification screen.

1. On Homepage, specify **PIDPSTMV** in the text box, and click next arrow.

Positive Pay Status Movement screen is displayed.

| ositive Pay Status Movement |                    |                                     |  |
|-----------------------------|--------------------|-------------------------------------|--|
| lew Enter Query             |                    |                                     |  |
| Host Code *                 |                    | Status Update Reference *           |  |
| Branch Code *               |                    | Status Update Date * yyyy-MM-dd     |  |
| Source Code *               |                    | File Reference                      |  |
| Positive Pay Reference *    |                    | File Name                           |  |
| Customer Account *          |                    | Account Description                 |  |
| Cheque Number *             |                    |                                     |  |
| Current Status *            | Active 🗸           | Issue Date yyyy-MM-dd               |  |
| New Status *                | Payment Stopped 🐱  | Cheque Amount                       |  |
| Status Change Reason        |                    | Beneficiary Name                    |  |
|                             |                    |                                     |  |
| Maker Id                    | Maker Date Stamp   | Authorization Status Unauthorized 🗸 |  |
| Checker ID                  | Checker Date Stamp |                                     |  |

Figure 4-12 Positive Pay Status Movement

- 2. Click New button on the Application toolbar.
- 3. On Positive Pay Status Movement screen, specify the fields.

| Field                      | Description                                                                                                    |
|----------------------------|----------------------------------------------------------------------------------------------------|
| Host Code                  | Host code is defaulted based on user's logged in branch.                                                                                                    |
| Branch Code                | System indicates the Branch Code of the logged in user.                                                                                                    |
| Source Code                | Specify the Source Code form the list of values.                                                                                                    |
| Positive Pay Reference     | Specify the Positive Pay Reference from the list of values.                                                                                                    |
|                            | <ul> <li>Based on the Positive Pay Reference selected, following fields are populated:</li> <li>Customer Account</li> <li>Cheque Number</li> <li>Current Status</li> <li>File Reference</li> <li>File Name</li> <li>Account Description</li> <li>Issue Date</li> <li>Cheque Amount</li> <li>Beneficiary Name</li> </ul>                                                                                                    |
| New Status                 | Select the New Status for the record from the following: <ul> <li>Payment Stopped</li> </ul>                                                                                                    |
|                            | <ul> <li>Active</li> <li>Cancelled</li> <li>Paid</li> </ul>                                                                                                    |
| Status Change Reason       | Specify the Status Change Reason.                                                                                                    |
| Current Status             | <ul> <li>Select the Current Status for the record from the following:</li> <li>Active</li> <li>Payment Stopped</li> <li>Cancelled</li> <li>Records with 'Paid' status are not listed for Status movement. You can cancel a cheque and revoke the cancellation by changing the status to Active. Stop Payment can be marked and you can revoke the Stop Payment by changing the status to Active.</li> <li>Based on the Current status, the new status field will restrict the allowed values, Table .</li> </ul> |
| Status Update<br>Reference | System defaults the Update Reference on clicking New button.                                                                                                    |
| Status Update Date         | System defaults the Update Date to current date.                                                                                                    |

## Table 4-4 Positive Pay Status Movement - Field Description

| Current Status  | Allowed list for new status        |
|-----------------|------------------------------------|
| Active          | Payment Stopped, Cancelled or Paid |
| Cancelled       | Active                             |
| Payment Stopped | Active                             |

Positive Pay Status Movement Summary

# Positive Pay Status Movement Summary

1. On Homepage, specify **PISPSTMV** in the text box, and click next arrow.

Positive Pay Status Movement Summary screen is displayed.

| earch Advance  | d Search Reset Clear / |                  |              |                  |           |                  |             |                    |             |
|----------------|------------------------|------------------|--------------|------------------|-----------|------------------|-------------|--------------------|-------------|
| ase Sensitive  |                        | ui               |              |                  |           |                  |             |                    |             |
| D/             | acitivo Dov Deference  |                  | 0            |                  | 0         | uctomor Account  |             | 0                  |             |
| PU             | Branch Codo            |                  | Q            | Customer Account |           |                  |             | Q                  |             |
|                | Eilo Namo              |                  | 0            |                  |           | File Reference   |             | Q                  |             |
|                | Source Code            |                  | _ ~<br>0     |                  | Sta       | itus Update Date |             |                    |             |
|                | 000100 0000            |                  |              |                  | 0.0       |                  |             |                    |             |
| cords per page | 15 🗸 🔘 < 1 Of 1 🕨      | Go               | Lock Columns | 0 🗸              |           |                  |             |                    |             |
| Host Code      | Positive Pay Reference | Customer Account | Branch Code  | Cheque Number    | File Name | File Reference   | Source Code | Status Update Date | Beneficiary |
|                |                        |                  |              |                  |           |                  |             |                    |             |
|                |                        |                  |              |                  |           |                  |             |                    |             |
|                |                        |                  |              |                  |           |                  |             |                    |             |
|                |                        |                  |              |                  |           |                  |             |                    |             |
|                |                        |                  |              |                  |           |                  |             |                    |             |
|                |                        |                  |              |                  |           |                  |             |                    |             |
|                |                        |                  |              |                  |           |                  |             |                    |             |
|                |                        |                  |              |                  |           |                  |             |                    |             |
|                |                        |                  |              |                  |           |                  |             |                    |             |
|                |                        |                  |              |                  |           |                  |             |                    |             |
|                |                        |                  |              |                  |           |                  |             |                    |             |
|                |                        |                  |              |                  |           |                  |             |                    |             |
|                |                        |                  |              |                  |           |                  |             |                    |             |
|                |                        |                  |              |                  |           |                  |             |                    |             |
|                |                        |                  |              |                  |           |                  |             |                    |             |
|                |                        |                  |              |                  |           |                  |             |                    |             |
|                |                        |                  |              |                  |           |                  |             |                    |             |

Figure 4-13 Positive Pay Status Movement Summary

- 2. Search using one or more of the following parameters:
  - Positive Pay Reference
  - Branch Code
  - File Name
  - Source Code
  - Customer Account
  - Cheque Number
  - File Reference
  - Status Update Date
- Once you specified the parameters, click the Search button.
   System displays the records that match the search criteria.

# Positive Pay - Stop Pay based on Amount

• Positive Pay Stop Payment by Amount

# Positive Pay Stop Payment by Amount

You can specify multiple cheque details for the same Customer Account, using this screen.

On Homepage, specify PIDPPAMT in the text box, and click next arrow.
 Positive Pay Stop Payment by Amount screen is displayed.

| Positive Pay Stop Payment by Amount |                    |                                     | - ×  |
|-------------------------------------|--------------------|-------------------------------------|------|
| New Enter Query                     |                    |                                     |      |
|                                     |                    |                                     |      |
| Host Code *                         |                    | Stop Pay Reference *                |      |
| Branch Code *                       |                    | Stop Pay Date * yyyy-MM-dd          |      |
| Source Code *                       |                    |                                     |      |
| Customer Account *                  |                    |                                     |      |
| Account Description                 |                    |                                     |      |
| Account Currency                    |                    |                                     |      |
|                                     |                    |                                     |      |
| Stop Pay Amount *                   |                    |                                     |      |
| Remarks                             |                    |                                     |      |
|                                     |                    |                                     |      |
|                                     |                    |                                     |      |
|                                     |                    |                                     |      |
|                                     |                    |                                     |      |
|                                     |                    |                                     |      |
| Maker Id                            | Maker Date Stamp   | Authorization Status Unauthorized V | Exit |
| Checker ID                          | Checker Date Stamp | Record Status Open 🗸                |      |

Figure 4-14 Positive Pay Stop Payment by Amount

- 2. Click **New** button on the Application toolbar.
- 3. On Positive Pay Stop Payment by Amount screen, specify the fields.

| Table 4-5 | Positive Pay | / Stop Pa | lyment by | / Amount - | Field Descri | ption |
|-----------|--------------|-----------|-----------|------------|--------------|-------|
|-----------|--------------|-----------|-----------|------------|--------------|-------|

| Field               | Description                                                                                                    |  |  |  |
|---------------------|----------------------------------------------------------------------------------------------------|--|--|--|
| Host Code           | Host code is defaulted based on user's logged in branch.                                                                                                    |  |  |  |
| Branch Code         | System displays the Branch Code of the logged in user.                                                                                                    |  |  |  |
| Source Code         | pecify the Source Code form the list of values.                                                                                                    |  |  |  |
| Customer Account    | Specify the Customer Account from the list of values. All customer Account for which open and authorized Positive Pay preference is maintained in PIDPPACC. |  |  |  |
| Account Description | System displays the Account Description upon the selection of Customer Account.                                                                             |  |  |  |
| Account Currency    | System displays the Account Currency upon the selection of Customer Account.                                                                                |  |  |  |
| Stop Pay Reference  | System displays the Stop Pay Reference of the logged in user.                                                                                               |  |  |  |
| Stop Pay Date       | Stop Pay Date is defaulted as current date and is disabled.                                                                                                 |  |  |  |
| Stop Pay Amount     | Specify the Stop Pay Amount.                                                                                                    |  |  |  |
| Remarks             | Specify the Remarks.                                                                                                    |  |  |  |

- Positive Pay Stop Payment by Amount Summary
- Stop Pay by Amount Processing

# Positive Pay Stop Payment by Amount Summary

On Homepage, specify PISPPAMT in the text box, and click next arrow.
 Positive Pay Stop Payment by Amount Summary screen is displayed.

| Search Advanc   | ed Search Reset | Clear All        |                 |               |                    |                 |                      |   |  |
|-----------------|-----------------|------------------|-----------------|---------------|--------------------|-----------------|----------------------|---|--|
| ase Sensitive   |                 |                  |                 |               |                    |                 |                      |   |  |
|                 | Host Cod        | le               | Q               |               |                    | Branch Code     |                      | Q |  |
|                 | Customer Accou  | nt               | Q               |               | Sto                | p Pay Amount    |                      | Q |  |
|                 | Stop Pay Dat    | te yyyy-MM-dd    |                 |               | Stop I             | Pay Reference   |                      |   |  |
|                 | Record Statu    | IS 🗸             |                 |               | Autho              | rization Status | ~                    |   |  |
| ecords per page | 15 🗸 候 < 1      | Of 1 🕨 🔰         | Go Lock Colu    | mns 0 🗸       |                    |                 |                      |   |  |
| Host Code       | Branch Code     | Customer Account | Stop Pay Amount | Stop Pay Date | Stop Pay Reference | Record Status   | Authorization Status |   |  |
|                 |                 |                  |                 |               |                    |                 |                      |   |  |
|                 |                 |                  |                 |               |                    |                 |                      |   |  |
|                 |                 |                  |                 |               |                    |                 |                      |   |  |
|                 |                 |                  |                 |               |                    |                 |                      |   |  |
|                 |                 |                  |                 |               |                    |                 |                      |   |  |
|                 |                 |                  |                 |               |                    |                 |                      |   |  |
|                 |                 |                  |                 |               |                    |                 |                      |   |  |
|                 |                 |                  |                 |               |                    |                 |                      |   |  |
|                 |                 |                  |                 |               |                    |                 |                      |   |  |
|                 |                 |                  |                 |               |                    |                 |                      |   |  |
|                 |                 |                  |                 |               |                    |                 |                      |   |  |
|                 |                 |                  |                 |               |                    |                 |                      |   |  |
|                 |                 |                  |                 |               |                    |                 |                      |   |  |
|                 |                 |                  |                 |               |                    |                 |                      |   |  |
|                 |                 |                  |                 |               |                    |                 |                      |   |  |

### Figure 4-15 Positive Pay Stop Payment by Amount Summary

- 2. Search using one or more of the following parameters:
  - Host Code
  - Customer Account
  - Stop Pay Date
  - Record Status
  - Branch Code
  - Stop Pay Amount
  - Stop Pay Reference
  - Authorization Status
- 3. Once you specified the parameters, click the **Search** button.

System displays the records that match the search criteria.

# Stop Pay by Amount Processing

When a Positive Pay instrument is received for payment, system checks the status of the instrument whether it is stop pay or not. In addition to the validation, system will additionally check whether stop pay is available for the cheque amount. If yes, the transaction is moved to Return Queue.

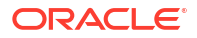

# Glossary

PGDBANKD Clearing Bank Directory

PGDBRANH Clearing Branch

PGDFLTXN Outbound Clearing Transaction Float Extension

PGDFTCSM Customer Service Model Clearing Float Days Maintenance

PGDFTCST Customer Clearing Float Days Maintenance

PGDFTSEC Sector Level Clearing Float Days Maintenance

PGDIBULK Inbound Bulk Clearing

PGDINRTN Return or Reversal of Inbound Clearing

PGDINSCD Instrument Code

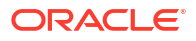

PGDITONL Inbound Clearing Transaction Input

PGDIVIEW Inbound Clearing View

PGDNCYPR Clearing Network Currency Preference

PGDNWMNT Clearing Network

PGDOBULK Outbound Bulk Clearing

PGDOTONL Outbound Clearing Transaction Input

PGDOURTN Return of Outbound Clearing

PGDOVIEW Outbound Clearing View

PGSBANKD Clearing Bank Directory Summary

PGSBRANH Clearing Branch Summary

PGSFLTXN Outbound Clearing Transaction Float Extension Summary

PGSFTCSM Customer Service Model Clearing Float Days Maintenance Summary

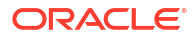

### PGSFTCST

**Customer Clearing Float Days Maintenance Summary** 

### PGSFTSEC

Sector Level Clearing Float Days Maintenance Summary

### PGSIBULK

Inbound Bulk Clearing Transaction Summary

## PGSINRTN

Return or Reversal of Inbound Clearing Summary

## PGSINSCD

Instrument Code Summary

## PGSITONL

Inbound Clearing Transaction Summary

# PGSIVIEW Inbound Clearing View Summary

### PGSNCYPR

**Clearing Network Currency Preferences Summary** 

### PGSNWMNT

**Clearing Network Summary** 

# PGSOBULK Outbound Bulk Clearing Transaction Summary

# PGSOTONL Outbound Clearing Transaction Summary

# PGSOURTN Return of Outbound Clearing Summary

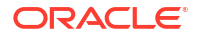

## PGSOVIEW

**Outbound Clearing View Summary** 

#### PIDDENOM

Denomination Code for Traveller's Cheques

### PIDEXTBK

Instrument External Bank Code Maintenance

## PIDFCISR

Foreign Currency Instrument Issuer

# PIDFCYLQ

Instrument FCY DD Liquidation

## PIDININV

Instrument Inventory Status View

### PIDINPRF

Network Preferences for Instrument Detailed

## PIDINSIS

Instrument Issue

## PIDINSNO

**Instrument Inventory** 

# PIDINSPY Instrument Payment

## PIDINSVW

Instrument Issue View

#### PIDPPACC

**Positive Pay Customer Account Preferences** 

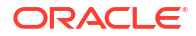

**PIDPPAMT** Positive Pay Stop Payment by Amount

PIDPPMOD Positive Pay Modification

PIDPPONL Positive Pay Instrument

PIDPPPRF Positive Pay Preferences

PIDPSTMV Positive Pay Status Movement

PIDPVIEW Positive Pay View

PIDREVAL Instrument Revalidation Detailed

PIDREVSL Reversal of Instrument Payment

PIDSTPAY Instrument Stop Payment

PIDTCINV Traveller's Cheque Inventory Maintenance

PIDUNUSE Unused Instruments Status Change

PISDENOM Denomination Code for Traveller's Cheques Summary

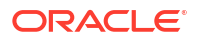

### PISEXTBK

Instrument External Bank Code Summary

### PISFCISR

Foreign Currency Instrument Issuer Summary

## PISFCYLQ

Instrument FCY DD Liquidation Summary

### PISININV

Instrument Inventory Status View Summary

## PISINPRF

Network Preferences for Instruments Summary

### PISINSIS

Instrument Issue Summary

# PISINSNO Instrument Inventory Summary

#### PISINSPY

Instrument Payment Summary

# PISINSVW

Instrument Issue View Summary

# PISISDUP Instrument Duplicate Issue Summary

# PISISPVW Instrument Payment View Summary

# PISPPACC Positive Pay Customer Account Preferences Summary

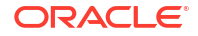
### PISPPAMT

Positive Pay Stop Payment by Amount Summary

### PISPPMOD

**Positive Pay Modification Summary** 

#### PISPPONL

**Positive Pay Instrument Summary** 

## PISPPPRF

**Positive Pay Preferences Summary** 

## PISPSTMV

Positive Pay Status Movement Summary

## PISPVIEW

**Positive Pay View Summary** 

## PISREVAL

Instrument Revalidation Summary

#### **PISREVSL**

**Reversal of Instrument Payment Summary** 

### PISSTPAY

Instrument Stop Pay Summary

## **PISTCINV** Traveller's Cheque Inventory Maintenance Summary

## PISUNUSE Unused Instruments Status Change Summary

## PMDTSTKY Test Key Maintenance

ORACLE

# PMSTSTKY Test Key Summary